# Sonderdokumentation **Tutorial für FieldCare Projekte**

Verbindung von HART-, PROFIBUS-, FOUNDATION Fieldbus, Ethernet/IP und Modbus-Geräten mit FieldCare über Modem, Fieldgate und Remote I/O

| FieldCare           |                          |               |                | ×              |
|---------------------|--------------------------|---------------|----------------|----------------|
| Neu Vorhandene      | e   Kürzlich bearbeite   | et            |                |                |
|                     | -                        |               |                |                |
| *                   | <b>*</b>                 | HART          | HART           | 00000"<br>0000 |
| Projekt erzeugen    | Verbindungsassist<br>ent | MultiDrop     | Point-to-Point | SOFTING        |
|                     |                          |               |                |                |
| PCP Interface       | ISS Interface            | IPC Interface | CDI FXA291     | CDI USB        |
| POINTER             |                          |               |                |                |
| National Inst.      |                          |               |                |                |
| Legt ein leeres Pro | njektan                  |               |                |                |
|                     |                          |               | Öffnen         | Abbrechen      |

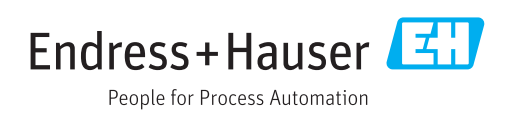

# Änderungshistorie

| Produktver-<br>sion | Betriebsanleitung        | Änderungen                                                                                                    | Bemerkungen                |
|---------------------|--------------------------|----------------------------------------------------------------------------------------------------|----------------------------|
| 2.11.xx             | SD01928S/04/DE/<br>01.17 | Trennung des Dokuments in Betriebsanleitung und Sonderdokumentation                                                                                | -                          |
| 2.12.xx             | SD01928S/04/DE/<br>02.17 | Neue Produktversion<br>Kapitel 12 "HART über SFG250 Ethernet-Gateway"<br>Kapitel 31 "PROFIBUS über SFG500 mit dem Heart-<br>beat Verification DTM" | -                          |
| 2.13.xx             | SD01928S/04/DE/<br>03.18 | Neue Produktversion                                                                                                    | -                          |
| 2.13.xx             | SD01928S/04/DE/<br>04.18 | Änderungen                                                                                                    | Thema I/O-Link<br>entfernt |

# Inhaltsverzeichnis

| T                                                                         | Hinweise zum Dokument                                                                                                    | 7                                                              |
|---------------------------------------------------------------------------|----------------------------------------------------------------------------------------------------|----------------------------------------------------------------|
| 1.1<br>1.2                                                                | DokumentfunktionVerwendete Symbole1.2.1Warnhinweissymbole1.2.2Symbole für Informationstypen1.2.3FieldCare Symbole                                                                                                    | 7<br>7<br>7<br>7<br>. 8                                        |
| 1.3<br>1.4<br>1.5<br>1.6                                                  | Kennzeichnung im TextVerwendete AkronymeDokumentationEingetragene Marken                                                                                                    | 10<br>10<br>10<br>11                                           |
| 2                                                                         | FieldCare Projekt                                                                                                    | 12                                                             |
| 2.1<br>2.2<br>2.3                                                         | Projekt erstellen                                                                                                    | 12<br>13<br>13                                                 |
| 3                                                                         | HART-Punkt-zu-Punkt-Verbindung                                                                                                    |                                                                |
|                                                                           | über Commubox FXA191                                                                                                    | 14                                                             |
| 3.1                                                                       | Anwendungsfälle                                                                                                    | 14<br>14                                                       |
|                                                                           | 3.1.2 Schleifenstrom von Messumformer-                                                                                                    | 1 5                                                            |
| 3.2                                                                       | Verbindungsverfahren                                                                                                    | 15<br>16                                                       |
| 4                                                                         | HART-Punkt-zu-Punkt-Verbindung                                                                                                    |                                                                |
|                                                                           | über Commubox FXA195                                                                                                    | 20                                                             |
| 4.1                                                                       | Anwendungsfälle<br>4.1.1 Schleifenstrom von Regler/Feldge-                                                                                                    | 20                                                             |
|                                                                           | 4.1.2 Schleifenstrom vom Messumformer-                                                                                                    | 20                                                             |
|                                                                           | •                                                                                                    | 0.1                                                            |
| 4.2<br>4.3                                                                | speisung                                                                                                    | 21<br>23<br>23                                                 |
| 4.2<br>4.3<br><b>5</b>                                                    | speisung                                                                                                    | 21<br>23<br>23                                                 |
| 4.2<br>4.3<br><b>5</b>                                                    | speisung<br>Installieren der Commubox FXA195-Treiber<br>Verbindungsverfahren<br>HART über Fieldgate FXA520 und<br>Pepperl+Fuchs Multiplexer                                                                                                    | 21<br>23<br>23<br><b>26</b>                                    |
| 4.2<br>4.3<br><b>5</b><br>5.1                                             | speisung<br>Installieren der Commubox FXA195-Treiber<br>Verbindungsverfahren<br>HART über Fieldgate FXA520 und<br>Pepperl+Fuchs Multiplexer<br>Anwendungsfälle<br>5.1.1 Paralleler Zugriff auf HART-Regel-                                                                                                    | 21<br>23<br>23<br><b>26</b>                                    |
| 4.2<br>4.3<br><b>5</b>                                                    | speisung                                                                                                    | 21<br>23<br>23<br><b>26</b><br>26<br>26                        |
| <ul> <li>4.2</li> <li>4.3</li> <li>5</li> <li>5.1</li> <li>5.2</li> </ul> | speisung                                                                                                    | 21<br>23<br>23<br><b>26</b><br>26<br>26<br>26<br>27<br>28      |
| <ul> <li>4.2</li> <li>4.3</li> <li>5</li> <li>5.1</li> <li>5.2</li> </ul> | speisung<br>Installieren der Commubox FXA195-Treiber<br>Verbindungsverfahren<br>HART über Fieldgate FXA520 und<br>Pepperl+Fuchs Multiplexer<br>Anwendungsfälle<br>5.1.1 Paralleler Zugriff auf HART-Regel-<br>kreis mit 4 20 mA<br>5.1.2 Direkt-/Fernzugriff auf ein HART-<br>Überwachungssystem<br>Verbindungsverfahren<br>5.2.1 Anbinden und Konfigurieren von<br>Fieldgate FXA520 | 21<br>23<br>23<br><b>26</b><br>26<br>26<br>27<br>28<br>28      |
| <ul> <li>4.2</li> <li>4.3</li> <li>5</li> <li>5.1</li> <li>5.2</li> </ul> | speisung                                                                                                    | 21<br>23<br>23<br>26<br>26<br>26<br>26<br>27<br>28<br>28<br>28 |

| 6                                                                                                    | HART über Pepperl+Fuchs LB/FB<br>Remote I/O                                                                                                    | 35                                                                                        |
|----------------------------------------------------------------------------------------------------|----------------------------------------------------------------------------------------------------|-------------------------------------------------------------------------------------------|
| 6.1<br>6.2                                                                                                    | Anwendungsfall                                                                                                    | 35<br>35                                                                                  |
| 7                                                                                                    | HART über RS232 auf RS485 Wand-<br>ler und                                                                                                    |                                                                                           |
|                                                                                                    | Pepperl+Fuchs Multiplexer                                                                                                    | 39                                                                                        |
| 7.1                                                                                                    | Anwendungsfälle<br>7.1.1 Direkt-/Fernzugriff auf ein HART-                                                                                                    | 39<br>30                                                                                  |
| 7.2                                                                                                    | Verbindungsverfahren<br>7.2.1 Anbinden und Konfigurieren von<br>Fieldgate SFG500                                                                                                    | 40<br>40                                                                                  |
| 8                                                                                                    | HART über Rockwell Automation                                                                                                    |                                                                                           |
|                                                                                                    | ControlLogix                                                                                                    | 43                                                                                        |
| 8.1                                                                                                    | Anwendungsfall                                                                                                    | 43                                                                                        |
| 8.2<br>8 3                                                                                                    | Verbindungsverfahren                                                                                                    | 43<br>45                                                                                  |
| 0.7                                                                                                    |                                                                                                    | τJ                                                                                        |
| 9                                                                                                    | HART über RSG45                                                                                                    | 46                                                                                        |
| 9.1                                                                                                    | Anwendungsfall                                                                                                    | 46                                                                                        |
| _                                                                                                    |                                                                                                    | 10                                                                                        |
| 9.2                                                                                                    | Verbindungsverfahren                                                                                                    | 46                                                                                        |
| 9.2<br><b>10</b>                                                                                                    | Verbindungsverfahren                                                                                                    | 46                                                                                        |
| 9.2<br>10                                                                                                    | Verbindungsverfahren<br>HART-Multidrop oder HART-<br>Punkt-zu-Punkt-Verbindung über                                                                                                    | 46                                                                                        |
| 9.2<br>10                                                                                                    | Verbindungsverfahren<br>HART-Multidrop oder HART-<br>Punkt-zu-Punkt-Verbindung über<br>Fieldgate FXA520                                                                                                    | 46<br>50                                                                                  |
| <ul><li>9.2</li><li>10</li><li>10.1</li></ul>                                                                                     | Verbindungsverfahren<br>HART-Multidrop oder HART-<br>Punkt-zu-Punkt-Verbindung über<br>Fieldgate FXA520                                                                                                    | 46<br>50                                                                                  |
| <ul><li>9.2</li><li>10</li><li>10.1</li></ul>                                                                                     | Verbindungsverfahren<br>HART-Multidrop oder HART-<br>Punkt-zu-Punkt-Verbindung über<br>Fieldgate FXA520<br>Anwendungsfälle<br>10.1.1 HART-Multidrop<br>10.1.2 HART-Punkt-zu-Punkt-Verbindung                                                                                                    | 46<br>50<br>50<br>50<br>50                                                                |
| <ul><li>9.2</li><li>10</li><li>10.1</li><li>10.2</li></ul>                                                                        | Verbindungsverfahren                                                                                                    | 46<br>50<br>50<br>50<br>51                                                                |
| <ul> <li>9.2</li> <li>10</li> <li>10.1</li> <li>10.2</li> <li>11</li> </ul>                                                       | Verbindungsverfahren<br>HART-Multidrop oder HART-<br>Punkt-zu-Punkt-Verbindung über<br>Fieldgate FXA520<br>Anwendungsfälle<br>10.1.1 HART-Multidrop<br>10.1.2 HART-Punkt-zu-Punkt-Verbindung<br>Verbindungsverfahren<br>HART-Punkt-zu-Punkt oder HART-                                                                                                    | 46<br>50<br>50<br>50<br>51                                                                |
| <ul> <li>9.2</li> <li>10</li> <li>10.1</li> <li>10.2</li> <li>11</li> </ul>                                                       | Verbindungsverfahren<br>HART-Multidrop oder HART-<br>Punkt-zu-Punkt-Verbindung über<br>Fieldgate FXA520<br>Anwendungsfälle<br>10.1.1 HART-Multidrop<br>10.1.2 HART-Punkt-zu-Punkt-Verbindung<br>Verbindungsverfahren<br>HART-Punkt-zu-Punkt oder HART-<br>Multidrop über MACTek-Blue-                                                                                                    | 46<br>50<br>50<br>50<br>51                                                                |
| <ul> <li>9.2</li> <li>10</li> <li>10.1</li> <li>10.2</li> <li>11</li> </ul>                                                       | Verbindungsverfahren<br>HART-Multidrop oder HART-<br>Punkt-zu-Punkt-Verbindung über<br>Fieldgate FXA520<br>Anwendungsfälle<br>10.1.1 HART-Multidrop<br>10.1.2 HART-Punkt-zu-Punkt-Verbindung .<br>Verbindungsverfahren<br>HART-Punkt-zu-Punkt oder HART-<br>Multidrop über MACTek-Blue-<br>tooth-Modem                                                                                                    | 46<br>50<br>50<br>50<br>51<br>55                                                          |
| <ul> <li>9.2</li> <li>10</li> <li>10.1</li> <li>10.2</li> <li>11</li> <li>11.1</li> </ul>                                         | Verbindungsverfahren                                                                                                    | 46<br>50<br>50<br>50<br>51<br>55<br>55                                                    |
| <ul> <li>9.2</li> <li>10</li> <li>10.1</li> <li>10.2</li> <li>11</li> <li>11.1</li> </ul>                                         | Verbindungsverfahren                                                                                                    | <b>50</b><br>50<br>50<br>50<br>51<br><b>55</b><br>55<br>55<br>55                          |
| <ul> <li>9.2</li> <li>10</li> <li>10.1</li> <li>10.2</li> <li>11</li> <li>11.1</li> <li>11.2</li> </ul>                           | Verbindungsverfahren                                                                                                    | <b>50</b><br>50<br>50<br>50<br>51<br><b>55</b><br>55<br>55<br>55<br>55                    |
| <ul> <li>9.2</li> <li>10</li> <li>10.1</li> <li>10.2</li> <li>11</li> <li>11.1</li> <li>11.2</li> <li>12</li> </ul>               | Verbindungsverfahren         HART-Multidrop oder HART-         Punkt-zu-Punkt-Verbindung über         Fieldgate FXA520         Anwendungsfälle         10.1.1 HART-Multidrop         10.1.2 HART-Punkt-zu-Punkt-Verbindung         Verbindungsverfahren         HART-Punkt-zu-Punkt oder HART-         Multidrop über MACTek-Blue-         tooth-Modem         11.1 Punkt-zu-Punkt-Verbindung         11.2 Multidrop-Verbindung         Verbindungsverfahren                                                                                                    | 46<br>50<br>50<br>50<br>51<br>55<br>55<br>55<br>56                                        |
| <ul> <li>9.2</li> <li>10</li> <li>10.1</li> <li>10.2</li> <li>11</li> <li>11.1</li> <li>11.2</li> <li>12</li> </ul>               | Verbindungsverfahren                                                                                                    | 46<br>50<br>50<br>50<br>50<br>51<br>55<br>55<br>55<br>56<br>60                            |
| <ul> <li>9.2</li> <li>10</li> <li>10.1</li> <li>10.2</li> <li>11</li> <li>11.1</li> <li>11.2</li> <li>12</li> <li>12.1</li> </ul> | Verbindungsverfahren         HART-Multidrop oder HART-         Punkt-zu-Punkt-Verbindung über         Fieldgate FXA520         Anwendungsfälle         10.1.1 HART-Multidrop         10.1.2 HART-Punkt-zu-Punkt-Verbindung         Verbindungsverfahren         Werbindungsfälle         HART-Punkt-zu-Punkt oder HART-         Multidrop über MACTek-Blue-         tooth-Modem         11.1.1 Punkt-zu-Punkt-Verbindung         11.2 Multidrop-Verbindung         Verbindungsverfahren         HART über SFG250 Ethernet-Gate-         way         Anwendungsfall | <b>50</b><br>50<br>50<br>50<br>51<br><b>55</b><br>55<br>55<br>55<br>56<br><b>60</b><br>60 |

| 13           | HART über HIMA Multiplexer          | 67       |
|--------------|-------------------------------------|----------|
| 13.1<br>13.2 | Anwendungsfall                      | 63<br>63 |
| 14           | WirelessHART Adapter SWA70          |          |
|              | über HART-Modem                     | 66       |
| 14.1<br>14.2 | Anwendungsfall                      | 66<br>66 |
| 15           | WirelessHART-Fieldgate SWG70        |          |
|              | über Ethernet                       | 69       |
| 15.1<br>15.2 | Anwendungsfall                      | 69<br>69 |
| 16           | Modbus über RS485 Modbus            | 73       |
| 16.1<br>16.2 | Anwendungsfall Verbindungsverfahren | 73<br>73 |
| 17           | EtherNet/IP über Ethernet           | 75       |
| 17.1         | Anwendungsfall                      | 75       |
| 17.2         | Verbindungsverfahren                | 75       |
| 18           | PROFINET - PROFIBUS PA Softing      |          |
|              | Gateway                             | 77       |
| 18.1         | Anwendungsfall                      | 77       |
| 18.3         | Verbindungsverfahren                | 78       |
| 19           | PROFIBUS-PA über Rockwell Auto-     |          |
|              | mation ControlLogix                 | 80       |
| 19.1<br>19.2 | Anwendungsfall                      | 80<br>80 |
| 20           | PROFIBUS DP/PA über Fieldgate       |          |
| 20.1         | FXA720                              | 83       |
| 20.1<br>20.2 | Inbetriebnahme des Fieldgate FXA720 | 83<br>84 |
|              | 20.2.1 Generelle Konfiguration      | 84       |
| 20.3         | Verbindungsverfahren                | 85<br>88 |
| 21           | PROFIBUS DP/PA über Fieldgate       |          |
|              | SFG500                              | 91       |
| 21.1         |                                     | Q 1      |
| 21.2         | Anwendungsfall                      | 91<br>91 |

| 22           | PROFIBUS DP/PA über mehrere                    |  |
|--------------|------------------------------------------------|--|
|              | Fieldgate SFG500 95                            |  |
| 22.1<br>22.2 | Anwendungsfall95Verbindungsverfahren95         |  |
| 23           | PROFIBUS DP/PA über Fieldgate                  |  |
|              | SFG500 und Siemens-Link 98                     |  |
| 23.1<br>23.2 | Anwendungsfall98Verbindungsverfahren98         |  |
| 24           | PROFIBUS DP/PA und HART über                   |  |
|              | Fieldgate SFG500 und Siemens                   |  |
|              | ET200M/iSP 102                                 |  |
| 24.1<br>24.2 | Anwendungsfall102Verbindungsverfahren102       |  |
| 25           | PROFIBUS DP/PA und HART über                   |  |
|              | Fieldgate SFG500 und Turck                     |  |
|              | Remote I/O 105                                 |  |
| 25.1<br>25.2 | Anwendungsfall105Verbindungsverfahren105       |  |
| 26           | PROFIBUS DP/PA und HART über                   |  |
|              | Fieldgate SFG500 und Stahl Remote              |  |
|              | I/O 109                                        |  |
| 26.1<br>26.2 | Anwendungsfall 109<br>Verbindungsverfahren 109 |  |
| 27           | PROFIBUS DP/PA über Softing                    |  |
|              | PBproUSB-Modem 114                             |  |
| 27.1         | Anwendungsfall 114<br>Finrichten des PROFIBUS  |  |
| 27.3         | Verbindungsverfahren                           |  |
| 28           | PROFIBUS DP über PROFIBUS                      |  |
|              | Modem und WAGO Remote I/O 119                  |  |
| 28.1<br>28.2 | Anwendungsfall119Verbindungsverfahren119       |  |
| 29           | PROFIBUS DP über PROCENTEC                     |  |
|              | ProfiCore 122                                  |  |
| 29.1<br>29.2 | Anwendungsfall122Verbindungsverfahren122       |  |
| 30           | PROFIBUS über Modem PBI-Plus/                  |  |
|              | smar 125                                       |  |
| 30.1         | Anwendungsfall                                 |  |

| 31           | PROFIBUS über SFG500 mit dem                                                                                             |
|--------------|----------------------------------------------------------------------------------------------------|
|              | Heartbeat VerificationDTM 128                                                                                            |
| 31.1<br>31.2 | Anwendungsfall128Verbindungsverfahren12831.2.1Netzwerk scannen12831.2.2VerificationDTM hinzufügen/konfi-                 |
|              | gurieren 129<br>31.2.3 Auslesen der Heartbeatdaten 131<br>31.2.4 Upload der Heartbeatdaten nach                          |
|              | w@m151                                                                                                    |
| 32           | FOUNDATION Fieldbus H1 über                                                                                              |
|              | Field Controller SFC162133                                                                                               |
| 32.1<br>32.2 | Anwendungsfall                                                                                                    |
|              | 32.2.1 Einrichten der IP-Adresse des Field<br>Controller SFC162                                                          |
|              | 32.2.2    Auswählen des Visitor-Modus    135      32.2.3    Auswählen der Netzwerkkarte für    126                       |
| 323          | FieldCare                                                                                                    |
| 32.4         | Hochladen des Projekts                                                                                                   |
| 33           | FOUNDATION Fieldbus H1 Bench-                                                                                            |
|              | Modus über Field Controller                                                                                              |
|              | SFC162 140                                                                                                    |
| 33.1<br>33.2 | Anwendungsfall 140<br>Inbetriebnahme des Field Controller                                                                |
|              | 33.2.1 Einrichten der IP-Adresse des Field<br>Controller SEC162 141                                                      |
|              | <ul> <li>33.2.2 Auswählen des Visitor-Modus 142</li> <li>33.2.3 Auswählen der Netzwerkkarte für<br/>FieldCare</li> </ul> |
| 33.3         | Verbindungsverfahren 144                                                                                                 |
|              | 33.3.1 Verbindung mit dem Field Controller<br>SFC162 Kommunikations-DTM 144                                              |
|              | 33.3.2 Zuweisen des Gerate-Tags oder der<br>H1-Adresse                                                                   |
|              | 33.3.3 Erstellen eines FOUNDATION Field-<br>bus Netzwerks                                                                |
| 33.4         | 33.3.4Öffnen der Geräte-DTM                                                                                              |
| 34           | FOUNDATION Fieldbus H1 über                                                                                              |
|              | National Instruments FBUS-Karte . 149                                                                                    |
| 34.1         | Anwendungsfälle 149<br>34.1.1 Verbindung mit einem FOUNDA-                                                               |
|              | TION Fieldbus H1-Segment                                                                                                 |
| 34.2         | Verbindungsverfahren 150                                                                                                 |

| 35           | FOUNDATION Fieldbus H1 über                                     |            |
|--------------|-----------------------------------------------------------------|------------|
|              | Softing FFusb-Modem                                             | 153        |
| 35.1         | Anwendungsfälle                                                 | 153        |
|              | TION Fieldbus H1-Segment<br>35.1.2 Punkt-zu-Punkt-Verbindung in | 153        |
| 35.2         | Verbindungsverfahren                                            | 153<br>154 |
| 36           | ISS-Schnittstelle über Modem                                    |            |
|              | FXA193                                                          | 157        |
| 36.1<br>36.2 | Anwendungsfall                                                  | 157<br>157 |
| 37           | ISS-Schnittstelle über Modem                                    |            |
|              | FXA291                                                          | 160        |
| 37.1         | Anwendungsfall                                                  | 160        |
| 37.2         | Verbindungsverfahren                                            | 160        |
| 38           | IPC-Schnittstelle für Füllstand/                                |            |
|              | Druck über Modem FXA193                                         | 161        |
| 38.1         | Anwendungsfall                                                  | 161        |
| 38.2         | Verbindungsverfahren                                            | 161        |
| 39           | IPC-Schnittstelle für Füllstand/                                |            |
|              | Druck über Modem FXA291                                         | 164        |
| 39.1<br>39.2 | Anwendungsfall Verbindungsverfahren                             | 164<br>164 |
| 40           | CDI-Schnittstelle über Modem                                    |            |
|              | FXA291                                                          | 165        |
| 40.1         | Anwendungsfall                                                  | 165        |
| 40.2         | Verbindungsverfahren                                            | 165        |
| 41           | CDI-Schnittstelle über Modem                                    |            |
|              | TXU10                                                           | 168        |
| 41.1         | Anwendungsfall                                                  | 168        |
| 41.2         | Verbindungsverfahren                                            | 168        |
| 42           | CDI-Schnittstelle über direkte USB-                             |            |
|              | Verbindung                                                      | 171        |
| 42.1<br>42.2 | Anwendungsfall                                                  | 171<br>171 |
| 43           | CDI-Schnittstelle über Ethernet                                 |            |
|              | TCP/IP                                                          | 174        |
| 43.1         | Anwendungsfall                                                  | 174        |
| 43.Z         | Einrichten des Computers                                        | 1/4        |

| 44           | PCP-Schnittstellen über Modem              |            |
|--------------|--------------------------------------------|------------|
|              | FXA291/TXU10 1                             | .78        |
| 44.1<br>44.2 | Anwendungsfall                             | 178<br>178 |
| 45           | Anhang 1                                   | .81        |
| 45.1         | Anhang A - Installieren eines USB-Mode-    |            |
|              | mtreibers                                  | 181        |
| 45.2         | Anhang B - Austausch des iDTM gegen einen  |            |
|              | Geräte-DTM                                 | 181        |
| 45.3         | Anhang C - PROFIBUS PA Profile             | 182        |
| 45.4         | Anhang D - Generic HART                    | 183        |
| 45.5         | Anhang E - Fieldgate SFG500 Fehlerinforma- |            |
|              | tion                                       | 183        |

# 1 Hinweise zum Dokument

# 1.1 Dokumentfunktion

In diesem Tutorial wird vorausgesetzt, dass FieldCare korrekt gemäß den Anweisungen im Getting Started in Betrieb genommen und der entsprechende DTM-Katalog installiert und aktualisiert ist. In diesem Handbuch wird eine Reihe von Anwendungsfällen mit verschiedenen Systemarchitekturen beschrieben. Es wird vorausgesetzt, dass sämtliche Geräte und Systemkomponenten gemäß den Anweisungen in den jeweiligen Betriebsanleitungen installiert und angeschlossen sind.

□ Detaillierte Informationen zur "FieldCare Installation": Getting Started → 🗎 10

Wenn Betriebsmittel in explosionsgefährdeten Bereichen konfiguriert werden müssen, ist sicherzustellen, dass sämtliche Komponenten, einschließlich des Computers, über eine geeignete Zertifizierung verfügen.

# 1.2 Verwendete Symbole

## 1.2.1 Warnhinweissymbole

| Symbol          | Bedeutung                                                                                                    |
|-----------------|----------------------------------------------------------------------------------------------------|
| <b>A</b> GEFAHR | <b>GEFAHR!</b><br>Dieser Hinweis macht auf eine gefährliche Situation aufmerksam, die, wenn sie nicht ver-<br>mieden wird, zu Tod oder schwerer Körperverletzung führen wird.              |
| A WARNUNG       | <b>WARNUNG!</b><br>Dieser Hinweis macht auf eine gefährliche Situation aufmerksam, die, wenn sie nicht ver-<br>mieden wird, zu Tod oder schwerer Körperverletzung führen kann.             |
|                 | <b>VORSICHT!</b><br>Dieser Hinweis macht auf eine gefährliche Situation aufmerksam, die, wenn sie nicht ver-<br>mieden wird, zu leichter oder mittelschwerer Körperverletzung führen kann. |
| HINWEIS         | HINWEIS!<br>Dieser Hinweis enthält Informationen zu Vorgehensweisen und weiterführenden Sachverhalten, die keine Körperverletzung nach sich ziehen.                                        |

## 1.2.2 Symbole für Informationstypen

| Symbol | Bedeutung                                                                          |
|--------|------------------------------------------------------------------------------------|
|        | <b>Erlaubt</b><br>Abläufe, Prozesse oder Handlungen, die erlaubt sind.             |
|        | <b>Zu bevorzugen</b><br>Abläufe, Prozesse oder Handlungen, die zu bevorzugen sind. |
| ×      | <b>Verboten</b><br>Abläufe, Prozesse oder Handlungen, die verboten sind.           |
| i      | <b>Tipp</b><br>Kennzeichnet zusätzliche Informationen.                             |
|        | Verweis auf Dokumentation                                                          |
|        | Verweis auf Seite                                                                  |
|        | Verweis auf Abbildung                                                              |

| Symbol    | Bedeutung                                              |
|-----------|--------------------------------------------------------|
| ►         | Zu beachtender Hinweis oder einzelner Handlungsschritt |
| 1., 2., 3 | Handlungsschritte                                      |
| 4         | Ergebnis eines Handlungsschritts                       |
| ?         | Hilfe im Problemfall                                   |
|           | Sichtkontrolle                                         |
| A0028662  | Bedienung via Vor-Ort-Anzeige                          |
| A0028663  | Bedienung via Bedientool                               |
|           | Schreibgeschützter Parameter                           |
| A0028665  |                                                        |

| Symbol       | Bedeutung                                                                   | Symbol    | Bedeutung                                                                             |
|--------------|-----------------------------------------------------------------------------|-----------|---------------------------------------------------------------------------------------|
|              | <b>Erlaubt</b><br>Abläufe, Prozesse oder Handlungen,<br>die erlaubt sind.   |           | <b>Zu bevorzugen</b><br>Abläufe, Prozesse oder Handlungen,<br>die zu bevorzugen sind. |
| $\mathbf{X}$ | <b>Verboten</b><br>Abläufe, Prozesse oder Handlungen,<br>die verboten sind. | i         | <b>Tipp</b><br>Kennzeichnet zusätzliche Informatio-<br>nen.                           |
|              | Verweis auf Dokumentation                                                   |           | Verweis auf Seite                                                                     |
|              | Verweis auf Abbildung                                                       | 1., 2., 3 | Handlungsschritte                                                                     |
| 4            | Ergebnis eines Handlungsschritts                                            |           | Sichtkontrolle                                                                        |

# 1.2.3 FieldCare Symbole

| bisheriges Symbol | aktuelles Symbol                                                                                                    | Bedeutung                                                              |
|-------------------|----------------------------------------------------------------------------------------------------|------------------------------------------------------------------------|
| D                 | *                                                                                                    | Neues Projekt beginnen.                                                |
| <b>2</b>          | 2                                                                                                    | Vorhandenes Projekt öffnen.                                            |
|                   |                                                                                                    | Geöffnetes Projekt speichern.                                          |
| <b>a</b>          |                                                                                                    | Geöffnetes Projekt drucken.                                            |
|                   |                                                                                                    | Zwischenablage öffnen.                                                 |
| <b>5</b>          | DIMs                                                                                                    | DTM Katalog anzeigen.                                                  |
| D                 |                                                                                                    | Dokumentation für ausgewähltes Gerät oder Anlagenposition öff-<br>nen. |
|                   |                                                                                                    | Inventarliste öffnen.                                                  |
|                   | A state of the state of the | Protokoll aktivieren.                                                  |

| bisheriges Symbol                                                                                                    | aktuelles Symbol | Bedeutung                                                                                                    |
|----------------------------------------------------------------------------------------------------|------------------|----------------------------------------------------------------------------------------------------|
| 鋬                                                                                                    | T <sub>a</sub>   | Neues Gerät zum Netzwerk hinzufügen.                                                                                                    |
| <b>1</b> 92                                                                                                    | E <b>x</b>       | Gerät vom Netzwerk entfernen.                                                                                                    |
| <b>1</b>                                                                                                    | E                | Neue Netzwerk-Topologie erstellen mit Hilfe von Kommunikations<br>DTM und Geräte-DTMs.                                                                   |
| A state of the state of the | E 👧              | Vergleicht die Netzwerktypologie im Feld mit dem tatsächlich phy-<br>sikalischen Netzwerk und Geräte werden in das bestehende Netz-<br>werk hinzugefügt. |
| 2                                                                                                    |                  | Scannt die vorkonfigurierte Topologie und zeigt denn Bericht mit<br>den gescannten Geräteinformationen.                                                  |
| P.                                                                                                    |                  | Zeigt an ob zum Gerät eine Verbindung besteht.                                                                                                    |
| *                                                                                                    |                  | Informationen vom Gerät auf FieldCare transferieren.                                                                                                    |
| *                                                                                                    |                  | Information von FieldCare auf das Gerät transferieren.                                                                                                   |
| F ·                                                                                                    | ¶¶f              | Gerätespezifische Funktionen für das ausgewählte Gerät.                                                                                                  |
| <del>44</del>                                                                                                    | <b>L</b>         | Anlagenebene hinzufügen.                                                                                                    |
| 4                                                                                                    | -                | Position hinzufügen.                                                                                                    |
|                                                                                                    | <b>⊨</b> ≺       | Anlagenebene entfernen.                                                                                                    |
|                                                                                                    | <b>-</b> ×       | Position entfernen.                                                                                                    |
| Ø                                                                                                    | Î                | Geräte-Checkliste öffnen um ausgewählte Geräte in der Anlage zu zeigen.                                                                                  |
| >                                                                                                    |                  | Ersetztes Gerät bestätigen.                                                                                                    |
| Neue Symbole                                                                                                    |                  |                                                                                                    |
|                                                                                                    |                  | Verbindung getrennt <sup>1)</sup>                                                                                                    |
|                                                                                                    |                  | Kommunikation einrichten, Kommunikaionsbereitschaft <sup>1)</sup>                                                                                        |
|                                                                                                    |                  | Kommunikationskanal belegt oder Kommunikationsaktion abgebrochen. <sup>1)</sup>                                                                          |
|                                                                                                    |                  | Verbunden <sup>1)</sup>                                                                                                    |
|                                                                                                    |                  | W@M-Symbol, wird in der Statuszeile unten rechts angezeigt,<br>wenn eine Verbindung zu W@M hergestellt wurde.                                            |
|                                                                                                    |                  | Touchmodus anschalten                                                                                                    |
|                                                                                                    |                  | Touchmodus abschalten                                                                                                    |

1) Statusanzeige: Online/Offline-Statusanzeigen von Geräten in der Anlagen- und Netzwerkansicht

#### Kennzeichnung im Text 1.3

| Hervorhebung    | Bedeutung                                                                 | Beispiel                                                                                              |
|-----------------|---------------------------------------------------------------------------|----------------------------------------------------------------------------------------------------|
| Fettdruck       | Tasten, Schaltflächen, Programmsymbole,<br>Registerkarten, Menüs, Befehle | <b>Start → Programme → Endress+Hauser</b><br>Wählen Sie im Menü <b>File</b> die Option <b>Print</b> . |
| Spitze Klammern | Variablen                                                                 | <dvd-laufwerk></dvd-laufwerk>                                                                         |

#### Verwendete Akronyme 1.4

| Akronyme | Bedeutung                                                         |
|----------|-------------------------------------------------------------------|
| CDI      | Common Data Interface                                             |
| СОМ      | Communication Equipment                                           |
| CommDTM  | Communication Device Type Manager (Kommunikations DTM)            |
| CSV      | Character Separated Value                                         |
| DTM      | Device Type Manager                                               |
| DP       | Decentralized Peripheral                                          |
| FDT      | Field Device Tool                                                 |
| FIFO     | First In First Out                                                |
| HART     | Highway Addressable Remote Transducer                             |
| I/O      | Input / Output                                                    |
| IP       | Internetprotokoll                                                 |
| ISS      | Interne Service Schnittstelle                                     |
| LAN      | Local Area Network                                                |
| LAS      | Link Active Scheduler                                             |
| MUX      | Multiplexer                                                       |
| NIC      | Network Interface Card (Netzwerkkarte)                            |
| PA       | Prozessautomatisierung                                            |
| PC       | Personal Computer                                                 |
| PCD      | PROCENTEC Communication Driver                                    |
| PCI      | Peripheral Component Interconnect                                 |
| PCIe     | Peripheral Component Interconnect express                         |
| PLS      | Prozessleitsystem (Distributed Control system)                    |
| PROFIBUS | Process Field Bus                                                 |
| PROFINET | Process Field Network                                             |
| SPL      | Second Program Loader                                             |
| SPS      | Speicherprogrammierbare Steuerung (Programmable Logic Controller) |
| TCP      | Transmission Control Protocol                                     |
| UDP      | User Datagram Protocol                                            |
| USB      | Universal Serial Bus                                              |

#### 1.5 Dokumentation

## FieldCare SFE500

- Betriebsanleitung BA00065S/04/DEGetting Started KA01303S/04/DE

Field Controller SFC162 Betriebsanleitung BA00069S/04/EN

**Fieldgate FXA520** Betriebsanleitung BA00051S/00/DE

**Fieldgate FXA720** Betriebsanleitung BA00030S/04/DE

**Commubox FXA191** Sicherheitshinweise XA000058F/00/A6

**Commubox FXA195** Sicherheitshinweise XA00336F/00/A3

WirelessHART-Adapter SWA70 Betriebsanleitung BA00061S/04/DE

WirelessHART-Fieldgate SWG70 Betriebsanleitung BA00064S/04/DE

# 1.6 Eingetragene Marken

PROFINET<sup>®</sup> ist eine eingetragene Marke der PROFIBUS-Nutzerorganisation, Karlsruhe/ Deutschland.

PROFIBUS® ist eine eingetragene Marke der PROFIBUS-Nutzerorganisation, Karlsruhe/Deutschland.

FOUNDATION<sup>TM</sup> Fieldbus ist das Markenzeichen der FieldComm Group, Austin, TX 78759, USA.

HART<sup>®</sup>, WirelessHART<sup>®</sup> ist die eingetragene Marke der FieldComm Group, Austin, TX 78759, USA.

Ethernet/IP ist die eingetragene Marke von ODVA, Michigan USA.

Modbus ist die eingetragene Marke der Modicon, Incorporated.

Alle übrigen Marken- und Produktnamen sind Marken oder eingetragene Marken der jeweiligen Unternehmen und Organisationen.

# 2 FieldCare Projekt

# 2.1 Projekt erstellen

Die ersten Schritte für das Erstellen eines Projekts sind immer identisch. Standardmäßig wird das Dialogfenster FieldCare angezeigt, dies kann unter **Extras → Optionen → Projekt** deaktiviert werden. Ist das Kontrollkästchen **Kein/Keine** aktiviert, wird das FieldCare Dialogfenster nicht mehr angezeigt.

| Anzeige | Projekt DTM-Katalog Scannen Tag Management W@M Anlage |
|---------|-------------------------------------------------------|
| Prog    | rammstart                                             |
| С       | Projektdialog beim Programmstart                      |
| С       | Connection Wizard öffnen                              |
| •       | Kein / Keine                                          |
|         |                                                       |
|         |                                                       |
|         |                                                       |
|         |                                                       |
|         |                                                       |
|         |                                                       |
|         |                                                       |
|         |                                                       |
|         |                                                       |
|         |                                                       |
|         |                                                       |
|         |                                                       |
|         |                                                       |
|         |                                                       |

### Projekt erstellen

1. FieldCare öffnen.

└ → Das Dialogfenster "FieldCare" öffnet sich.

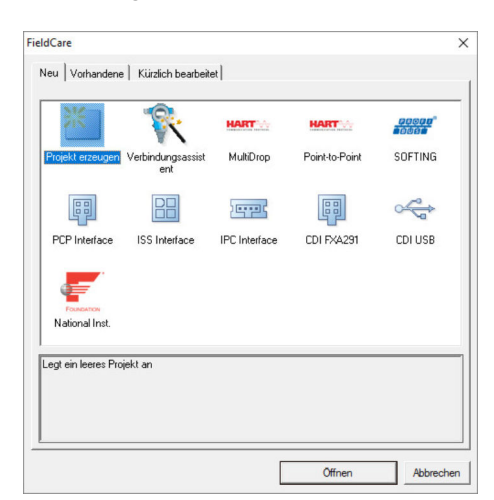

- 2. In der Registerkarte "Neu" den Eintrag **Projekt erzeugen** wählen und auf **Öffnen** klicken.
  - └ FieldCare öffnet ein neues Projekt mit einem "Host-PC".

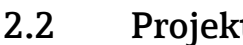

## **Projekt speichern**

FieldCare Projekte werden in einer Datenbank gespeichert. Auf die Projekte kann jedoch nicht in Form von Dateien auf der Festplatte zugegriffen werden. Ein Zugriff auf die Dateien ist möglich, wenn FieldCare im Dateimodus verwendet wird. Alle Projekte werden auf dieselbe Weise gespeichert.

#### Projekt speichern

- 1. **Datei** → **Speichern unter** auswählen.
  - ← Das Dialogfenster **Projekt speichern als** öffnet sich.

| FieldCare BA | kt |  | <br> |
|--------------|----|--|------|
|              |    |  |      |
|              |    |  |      |
|              |    |  |      |
|              |    |  |      |
|              |    |  |      |
|              |    |  |      |

- 2. Projektnamen eingeben und auf **Speichern** klicken.

#### 2.3 Gespeichertes Projekt öffnen

### Gespeichertes Projekt öffnen

- **1.** Im Dialogfenster **FieldCare** auf die Registerkarte **Vorhandene** klicken.
  - 🕒 Das Dialogfenster "Projekt öffnen" öffnet sich. Es werden die zuletzt geöffneten Projekte angezeigt.

| FieldCare BA | Ą     |  |  |
|--------------|-------|--|--|
| FieldCare Pr | ojekt |  |  |
|              |       |  |  |
|              |       |  |  |
|              |       |  |  |
|              |       |  |  |
|              |       |  |  |
|              |       |  |  |

2. **Projekt** auswählen und auf Öffnen klicken. 

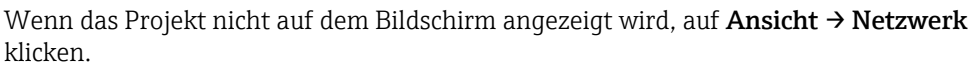

# 3 HART-Punkt-zu-Punkt-Verbindung über Commubox FXA191

## 3.1 Anwendungsfälle

Die Commubox FXA191 ermöglicht eine direkte Verbindung zwischen einem HART-Gerät (4 ... 20 mA) und dem RS232C-Port (COM-Port) eines Computers. Um die Kommunikation mit dem HART-Gerät herstellen zu können, muss im Stromkreis ein Widerstand von mindestens 250  $\Omega$  vorgesehen werden. Wie dessen Einbau zu erfolgen hat, hängt von der Systemarchitektur und der verwendeten Stromversorgung ab.

Um das HART-Gerät erkennen zu können, benötigt FieldCare:

- HART-Kommunikations-DTM
- HART-Geräte-DTMs

Maximale Gesamtlast des Smart-Messumformers beachten!

#### **WARNUNG**

Verwendung einer Commubox FXA191 aus einer Nicht-Ex-Installation in einer Ex-Installation.

Fehlfunktion durch überlastete Schutzschaltungen.

► Eine Commubox FXA191 aus einer Nicht-Ex-Installation darf nicht in einer Ex-Installation verwendet werden.

Detaillierte Informationen zu "Commubox FXA191": Sicherheitshinweise → 🗎 10

## 3.1.1 Schleifenstrom von Regler/Feldgerät

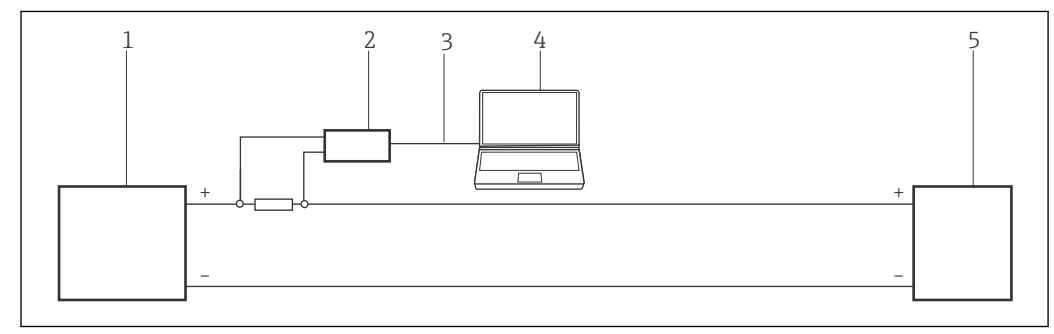

- 1 Betrieb einer Commubox FXA191 in einem Regelkreis (I/O-Karte aktiv/Gerät passiv oder umgekehrt) Über einen Widerstand von  $\geq$  250  $\Omega$  (empfohlen 270 ... 330  $\Omega$ ) im Regelkreis
- 1 I/O Karte SPS/PLS passiv oder aktiv
- 2 Commubox FXA191
- 3 RS232C
- 4 FieldCare
- 5 Feldgerät passiv oder aktiv

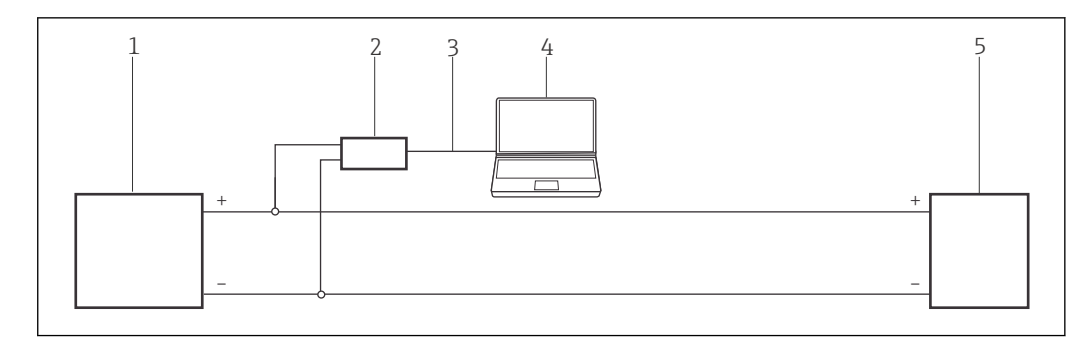

- 2 Betrieb einer Commubox FXA191 in einem Regelkreis (I/O-Karte aktiv/Gerät passiv oder umgekehrt). Im Regelkreis (Schleifenwiderstand ≥250 Ω)
- 1 I/O Karte SPS/PLS passiv oder aktiv
- 2 Commubox FXA191
- 3 RS232C
- 4 FieldCare
- 5 Feldgerät passiv oder aktiv

## 3.1.2 Schleifenstrom von Messumformerspeisung

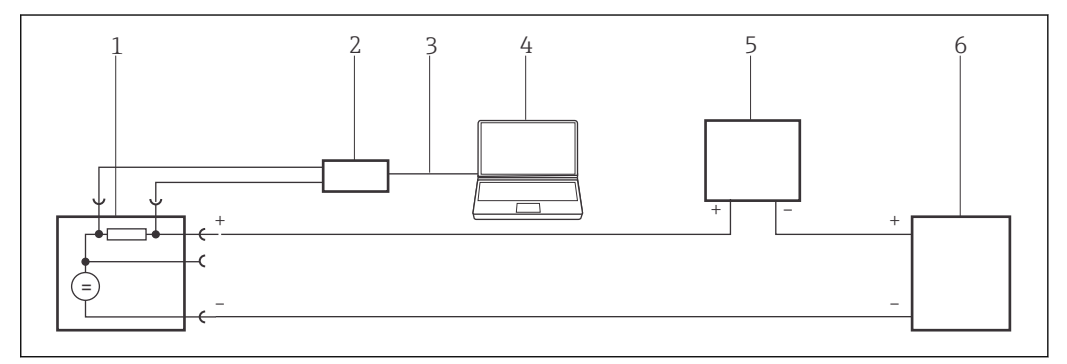

- 8 Betrieb einer Commubox FXA191 in einem Regelkreis mit Messumformerspeisung. Aus dem Kontrollraum über die Kommunikationsbuchsen der Messumformerspeisung.
- 1 Stromversorgung aktiv (RNS221, RN221N-A, RN221N-B (Ex), RMA422, RMA42)
- 2 Commubox FXA191
- 3 RS232C
- 4 FieldCare
- 5 I/O Karte SPS/PLS passiv
- 6 Feldgerät (passiv)

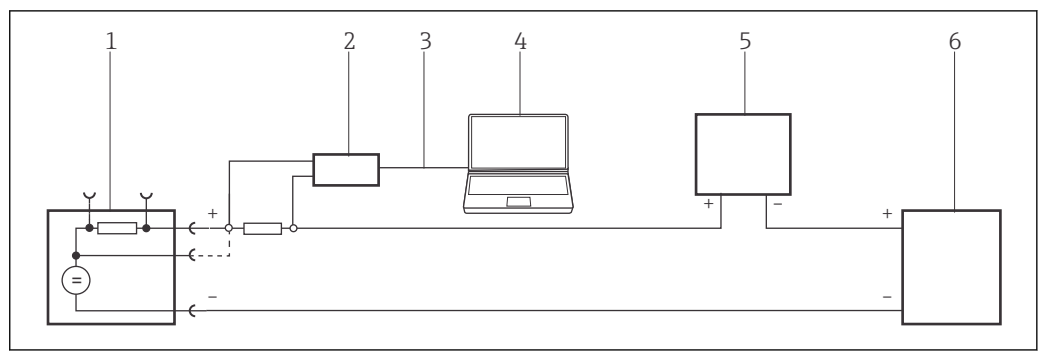

- 4 Betrieb einer Commubox FXA191 in einem Regelkreis mit Messumformerspeisung. Über den Widerstand von  $\geq 250 \Omega$  (empfohlen 270 ... 330 Ω) im Regelkreis (Kommunikationswiderstand der Commubox FXA191 aus)
- 1 Stromversorgung aktiv (RNS221, RN221N-A, RN221N-B (Ex), RMA422, RMA42)
- 2 Commubox FXA191
- 3 RS232C
- 4 FieldCare
- 5 I/O Karte SPS/PLS passiv
- 6 Feldgerät (passiv)

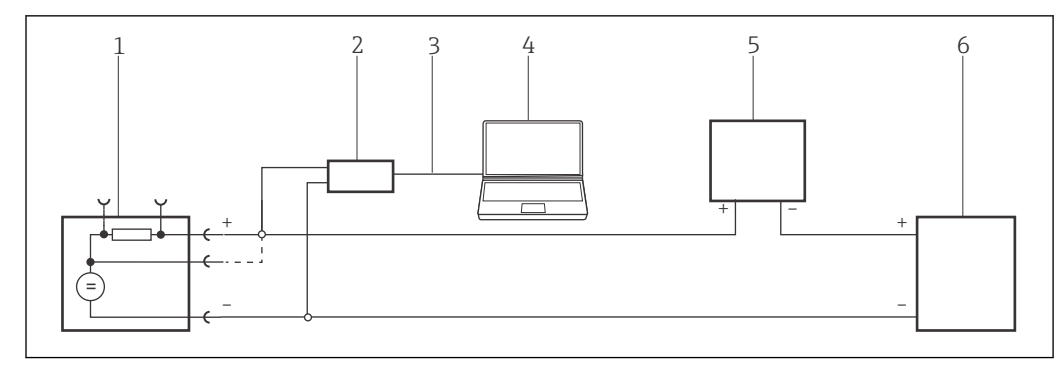

■ 5 Betrieb einer Commubox FXA191 in einem Regelkreis mit Messumformerspeisung. Im Regelkreis (Schleifenwiderstand  $\geq$  250 Ω)

- 1 Stromversorgung aktiv (RNS221, RN221N-A, RN221N-B (Ex), RMA422, RMA42)
- 2 Commubox FXA191
- 3 RS232C
- 4 FieldCare
- 5 I/O Karte SPS/PLS passiv
- 6 Feldgerät (passiv)

# 3.2 Verbindungsverfahren

Normalerweise stellt die Commubox FXA191 eine Verbindung zum COM1 Port her, wenn es mit dem Computer verbunden wird.

Es wird empfohlen, nur einen nativen seriellen Anschluss zu verwenden. Von der Verwendung eines USB/Seriell-Konverters wird abgeraten.

In den Einstellungen für den seriellen Anschluss den FIFO-Puffer deaktivieren.

Wird mit einem Modem gearbeitet, das mit dem COM1-Port des Computers verbunden ist, können Sie auch den Eintrag **HART (Punkt-zu-Punkt)** im Dialogfenster **FieldCare** auswählen. Hierdurch wird das Projekt automatisch eingerichtet, und das Programm sucht nach einem Gerät mit der HART-Adresse **0** (Standard für Nicht-Multidrop-Betrieb).

#### Verbindungsaufbau

**1.** Projekt erstellen  $\rightarrow \square$  12.

- 2. Im Dialogfenster "Netzwerk" mit der rechten Maustaste auf **Host-PC** klicken.
  - 🛏 Eine Dropdown-Liste öffnet sich.

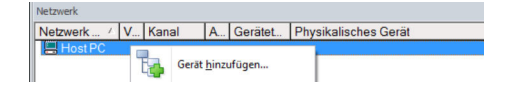

- 3. Gerät hinzufügen auswählen.
  - └ Das Dialogfenster "Neues Gerät hinzufügen" öffnet sich.

| Filter                  |           |                       |            |                    |            |
|-------------------------|-----------|-----------------------|------------|--------------------|------------|
| Hersteller:             |           |                       |            | _                  |            |
| Gerät:                  |           |                       |            | F                  | iter       |
| △ Geräte                |           | Version               | Klasse     | Hersteller         | Protokoll  |
| CDI Communication FX    | KA291     | V2.09.00 (2016        | VI -       | Endress+Hauser     | CDI        |
| CDI Communication TI    | CP/IP     | V2.09.00 (2016        | τ.         | Endress+Hauser     | CDI TCP/I  |
| CDI Communication U     | SB        | V2.09.00 (2016        | v .        | Endress+Hauser     | CDI USB    |
| CommDTM PROFIBU:        | 5 DP-V1   | V5.00.2[22] [20       | v .        | Softing Industrial | PROFIBUS   |
| FF H1 CommDTM           |           | V1.5.4.2 (2015        | v .        | Endress+Hauser     | FDT FIELD  |
| Flow Communication F    | XA193/291 | V3.27.00 (2015        | v .        | Endress+Hauser     | ISS        |
| FXA520                  |           | V1.05.09 (2011        | Q .        | Endress+Hauser     | HABT       |
| HART Communication      |           | V1.0.56 (2016         | Q .        | CodeWrights G      | HABT       |
| IPC (Level, Pressure) F | XA193/291 | V1.02.17 (2014        | <b>0</b> . | Endress+Hauser     | IPC        |
| PCP (Readwin) TXU1      | D/FXA291  | V1.01.18(2014         | v .        | Endress+Hauser     | PCP        |
| PROFIdtm DPV1           |           | V 2.20.0(121) (       | v .        | Softing Industrial | Profibus D |
| SFGNetwork              |           | V1.10.00.343 (        | 🤨 dtmSp    | Endress+Hauser     | SFG5xx     |
|                         |           |                       |            |                    |            |
| <                       |           |                       |            |                    | >          |
|                         | Geräte    | typ (DTM) Information | 1          |                    |            |
| Gerät:                  | CDI Co    | mmunication FXA29     |            |                    |            |
| Hersteller:             | Endres    | s+Hauser              | -          |                    |            |
| Geräte-ID /-SubID:      |           |                       |            |                    |            |
| Hersteller-ID:          | 17        |                       |            |                    |            |
| Hardware-Revision:      |           |                       |            |                    |            |
| Softwarerevision:       |           |                       |            |                    |            |
| Geräterevision:         |           |                       |            |                    |            |
| Profilrevision:         |           |                       |            |                    |            |
| st generisch:           | Nein      |                       |            |                    |            |

- 4. Den Eintrag HART Communication auswählen und OK klicken.
  - 🛏 Der HART-Kommunikations-DTM wird zum Netzwerk hinzugefügt.
- 5. Im Dialogfenster "Netzwerk" mit der rechten Maustaste auf **HART Communication** klicken.
  - └ Eine Dropdown-Liste öffnet sich.

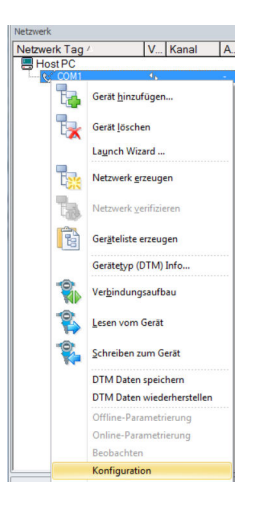

#### 6. Konfiguration auswählen.

└ Das Dialogfenster "HART Communication (Konfiguration)" öffnet sich.

| Kommunikations Interface | HART Modem                         | •                  |
|--------------------------|------------------------------------|--------------------|
| Serielle Schnittstelle   | COM40 (BT Port)                    | •                  |
| HART Protokoll           | Master                             | Secondary Master 💌 |
|                          | Preamble                           | 5 💌                |
|                          | Anzahl Kommunikations-<br>Versuche | 4 💌                |
| Adress Scan              | Start Adresse                      | 0 •                |
|                          | End Adresse                        | 5 🔹                |
| ✓ Multimaster und Burstm | ode Support                        |                    |
|                          |                                    |                    |

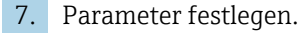

- Kommunikations Interface: HART-Modem
   Serielle Schnittstelle: COM1 (Kommunikationsreport), wenn der Computer über einen zweiten RS232C-Port (COM2) verfügt und die Commubox an ihm angeschlossen ist, kann der Port aus dem Aufklappmenü ausgewählt werden
   HART-Protokoll Master: 5
   HART-Protokoll Preamble: 3
   HART-Protokoll Anzahl Kommunikationsversuche: 0
   Adress Scan Start Adresse: 0
   Adress Scan End Adresse: 0 (für HART-Multidrop höchste Stationsadresse)
- 8. OK klicken.
  - └ FieldCare kehrt zum Dialogfenster "Netzwerk" zurück.
- 9. Mit der rechten Maustaste auf **HART Communication** klicken.
  - └ Eine Dropdown-Liste öffnet sich.

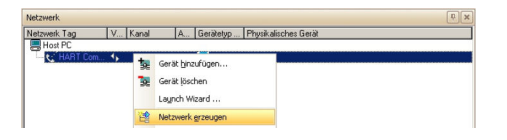

#### 10. Netzwerk erzeugen auswählen.

└ FieldCare durchsucht jetzt das Netzwerk und zeigt das Ergebnis an.

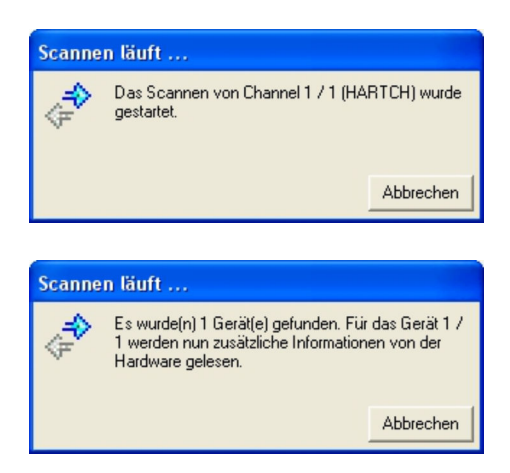

Der Geräte-DTM wird zum Verzeichnisbaum des Netzwerks hinzugefügt und öffnet sich.

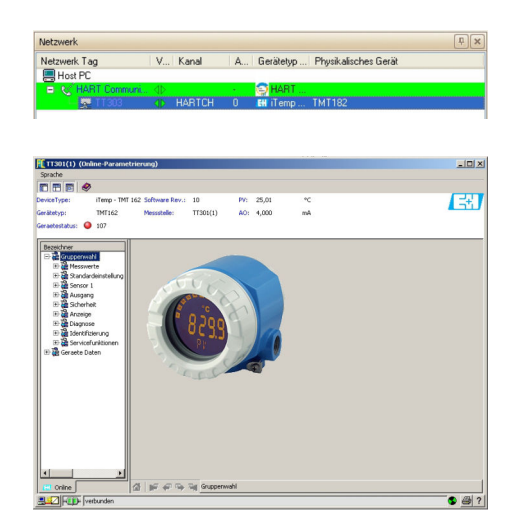

 Wenn die Commubox FXA191 mit einem HART-Multidrop-Netzwerk verbunden ist und mehrere Geräte gefunden werden, werden die DTM wie folgt geöffnet: Im Dialogfenster "Netzwerk" mit der rechten Maustaste auf das Gerät klicken und Verbindungsaufbau oder Online-Parametrierung auswählen.

12. Projekt speichern  $\rightarrow \square$  13.

Projekt wird gespeichert.

Wenn FieldCare den korrekten DTM nicht finden kann, bietet es alternative Versionen an, die im Dialogfenster "Scanergebnis" nach ihrer Eignung gestaffelt angezeigt werden. Der Benutzer kann dann einen DTM geringerer Qualität akzeptieren oder den Suchvorgang abbrechen.

Wenn kein neuer DTM verfügbar ist, kann der Benutzer das Gerät trotzdem integrieren, indem er den HART-iDTM verwendet.

# 4 HART-Punkt-zu-Punkt-Verbindung über Commubox FXA195

## 4.1 Anwendungsfälle

Die Commubox FXA195 ermöglicht eine direkte Verbindung zwischen einem HART-Gerät (4 ... 20 mA) und dem USB-Port eines Computers. Um die Kommunikation mit dem HART-Gerät herstellen zu können, muss im Stromkreis ein Widerstand von mindestens 250  $\Omega$  vorgesehen werden. Wie dessen Einbau zu erfolgen hat, hängt von der Systemarchitektur und der verwendeten Stromversorgung ab.

Um das HART-Gerät erkennen zu können, benötigt FieldCare:

- HART-Kommunikations-DTM
- HART-Geräte-DTMs

P Die maximale Gesamtlast des Smart-Messumformers beachten.

Der in die Commubox integrierte Kommunikationswiderstand (250  $\Omega$ ) darf nicht mit einem Stromversorgungspunkt von mehr als 15 V parallel geschaltet werden. Wenn der Kommunikationswiderstand verwendet wird, muss er stets in den 4 ... 20 mA-Stromkreis eingebunden werden.

#### **WARNUNG**

Verwendung einer Commubox FXA195 aus einer Nicht-Ex-Installation in einer Ex-Installation.

Fehlfunktion durch überlastete Schutzschaltungen.

► Eine Commubox FXA195 aus einer Nicht-Ex-Installation darf nicht in einer Ex-Installation verwendet werden.

Detaillierte Informationen zu "Commubox FXA195": Sicherheitshinweise → 🗎 10

## 4.1.1 Schleifenstrom von Regler/Feldgerät

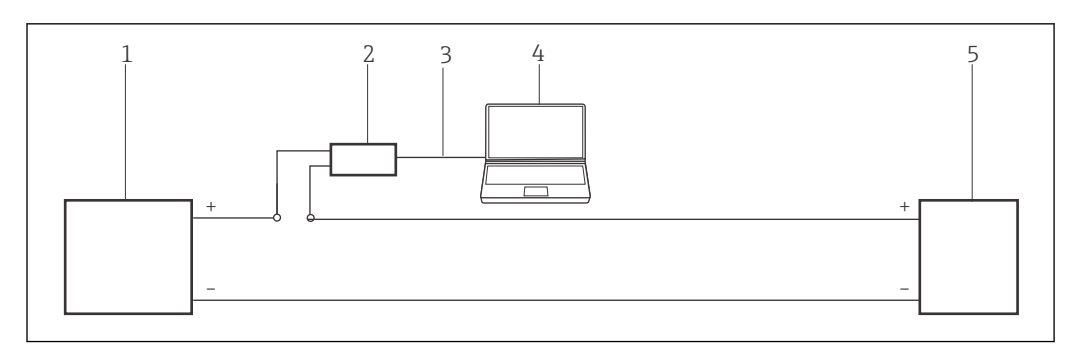

Betrieb einer Commubox FXA195 in einem Regelkreislauf (I/O-Karte aktiv/Gerät passiv oder umgekehrt). Im Regelkreislauf (Kommunikationswiderstand des FXA195 an)

- 1 I/O Karte SPS/PLS passiv oder aktiv
- 2 Commubox FXA195
- 3 USB
- 4 FieldCare
- 5 Feldgerät passiv oder aktiv

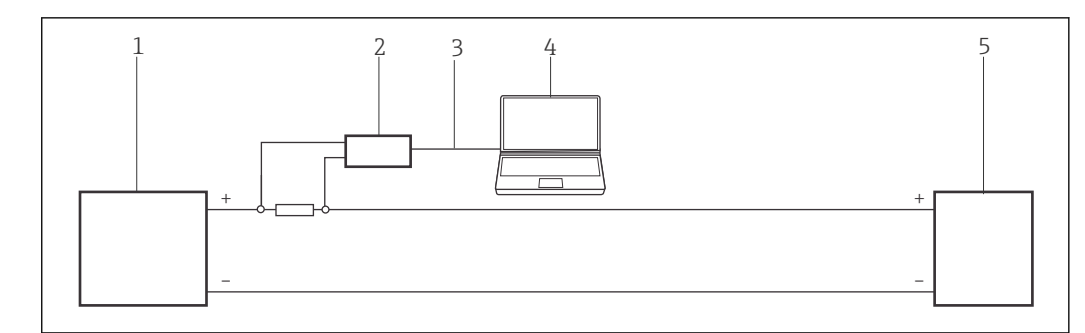

- 7 Betrieb einer Commubox FXA195 in einem Regelkreislauf (I/O-Karte aktiv/Gerät passiv oder umgekehrt). Über einen Widerstand von ≥ 250 Ω (empfohlen 270 ... 330 Ω) im Regelkreislauf (Kommunikationswiderstand des FXA195 aus)
- 1 I/O Karte SPS/PLS passiv oder aktiv
- 2 Commubox FXA195
- 3 USB
- 4 FieldCare
- 5 Feldgerät passiv oder aktiv

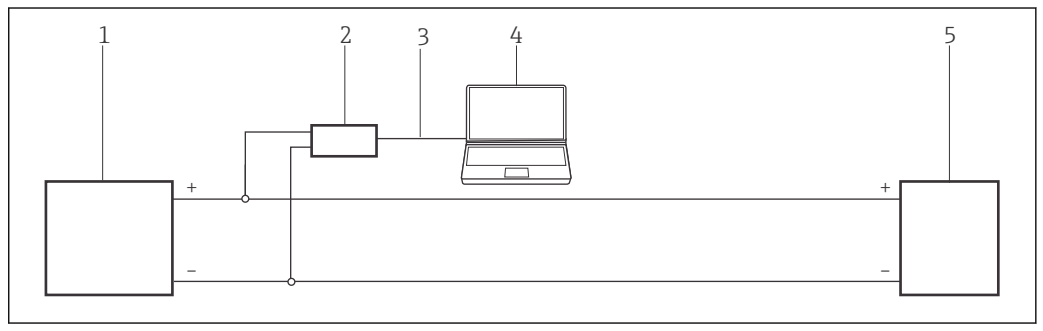

■ 8 Betrieb einer Commubox FXA195 in einem Regelkreislauf (I/O-Karte aktiv/Gerät passiv oder umgekehrt). Im Regelkreislauf (Schleifenwiderstand  $\geq$  250 Ω)

- 1 I/O Karte SPS/PLS passiv oder aktiv
- 2 Commubox FXA195
- 3 USB
- 4 FieldCare
- 5 Feldgerät passiv oder aktiv

## 4.1.2 Schleifenstrom vom Messumformerspeisung

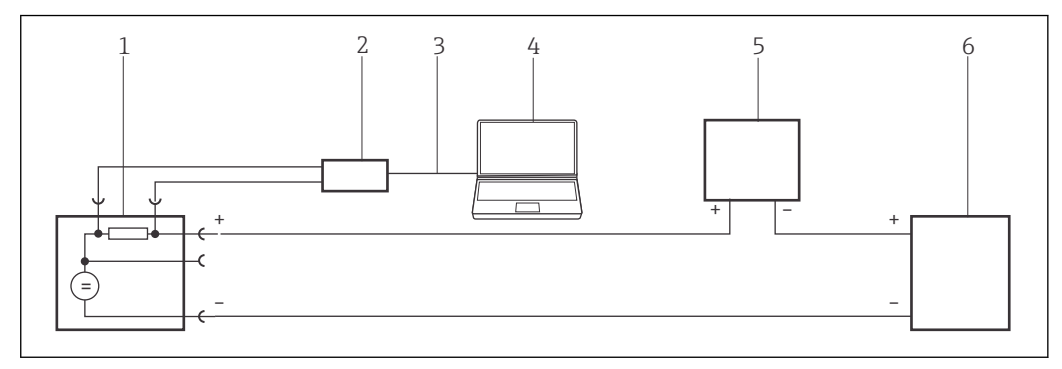

9 Betrieb einer Commubox FXA195 in einem Regelkreis mit Messumformerspeisung. Aus dem Kontrollraum über die Kommunikationsbuchsen der Messumformerspeisung.

- 1 Stromversorgung aktiv (RNS221, RN221N-A, RN221N-B (Ex), RMA422, RMA42)
- 2 Commubox FXA195
- 3 USB
- 4 FieldCare
- 5 I/O Karte SPS/PLS passiv
- 6 Feldgerät (passiv)

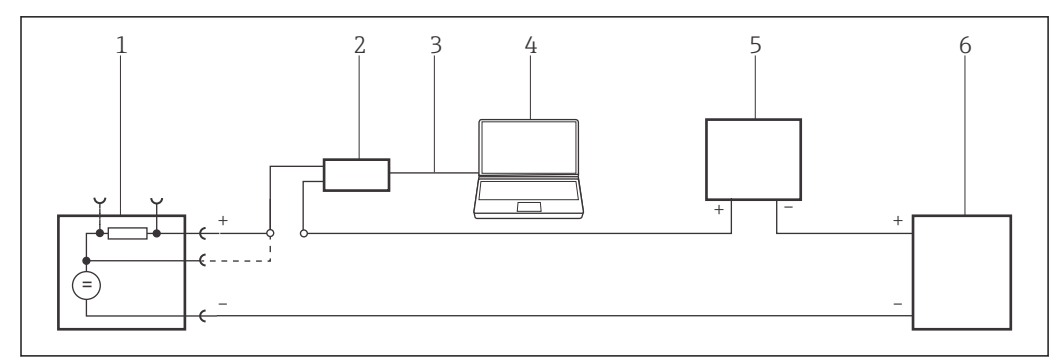

IO Betrieb einer Commubox FXA195 in einem Regelkreis mit Messumformerspeisung. Im Regelkreis (Kommunikationswiderstand des FXA195 an)

- 1 Stromversorgung aktiv (RNS221, RN221N-A, RN221N-B (Ex), RMA422, RMA42)
- 2 Commubox FXA195
- 3 USB
- 4 FieldCare
- 5 I/O Karte SPS/PLS passiv
- 6 Feldgerät (passiv)

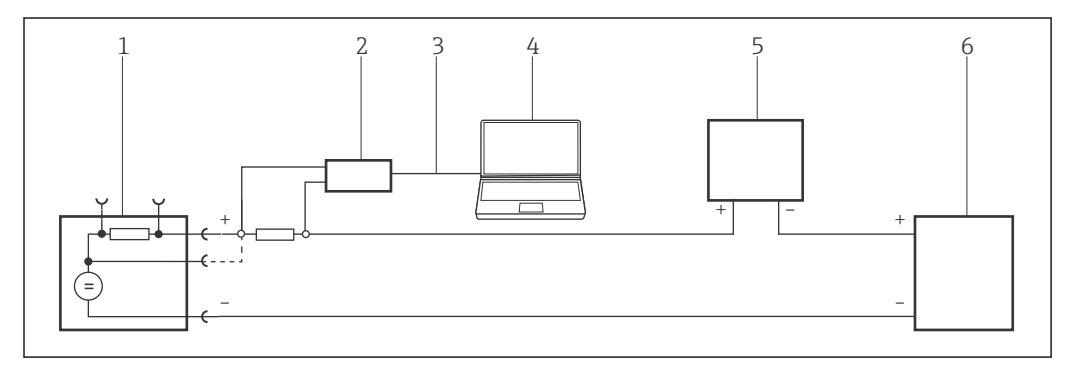

- 11 Betrieb einer Commubox FXA195 in einem Regelkreis mit Messumformerspeisung. Über einen Widerstand von ≥ 250 Ω (empfohlen 270 ... 330 Ω) im Regelkreis (Kommunikationswiderstand des FXA195 aus)
- 1 Stromversorgung aktiv (RNS221, RN221N-A, RN221N-B (Ex), RMA422, RMA42)
- 2 Commubox FXA195
- 3 USB
- 4 FieldCare
- 5 I/O Karte SPS/PLS passiv
- 6 Feldgerät (passiv)

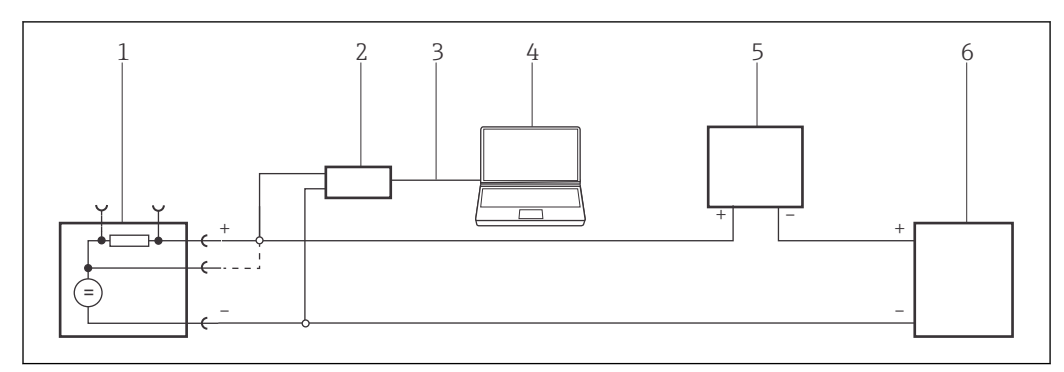

**E** 12 Betrieb einer Commubox FXA195 in einem Regelkreis mit Messumformerspeisung. Im Regelkreis (Schleifenwiderstand  $\geq 250 \Omega$ )

- 1 Stromversorgung aktiv (RNS221, RN221N-A, RN221N-B (Ex), RMA422, RMA42)
- 2 Commubox FXA195
- 3 USB
- 4 FieldCare
- 5 I/O Karte SPS/PLS passiv
- 6 Feldgerät (passiv)

#### 4.2 Installieren der Commubox FXA195-Treiber

Die Commubox FXA195 wird automatisch vom Rechner erkannt. Ist dies nicht der Fall, muss der Treiber, wie in "Anhang A"  $\rightarrow \square$  181 beschrieben, installiert werden.

Treiber installieren

- 1. COM-Port prüfen unter: **Einstellungen** → **Systemsteuerung** → **System** auswählen.
- 2. Auf Geräte-Manager klicken.
- 3. Ports (COM und LPT) öffnen.
  - ← COM-Port wird angezeigt und der Commubox zugeordnet.

#### Verbindungsverfahren 4.3

#### Verbindungsaufbau

1. Projekt erstellen  $\rightarrow \square$  12.

- 2. Im Dialogfenster "Netzwerk" mit der rechten Maustaste auf Host-PC klicken.
  - 🛏 Eine Dropdown-Liste öffnet sich.

| Netzwerk   |   |       |               |         |                      |
|------------|---|-------|---------------|---------|----------------------|
| Netzwerk / | ٧ | Kanal | A             | Gerätet | Physikalisches Gerät |
| Host PC    | Ī | Gerät | <u>h</u> inzu | ıfügen  |                      |

### 3. Gerät hinzufügen auswählen.

└ Das Dialogfenster "Neues Gerät hinzufügen" öffnet sich.

| Hersteller:                                                                                                    |                                   |                                                       |            |                    |            |
|----------------------------------------------------------------------------------------------------|-----------------------------------|-------------------------------------------------------|------------|--------------------|------------|
| Gerät:                                                                                                    |                                   |                                                       |            | Fi                 | ter        |
| △ Geräte                                                                                                    |                                   | Version                                               | Klasse     | Hersteller         | Protokoll  |
| <b>CDI</b> Communication                                                                                                    | FXA291                            | V2.09.00 (2016                                        | <b>T</b> - | Endress+Hauser     | CDI        |
| CDI Communication                                                                                                    | TCP/IP                            | V2.09.00 (2016                                        | τ.         | Endress+Hauser     | CDI TCP/   |
| CDI Communication                                                                                                    | JSB                               | V2.09.00 (2016                                        | v .        | Endress+Hauser     | CDI USB    |
| CommDTM PROFIBU                                                                                                    | JS DP-V1                          | V5.00.2[22] (20                                       | Q .        | Softing Industrial | PROFIBU    |
| FF H1 CommDTM                                                                                                    |                                   | V1.5.4.2 (2015                                        | <b>V</b> - | Endress+Hauser     | FDT FIEL   |
| Flow Communication                                                                                                    | FXA193/291                        | V3.27.00 (2015                                        | V .        | Endress+Hauser     | ISS        |
| FXA520                                                                                                    |                                   | V1.05.09 (2011                                        | V .        | Endress+Hauser     | HART       |
| HART Communicatio                                                                                                    | n                                 | V1.0.56 (2016                                         | v .        | CodeWrights G      | HABT       |
| IPC (Level, Pressure)                                                                                                    | FXA193/291                        | V1.02.17 (2014                                        | Q .        | Endress+Hauser     | IPC        |
| PCP (Readwin) TXU                                                                                                    | 10/FXA291                         | V1.01.18 (2014                                        | v .        | Endress+Hauser     | PCP        |
| PB0Fldtm DPV1                                                                                                    |                                   | V 2.20.0(121) (                                       | Q          | Softing Industrial | Profibus D |
| SEGNetwork                                                                                                    |                                   | V1.10.00.343 (                                        | dtmSn      | Endress+Hauser     | SEG5xx     |
|                                                                                                    |                                   |                                                       |            |                    |            |
|                                                                                                    |                                   |                                                       |            |                    |            |
| 2                                                                                                    |                                   |                                                       |            |                    | >          |
| 2                                                                                                    | Gerätet                           | yp (DTM) Information                                  | 1          |                    | >          |
| r                                                                                                    | Geräter<br>CDI Co                 | yp (DTM) Information<br>mmunication FXA29             | 1          |                    | >          |
| kerät:<br>leräteller:                                                                                                    | Gerätet<br>CDI Co<br>Endres       | yp (DTM) Information<br>mmunication FXA29<br>s+Hauser | h          |                    | >          |
| ierät:<br>ieräteller:<br>ierätello /SubID:<br>ierätello /D                                                                    | Gerätet<br>CDI Co<br>Endres       | yp (DTM) Information<br>mmunication FXA29<br>s+Hauser | h          |                    | >          |
| ierät:<br>iersteller:<br>iersteller:D:/SubID:<br>iersteller-ID:<br>iersteller-D:<br>meturen: Busielen:                        | Geräte<br>CDI Co<br>Endres<br>17  | yp (DTM) Information<br>mmunication FXA29<br>s+Hauser | h          |                    | >          |
| ierät:<br>ieräteller<br>ieräteller / SubiD:<br>ieräteller-ID:<br>iardware-Revision:<br>dwaremerkion:                          | Gerätet<br>CDI Co<br>Endres<br>17 | yp (DTM) Information<br>mmunication FXA29<br>s+Hauser | <u>N</u>   |                    | >          |
| ierät:<br>ierätelor<br>ierätelo / SubID:<br>ierätelor / SubID:<br>ierätelor / SubID:<br>ierätelorevision:                     | Gerätet<br>CDI Co<br>Endres<br>17 | yp (DTM) Information<br>mmunication FXA29<br>s+Hauser |            |                    | >          |
| erät:<br>ieratello /-SubID:<br>ieratello /-SubID:<br>ieratello-ID:<br>fardwarerevision:<br>ieräterevision:<br>ieräterevision: | Geräter<br>CDI Co<br>Endres<br>17 | yp (DTM) Information<br>mmunication FXA29<br>s+Hauser | h<br>1     |                    | >          |

4. Den Eintrag HART Communication auswählen und OK klicken.

└ Der HART-Kommunikations-DTM wird zum Netzwerk hinzugefügt.

- 5. Im Dialogfenster "Netzwerk" mit der rechten Maustaste auf **HART Communication** klicken.
  - └ Eine Dropdown-Liste öffnet sich.

| Netzwerk Tag   | 🗠 V Kanal 🖌                   |
|----------------|-------------------------------|
| Host PC        |                               |
|                | 45 -                          |
| T <sub>2</sub> | Gerät <u>h</u> inzufügen      |
| 1              | Gerät <u>l</u> öschen         |
|                | Launch Wizard                 |
| T.             | Netzwerk erzeugen             |
| 13             | Netzwerk verifizieren         |
| 6              | Ger <u>ä</u> teliste erzeugen |
|                | Gerätetyp (DTM) Info          |
| -              | Ver <u>b</u> indungsaufbau    |
| 2              | Lesen vom Gerät               |
| -01            | Schreiben zum Gerät           |
|                | DTMD                          |
|                | DTM Daten speicnern           |
|                | DTM Daten wiederherstellen    |
|                | Offline-Parametrierung        |
|                | Online-Parametrierung         |
|                | Beobachten                    |
|                |                               |

#### 6. Konfiguration auswählen.

└ Das Dialogfenster "HART Communication (Konfiguration)" öffnet sich.

| Kommunikations Interface | HART Modem                         | *                         |
|--------------------------|------------------------------------|---------------------------|
| Serielle Schnittstelle   | COM4 (\Device\slabser0)            | •                         |
| HART Protokoll           | Master                             | Secondary Master 💌        |
|                          | Preamble                           | 5 🔹                       |
|                          | Anzahl Kommunikations-<br>Versuche | 7                         |
| Adress Scan              | Start Adresse                      | 0 •                       |
|                          | End Adresse                        | 0 -                       |
|                          |                                    |                           |
| T Multimaster und Burstm | ode Support (Kann nur nur mit      | Standard RS-232 arbeiten] |

- 7. Parameter festlegen.
  - Kommunikations Interface: HART-Modem
     Serielle Schnittstelle: COMx, die Schnittstelle befindet sich im Aufklappmenü
     HART-Protokoll Master: Secondary Master
     HART-Protokoll Preamble: 5
     HART-Protokoll Anzahl Kommunikationsversuche: 3
     Adress Scan Start Adresse: 0
     Adress Scan End Adresse: 0 (für HART-Multidrop höchste Stationsadresse)

#### 8. OK klicken.

- ← FieldCare kehrt zum Dialogfenster "Netzwerk" zurück.
- 9. Mit der rechten Maustaste auf **HART Communication** klicken.
  - └ Eine Dropdown-Liste öffnet sich.

| Netzwerk Tag / | V Kanal          | A. Gerät |
|----------------|------------------|----------|
| Host PC        |                  | (A) H    |
|                | Gerät hinzufügen | -        |
|                | Gerät Jöschen    |          |
|                | Launch Wizard    |          |
|                | Netzwerk grzeuge | n        |

#### 10. Netzwerk erzeugen auswählen.

└ FieldCare durchsucht jetzt das Netzwerk und zeigt das Ergebnis an.

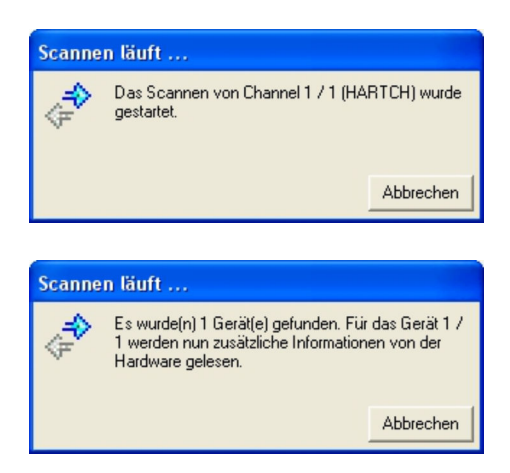

Der Geräte-DTM wird zum Verzeichnisbaum des Netzwerks hinzugefügt und öffnet sich.

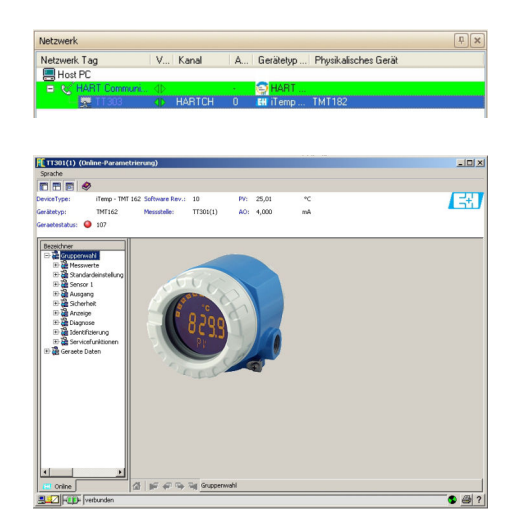

 Wenn die Commubox FXA195 mit einem HART-Multidrop-Netzwerk verbunden ist und mehrere Geräte gefunden werden, werden die DTM wie folgt geöffnet: Im Dialogfenster "Netzwerk" mit der rechten Maustaste auf das Gerät klicken und Verbindungsaufbau oder Online-Parametrierung auswählen.

12. Projekt speichern  $\rightarrow \square$  13.

Projekt wird gespeichert.

Wenn FieldCare den korrekten DTM nicht finden kann, bietet es alternative Versionen an, die im Dialogfenster "Scanergebnis" nach ihrer Eignung gestaffelt angezeigt werden. Der Benutzer kann dann einen DTM geringerer Qualität akzeptieren oder den Suchvorgang abbrechen.

Wenn kein neuer DTM verfügbar ist, kann der Benutzer das Gerät trotzdem integrieren, indem er den HART-iDTM verwendet.

# 5 HART über Fieldgate FXA520 und Pepperl+Fuchs Multiplexer

# 5.1 Anwendungsfälle

Um die HART-Geräte in den unten beschriebenen Anwendungsfällen zu erkennen, benötigt FieldCare:

- Fieldgate FXA520-Kommunikations-DTM
- HART-Multiplexer-Master KFD2-HMM-16 (FDT) Kommunikations-DTM
- HART-Geräte-DTMs
- Der Computer muss ferner einer Netzwerkadresse innerhalb derselben Domäne wie das Fieldgate FXA520 zugeordnet sein, damit eine Verbindung zum zugehörigen Kommunikations-DTM hergestellt werden kann.

Bevor eine Verbindung hergestellt werden kann, muss Fieldgate FXA520 in Betrieb genommen und es muss ihm eine Netzwerk-IP-Adresse zugeordnet werden.

Detaillierte Informationen zu "Fieldgate FXA520": Betriebsanleitung → 🗎 10

## 5.1.1 Paralleler Zugriff auf HART-Regelkreis mit 4 ... 20 mA

In diesem Anwendungsfall werden die HART-Geräte mit einer analogen I/O-Karte (4 ... 20 mA) einer speicherprogrammierbaren Steuerung verbunden. Üblicherweise werden die Geräte von der Karte gespeist, bei Vierdrahtleitern ist jedoch eine externe Stromversorgung erforderlich. Zweidrahtleiter können auch im aktiven Modus verwendet werden, in diesem Fall ist ebenfalls eine externe Stromversorgung nötig. Auf das HART-Signal wird über einen Multiplexer und den Fieldgate FXA520 zugegriffen.

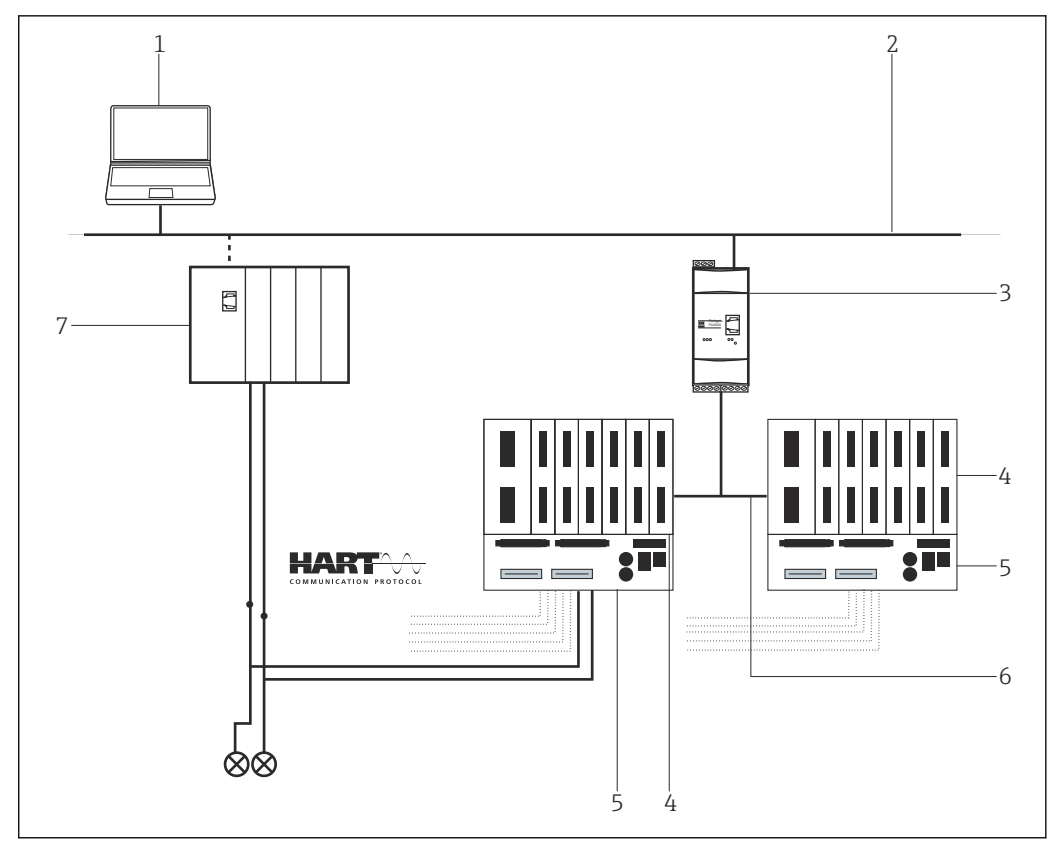

🛃 13 Paralleler Zugriff auf HART-Regelkreise mit 4 ... 20 mA

- 1 FieldCare
- 2 Ethernet
- 3 Fieldgate FXA520 4
- HART-Multiplexer Pepperl+Fuchs 5
- HART-Termination Board Pepperl+Fuchs RS485
- 6
- 7 Regler mit I/O Karten

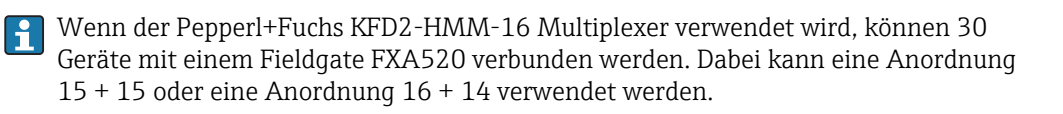

#### Direkt-/Fernzugriff auf ein HART-Überwachungssystem 5.1.2

Dies ist ein typischer Anwendungsfall eines Fieldgate FXA520 für die Bestandsvisualisierung, bei dem die Prozesswerte über einen HART-Multiplexer bezogen werden. Dieselbe Architektur kann verwendet werden, um FieldCare für Parametrierungszwecke Zugriff auf die Geräte zu gewähren.

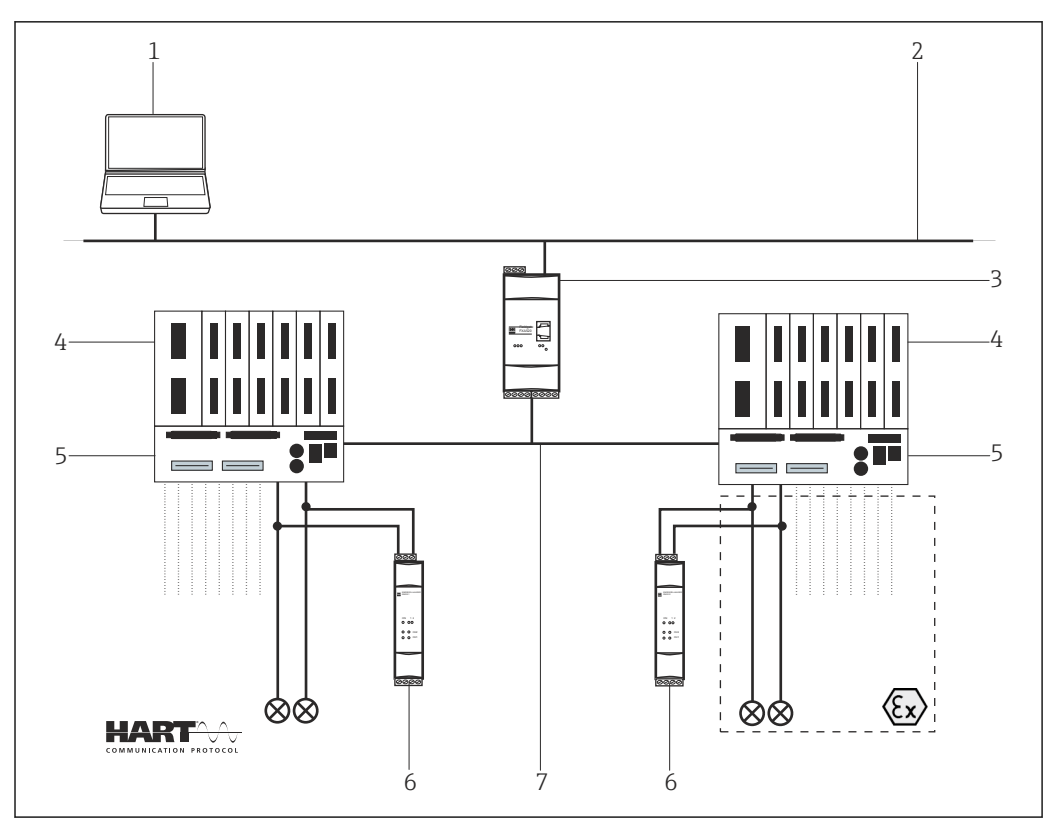

🖸 14 Direkt-/Fernzugriff auf ein HART-Überwachungssystem

- 1 FieldCare
- 2 Ethernet
- 3 Fieldgate FXA520
- HART-Multiplexer Pepperl+Fuchs 4
- 5 HART-Termination Board Pepperl+Fuchs Stromversorgung z. B. RN211N-B oder RNS211 6
- 7 RS485

In diesem Fall müssen die Geräte gespeist werden, beispielsweise mit einem Speisge-rät RNS221 oder RN211N-B für Nicht-Ex- bzw. Ex-Bereiche. Jedes Speisegerät kann zwei Geräte speisen. An einen Fieldgate FXA520 können maximal 30 Geräte angeschlossen werden.

#### 5.2 Verbindungsverfahren

Das folgende Beispiel zeigt, wie das Fieldgate FXA520 mit FieldCare in Betrieb genommen werden kann. Es wird vorausgesetzt, dass der FXA520-DTM bereits installiert ist.

#### 5.2.1 Anbinden und Konfigurieren von Fieldgate FXA520

### Verbindungsaufbau

- 1. Projekt erstellen  $\rightarrow \square$  12.
- 2. Im Dialogfenster "Netzwerk" mit der rechten Maustaste auf Host-PC klicken.
  - └ Eine Dropdown-Liste öffnet sich.

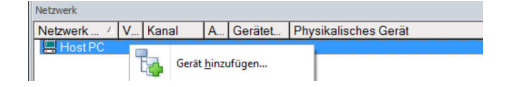

- 3. Gerät hinzufügen auswählen.
  - └ Das Dialogfenster "Neues Gerät hinzufügen" öffnet sich.

| T IICOI               |            |                       |            |                    |            |
|-----------------------|------------|-----------------------|------------|--------------------|------------|
| Hersteller:           |            |                       |            | _                  |            |
| Gerät:                |            |                       |            | Fi                 | iter       |
| △ Geräte              |            | Version               | Klasse     | Hersteller         | Protokoll  |
| CDI Communication F   | XA291      | V2.09.00 (2016        | S .        | Endress+Hauser     | CDI        |
| CDI Communication 1   | CP/IP      | V2.09.00 (2016        | υ.         | Endress+Hauser     | CDI TCP/I  |
| CDI Communication L   | JSB        | V2.09.00 (2016        | <b>V</b> . | Endress+Hauser     | CDI USB    |
| CommDTM PROFIBL       | IS DP-V1   | V5.00.2[22] [20       | V .        | Softing Industrial | PROFIBUS   |
| FF H1 CommDTM         |            | V1.5.4.2 (2015        | <b>V</b> - | Endress+Hauser     | FDT FIELD  |
| Flow Communication    | FXA193/291 | V3.27.00 (2015        | <b>V</b> - | Endress+Hauser     | ISS        |
| FXA520                |            | V1.05.09 (2011        | V .        | Endress+Hauser     | HART       |
| HART Communication    | n          | V1.0.56 (2016         | <b>U</b> - | CodeWrights G      | HART       |
| IPC (Level, Pressure) | FXA193/291 | V1.02.17 (2014        | - T        | Endress+Hauser     | IPC        |
| PCP (Readwin) TXU1    | 0/FXA291   | V1.01.18 (2014        | <b>T</b> - | Endress+Hauser     | PCP        |
| PROFIdtm DPV1         |            | V 2.20.0(121) (       | Q .        | Softing Industrial | Profibus D |
| SFGNetwork            |            | V1.10.00.343 [        | 👽 dtmSp    | Endress+Hauser     | SFG5xx     |
|                       |            |                       |            |                    |            |
| <                     |            |                       |            |                    | >          |
|                       | Geräte     | typ (DTM) Information | 1          |                    |            |
| Gerät:                | CDI Co     | mmunication FXA29     | 1          |                    |            |
| Hersteller:           | Endres     | s+Hauser              |            |                    |            |
| Geräte-ID /-SubID:    |            |                       |            |                    |            |
| Hersteller-ID:        | 17         |                       |            |                    |            |
| Hardware-Revision:    |            |                       |            |                    |            |
| Softwarerevision:     |            |                       |            |                    |            |
| Geraterevision:       | -          |                       |            |                    |            |
| 0.01                  |            |                       |            |                    |            |

4. Den Eintrag **FXA520** auswählen und **OK** klicken.

- └ Der FXA520 wird zum Netzwerk hinzugefügt.
- 5. Im Dialogfenster "Netzwerk" mit der rechten Maustaste auf **FXA520** klicken.
  - 🕒 Eine Dropdown-Liste öffnet sich.

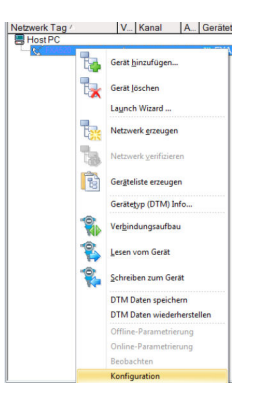

#### 6. Konfiguration auswählen.

└ Das Dialogfenster "FXA520 (Konfiguration)" öffnet sich.

| Language                                  |                            |   |
|-------------------------------------------|----------------------------|---|
|                                           |                            |   |
| Zugriffsart:                              | Fieldgate direkt           | - |
| Verbindungs-Art:                          | LAN Verbindung             | - |
| DFU-Verbindung:                           | Fieldgate Service Adapter  |   |
| Kommunikations-Art:                       | direkt (Pass-Through-HART) | • |
| Geräte IP-Adresse:                        |                            |   |
| Anzahl der Kommunikations-Versuche:       | 2                          | • |
| Pass-Through-HART Portnummer:             | 3222                       |   |
| Pass-Through-HART Benutzer:               | super                      |   |
| Pass-Through-HART Passwort:               | *****                      |   |
| HTTP Portnummer:                          | 80                         |   |
| VPI Gerätename:                           |                            |   |
| VPI Benutzer:                             |                            |   |
| VPI Passwort:                             |                            |   |
| VPI Login:                                | servlet/vpilogin           |   |
| /PI Abgelaufenes Zertifikat aktzeptieren: | Nein                       |   |
| Proxy Name:                               |                            |   |
| Proxy Portnummer:                         | 0                          |   |
| Proxy Benutzername:                       |                            |   |
| Proxy Passwort:                           |                            |   |
|                                           |                            |   |
|                                           |                            |   |

- 7. Folgende Parameter eingeben und jeden Eintrag mit der Eingabetaste bestätigen.
  - Wenn der Benutzername und das Kennwort des FXA520 (Standard: super/super) geändert wurden, müssen die Werte in die entsprechenden Felder eingetragen werden.

Zugriffsart: Fieldgate direkt Verbindungsart: LAN → Fieldgate Kommunikations-Art: direkt (Pass-Through-HART) Geräte-IP-Adresse: IP-Adresse des Fieldgate (Standardwert: 192.168.252.1)

- 8. Das Dialogfenster "FXA520 (Konfiguration)" mit **X** oben rechts schließen.
- 9. Im Dialogfenster "Netzwerk" mit der rechten Maustaste auf FXA520 klicken.
  - 🛏 Eine Dropdown-Liste öffnet sich.

| Netzwerk Tag / | V Kanal           |
|----------------|-------------------|
| Host PC        |                   |
|                | Gerät hinzufügen  |
|                | Gerät Jöschen     |
|                | Laynch Wizard     |
|                | Netzwerk erzeugen |

10. Netzwerk erzeugen auswählen.

└ Das Dialogfenster "Kommunikationskanal auswählen" öffnet sich.

| Kommunikationskanal auswählen                                                                                                    |
|----------------------------------------------------------------------------------------------------|
| Das gewählte Gerät unterstützt mehrere Kanäle. Bitte wählen<br>Sie den Kanal, den Sie nach angeschlossenen Geräten<br>durchsuchen wollen.<br>3 Kanäle: |
| Kanalname<br>✔ HARTCH 0 HART                                                                                                    |
| ☑ HARTCH 1 HART<br>□ RS485CH HART                                                                                                    |
| Hilfe OK Abbrechen                                                                                                    |

- 11. Die Option **RS485CH** auswählen.
- 12. OK klicken.
  - └ Der Suchvorgang wird gestartet.

13. OK klicken.

← Der **Multiplexer-DTM** wir zum Netzwerk hinzugefügt.

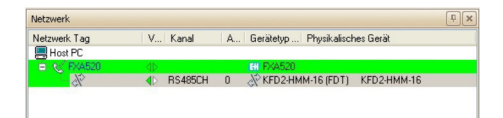

FieldCare ist angebunden und konfiguriert.

Wird nur ein Multiplexer gefunden, wird sein DTM zum Netzwerk hinzugefügt. Sind zwei Multiplexer vorhanden oder die DTM-Qualität entspricht nicht 1, öffnet sich automatisch das Dialogfenster "Scanergebnis".

### 5.2.2 Inbetriebnahme des Pepperl+Fuchs Multiplexer

Wenn der Multiplexer zum Netzwerk hinzugefügt wird, öffnet sich automatisch das Dialogfenster "Konfiguration" des Multiplexer. Ist dies nicht der Fall oder sind zwei Multiplexer mit dem Fieldgate FXA520 verbunden, müssen sie das Dialogfenster "Konfiguration" manuell aufrufen.

#### Inbetriebnahme des Multiplexer

- 1. Mit der rechten Maustaste auf den Eintrag **KFD2-HMM-16 (FDT)** klicken und **Konfiguration** auswählen.
  - └ > Das Dialogfenster "Konfiguration" öffnet sich.

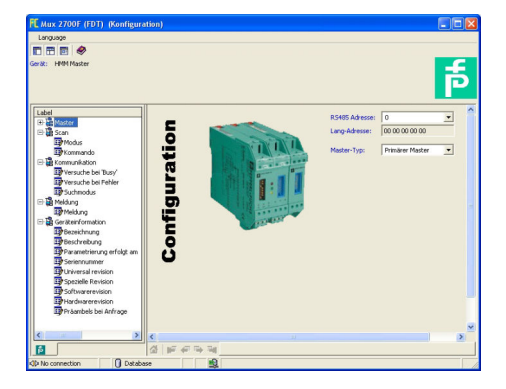

- 2. Alle nötigen Informationen z. B. Tag und Beschreibung eingeben.
- Auf das X oben rechts in der Ecke klicken um.
   Die Multiplexer-DTM wird geschlossen.
- 4. Im Dialogfenster "Netzwerk" mit der rechten Maustaste auf **Multiplexer** klicken.
  - 🛏 Eine Dropdown-Liste öffnet sich.

5. Gerät hinzufügen auswählen.

└ Das Dialogfenster "Neues Gerät hinzufügen" öffnet sich.

| Lierate                                                                                                    | Version                                                                 |    |
|----------------------------------------------------------------------------------------------------|-------------------------------------------------------------------------|----|
| KFDO-HMS-16 (FDT)                                                                                                    | V1.5.7 (2007-06-2                                                       | 2) |
|                                                                                                    |                                                                         |    |
|                                                                                                    |                                                                         |    |
| <                                                                                                    |                                                                         | >  |
| <                                                                                                    | Gerätetyp (DTM) Information                                             | ۶  |
| Gerät:                                                                                                    | Gerätetyp (DTM) Information<br>KFD0-HMS-16 (FDT)                        | ٤  |
| Gerät:<br>Hersteller:                                                                                                    | Gerätelyp (DTM) Information<br>KFD0-HMS-16 (FDT)<br>PEPPERL+FUCHS GmbH  | 2  |
| Gerät:<br>Hersteller:<br>GerätelD /-SubID:<br>Hersteller:DD:                                                                 | Gerätetyp (D.T.M) Information<br>KFD0HMS-16 (FDT)<br>PEPFERL+FUCHS GmbH | 2  |
| Gerät:<br>Hersteller:<br>Geräte-ID /-SubID:<br>Hersteller-ID:<br>Hersteller-ID:                                              | Geräletyp (DTM) Information<br>KFD0HMS16 (FDT)<br>PEPPERL+FUCHS GmbH    | >  |
| Gerät:<br>Hersteller:<br>Geräte-ID /-SubID:<br>Hersteller-ID:<br>Hardware-Revision:                                          | Gerätelyp (DTM) Information<br>KFD0HMS-16 (FDT)<br>PEPPERL+FUCHS GmbH   | ۶  |
| Gerät:<br>Hersteller:<br>Geräte1D /-SubID:<br>Hersteller-ID:<br>Hardware-Revision:<br>Softwarerevision:<br>Softwarerevision: | Geräktyp (DTM) Information<br>K7D0HMS16 (PDT)<br>PEPPERL+PUCHS GmbH     | 2  |
| Gerät:<br>Hersteller:<br>Geräte-ID /-SubID:<br>Hersteller-ID:<br>Hardware-Revision:<br>Geräterevision:<br>Geräterevision:    | Geikleyp (DTM) Information<br>KFD0HMS16 (FDT)<br>PEPPERL+FUCHS GmbH     | 2  |

6. Den Eintrag **KFD2-HMM-16 (FDT)** auswählen und **OK** klicken.

Der Multiplexer wird zum Netzwerk hinzugefügt.

Auch wenn aus Hardwaresicht nur eine Einheit vorhanden ist, sind für die Multiplexer-Head- Station mindestens zwei DTM erforderlich. Diese umfassen einen **Master-KFD2-HMM-16 (Master)** und einen **Slave-KFD0-HMS-16 (Slave00)**. Je nach Anzahl der verwendeten Multiplexer-Kanäle müssen weitere Slaves hinzugefügt werden.

#### Kanalzuweisung

-----

1. Im Dialogfenster "Kanalzuweisung" den Eintrag Slave00 auswählen.

| Kanalname        | Anz./Zugeordnete Geräte |
|------------------|-------------------------|
| SLAV00           |                         |
| SLAV01           |                         |
| SLAV02           |                         |
| SLAVU3           |                         |
| SLAVU4<br>SLAVU5 |                         |
| SLAV05           |                         |
| SLAV07           |                         |
| SLAV08           |                         |
| SLAV09           |                         |
| SLAV10           |                         |
| SLAV11           |                         |
| SLAV12           |                         |
| SLAV14           |                         |
| SLAV15           |                         |
|                  |                         |
|                  |                         |

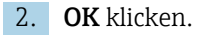

└ Slave wird zum Dialogfenster "Netzwerk" hinzugefügt.

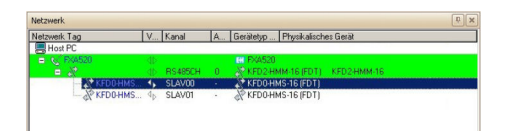

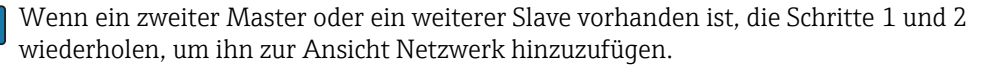

Fieldgate FXA520 kann mit seinem Webserver maximal 30 Geräte handhaben. Bei FieldCare ist die Zahl höher, das FXA520 kann jedoch nicht zum Anzeigen der Messwerte verwendet werden.

#### Netzwerk erzeugen

- 1. Im Dialogfenster "Netzwerk" mit der rechten Maustaste auf einen Slave klicken.
  - └ Eine Dropdown-Liste öffnet sich.

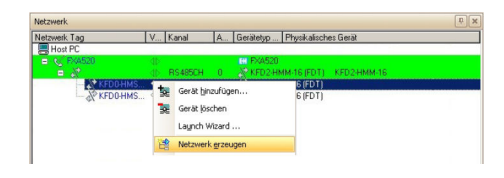

2. Netzwerk erzeugen auswählen.

└ Das Dialogfenster "Kommunikationskanal auswählen" öffnet sich.

| Kommunika                                   | ationskana                                    | l auswählen                           |                                 |
|---------------------------------------------|-----------------------------------------------|---------------------------------------|---------------------------------|
| Das gewählte<br>Sie den Kana<br>durchsuchen | e Gerät untersi<br>al, den Sie nac<br>wollen. | tützt mehrere Kan<br>sh angeschlossen | äle. Bitte wählen<br>en Geräten |
| 16 Ka                                       | näle:                                         |                                       |                                 |
| Kanalname                                   |                                               |                                       | ~                               |
| ✓ Loop00                                    | HART                                          |                                       |                                 |
| ☑ Loop01                                    | HART                                          |                                       |                                 |
| 🗹 Loop02                                    | HART                                          |                                       |                                 |
| 🗹 Loop03                                    | HART                                          |                                       |                                 |
| 🗹 Loop04                                    | HART                                          |                                       | ~                               |
| <                                           |                                               |                                       | >                               |
| Hilfe                                       |                                               | OK                                    | Abbrechen                       |

- 3. OK klicken.
  - Alle angeschlossenen Geräte werden durchsucht.
     Projekt sieht wie folgt aus:

| Netzwerk Tag      | ٧  | Kanal   | A., | Gerätetyp Physikalisches Gerät |
|-------------------|----|---------|-----|--------------------------------|
| Host PC           |    |         |     |                                |
| E K FXA520        |    |         |     | HI FXA520                      |
|                   |    | RS485CH | 0   | KFD2-HMM-16 (FDT) KFD2-HMM-16  |
| 😑 💸 KFD0-HMS-16 ( |    | SLAV00  |     | KFD0-HMS-16 (FDT)              |
| se (2)            | •  | Loop00  | 0   | ITemp / TMT 162 / V TMT162     |
| KFD0-HMS-16 (     | 4b | SLAV01  |     | & KFD0-HMS-16 (FDT)            |

- 4. Im Dialogfenster "Netzwerk" mit der rechten Maustaste auf ein Gerät klicken.
  - 🛏 Eine Dropdown-Liste öffnet sich.

#### 5. Online-Parametrierung auswählen.

Geräte-DTM wir geöffnet. Wenn der Geräte-DTM nicht verbunden ist, zuerst Verbindungsaufbau auswählen. Das Gerät kann jetzt gemäß Betriebsanleitung konfiguriert werden.

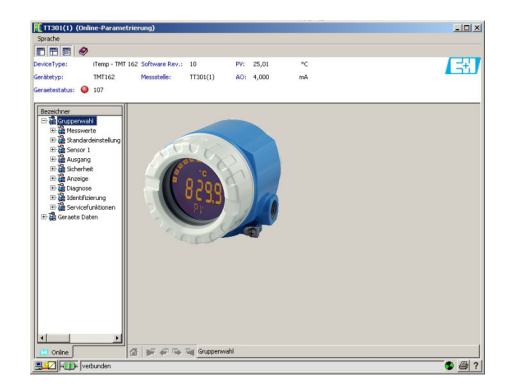

6. Projekt speichern  $\rightarrow \cong 13$ .

# 6 HART über Pepperl+Fuchs LB/FB Remote I/O

# 6.1 Anwendungsfall

In diesem Kapitel wird beschrieben, wie FieldCare für eine Anlage zu konfigurieren ist, in der eine LB/FB Remote IO von Pepperl+Fuchs verwendet wird. Der PC mit installierten FieldCare ist über Ethernet mit einem ein PLC (zum Beispiel eine Melsec Q12 von Mitsubishi) verbunden. Die PLC ist über PROFIBUS DP mit der Remote IO verbunden, Remote I/O ist mit mehreren HART Feldgeräten verbunden.

Auf dem PC müssen nachfolgende Softwarepakete installiert und konfiguriert sein:

- Mitsubishi CommDTM: Download bei http://www.mitsubishielectric.com → MXCommDTMPBDPsetup.exe
- CommDTM Remote IO: Download bei http://www.pepperl-fuchs.com → DTM\_RemoteIO\_LB\_FB-setup-Vx.exe

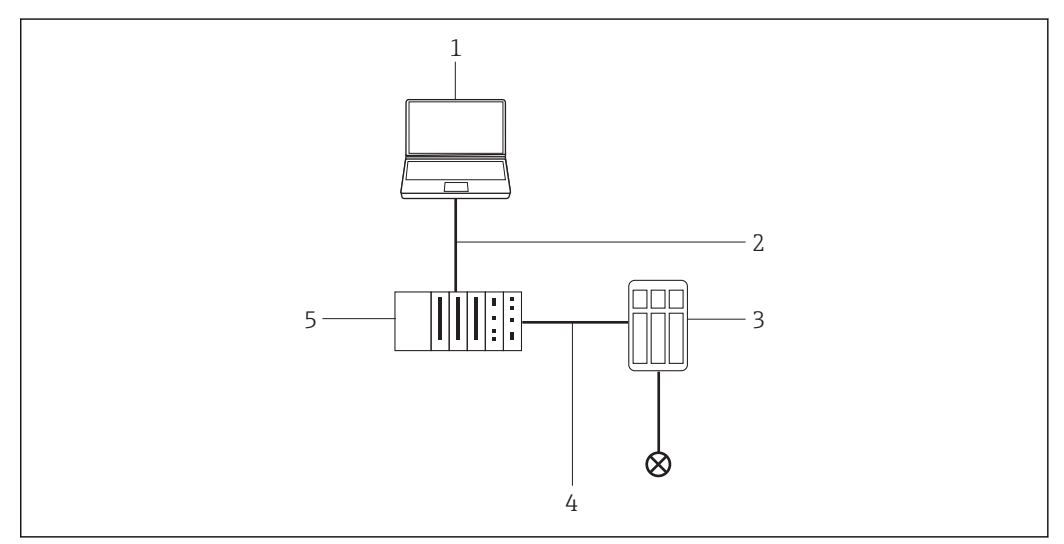

🗷 15 Zugriff über Pepperl+Fuchs LB/FB Remote I/O

# 6.2 Verbindungsverfahren

### Verbindungsaufbau

- 1. Projekt erstellen  $\rightarrow \cong$  12.
- Im Dialogfenster "Netzwerk" mit der rechten Maustaste auf Host-PC klicken.
   Eine Dropdown-Liste öffnet sich.

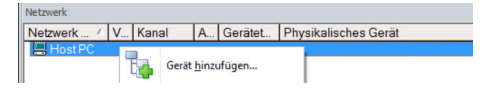

- 3. Gerät hinzufügen auswählen.
  - 🕒 Das Dialogfenster "Neues Gerät hinzufügen" öffnet sich.

| Hersteller:                                                                                                    |                                   |                                                                           |            |                    |            |
|----------------------------------------------------------------------------------------------------|-----------------------------------|---------------------------------------------------------------------------|------------|--------------------|------------|
| Gerät:                                                                                                    |                                   |                                                                           |            | Fi                 | lter       |
| △ Geräte                                                                                                    |                                   | Version                                                                   | Klasse     | Hersteller         | Protokoll  |
| CDI Communication F                                                                                                    | KA291                             | V2.09.00 (2016                                                            | V -        | Endress+Hauser     | CDI        |
| CDI Communication T                                                                                                    | CP/IP                             | V2.09.00 (2016                                                            | Q .        | Endress+Hauser     | CDI TCP.   |
| CDI Communication U                                                                                                    | SB                                | V2.09.00 (2016                                                            | v .        | Endress+Hauser     | CDI USB    |
| CommDTM PROFIBU                                                                                                    | S DP-V1                           | V5.00.2(22) (20                                                           | Q          | Softing Industrial | PROFIBL    |
| FF H1 CommDTM                                                                                                    |                                   | V1.5.4.2 (2015-                                                           | Q .        | Endress+Hauser     | FDT FIEL   |
| Flow Communication F                                                                                                    | XA193/291                         | V3.27.00 (2015                                                            | V .        | Endress+Hauser     | ISS        |
| FXA520                                                                                                    |                                   | V1.05.09 (2011                                                            | Q .        | Endress+Hauser     | HABT       |
| HART Communication                                                                                                    |                                   | V1.0.56 (2016                                                             | Q .        | CodeWrights G      | HABT       |
| IPC (Level, Pressure)                                                                                                    | EXA193/291                        | V1.02.17 (2014                                                            | Q .        | Endress+Hauser     | IPC        |
| PCP (Readwin) TXU1                                                                                                    | 0/FXA291                          | V1.01.18 (2014                                                            | v .        | Endress+Hauser     | PCP        |
| PROFIdtm DPV1                                                                                                    |                                   | V 2.20.0(121) (                                                           | v .        | Softing Industrial | Profibus D |
|                                                                                                    |                                   |                                                                           | and in the |                    |            |
| SFGNetwork                                                                                                    |                                   | V1.10.00.343 (                                                            | 🍤 dtmSp    | Endress+Hauser     | SFG5xx     |
| SFGNetwork                                                                                                    |                                   | V1.10.00.343 (                                                            | V dtmSp    | Endress+Hauser     | SFG5xx     |
| SFGNetwork                                                                                                    |                                   | V1.10.00.343 (                                                            | V dtmSp    | Endress+Hauser     | SFG5xx     |
| <                                                                                                    | Gerätet                           | V1.10.00.343 (                                                            | V dimSp    | Endress+Hauser     | SFG5xx     |
| <                                                                                                    | Geräte<br>CDI Co                  | V1.10.00.343 (<br>typ (DTM) Information<br>mmunication FXA291             | v dimSp    | Endress+Hauser     | SFG5xx     |
| <                                                                                                    | Gerätel<br>CDI Co<br>Endres       | V1.10.00.343 (<br>typ (DTM) Information<br>mmunication FXA291<br>s+Hauser | V dimSp    | Endress+Hauser     | SFG5xx     |
| <                                                                                                    | Geräte<br>CDI Co<br>Endres        | V1.10.00.343 (<br>typ (DTM) Information<br>mmunication FXA291<br>s+Hauser | v dimSp    | Endress+Hauser     | SFG5xx     |
| SFGNetwork     Gerät:     Hensteller:     Gerät:     Hensteller:     D/SubID:     Hensteller:D/                                                                                                    | Gerätel<br>CDI Co<br>Endres<br>17 | V1.10.00.343 (<br>typ (DTM) Information<br>munication FXA291<br>s+Hauser  | v dimSp    | Endress-Hauser     | SFG5xx     |
| SFENetwork     Gerät:     Henteller:     Gerät:     Henteller:     Menteller:     Dradware-Revision:     Handware-Revision:                                                                                                    | Gerätel<br>CDI Co<br>Endres<br>17 | V1.10.00.343 (<br>yp (DTM) Information<br>mmunication FXA291<br>s+Hauser  | v dtmSp    | Endress-Hauser     | SFG5xx     |
| SFENetwork     Gerät:     Gerät:     Hestafer:     Hestafer:     Hestafer:     Madware-Revision:     Sdwareevision:                                                                                                    | Geräte<br>CDI Co<br>Endres<br>17  | V1.10.00.343 (<br>bp: (DTM) Information<br>mmunication FXA291<br>s+Hauser | dmSp       | Endress-Hauser     | SFG5xx     |
| SFENetwork     Genist:     Henstein:     Genist:     Henstein:     Genist:     Henstein:     Software:     Revision:     Software:     Software:     So | Gerätet<br>CDI Co<br>Endres<br>17 | V1.10.00.343 (<br>typ (DTM) Information<br>mmunication FXA291<br>e+Hauser | dmSp       | Endress-Hauser     | SFG5xx     |

4. Den Eintrag **MXCommDTM-PBDP** auswählen und **OK** klicken.

← MXCommDTM-PBDP wird zum Netzwerk hinzugefügt.

| darufacturer:                    |               |            |                                | Filter          |
|----------------------------------|---------------|------------|--------------------------------|-----------------|
| Device                           | Version       | Class      | Merufecturer                   | Protocol        |
| EtherNet/IP Comm Adopter         | V1.5.0 (2015  | 🗑 d.       | Schweider Electric             | EtherNetP       |
| Flow Communication FXA193/291    | V3.26.00 (20  | 0          | Endress+Houser                 | 155             |
| P544520                          | V1.05.09 (20  | 0          | Endress+Houser                 | HART            |
| HART Communication               | V1.0.52 (201  | 0          | CodeWrights GmbH               | HART            |
| IPC (Level, Pressure) FXA193/291 | V1.02.17 (20  | 0          | Endness+Houser                 | IPC             |
| Modbus Seriel Communication DTM  | V2.5.7 (2015  | 🗑 d        | Schneider Electric             | MODBUS_SERIAL   |
| Modbus TCP Communication DTM     | V2.5.7 (2015  | 🗑 d.       | Schneider Electric             | Modbus over TCP |
| MKCommDTM-P0DP                   |               | <b>Q</b> - | Mtsubishi Electric Europe B.V. | Profibus DP/V1  |
| PCP (Readwin) TXU10/FXA251       | V1.01.18 (20  | 0          | Endness+Houser                 | POP             |
| 05001-0                          | 1/1 06 00 286 | 5          | Partness Marries               | 00000           |

- Für andere PLCs muss ein anderer gerätespezifischer CommDTM verwendet werden.
- 5. Im Dialogfenster "Netzwerk" mit der rechten Maustaste auf **MXCommDTM-PBDP** klicken.
  - 🕒 Eine Dropdown-Liste öffnet sich.
- 6. Gerät hinzufügen auswählen.
  - └ Das Dialogfenster "Neues Gerät hinzufügen" öffnet sich.
- 7. Den Eintrag LB 8109 LB-DPV1 UNICOM Interface auswählen und OK klicken.
  - 🕒 LB 8109 LB-DPV1 UNICOM Interface wird zum Netzwerk hinzugefügt.

| Talif<br>Marulachare:<br>Device:  |              |       |                                  |                            |  |  |
|-----------------------------------|--------------|-------|----------------------------------|----------------------------|--|--|
| △ Device                          | Version      | Class | Menufecturer                     | Protocol                   |  |  |
| FB 8205 FB-DPV1 Buskoppler        | V1.4 (2007-0 | 🗑 re  | PEPPERL+FUCHS GmbH               | PROFIBUS DP/V1, P+FLB      |  |  |
| FB 8286 FB-EasyCom Buskoppler     | V1.4 (2007-0 | те    | PEPPERL+FUCHS GmbH               | PROFIBUS DP/V1, P+FLB1     |  |  |
| FB 8289 FB-DPV1 UNICOM-Buskoppler | V1.4 (2007-0 | 😈 re  | PEPPERL+FUCHS GmbH               | PROFIBUS DP/V1, P+FLB      |  |  |
| LB 8105 LB-OPV1 Buskoppler        | V1.4 (2007-0 | 🔞 re  | PEPPERL+FUCHS GmbH               | PROFIBUS DP/V1, P+FLB      |  |  |
| LB 8106 LB-EesyCom Buskoppler     | V1.4 (2007-0 | 🗑 re  | PEPPERL+PUCHS GmbH               | PROFIBUS DP/V1, P+FLB      |  |  |
| LB 8109 LB OPV1 UNCOM-Buskoppler  |              | 0 re  |                                  |                            |  |  |
| Placeholder FieldDevice           | V2.01.00 (20 | 0     | Endress+Hauser, Metso Automation | HART, Profibus DP/V0, Prof |  |  |
| Transparent GatewayDevice         | V2.01.00 (20 | 0     | Endress-Houser, Metso Automotion | HART, Profibus DP/V0, Pro  |  |  |
- 8. Im Dialogfenster "LB 8109 LB-DPV1 UNICOM Interface" mit der rechten Maustaste auf LB 8109 LB-DPV1 UNICOM Interface klicken.
  - └ Eine Dropdown-Liste öffnet sich.

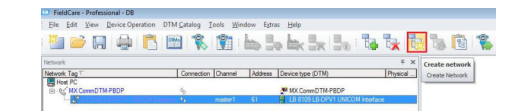

- 9. Netzwerk erstellen auswählen.
  - 🛏 Ein Dialogfenster öffnet sich.

| Select communication channel                                                                  |      |
|-----------------------------------------------------------------------------------------------|------|
| The selected device masters several channel<br>Please select the channel you want to scan for | S.   |
| 48 Channels:                                                                                  |      |
| Channel name                                                                                  | *    |
| Slot 01 Protocol DE21C82C-84C6-4906-84                                                        |      |
| Slot 02 Protocol DE21C82C-84C6-4906-84                                                        | 10   |
| Slot 03 Protocol DE21C82C-84C6-4906-84                                                        | 10   |
| Slot 04 Protocol DE21C82C-84C6-4906-84                                                        | 10   |
| Slot 05 Protocol DE21C82C-84C6-4906-84                                                        | ll 🔺 |
|                                                                                               |      |
| OK Cance                                                                                      | el   |

- 10. Kommunikationskanäle und Slots auswählen, die gescannt werden müssen.
  - 🛏 Karten werden gescannt.
- 11. Netzwerk erstellen Scanergebnis SLOT 03 auswählen und auf Gerätetyp zuordnen (DTM) klicken.
  - └ Das Dialogfenster "Gerätetyp zuordnen (DTM)" öffnet sich.

| No appropriate DTM found Save assignment for all devices of it Show all installed device bases of it | for scanned device         |         |      |              |               |
|----------------------------------------------------------------------------------------------------|----------------------------|---------|------|--------------|---------------|
| DT Device Type (DTH)                                                                                 |                            | Version | Cass | Manufacturer | Used Protocol |
|                                                                                                    |                            |         |      |              |               |
|                                                                                                    |                            |         |      |              |               |
|                                                                                                    |                            |         |      |              |               |
|                                                                                                    |                            |         |      |              |               |
|                                                                                                    |                            |         |      |              |               |
|                                                                                                    |                            |         |      |              |               |
|                                                                                                    |                            |         |      |              |               |
|                                                                                                    |                            |         |      |              |               |
|                                                                                                    |                            |         |      |              |               |
|                                                                                                    |                            |         |      |              |               |
| asignment<br>tvol                                                                                    |                            |         |      |              |               |
|                                                                                                    | Assigned device type (DTM) |         |      |              |               |
| Device:                                                                                              |                            |         |      |              |               |
| Manufacturer:                                                                                        |                            |         |      |              |               |
| Device ID / SubID:                                                                                   |                            |         |      |              |               |
| Manufacturer ID:                                                                                     |                            |         |      |              |               |
| Hardware revision:                                                                                   |                            |         |      |              |               |
| Software revision:                                                                                   |                            |         |      |              |               |
| Device revision:                                                                                     |                            |         |      |              |               |
| Profile revision:                                                                                    |                            |         |      |              |               |
|                                                                                                    |                            |         |      |              |               |
| is generic:                                                                                          |                            |         |      |              |               |
| s generic:<br>Used Protocol                                                                          |                            |         |      |              |               |
| is generic:<br>Used Protocol<br>Setal number:                                                        |                            |         |      |              |               |

- 12. Haken bei Zeige alle installierten Gerätetypen dieses Protokolls setzen.
  - 🛏 Alle installierten Gerätetypen dieses Protokolls werden angezeigt.

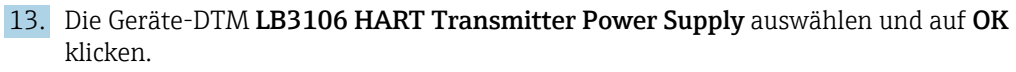

└ Der LB 3106 HART Messumformer Stromversorgung wird dem SLOT 03 zugeordnet.

| Network            |   |         |    |           | ÷.              | 3 |
|--------------------|---|---------|----|-----------|-----------------|---|
| Network Tag        | C | Channel | A. | Device t. | Physical Device |   |
| Host PC            |   |         |    |           |                 |   |
| MX CommDTM PBD     |   |         |    | 📲 м       |                 |   |
| 👍 — 🔜 LB 8109 LB-D |   | master1 | 61 | LB        |                 |   |
| 🛄                  |   | Slot 03 | 3  | THE LB.   |                 |   |
|                    |   | Slot 04 | 4  | tB        |                 |   |
|                    |   | Slot 05 | 5  | 1 LB      |                 |   |
|                    |   | Slot 09 | 9  | THE LB.   |                 |   |
|                    |   | Slot 10 | 10 | ar LB     |                 |   |
|                    |   | Slot 13 | 13 | tB        |                 |   |
|                    |   | Slot 14 | 14 | Emr LB.   |                 |   |

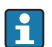

Den vorherigen Schritt für alle gefundenen Geräte-DTMs wiederholen und mit **OK** bestätigen.

Nach der manuellen Zuweisung aller Geräte-DTMs kann FieldCare verwendet werden.

Analog kann die Pepperl+Fuchs FB/LB mit einem Fieldgate SFG500 verwendet werden.

# 7 HART über RS232 auf RS485 Wandler und Pepperl+Fuchs Multiplexer

## 7.1 Anwendungsfälle

Um die HART-Geräte in den unten beschriebenen Anwendungsfällen zu erkennen, benötigt FieldCare:

- RS232 auf RS485 Wandler (zum Beispiel ExpertDAQ EX9520)
- HART-Multiplexer-Master KFD2-HMM-16 (FDT) Kommunikations-DTM
- HART-Geräte-DTMs

### 7.1.1 Direkt-/Fernzugriff auf ein HART-Überwachungssystem

Dies ist ein typischer Anwendungsfall bei dem die Prozesswerte über einen HART Multiplexer (MUX) bezogen werden. Dieselbe Architektur kann verwendet werden, um Field-Care für parametrier Zwecke, Zugriff auf die Geräte zu gewähren.

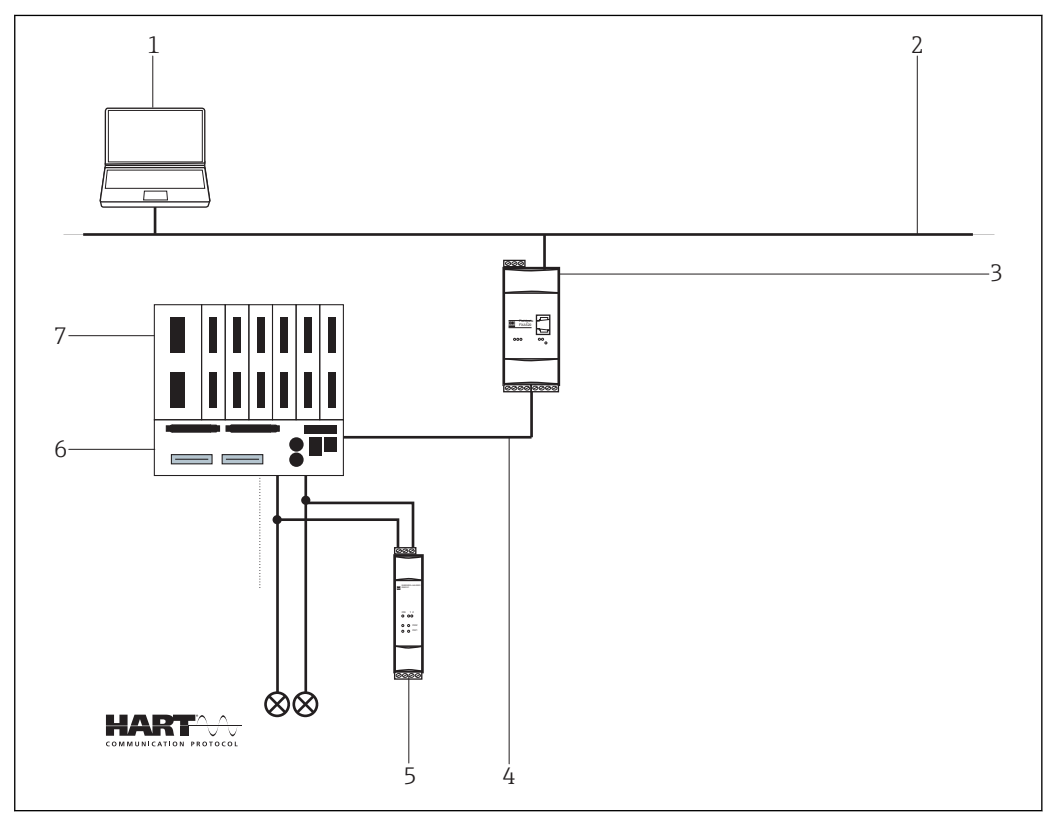

🖻 16 Direkt-/Fernzugriff auf ein HART Überwachungssystem

- 1 FieldCare
- 2 RS232
- 3 RS232 auf RS485 Wandler z. B. ExpertDAQ EX9520
- 4 HART-Multiplexer Pepperl+Fuchs (KFD2-HMM-16)
- 5 HART-Termination Board Pepperl+Fuchs (FI-PFH-110469)
- 6 Stromversorgung z. B. RN211N-B oder RNS211
- 7 RS485

In diesem Fall müssen die Geräte gespeist werden, beispielsweise mit einem Speisegerät RNS221 oder RN211N-B für Nicht-Ex- bzw. Ex-Bereiche.

## 7.2 Verbindungsverfahren

Das folgende Beispiel zeigt, wie der Multiplexer mit FieldCare in Betrieb genommen werden kann. Es wird vorausgesetzt, dass das HART Comm DTM installiert ist und der PC über eine serielle Schnittstelle an COM1 verfügt. Außerdem müssen die Treiber von Pepperl +Fuchs installiert sein: DTM Collection HART-Multiplexer/DTM Collection HART-Multiplexer auf der Homepage von Pepperl+Fuchs www.pepperl-fuchs.com.

### 7.2.1 Anbinden und Konfigurieren von Fieldgate SFG500

### Verbindungsaufbau

- **1.** Projekt erstellen  $\rightarrow \square$  12.
- 2. Im Dialogfenster "Netzwerk" mit der rechten Maustaste auf **Host-PC** klicken.
  - └ Eine Dropdown-Liste öffnet sich.

| Netzwerk / | ٧ | Kanal | A             | Gerätet | Physikalisches Gerät |
|------------|---|-------|---------------|---------|----------------------|
| 📕 Host PC  | 1 | Gerät | <u>h</u> inzı | ufügen  |                      |

### 3. Gerät hinzufügen auswählen.

🕒 Das Dialogfenster "Neues Gerät hinzufügen" öffnet sich.

| Hersteller:                                                                                                    |                                   |                                                        |                   | _                                                                        |                                                     |
|----------------------------------------------------------------------------------------------------|-----------------------------------|--------------------------------------------------------|-------------------|--------------------------------------------------------------------------|-----------------------------------------------------|
| Gerät:                                                                                                    |                                   |                                                        |                   | R                                                                        | ter                                                 |
| △ Geräte                                                                                                    |                                   | Version                                                | Klasse            | Hersteller                                                               | Protokoll                                           |
| CDI Communication FX                                                                                                    | A291                              | V2.09.00 (2016                                         | V -               | Endress+Hauser                                                           | CDI                                                 |
| CDI Communication TO                                                                                                    | P/IP                              | V2.09.00 (2016                                         | <b>V</b> -        | Endress+Hauser                                                           | CDI TCP/                                            |
| CDI Communication US                                                                                                    | B                                 | V2.09.00 (2016                                         | υ.                | Endress+Hauser                                                           | CDI USB                                             |
| CommDTM PROFIBUS                                                                                                    | DP-V1                             | V5.00.2(22) (20                                        | v .               | Softing Industrial<br>Endress+Hauser<br>Endress+Hauser<br>Endress+Hauser | PROFIBU:<br>FDT FIELI<br>ISS<br>HART<br>HART<br>IPC |
| FF H1 CommDTM                                                                                                    |                                   | V1.5.4.2 (2015                                         |                   |                                                                          |                                                     |
| Flow Communication Flow                                                                                                    | KA193/291                         | V3.27.00 (2015                                         | V ·               |                                                                          |                                                     |
| FXA520                                                                                                    |                                   | V1.05.09 (2011                                         | 0 .<br>0 .<br>0 . |                                                                          |                                                     |
| HART Communication                                                                                                    |                                   | V1.0.56 (2016<br>V1.02.17 (2014                        |                   | CodeWrights G                                                            |                                                     |
| IPC (Level, Pressure) F                                                                                                    | XA193/291                         |                                                        |                   | Endress+Hauser                                                           |                                                     |
| PCP (Readwin) TXU10                                                                                                    | I/FXA291                          | V1.01.18 (2014                                         | <b>V</b> -        | Endress+Hauser                                                           | PCP                                                 |
| PROFIdtm DPV1                                                                                                    |                                   | V 2.20.0(121) [                                        | <b>T</b> .        | Softing Industrial                                                       | Profibus [                                          |
| SFGNetwork                                                                                                    |                                   | V1 10 00 343 (                                         | tmSn              | EndrosenHouser                                                           | CCCE                                                |
|                                                                                                    |                                   |                                                        | 4 concern         | Lindessminduser                                                          | SPUSX                                               |
|                                                                                                    |                                   |                                                        |                   | Linessyirausei                                                           | 510388                                              |
| <                                                                                                    |                                   |                                                        | A model           | Lindessaladiser                                                          | 510388                                              |
| <                                                                                                    | Geräte                            | yp (DTM) Information                                   | 1<br>             |                                                                          | 3                                                   |
| <<br>Gerät:                                                                                                    | Geräte<br>CDI Co                  | yp (DTM) Information<br>mmunication FXA291             | )<br>             |                                                                          | 3                                                   |
| <<br>Gerät:<br>Henteller:                                                                                                    | Gerätel<br>CDI Co<br>Endres       | yp (DTM) Information<br>mmunication FXA291<br>s+Hauser | 2<br>2            |                                                                          | 3703XX                                              |
| Gerät:<br>Henteller:<br>Gerät-1D /SubID:<br>Henteller/ID                                                                                                    | Gerätet<br>CDI Co<br>Endres       | yp (DTM) Information<br>mmunication FXA29<br>+Hauser   | 1<br>1            |                                                                          | 374300                                              |
| Cerat:<br>Hesteller:<br>Hesteller:<br>Berste ID / SubID:<br>Hesteller-ID:<br>Hesteller-D:                                                                                                    | Geräter<br>CDI Co<br>Endres<br>17 | yp (DTM) Information<br>mmunication FXA29<br>+Hauser   | 1<br>1            | Lindesstriausei                                                          | 374300                                              |
| < Gerät:<br>Henteller:<br>Henteller:<br>Henteller:D:<br>Hardware-Revision:<br>Software-revision:                                                                                                    | Geräte<br>CDI Co<br>Endres<br>17  | yp (DTM) Information<br>mmunication FXA29<br>s+Hauser  |                   |                                                                          | 374300                                              |
| < Gerät:<br>Hensteller:<br>Gerätellor-SubID:<br>HenstellerID:<br>HenstellerID:<br>Softwarenewision:<br>Geräterweision:                                                                                                    | Geräte<br>CDI Co<br>Endres<br>17  | yp (DTM) Information<br>mmunication FXA29<br>s+Hauser  | 1                 |                                                                          | 374300                                              |
| Gerät:     Heateller:     Meteteler:     Geräte:     Meteteler:     Madvaser-Revision:     Geräter:     Geräter: | Geräte<br>CDI Co<br>Endres        | yp (DTM) Information<br>mmunication FXA291<br>s+Hauser |                   |                                                                          | 374300                                              |

- 4. Den Eintrag HART Communication auswählen und OK klicken.
  - 🛏 Der HART Communication DTM wird zum Netzwerk hinzugefügt.
- 5. Im Dialogfenster "Netzwerk" mit der rechten Maustaste auf **HART Communication** klicken.
  - 🛏 Eine Dropdown-Liste öffnet sich.

### 6. Konfiguration auswählen.

└ > Das Dialogfenster "HART Communication (Konfiguration)" öffnet sich.

| Kommunikations Interface | HART Multiplexer                   |                     |
|--------------------------|------------------------------------|---------------------|
| Serielle Schnittstelle   | COM1 (Intel(R) Active M            | anagement Technolor |
|                          | Baudrate                           | 9600 💌              |
|                          | RTS Steuerung                      | Disable             |
| HART Protokoll           | Master                             | Primary Master      |
|                          | Preamble                           | 5 💌                 |
|                          | Anzahl Kommunikations-<br>Versuche | 7 💌                 |
| Adress Scan              | Start Adresse                      | 1 -                 |
|                          | End Adresse                        | 1 •                 |

#### 7. Parameter festlegen.

- Kommunikations Interface: HART Multiplexer
   Serielle Schnittstelle: COM1
   Baudrate: 9600
   RTS Steuerung: Disable
   HART Protokoll: Primary Master
   Preamble und Anzahl Kommunikationsversuche: Default Einstellung belassen
- Adress Scan: Start und End Adresse auf 1
- 8. Im Dialogfenster "Netzwerk" mit der rechten Maustaste auf den Eintrag **HART Communication** klicken.
  - 🛏 Eine Dropdown-Liste öffnet sich.

9. Netzwerk erzeugen auswählen.

 → Das Scanning wird durchgeführt.
 Wenn die Meldung "Automatisch DTM-Identifikation für ein oder mehrere Geräte ist fehlgeschlagen..." angezeigt wird mit OK bestätigen.
 Der Eintrag KFD2-HMM-16(FDT) wird im Netzwerk hinzugefügt.

| Netzwerk Tag 🗠   | V  | Kanal  | A | Gerätetyp (DTM)   |
|------------------|----|--------|---|-------------------|
| Host PC          | db |        |   |                   |
| KFD2-HMM-16 (FDT |    | HARTCH | 1 | KFD2-HMM-16 (FDT) |

- 10. Im Dialogfenster "Netzwerk" mit der rechten Maustaste auf den Eintrag **KFD2-HMM-16(FDT)** klicken.
  - 🛏 Eine Dropdown-Liste öffnet sich.
- 11. Neues Geräte hinzufügen auswählen.
  - └ Das Dialogfenster "Neues Gerät hinzufügen" öffnet sich.

| Filter            |                      |        |               |           |
|-------------------|----------------------|--------|---------------|-----------|
| Hersteller:       |                      |        |               |           |
| Gerät             |                      | _      |               | Filter    |
| Geräte            | Version              | KI     | Hersteller    | Protokoll |
| KFD0-HMS-16 (FDT) | √1.5.10 (2012-06-20) | 11-    | PEPPERL+FUCHS | GmbH HMMS |
|                   |                      |        |               |           |
|                   |                      |        |               |           |
|                   |                      |        |               |           |
|                   |                      |        |               |           |
|                   |                      |        |               |           |
|                   |                      |        |               |           |
|                   |                      |        |               |           |
|                   |                      |        |               |           |
|                   | m                    |        |               |           |
| V                 |                      |        |               |           |
|                   | Gerätetyp (DTM) In   | format | ion           |           |
| Gerät             | KFD0-HMS-16 (FD      | r)     |               |           |
| Horstollor        | PEPPERI +FLICHS      | Gmbl   | 4             |           |

- 12. Den Eintrag KFD0-HMS-16 auswählen und OK klicken.
  - └ > Das Dialogfenster "Kanalzuweisung" öffnet sich.

| 8 | Kanalzuweisung   |                      |
|---|------------------|----------------------|
|   | Kanäle:          |                      |
|   | △ Kanalname      | Anz./Zugeordnete C 🔺 |
|   | SLAV00           |                      |
|   | SLAV01           |                      |
|   | SLAV02           |                      |
|   | SLAV03           |                      |
|   | SLAV04           | E                    |
|   | SLAV05           |                      |
|   | SLAV06           |                      |
|   | SLAV07           |                      |
|   | SLAV08           |                      |
|   | SLAVU9           |                      |
|   | SLAVIU<br>SLAVII |                      |
|   | SLAVII<br>SLAVII |                      |
|   | 01,01 M 0        |                      |
|   | ·                | 4                    |
| L | Hilfe            | OK Abbrechen         |

- 13. Als Kanal **Slav00** wählen, da der KFD2-HMM-16 Master und Slave ist und der Slave automatisch und unveränderbar die Adresse 0 trägt.
  - → Das **KFD0-HMS-16** wird zum Netzwerk hinzugefügt.
- 14. Im Dialogfenster "Netzwerk" mit der rechten Maustaste auf den Eintrag **KFD0-HMS-16** klicken.
  - 🕒 Das Dialogfenster "Kommunikationskanal auswählen" öffnet sich.

| Kommunikationskanal auswählen                                                                              |
|----------------------------------------------------------------------------------------------------|
| Das gewählte Gerät unterstützt mehrere Kanäle.<br>Bitte wählen Sie den Kanal, den Sie nach<br>nach kanäle: |
| Kanalname ^                                                                                                |
| ✓ Loop00 HART                                                                                              |
| ☑ Loop01 HART                                                                                              |
| Loop02 HART                                                                                                |
| Loop03 HART                                                                                                |
| Loop04 HART                                                                                                |
| 4                                                                                                    |
| Hilfe OK Abbrechen                                                                                         |

Die Kanäle entsprechen den Anschlüssen am Termination Board "KFDO-HMS-16".

**15.** Typischerweise alle Kanäle auswählen an die HART-Geräte angeschlossen sind und mit **OK** bestätigen.

└ Der Suchvorgang startet.

Alle angeschlossenen Geräte werden angezeigt und können verwendet werden.

| Host PC     HART Communication     KFD2-HMM-16 (FDT)     KFD2-HMM-16 (FDT)     KFD2 |                                                     |
|----------------------------------------------------------------------------------------------------|-----------------------------------------------------|
| HART Communication     HART Communication     HART Communicatio |                                                     |
| Carabar M 5x Rev 1 ⊕ Loop00 0 tar Cerabar M 5x Re<br>Carabar M 5x Rev 1 ⊕ Loop01 0 tar Liquiline Oxygen                                                                                                    | unication<br>6 (FDT)<br>6 (FDT)<br>Rev 1<br>gen / C |

Eine erfolgreiche Verbindung via USB Seriell Wandler und RS232/RS485 Schnittstellenwandler ist nicht möglich.

# 8 HART über Rockwell Automation ControlLogix

### 8.1 Anwendungsfall

Das PlantPAx ist ein System, an das unterschiedliche Module von Rockwell Automation angehängt werden können. Folgende unterschiedliche I/O-Module können verwendet werden:

- HART I/O 1756sc-IF8H, 1756sc-IF16H, 1756sc-OF8H
- FLEX I/O 1794sc-IF8IH
- POINT I/O 1734sc-IE4CH, 1734sc-IE2CH, 1734sc-OE2CIH
- COMPACT I/O 1769sc-IF4IH, 1769sc-IF20H

Um die HART-Geräte in den unten beschriebenen Anwendungsfällen zu erkennen, benötigt FieldCare:

- HART-Kommunikations-DTM
- HART-Geräte-DTMs
- RSLinx Classic

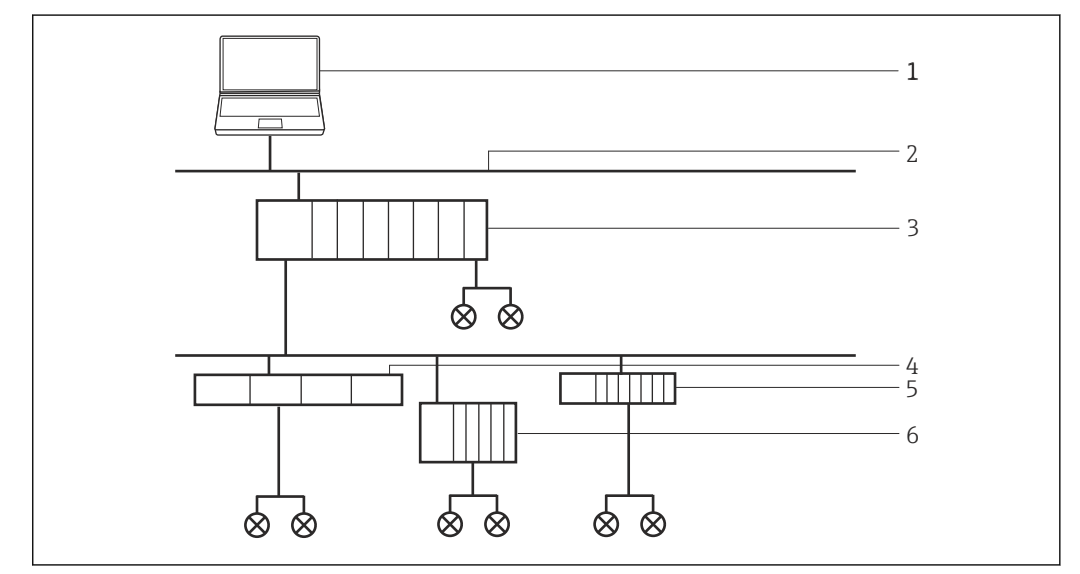

🖻 17 Zugriff über ControlLogix auf ein HART Netzwerk

- 1 FieldCare
- 2 Ethernet
- 3 ControlLogix HART I/O
- 4 Flex I/O
- 5 Point I/O
- 6 Compact I/O

## 8.2 Verbindungsverfahren

Bevor mit dem Verbindungsaufbau gestartet werden kann, muss der DTM Katalog aktualisiert werden.

Detaillierte Informationen zu "DTM Katalog aktualisieren": Getting Started → 🗎 10

### Verbindungsaufbau

**1.** Projekt erstellen  $\rightarrow \square$  12.

2. Im Dialogfenster "Netzwerk" mit der rechten Maustaste auf Host-PC klicken.

└ Eine Dropdown-Liste öffnet sich.

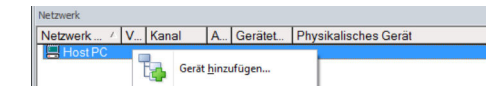

#### 3. Gerät hinzufügen auswählen.

→ Das Dialogfenster "Neues Gerät hinzufügen" öffnet sich.

| Hersteller:                                                                                                    |                                  |                                                         |            | _                                                      |                                              |
|----------------------------------------------------------------------------------------------------|----------------------------------|---------------------------------------------------------|------------|--------------------------------------------------------|----------------------------------------------|
| Gerät:                                                                                                    | _                                |                                                         |            | Fi                                                     | ter                                          |
| Geräte     Geräte     Ge |                                  | Version                                                 | Klasse     | Hersteller                                             | Protokoll                                    |
| CDI Communication F                                                                                                    | XA291                            | V2.09.00 (2016                                          | <b>T</b> . | Endress+Hauser                                         | CDI                                          |
| CDI Communication T                                                                                                    | CP/IP                            | V2.09.00 (2016                                          | V ·        | Endress+Hauser                                         | CDI TCP.                                     |
| CDI Communication USB                                                                                                    |                                  | V2.09.00 (2016                                          | <b>0</b> . | Endress+Hauser                                         | CDIUSB                                       |
| CommDTM PROFIBU                                                                                                    | S DP-V1                          | V5.00.2(22) (20                                         | v .        | Softing Industrial<br>Endress+Hauser<br>Endress+Hauser | PROFIBUS<br>FDT FIELI<br>ISS<br>HART<br>HART |
| FF H1 CommDTM                                                                                                    |                                  | V1.5.4.2 (2015                                          |            |                                                        |                                              |
| Flow Communication R                                                                                                    | XA193/291                        | V3.27.00 (2015                                          | V .        |                                                        |                                              |
| EXA520                                                                                                    |                                  | V1.05.09 (2011                                          | <b>V</b> . | Endress+Hauser                                         |                                              |
| HABT Communication                                                                                                    | 1                                | V1.0.56 (2016-                                          |            | CodeWrights G                                          |                                              |
| IPC (Level, Pressure)                                                                                                    | FXA193/291                       | V1.02.17 (2014                                          | 5.         | Endress+Hauser                                         | IPC                                          |
| PCP (Readwin) TXU1                                                                                                    | 0/FXA291                         | V1.01.18 (2014                                          | · ·        | Endress+Hauser                                         | PCP                                          |
| PBOFIdtm DPV1                                                                                                    |                                  | V 2.20.0(121) (                                         | Q          | Softing Industrial                                     | Profibus [                                   |
| SEGNetwork                                                                                                    |                                  | V1 10 00 343 (                                          | dtmSn      | Endress+Hauser                                         | SEG5w                                        |
|                                                                                                    |                                  |                                                         |            |                                                        |                                              |
| <                                                                                                    |                                  |                                                         |            |                                                        | 3                                            |
| <                                                                                                    |                                  |                                                         |            |                                                        | 3                                            |
| <                                                                                                    | Geräte                           | typ (DTM) Information                                   | 1          |                                                        | 3                                            |
| <<br>Gerät:                                                                                                    | Geräte<br>CDI Co                 | typ (DTM) Information<br>mmunication FXA291             | h<br>I     |                                                        | 3                                            |
| <<br>Gerät:<br>Hersteller:                                                                                                    | Geräte<br>CDI Co<br>Endres       | typ (DTM) Information<br>mmunication FXA291<br>s+Hauser | 1          |                                                        | 3                                            |
| <<br>Gerät:<br>Hersteller:<br>Gerät-1D / SubID:                                                                                                    | Geräte<br>CDI Co<br>Endres       | typ (DTM) Information<br>mmunication FXA291<br>s+Hauser | n<br>1     |                                                        | 3                                            |
| Ceriat:<br>Hersteller:<br>Geriate-ID / SubID:<br>Hersteller-ID:                                                                                                    | Geräte<br>CDI Co<br>Endres<br>17 | typ (DTM) Information<br>mmunication FXA291<br>s+Hauser | 1          |                                                        | 3                                            |
| < Gerät:<br>Henteler:<br>Geräte-1D /-SubID:<br>Handware-Revision:<br>Schwarzenweision:                                                                                                    | Geräte<br>CDI Co<br>Endres<br>17 | typ (DTM) Information<br>mmunication FXA29<br>s+Hauser  | 1          |                                                        | 3                                            |
| Gerit:     Hersteller:     Gerit:     Hersteller:     Gerite-1D /-SubID:     Hersteller:D:     Hardware-Revision:     Softwarevision:     Geritemedian:     Forsitemedian:                                                                                                    | Geräte<br>CDI Cc<br>Endres<br>17 | typ (DTM) Information<br>mmunication FXA29<br>s+Hauser  | h<br>1     |                                                        | 3                                            |
| Ceriat:<br>Hersteller:<br>Geräte 10 /SubID:<br>Hardware-Revision:<br>Geräterevision:<br>Geräterevision:                                                                                                    | Geräte<br>CDI Cc<br>Endres<br>17 | typ (DTM) Information<br>mmunication FXA29<br>s+Hauser  | h<br>I     |                                                        | 3                                            |

- 4. Den Eintrag **RSLinx 1756 Backplane** auswählen und **OK** klicken.
  - └ Der RSLinx 1756 Backplane wird zum Netzwerk hinzugefügt.
- 5. Im Dialogfenster "Netzwerk" in der Spalte Gerätetyp (DTM) auf RSLinx 1756 Backplane doppelklicken.
  - └ Das Dialogfenster "RSLinx 1756 Backplane (Konfiguration)" öffnet sich.

| RSLinx 1756 Backplane |                             |      | Rockwe<br>Automatio |
|-----------------------|-----------------------------|------|---------------------|
| -                     | CIP Path:<br>Select path:   | >>   |                     |
|                       | Communication Timeout, msec | 4000 |                     |
|                       |                             |      |                     |
|                       |                             |      |                     |
|                       |                             |      |                     |
|                       |                             |      |                     |
|                       |                             |      |                     |
|                       |                             |      |                     |

- 6. Auf **Select path** klicken.
  - └ Das Dialogfenster "Select 1756-Backplane" öffnet sich.
- 7. Den Eintrag AB-ETHIP-1, Ethernet öffnen. (Dieser Name kann individuell gewählt werden!)
- 8. Ein Gerät auswählen und OK klicken.
  - ← Das **Gerät** wir zum Netzwerk hinzugefügt.
- 9. Die Slot Nummer eintragen und mit der Eingabetaste bestätigen.

- 10. Im Dialogfenster "Netzwerk" mit der rechten Maustaste auf Eintrag **RSLinx 1756 Backplane** klicken.
  - 🛏 Eine Dropdown-Liste öffnet sich.

| Netzwerk     |       |       |                  |                     |             |             | 'n | x |
|--------------|-------|-------|------------------|---------------------|-------------|-------------|----|---|
| Netzwerk Tag | V     | Kanal | A                | Gerätetyp .         | . Physikali | sches Gerät |    | _ |
| Host PC      |       | 22    | 1                |                     |             |             |    |   |
| - <u>C</u>   | 1 A 1 | -     | - 200            | Sk RSI inv          |             | -           |    |   |
|              |       | 14    | Gerät <u>h</u> i | nzufügen            |             |             |    |   |
|              |       |       | Gerät <u>l</u> ö | schen               |             | 1           |    |   |
|              |       | 1     | .a <u>u</u> nch  | Wizard              |             |             |    |   |
|              |       | 1     | Vetzwei          | rk <u>e</u> rzeugen |             |             |    |   |

#### 11. Netzwerk erzeugen auswählen.

└→ FieldCare durchsucht das Netzwerk und zeigt das Ergebnis an. Der Geräte-DTM wird zum Netzwerk hinzugefügt.

Projekt speichern  $\rightarrow \square$  13.

Wenn kein Geräte-DTM installiert ist, weist FieldCare mit einer Meldung darauf hin, dass eine ordnungsgemäße Kommunikation erst dann sichergestellt werden kann, wenn der DTM installiert wurde.

Wenn der zugehörige DTM nicht installiert ist, kann keine Verbindung zum Gerät hergestellt werden:

- Mit der rechten Maustaste auf **Gerät** klicken und **Verbindungsaufbau** auswählen
- Mit der rechten Maustaste auf **Gerät** klicken und **Online-Parametrierung** auswählen

### 8.3 Zugang zu Gerätedaten

### Gerätezugang

Im Dialogfenster "Netzwerk" mit der rechten Maustaste auf ein Gerät klicken.
 Eine Dropdown-Liste öffnet sich.

#### 2. Verbindungsaufbau wählen.

- 🕒 Der Geräte-DTM wird verbunden und alle Pfeile werden grün angezeigt.
- 3. Im Dialogfenster "Netzwerk" in der Spalte Gerätetyp-DTM auf das verbundene Gerät doppelklicken.
  - └ Die Gerätedaten werden angezeigt.
- Im Dialogfenster "Netzwerk" mit der rechten Maustaste auf ein Gerät klicken.
   Eine Dropdown-Liste öffnet sich.
- 5. Beobachten klicken.
  - 🛏 Die Messwerte werden angezeigt.

FieldCare bietet weitere Funktionen, wie:

- Gerätemodus auf verbunden oder nicht verbunden schalten
  - Daten vom das Gerät lesen
  - Daten auf das Gerät schreiben
  - Gerätespezifische Funktionen

# 9 HART über RSG45

### 9.1 Anwendungsfall

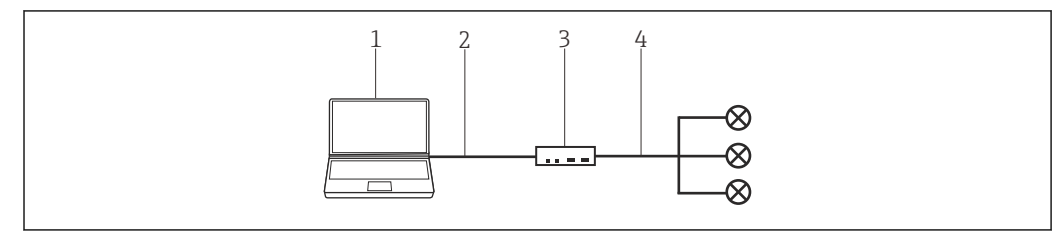

🖻 18 Verbindung mit RSG45 HART Kommunikation

- 1 FieldCare
- 2 Ethernet
- 3 Memograph M RSG45
- 4 Slot

Um alle Geräte im HART-Segment zu erkennen, benötigt FieldCare:

- RSG45 HART-Kommunikations-DTM
- HART-Geräte-DTMs

### 9.2 Verbindungsverfahren

### Verbindungsaufbau

**1.** Projekt erstellen  $\rightarrow \cong$  12.

- 2. Im Dialogfenster "Netzwerk" mit der rechten Maustaste auf Host-PC klicken.
  - 🛏 Eine Dropdown-Liste öffnet sich.

| Netzwerk   |   |       |               |         |                      |
|------------|---|-------|---------------|---------|----------------------|
| Netzwerk / | V | Kanal | A             | Gerätet | Physikalisches Gerät |
| Host PC    | Ī | Gerät | <u>h</u> inzu | ıfügen  |                      |

#### 3. Gerät hinzufügen auswählen.

└ Das Dialogfenster "Neues Gerät hinzufügen" öffnet sich.

| Dar                                                                           |            |                       |            |                    |           |
|-------------------------------------------------------------------------------|------------|-----------------------|------------|--------------------|-----------|
| line to the                                                                   |            |                       |            |                    |           |
| Hersteller.                                                                   |            |                       |            |                    |           |
| Gerät:                                                                        |            |                       |            | F                  | ter       |
| △ Geräte                                                                      |            | Version               | Klasse     | Hersteller         | Protokoll |
| CDI Communication F                                                           | XA291      | V2.09.00 (2016        | ST -       | Endress+Hauser     | CDI       |
| CDI Communication T                                                           | CP/IP      | V2.09.00 (2016        | V ·        | Endress+Hauser     | CDI TCP.  |
| CDI Communication U                                                           | SB         | V2.09.00 (2016        | V .        | Endress+Hauser     | CDI USB   |
| CommDTM PROFIBU                                                               | S DP-V1    | V5.00.2(22) (20       | V ·        | Softing Industrial | PROFIBU   |
| FF H1 CommDTM                                                                 |            | V1.5.4.2 (2015        | V ·        | Endress+Hauser     | FDT FIEL  |
| Flow Communication R                                                          | XA193/291  | V3.27.00 (2015        | V ·        | Endress+Hauser     | ISS       |
| FXA520                                                                        |            | V1.05.09 (2011        | V .        | Endress+Hauser     | HART      |
| HART Communication                                                            | 1          | V1.0.56 (2016         | V .        | CodeWrights G      | HART      |
| IPC (Level, Pressure)                                                         | FXA193/291 | V1.02.17 (2014        | Q .        | Endress+Hauser     | IPC       |
| PCP (Readwin) TXU1                                                            | 0/FXA291   | V1.01.18 (2014        | V .        | Endress+Hauser     | PCP       |
| PROFIdtm DPV1                                                                 |            | V 2.20.0(121) (       | <b>T</b> . | Softing Industrial | Profibus  |
| SFGNetwork                                                                    |            | V1.10.00.343 (        | 🤨 dtmSp    | Endress+Hauser     | SFG5xx    |
|                                                                               |            |                       |            |                    |           |
| <                                                                             |            |                       |            |                    |           |
|                                                                               | Geräte     | typ (DTM) Information | 1          |                    |           |
| Gerät:                                                                        | CDI Co     | mmunication FXA29     |            |                    |           |
| Hersteller:                                                                   | Endres     | s+Hauser              |            |                    |           |
| Gerate-ID /-SubID:                                                            | 17         |                       |            |                    |           |
| Hersteller-ID:                                                                | 17         |                       |            |                    |           |
| Hard and Destations                                                           | -          |                       |            |                    |           |
| Hardware-Revision:                                                            |            |                       |            |                    |           |
| Hardware-Revision:<br>Softwarerevision:                                       |            |                       |            |                    |           |
| Hardware-Revision:<br>Softwarerevision:<br>Geräterevision:<br>Profilrevision: |            |                       |            |                    |           |

4. Den Eintrag **RSG45 HART Communication** auswählen und **OK** klicken.

← Der RSG45 HART Communication wird zum Netzwerk hinzugefügt.

5. Im Dialogfenster "Netzwerk" mit der rechten Maustaste auf **RSG45 HART Communi**cation klicken.

└ Eine Dropdown-Liste öffnet sich.

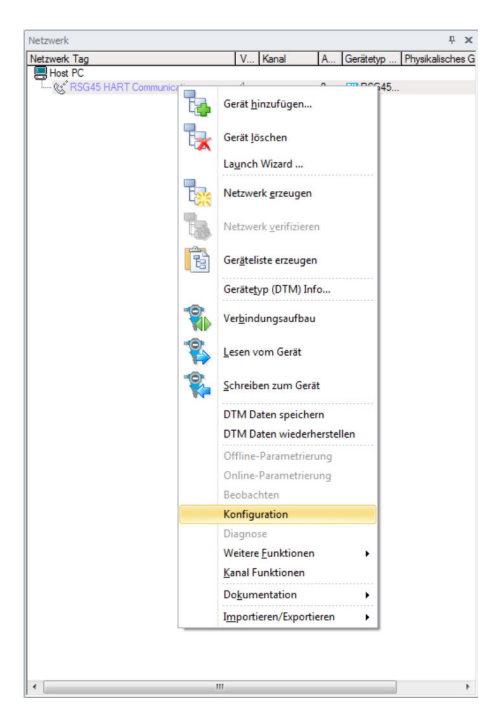

#### 6. Konfiguration auswählen.

└ → Das Dialogfenster "RSG45 HART Communication (Konfiguration)" öffnet sich.

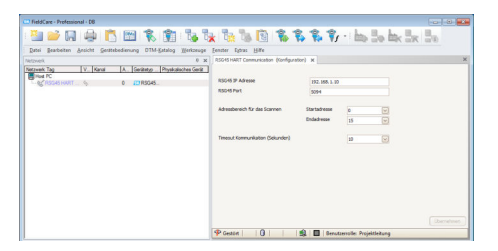

- 7. In der Registerkarte "Konfiguration" die RSG45 IP Adresse, den RSG45 Port und den Adressbereich für das Scannen des Memograph M RSG45 eingeben, anschließend auf **Übernehmen** klicken.
- 8. Im Dialogfenster "Netzwerk" mit der rechten Maustaste auf **RSG45 HART Communi**cation klicken.
  - └ Eine Dropdown-Liste öffnet sich.

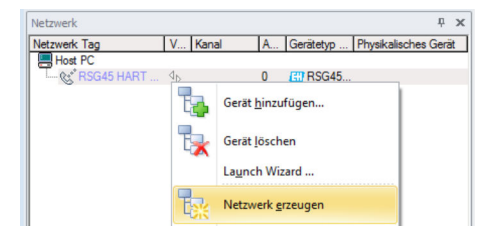

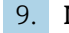

9. Netzwerk erzeugen auswählen.

🕒 Das Dialogfenster "Kommunikationskanal auswählen" öffnet sich.

| Kommunikationskanal auswählen                                                                                                    |
|----------------------------------------------------------------------------------------------------|
| Das gewählte Gerät unterstützt mehrere Kanäle. Bitte wählen<br>Sie den Kanal, den Sie nach angeschlossenen Geräten<br>durchsuchen wollen. |
| 20 Kanäle:                                                                                                    |
| Kanalname                                                                                                    |
| Slot 1 / Channel 1 HART                                                                                                    |
| Slot 1 / Channel 2 HART                                                                                                    |
| Slot 1 / Channel 3 HART                                                                                                    |
| Slot 1 / Channel 4 HART                                                                                                    |
| Slot 2 / Channel 1 HART                                                                                                    |
| Slot 2 / Channel 2 HART                                                                                                    |
| Slot 2 / Channel 3 HART                                                                                                    |
| Slot 2 / Channel 4 HART                                                                                                    |
| Slot 3 / Channel 1 HART                                                                                                    |
| Slot 3 / Channel 2 HART                                                                                                    |
| Slot 3 / Channel 3 HART                                                                                                    |
| Slot 3 / Channel 4 HART                                                                                                    |
| Slot 4 / Channel 1 HART                                                                                                    |
| Slot 4 / Channel 2 HART                                                                                                    |
| Slot 4 / Channel 3 HART                                                                                                    |
| Slot 4 / Channel 4 HART                                                                                                    |
| Slot 5 / Channel 1 HART                                                                                                    |
| Slot 5 / Channel 2 HART                                                                                                    |
| Slot 5 / Channel 3 HART                                                                                                    |
| LI Slot 5 / Channel 4 HART                                                                                                    |
| Hilfe OK Abbrechen                                                                                                    |

10. Kanäle auswählen, die durchsucht werden sollen, und **OK** klicken.

- 🕒 FieldCare durchsucht die ausgewählten Kanäle und fügt die gefundenen Geräte zum Netzwerk hinzu.
- 11. Im Dialogfenster "Netzwerk" mit der rechten Maustaste auf ein Gerät klicken.
  - └ Eine Dropdown-Liste öffnet sich.

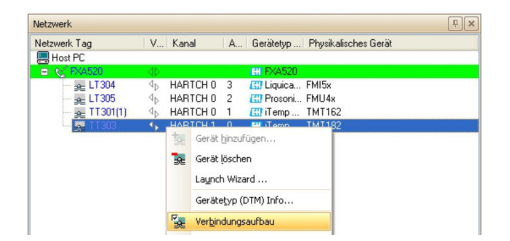

- 12. Verbindungsaufbau auswählen.
  - └ Die Pfeile neben dem Gerät werden grün angezeigt.

- **13.** Im Dialogfenster **Netzwerk** mit der rechten Maustaste auf ein **Gerät** klicken.
  - └ Eine Dropdown-Liste öffnet sich.

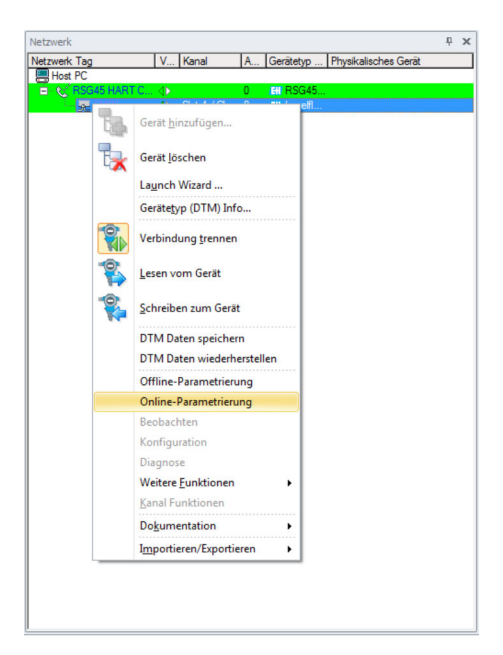

14. Online-Parametrierung auswählen.

└ Der Geräte-DTM öffnet sich.

| eldCare - Professional - 06                       |                              |                       |                           |                        | 0.0      |
|---------------------------------------------------|------------------------------|-----------------------|---------------------------|------------------------|----------|
| i 🚅 🖬 🚔 🖺 🗑 🕱 🕯                                   | T Da Ta Ta Ta                | B 🐮 L L L             | · i has the bar the       | - Ba                   |          |
| tei Beacherten Ansicht Gescherbergerung OTM-Ketel | in Weiterun Fenter Litter    | life                  |                           |                        |          |
| ent + :                                           | a MPS (Drive-Isranetieung) X |                       |                           |                        |          |
| net Tag V. Gene A. Caribero N                     | 15                           |                       | 2011 (Carriella)          | 1                      |          |
| EQUIDADATIC                                       | Scrittment                   | m#51                  | Assessment to             | 16,82 mA Centers (9):  | 0,3994 m |
| general o Set4/Oh. 0 Clevel.                      | Elessotellenkezek.howne:     | 19854                 | fullatend incensions C2 # | (1387 W                |          |
|                                                   | Matussignal                  | w 🛛                   |                           |                        |          |
|                                                   | Ale Parameter                | I S I S I S I S       | 3 % 0 0                   |                        |          |
|                                                   | Brashiver                    | Wizard                |                           |                        |          |
|                                                   | Para Zugrifferschie Gedere   | **                    |                           |                        |          |
|                                                   | A Shetsebrahme               | Idebidrahee           |                           |                        |          |
|                                                   | () Carprese                  | Gerätestatus          |                           |                        |          |
|                                                   | Ca Derle                     | OK.                   |                           |                        |          |
|                                                   |                              |                       |                           |                        |          |
|                                                   |                              |                       |                           |                        |          |
|                                                   |                              | Prozess Variablen - M | essstellenbezeichnung: P  | IP5x                   |          |
|                                                   |                              |                       |                           | Distant                |          |
|                                                   |                              | Füllstand linearis    | iert                      | Cristine -             | ~        |
|                                                   |                              |                       | = 00,000                  | 0 398                  | 1        |
|                                                   |                              |                       | - 40,000                  | 0,000 m                |          |
|                                                   |                              | 00.44                 | - 41,000                  | Relative Echoampiltude |          |
|                                                   |                              | 80.1                  | 2.3                       |                        |          |
|                                                   | (                            |                       |                           | 00.400                 | - 1      |
|                                                   | Doke                         | H I B H Disprese      |                           |                        |          |
|                                                   | P Verbunden 🛛 🔘              | 9. 1 2 E Ceru         | toenolie Resungsingerieur |                        |          |

Das Gerät kann jetzt gemäß Betriebsanleitung konfiguriert werden.15. Projekt speichern → 
<sup>(15)</sup> 13.

# 10 HART-Multidrop oder HART-Punkt-zu-Punkt-Verbindung über Fieldgate FXA520

### 10.1 Anwendungsfälle

Um die HART-Geräte in den unten beschriebenen Anwendungsfällen zu erkennen, benötigt FieldCare:

HART-Kommunikations-DTM

- HART-Geräte-DTMs
- Bevor mit dem Verbindungsaufbau gestartet werden kann, muss der Fieldgate FXA520 in Betrieb genommen und ihm eine Netzwerk-IP-Adresse zugeordnet werden.

Der Computer muss einer Netzwerkadresse innerhalb derselben Domäne wie das Fieldgate FXA520 zugeordnet sein, damit eine Verbindung zum zugehörigen Kommunikations-DTM hergestellt werden kann.

Detaillierte Informationen zu "Fieldgate FXA520": Betriebsanleitung → 🗎 10

Detaillierte Informationen zu "IP-Adresse einrichten": Betriebsanleitung  $\rightarrow \cong 10$ 

### 10.1.1 HART-Multidrop

Dies ist ein typischer Anwendungsfall eines Fieldgate FXA520 für die Bestandsvisualisierung, bei dem die Prozesswerte über einen HART-Multidrop-Bus bezogen werden. Dieselbe Architektur kann verwendet werden, um FieldCare, für Parametrierungszwecke, Zugriff auf die Geräte zu gewähren.

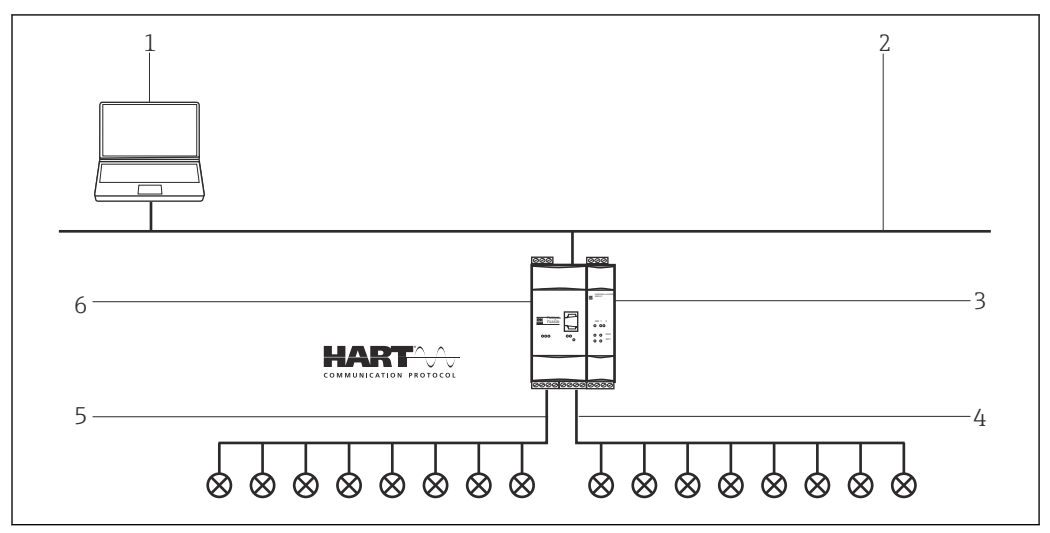

🖻 19 HART-Multidrop über Fieldgate FXA520

- 1 FieldCare
- 2 Ethernet
- 3 Fieldgate FXA520 Multidrop Stromversorgung
- 4 Kanal 0 mit maximal 8 Geräte
- 5 Kanal 1 mit maximal 8 Geräte
- 6 Fieldgate FXA520

### 10.1.2 HART-Punkt-zu-Punkt-Verbindung

Die beiden HART-Kanäle (4 ... 20 mA) des Fieldgate FXA520 können auch verwendet werden, um Punkt-zu-Punkt-Verbindungen zu einzelnen HART-Geräten herzustellen.

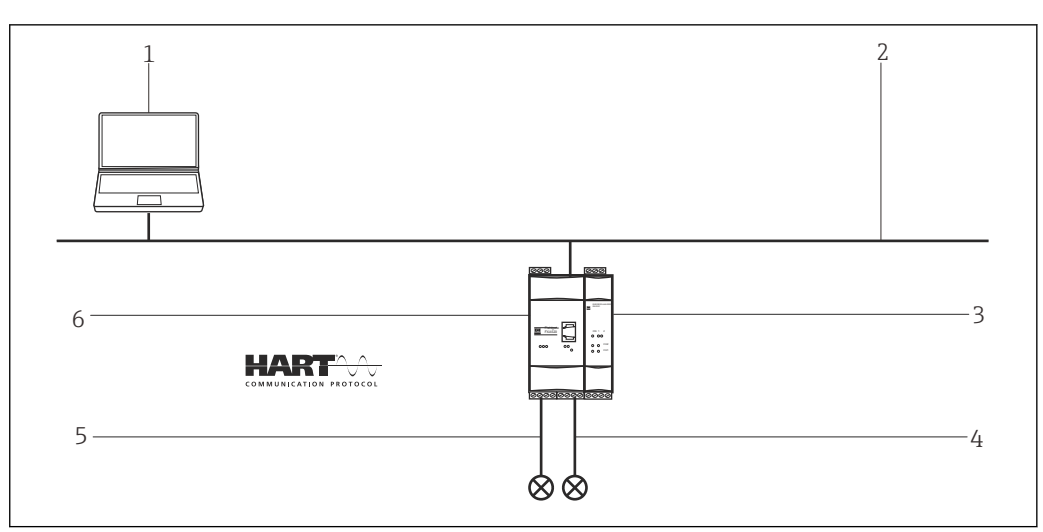

☑ 20 HART-Punkt-zu-Punk-Verbindung über Fieldgate FXA520

- 1 FieldCare
- 2 Ethernet
- 3 HART Stromversorgung
- 4 Kanal O
- 5 Kanal 1
- 6 Fieldgate FXA520

### 10.2 Verbindungsverfahren

Für den Verbindungsaufbau wird vorausgesetzt, dass der FXA520-DTM installiert ist.

#### Verbindungsaufbau

- **1.** Projekt erstellen  $\rightarrow \cong$  12.
- Im Dialogfenster "Netzwerk" mit der rechten Maustaste auf Host-PC klicken.
   Eine Dropdown-Liste öffnet sich.

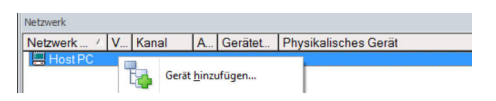

- 3. Gerät hinzufügen auswählen.
  - └ Das Dialogfenster "Neues Gerät hinzufügen" öffnet sich.

| Fiter                                                                                                    |                                  |                                                                                             |         |                    |           |
|----------------------------------------------------------------------------------------------------|----------------------------------|---------------------------------------------------------------------------------------------|---------|--------------------|-----------|
| Hersteller:                                                                                                    |                                  |                                                                                             |         |                    |           |
| Gerät:                                                                                                    |                                  |                                                                                             |         | F                  | iter      |
| Geräte     Geräte     Ge     |                                  | Version                                                                                     | Klasse  | Hersteller         | Protokoll |
| CDI Communication F                                                                                                    | KA291                            | V2.09.00 (2016                                                                              | V -     | Endress+Hauser     | CDI       |
| CDI Communication T                                                                                                    | CP/IP                            | V2.09.00 (2016                                                                              | Q .     | Endress+Hauser     | CDI TCP.  |
| CDI Communication U                                                                                                    | SB                               | V2.09.00 (2016                                                                              | v .     | Endress+Hauser     | CDI USB   |
| CommDTM PROFIBU                                                                                                    | S DP-V1                          | V5.00.2(22) (20                                                                             | Q       | Softing Industrial | PROFIBL   |
| FF H1 CommDTM                                                                                                    |                                  | V1.5.4.2 (2015-                                                                             | Q .     | Endress+Hauser     | FDT FIEL  |
| Flow Communication F                                                                                                    | XA193/291                        | V3.27.00 (2015                                                                              | V .     | Endress+Hauser     | ISS       |
| FXA520                                                                                                    |                                  | V1.05.09 (2011                                                                              | v .     | Endress+Hauser     | HABT      |
| HABT Communication                                                                                                    |                                  | V1.0.56 (2016-                                                                              | ÷.      | CodeWrights G      | HABT      |
| IPC (Level, Pressure)                                                                                                    | EXA193/291                       | V1.02.17 (2014                                                                              | Q .     | Endress+Hauser     | IPC       |
| PCP (Beadwin) TXU1                                                                                                    | 0/EXA291                         | V1.01.18(2014                                                                               | Q .     | Endress+Hauser     | PCP       |
| 00001+-0004                                                                                                    |                                  | 110.00.000000                                                                               | 55      | Softing Industrial | Profibure |
| PBUEIdm DPV1                                                                                                    |                                  | V 2 20 01210                                                                                |         |                    |           |
| SFGNetwork                                                                                                    |                                  | V 2.20.0(121) [<br>V1.10.00.343 [                                                           | dtmSp   | Endress+Hauser     | SFG5xx    |
| SFGNetwork                                                                                                    |                                  | V 2.200[121][<br>V1.10.00.343 [                                                             | 🦉 dtmSp | Endress+Hauser     | SFG5xx    |
| SFGNetwork                                                                                                    |                                  | V 2.200[121] [<br>V1.10.00.343 [                                                            | 🦁 dtmSp | Endress+Hauser     | SFG5xx    |
| <                                                                                                    | Geräte                           | V 2.200(121) [<br>V1.10.00.343 [                                                            | dtmSp   | Endress+Hauser     | SFG5xx    |
| FGNetwork     SFGNetwork     Gerät:                                                                                                    | Geräte<br>CDI Cc                 | v 2.20.0(21) (<br>v1.10.00.343 (<br>yp (DTM) Information<br>mmunication FXA29               | dtmSp   | Endress+Hauser     | SFG5xx    |
| <                                                                                                    | Geräte<br>CDI Co<br>Endres       | V 2.20.0[21] (<br>V1.10.00.343 (<br>yp. (DTM) Information<br>mmunication FXA29<br>s+Hauser  | dtmSp   | Endress+Hauser     | SFG5xx    |
| Gerät:     Gerät:     Gerät:                                                                                                    | Geräte<br>CDI Cc<br>Endres       | V 2.20.0[21] (<br>V1.10.00.343 (<br>typ (DTM) Information<br>mmunication FXA291<br>a+Hauser | dtmSp   | Endress-Hauser     | SFG5xx    |
| <                                                                                                    | Geräte<br>CDI Cc<br>Endres<br>17 | v 2.20.0(21) (<br>v1.10.00.343 (<br>typ (DTM) Information<br>mmunication FXA29<br>s+Hauser  | dtmSp   | Endress-Hauser     | SFG5xx    |
| SFGNetwork     Gerät:     Gerät:     Henteller /D     Sreduer Revision:                                                                                                    | Geräte<br>CDI Co<br>Endres<br>17 | v 2.20.0(21) (<br>v1.10.00.343 (<br>typ (DTM) Information<br>mmunication FXA29<br>s+Hauser  | dimSp   | Endress-Hauser     | SFG5xx    |
| FINOHIGM DEVI     SFECNetwork     Cent     Cent      | Geräte<br>CDI Cc<br>Endres<br>17 | V 2.00 (121) (<br>V1.10.00.343 (<br>typ (DTM) Information<br>munication FXA291<br>s+Hauser  | dmSp    | Endress-Haurer     | SFG5xx    |
| Contain Unit SPECINEWORK     SPECINEWORK     Contain Unit SPECINE     Contain Unit Sector Difference On Contain Unit Sector Difference On | Geräte<br>CDI Cc<br>Endres<br>17 | V 2.0.0(21) (<br>V1.10.00.343 (<br>typ (DTM) Information<br>mmunication FXA291<br>a+Hauser  | dmSp    | Endress-Hauser     | SFG5xx    |

4. Den Eintrag **FXA520** auswählen und **OK** klicken.

← Der FXA520 wird zum Netzwerk hinzugefügt.

5. Im Dialogfenster "Netzwerk" mit der rechten Maustaste auf **FXA520** klicken.

🕒 Eine Dropdown-Liste öffnet sich.

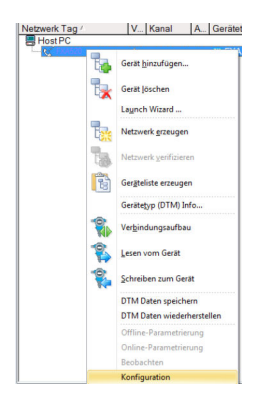

- 6. Konfiguration auswählen.
  - └ Das Dialogfenster "FXA520 (Konfiguration)" öffnet sich.

| FL FXA520 (Konfiguration)                 |                            |   |
|-------------------------------------------|----------------------------|---|
| Language                                  |                            |   |
|                                           |                            |   |
| Zugriffsart:                              | Fieldgate direkt           | • |
| Verbindungs-Art:                          | LAN Verbindung             | • |
| DFU-Verbindung:                           | Fieldgate Service Adapter  |   |
| Kommunikations-Art:                       | direkt (Pass-Through-HART) | • |
| Geräte IP-Adresse:                        |                            |   |
| Anzahl der Kommunikations-Versuche:       | 2                          | • |
| Pass-Through-HART Portnummer:             | 3222                       |   |
| Pass-Through-HART Benutzer:               | super                      |   |
| Pass-Through-HART Passwort:               | *****                      |   |
| HTTP Portnummer:                          | 80                         |   |
| VPI Gerätename:                           |                            |   |
| VPI Benutzer:                             |                            |   |
| VPI Passwort:                             |                            |   |
| VPI Login:                                | servlet/vpilogin           |   |
| VPI Abgelaufenes Zertifikat aktzeptieren: | Nein                       |   |
| Proxy Name:                               |                            |   |
| Proxy Portnummer:                         | 0                          |   |
| Proxy Benutzername:                       |                            |   |
| Proxy Passwort:                           |                            |   |
|                                           |                            |   |
|                                           |                            |   |
| A Los on the two                          |                            |   |
| 12111元名1913月                              |                            |   |

- 7. Im Dialogfenster "FXA520 (Konfiguration)" folgende Parameter eingeben und jeden Eintrag bestätigen.
  - Wenn der Benutzername und das Kennwort von FieldCare geändert wurden, müssen die Werte in die entsprechenden Felder eingetragen werden.
     Zugriffsart: Fieldgate direkt
     Verbindungsart: LAN → Fieldgate
     Kommunikations-Art: direkt (Pass-Through-HART)
     Geräte-IP-Adresse iP-Adresse des Fieldgate (Standardwert: 192.168.252.1)
- 8. Das Dialogfenster "FXA520 (Konfiguration)" mit X oben rechts schließen.
- 9. Im Dialogfenster "Netzwerk" mit der rechten Maustaste auf FXA520 klicken.
  - 🛏 Eine Dropdown-Liste öffnet sich.

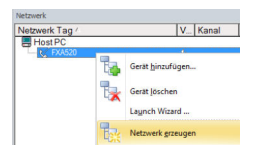

10. Netzwerk erzeugen auswählen.

└ Das Dialogfenster "Kommunikationskanal auswählen" öffnet sich.

| Kommunikationskanal auswählen 🛛 🛛                                                                                                    |
|----------------------------------------------------------------------------------------------------|
| Das gewählte Gerät unterstützt mehrere Kanäle. Bitte wählen<br>Sie den Kanal, den Sie nach angeschlossenen Geräten<br>durchsuchen wollen.<br>3 Kanäle: |
|                                                                                                    |
| HARTCH 1 HART                                                                                                    |
| Hilfe OK Abbrechen                                                                                                    |

- **11.** Die Option **HARTCHO** und/oder **HARTCH1** auswählen (in diesem Anwendungsfall beides auswählen) und **OK** klicken.
  - └→ Suchvorgang wird gestartet. Die gefundenen Geräte werden ihren DTM zugeordnet und zum Projekt hinzugefügt.

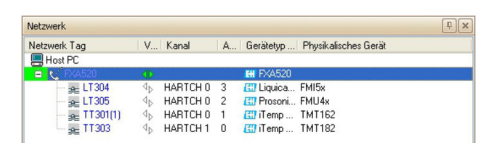

- 12. Im Dialogfenster "Netzwerk" mit der rechten Maustaste auf ein Gerät klicken.
  - 🛏 Eine Dropdown-Liste öffnet sich.

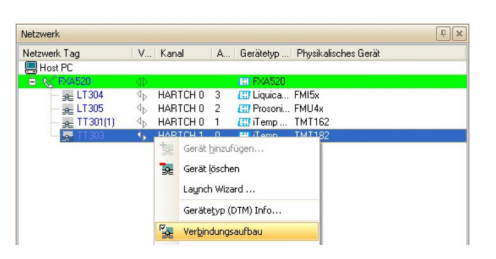

### 13. Verbindungsaufbau auswählen.

- └ Verbindung zum Geräte-DTM wird hergestellt.
- 14. Im Dialogfenster "Netzwerk" mit der rechten Maustaste auf ein Gerät klicken.
  - └ Eine Dropdown-Liste öffnet sich.

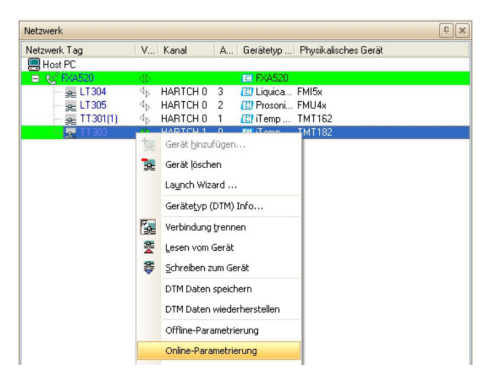

### 15. Online-Parametrierung auswählen.

└ Der Geräte-DTM öffnet sich.

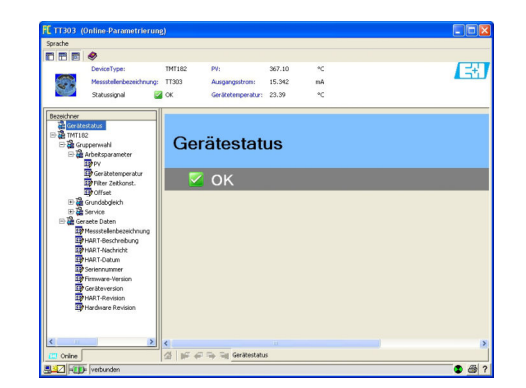

**16.** Projekt speichern  $\rightarrow \square$  13.

# 11 HART-Punkt-zu-Punkt oder HART-Multidrop über MACTek-Bluetooth-Modem

### 11.1 Anwendungsfälle

Um das HART-Gerät erkennen zu können, benötigt FieldCare:

- HART-Kommunikations-DTM
- HART-Geräte-DTMs

Bluetooth muss auf dem Rechner freigegeben werden.

### 11.1.1 Punkt-zu-Punkt-Verbindung

Bei einer Punkt-zu-Punkt-Verbindung, wird das MACTek-Modem parallel zum Messgerät oder parallel zum Kommunikationswiderstand verbunden.

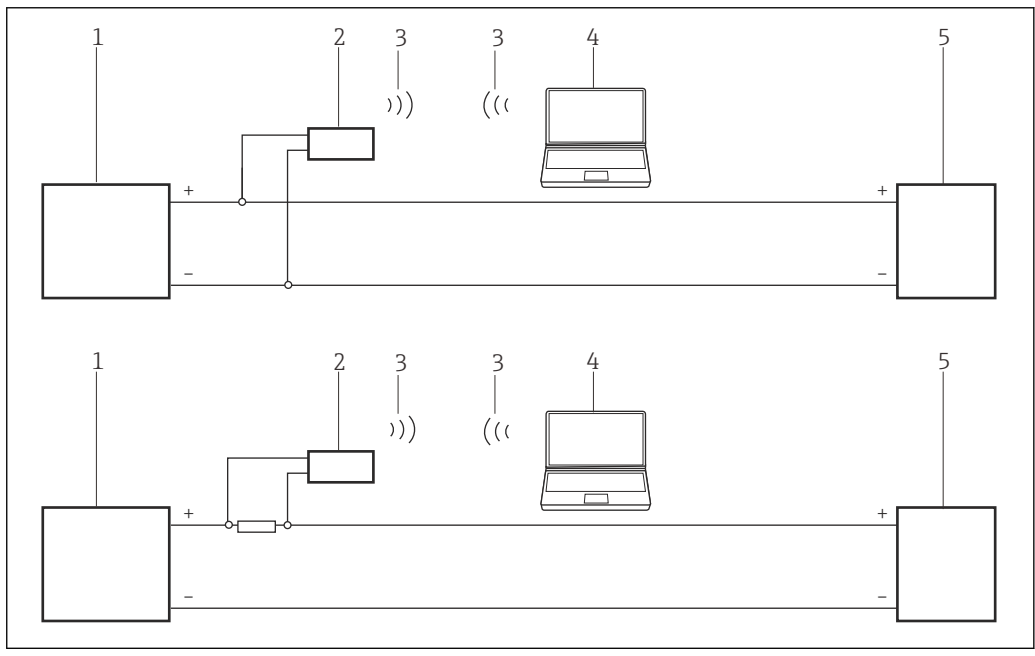

🖻 21 Betrieb eines MACTek-Modem in einem Regelkreis (I/O-Karte aktiv/Gerät passiv oder umgekehrt)

- 1 I/O-Karte SPS/PLS aktiv oder passiv
- 2 MACTek-Modem
- 3 Bluetooth
- 4 FieldCare
- 5 Feldgerät passiv oder aktiv

### 11.1.2 Multidrop-Verbindung

Bei einer Multidrop-Verbindung, wird das MACTek-Modem mit der Busleitung verbunden.

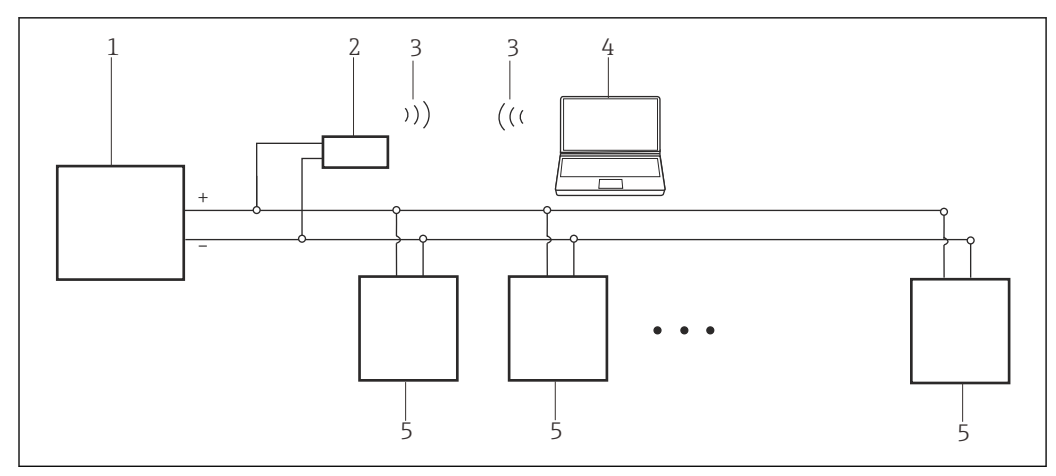

E 22 Betrieb eines MACTek-Modems beim HART-Multidrop-Bus

- 1 I/O-Karte SPS/PLS aktiv oder passiv
- 2 MACTek-Modem
- 3 Bluetooth
- 4 FieldCare
- 5 Feldgerät passiv (0...15 Geräte)

# 11.2 Verbindungsverfahren

- 1. MACTek-Modem einschalten.
- 2. Im Dialogfenster "Bluetooth Settings" **Bluetooth** → **New Connect** auswählen.

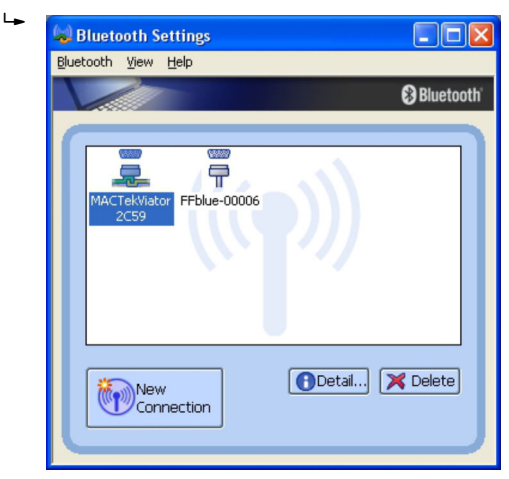

### Verbindungsaufbau

- 1. Projekt erstellen  $\rightarrow \square$  12.
- 2. Im Dialogfenster "Netzwerk" mit der rechten Maustaste auf **Host-PC** klicken.
  - 🕒 Eine Dropdown-Liste öffnet sich.

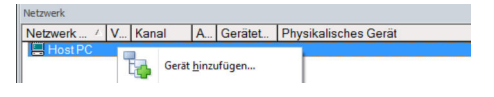

### 3. Gerät hinzufügen auswählen.

└ Das Dialogfenster "Neues Gerät hinzufügen" öffnet sich.

| Filter                   |           |                       |            |                      |            |
|--------------------------|-----------|-----------------------|------------|----------------------|------------|
| Hersteller:              |           |                       |            |                      |            |
| Gerät:                   |           |                       |            | F                    | iter       |
| △ Geräte                 |           | Version               | Klasse     | Hersteller           | Protokoll  |
| CDI Communication FX     | A291      | V2.09.00 (2016        | V -        | Endress+Hauser       | CDI        |
| CDI Communication TC     | P/IP      | V2.09.00 (2016        | v .        | Endress+Hauser       | CDI TCP/I  |
| CDI Communication US     | B         | V2.09.00 (2016        | υ.         | Endress+Hauser       | CDI USB    |
| CommDTM PROFIBUS         | DP-V1     | V5.00.2[22] [20       | <b>V</b> . | Softing Industrial   | PROFIBUS   |
| FF H1 CommDTM            |           | V1.5.4.2 (2015        | <b>T</b> . | Endress+Hauser       | FDT FIELD  |
| Flow Communication FD    | (A193/291 | V3.27.00 (2015        | V .        | Endress+Hauser       | ISS        |
| FXA520                   |           | V1.05.09 (2011        | Q .        | Endress+Hauser       | HART       |
| HART Communication       |           | V1.0.56 (2016         | V .        | CodeWrights G        | HART       |
| IPC (Level, Pressure) F. | XA193/291 | V1.02.17 (2014        | <b>V</b> - | Endress+Hauser       | IPC        |
| PCP (Readwin) TXU10      | /FXA291   | V1.01.18 (2014        | V .        | Endress+Hauser       | PCP        |
| PROFIdtm DPV1            |           | V 2.20.0(121) (       | Q .        | Softing Industrial   | Profibus D |
| SFGNetwork               |           | V1.10.00.343 (        | 🦁 dtmSp    | dtmSp Endress+Hauser | SFG5xx     |
|                          |           |                       |            |                      |            |
| <                        |           |                       |            |                      | >          |
|                          | Geräte    | typ (DTM) Information | 1          |                      | _          |
| Gerät:                   | CDI Co    | mmunication FXA29     |            |                      |            |
| Hersteller:              | Endres    | s+Hauser              |            |                      |            |
| Geräte-ID /-SubID:       |           |                       |            |                      |            |
| Hersteller-ID:           | 17        |                       |            |                      |            |
| Hardware-Revision:       |           |                       |            |                      |            |
| Softwarerevision:        |           |                       |            |                      |            |
| Geräterevision:          |           |                       |            |                      |            |
| Profilrevision:          |           |                       |            |                      |            |
| let nananech             | Nein      |                       |            |                      |            |

- 4. Den Eintrag HART Communication auswählen und OK klicken.
  - └ Der HART Communication DTM wird zum Netzwerk hinzugefügt.
- 5. Im Dialogfenster "Netzwerk" mit der rechten Maustaste auf **HART Communication** klicken.
  - └ Eine Dropdown-Liste öffnet sich.

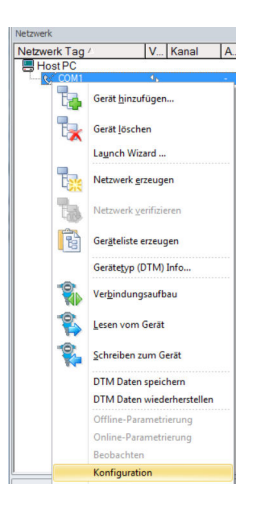

- 6. Konfiguration auswählen.
  - └ Das Dialogfenster "COM40 (Konfiguration)" öffnet sich.

| Kommunikations Interface  | HART Modem                         | -                  |
|---------------------------|------------------------------------|--------------------|
| Serielle Schnittstelle    | COM40 (BT Port)                    | •                  |
| HART Protokoll            | Master                             | Secondary Master 💌 |
|                           | Preamble                           | 5 💌                |
|                           | Anzahl Kommunikations-<br>Versuche | 4                  |
| Adress Scan               | Start Adresse                      | 0 💌                |
|                           | End Adresse                        | 5 🔹                |
| ☑ Multimaster und Burstma | ode Support                        |                    |

- 7. Die Parameter festlegen.
  - └ ► Kommunikations Interface: HART-Modem Serielle Schnittstelle: COMx, die Schnittstelle befindet sich im Aufklappmenü HART-Protokoll Master: 5 HART-Protokoll Preamble: 3 HART-Protokoll Anzahl Kommunikationsversuche: 0 Adress Scan Start Adresse: 0 Adress Scan End Adresse: 0 (für HART-Multidrop höchste Stationsadresse)
- 8. OK klicken.
  - ← FieldCare kehrt zum Dialogfenster "Netzwerk" zurück.
- 9. Mit der rechten Maustaste auf HART Communication klicken.
  - └ Eine Dropdown-Liste öffnet sich.

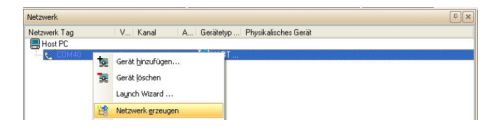

#### 10. Netzwerk erzeugen auswählen.

└ FieldCare durchsucht jetzt das Netzwerk und zeigt das Ergebnis an.

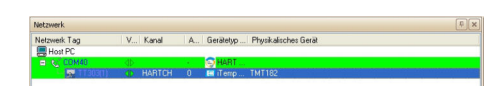

Der Geräte-DTM wird zum Verzeichnisbaum des Netzwerks hinzugefügt und geöffnet.

|                                                                                                    | rung)                      |               |
|----------------------------------------------------------------------------------------------------|----------------------------|---------------|
| prache                                                                                                    |                            |               |
| 185 🔗                                                                                                    |                            |               |
| eviceType: TMT182                                                                                                    | PV: 367,03 °C              | (777)         |
| essstellenbezeichnung: TT303                                                                                                    | Ausgangsstrom: 15,341 mA   | 141J          |
| tatussignal 🛛 🔯 🔣                                                                                                    | Gerätetemperatur: 25,81 °C | Endress+Hause |
| PHABT-Beschrebung<br>PHABT-Beschrebung<br>PHABT-Beschre | 🖉 ОК                       |               |

 Wenn die Commubox FXA195 mit einem HART-Multidrop-Netzwerk verbunden ist und mehrere Geräte gefunden werden, werden die DTM wie folgt geöffnet: Im Dialogfenster "Netzwerk" mit der rechten Maustaste auf das Gerät klicken und Verbindungsaufbau oder Online-Parametrierung auswählen.

Projekt speichern  $\rightarrow \square$  13.

Wenn FieldCare den korrekten DTM nicht finden kann, bietet es alternative Versionen an, die im Dialogfenster "Scanergebnis" nach ihrer Eignung gestaffelt angezeigt werden. Der Benutzer kann dann einen DTM geringerer Qualität akzeptieren oder den Suchvorgang abbrechen.

Wenn kein neuer DTM verfügbar ist, kann der Benutzer das Gerät trotzdem integrieren, indem er den HART-iDTM verwendet.

# 12 HART über SFG250 Ethernet-Gateway

## 12.1 Anwendungsfall

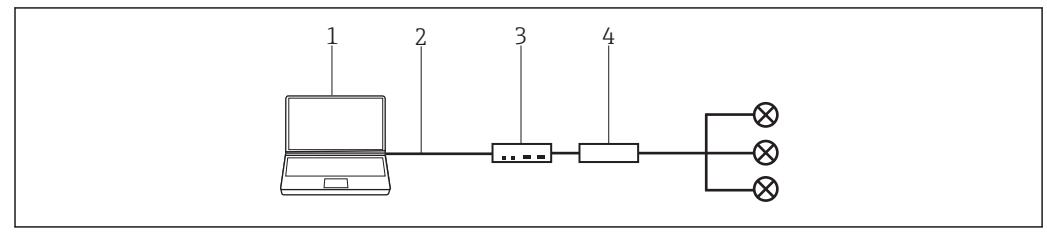

23 Verbindung mit SFG250 HART-Ethernet-Gateway

- 1 FieldCare
- 2 Ethernet
- 3 RNS221
- 4 HART SFG250 Ethernet-Gateway

Bevor die Verbindung zwischen FieldCare und dem Gerät hergestellt werden kann, muss überprüft werden, ob das Gateway im Netzwerk erreichbar ist.

# 12.2 Verbindungsverfahren

### Verbindungsaufbau

- **1.** Projekt erstellen  $\rightarrow \cong$  12.
- 2. Im Dialogfenster "Netzwerk" mit der rechten Maustaste auf **Host-PC** klicken.
  - 🕒 Eine Dropdown-Liste öffnet sich.

| Netzwerk   |   |       |               |         |                      |
|------------|---|-------|---------------|---------|----------------------|
| Netzwerk / | V | Kanal | A             | Gerätet | Physikalisches Gerät |
| Host PC    | 1 | Gerät | <u>h</u> inzu | ıfügen  |                      |

### 3. Gerät hinzufügen auswählen.

└ Das Dialogfenster "Neues Gerät hinzufügen" öffnet sich.

| Filter                                                                                          |          |                       |            |                    |            |  |
|-------------------------------------------------------------------------------------------------|----------|-----------------------|------------|--------------------|------------|--|
| Hersteller:                                                                                     |          |                       |            | _                  |            |  |
| Gerät:                                                                                          |          |                       |            | Fi                 | ter        |  |
| △ Geräte                                                                                        |          | Version               | Klasse     | Hersteller         | Protokoll  |  |
| CDI Communication FX4                                                                           | 291      | V2.09.00 (2016        | <b>T</b> - | Endress+Hauser     | CDI        |  |
| CDI Communication TCF                                                                           | P/IP     | V2.09.00 (2016        | T .        | Endress+Hauser     | CDI TCP.   |  |
| CDI Communication USI                                                                           | 3        | V2.09.00 (2016        | V .        | Endress+Hauser     | CDI USB    |  |
| CommDTM PROFIBUS DP-V1                                                                          |          | V5.00.2[22] (20       | 0.         | Softing Industrial | PROFIBU    |  |
| FF H1 CommDTM                                                                                   |          | V1.5.4.2 (2015        | V .        | Endress+Hauser     | FDT FIEL   |  |
| Flow Communication FXA193/291                                                                   |          | V3.27.00 (2015        | Ψ.         | Endress+Hauser     | ISS        |  |
| FXA520                                                                                          |          | V1.05.09 (2011        | V .        | Endress+Hauser     | HART       |  |
| HART Communication                                                                              |          | V1.0.56 (2016         | <b>U</b> . | CodeWrights G      | HART       |  |
| IPC (Level, Pressure) FX                                                                        | A193/291 | V1.02.17 (2014        | Q .        | Endress+Hauser     | IPC        |  |
| PCP (Readwin) TXU10/                                                                            | FXA291   | V1.01.18 (2014        | <b>1</b>   | Endress+Hauser     | PCP        |  |
| PROFIdtm DPV1                                                                                   |          | V 2.20.0(121) (       | <b>T</b> . | Softing Industrial | Profibus D |  |
| SFGNetwork                                                                                      |          | V1.10.00.343 (        | 🤨 dtmSp    | Endress+Hauser     | SFG5xx     |  |
| <                                                                                               |          |                       |            |                    | 2          |  |
|                                                                                                 | Geräte   | typ (DTM) Information | 1          |                    |            |  |
| Gerät:                                                                                          | CDI Co   | Communication EXA291  |            |                    |            |  |
| Hersteller:                                                                                     | Endres   | s+Hauser              |            |                    |            |  |
| Geräte-ID /-SubID:                                                                              |          |                       |            |                    |            |  |
| arate-ID /-SubID:                                                                               |          |                       |            |                    |            |  |
| Hersteller-ID:                                                                                  |          |                       |            |                    |            |  |
| Hersteller-ID:<br>Hardware-Revision:                                                            |          |                       |            |                    |            |  |
| Hersteller-ID:<br>Hardware-Revision:<br>Softwarerevision:                                       |          |                       |            |                    |            |  |
| Hersteller-ID:<br>Hardware-Revision:<br>Softwarerevision:<br>Geräterevision:                    |          |                       |            |                    |            |  |
| Hersteller-ID:<br>Hardware-Revision:<br>Softwarerevision:<br>Geräterevision:<br>Profilrevision: |          |                       |            |                    |            |  |

4. Den Eintrag **isNet Lite** auswählen und auf **OK** klicken.

└ IsNet Lite wird zum Netzwerk hinzugefügt.

5. Im Dialogfenster "Netzwerk" mit der rechten Maustaste auf **isNet Lite** klicken.

🕒 Eine Dropdown-Liste öffnet sich.

| FieldCare SFE500 | - PAM - D                                                                       | 6                                                                                                    | And in case in case            | -                       |              |                   |    |  |
|------------------|---------------------------------------------------------------------------------|----------------------------------------------------------------------------------------------------|--------------------------------|-------------------------|--------------|-------------------|----|--|
| Datei Bearbeiten | Ansicht                                                                         | t <u>G</u> erätebedienung D                                                                                                    | TM- <u>K</u> atalog <u>W</u> e | rkzeuge <u>F</u> enster | Egtras Hilfe |                   |    |  |
| 😱 🖮 🛤 🕞          | 4 1                                                                             | 1 B & 1 B                                                                                                    | 1 🕼 🕼 🖌                        | 888 6                   | 👣 · 🕲 · 🛛    | he fie fie he fie |    |  |
| etzwerk          |                                                                                 |                                                                                                    |                                |                         |              |                   | ψ× |  |
| letzwerk Tag     | V Ka                                                                            | anal A. Gerätet                                                                                                    | . Physikalisch                 | es Gerät                |              |                   |    |  |
| U Host PC        | 10<br>10<br>10<br>10<br>10<br>10<br>10<br>10<br>10<br>10<br>10<br>10<br>10<br>1 | Geratt jörsufügen     Geratt jörsufügen     Geratt jörschim     Lagnch Witzerd     Nettowerk grensgen     Nettowerk grensgen     Nettowerk grensgen     Gerattgörg (DTM) Info     Gerattgörg (DTM) Info     Veräjindungsaufbau     Esenvom Geratt     DTM Daten speicherr     DTM Daten speicherr     Des DateNerr     Senderkten     Konfinuertien | rstellen<br>19                 |                         |              |                   |    |  |

#### 6. Konfiguration auswählen.

└ → Das Dialogfenster "isNet Lite (Konfiguration)" öffnet sich.

| Gerät:<br>Beschrei                                                                                                    | isNet.CommDTM<br>bung: isNet                                                                                                    |                                                                                                    | €€C<br>ifak sy |
|----------------------------------------------------------------------------------------------------|----------------------------------------------------------------------------------------------------|----------------------------------------------------------------------------------------------------|----------------|
| isNet Auswehl                                                                                                    |                                                                                                    |                                                                                                    |                |
| IP:                                                                                                    |                                                                                                    |                                                                                                    |                |
| Module:                                                                                                    | 01 kleer>                                                                                                    | Module-DTMs einfügen                                                                                                    |                |
|                                                                                                    | 02 clears                                                                                                    | alara a                                                                                                    |                |
|                                                                                                    | D4 claer>                                                                                                    | Control 1                                                                                                    | _              |
|                                                                                                    | 05 Geera                                                                                                    |                                                                                                    |                |
|                                                                                                    | 07 cleer>                                                                                                    |                                                                                                    |                |
|                                                                                                    | 08 0669                                                                                                    |                                                                                                    |                |
|                                                                                                    |                                                                                                    |                                                                                                    |                |
|                                                                                                    |                                                                                                    |                                                                                                    |                |
|                                                                                                    |                                                                                                    |                                                                                                    |                |
|                                                                                                    |                                                                                                    |                                                                                                    |                |
|                                                                                                    |                                                                                                    |                                                                                                    |                |
|                                                                                                    |                                                                                                    |                                                                                                    |                |
|                                                                                                    |                                                                                                    |                                                                                                    |                |
|                                                                                                    |                                                                                                    |                                                                                                    |                |
|                                                                                                    |                                                                                                    |                                                                                                    |                |
|                                                                                                    | P Ottine-Konfiguration                                                                                                    |                                                                                                    |                |
|                                                                                                    |                                                                                                    | OK Übernehmen                                                                                                    | Abbreche       |
|                                                                                                    |                                                                                                    |                                                                                                    |                |
|                                                                                                    | ndung   [] Datensatz                                                                                                    |                                                                                                    |                |
| iet Lite (Konfiguration) ×<br>Gerät: is Net Con<br>Beschreibung: is Net                                                                                                    | ndung   [] Datensatz                                                                                                    | ≳©C(<br>ifok syst                                                                                                    | ×              |
| et Lite (Konfiguration) ×<br>Gerät: isNet Con<br>Baccheibung: isNet<br>sNet Auswahl                                                                                                    | ndung   [] Datensatz                                                                                                    | ≥ C                                                                                                    | ×              |
| Ute (Konfguration) ×<br>Gerät: isNet Con<br>Beschreibung: isNet<br>let Auswahl<br>IP: 192.168.0.10                                                                                                    | anDTM                                                                                                    | ₹                                                                                                    | ×              |
| etilite (fonfaurston) x<br>Gerät: isNetCon<br>Bacchroibung: INM<br>SNetAuswehl<br>IP: [192158.0.10<br>Module: [31:818-11-007                                                                                                    | en/DTM                                                                                                    | Contraction Contraction                                                                                                    | ×              |
| Lite (fonfpurston) ×<br>Gerät: isNet Cor<br>Bischneibung: isNat<br>Vet Auswahl<br>IP: 192158.0.10<br>Module: 102 fielen                                                                                                    | en/DTM                                                                                                    | Sec C ilds yu                                                                                                    | ×              |
| Litte (fonfiguration) x<br>Geröt: inNet Cor<br>Beschreibung: inNet<br>Net Auswahl<br>IP: [12:168.0.10<br>Module: [2:46er<br>03:46er<br>04:46er<br>04:46er                                                                                                    | ndeng   () Datesadz   ;<br>mDTM<br>                                                                                                    | Model/CTIts entrops<br>(dertical scalar)                                                                                                    | ×<br>)©<br>tem |
| tLite (konfgurator) ×<br>Gerät: inNet Cor<br>Beschneiburg: inNet<br>Net Auswahl<br>ist: [192158.0.10<br>Module: 1192168.0.10<br>Module: 1192168.0.10<br>62 deero<br>65 deero<br>65 deero<br>66 deero                                                                                                    | ndeng   0 Datesadz                                                                                                    | Medde OTAs entryse<br>dent Syst                                                                                                    | ×<br>)©<br>tem |
| iet Lite (Ionfgureton) x<br>Geröt: sinNet Cor<br>Bischrötzurg: InNet<br>InNet Auswahl<br>IP: 122 166.0.0<br>Module:<br>0 4 Geor<br>0 4 Geor<br>0 4 Geor<br>0 5 Geor<br>0 5 Geor                                                                                                    | ndeng   () Delesador   ;<br>====================================                                                                                                    | Model/CThe series                                                                                                    | ×<br>)©<br>tem |
| tet Lite Bonfgavelon) x<br>Gedit in Net Cor<br>Baschreibung in Net<br>in Net Auswahl<br>is: 192168.010<br>Modular<br>00 dieen<br>05 dieen<br>06 dieen<br>06 dieen<br>06 dieen                                                                                                    | ndeng   () Delesadz                                                                                                    | Madar Chin enigen                                                                                                    | ×<br>)©<br>tem |
| etitis forfupreteri X<br>Genët: isher Co<br>Bacchesburg isher<br>Ster Ausenti<br>Modul:<br>19 12 16 a 10<br>Modul:<br>19 12 16 a 10<br>Modul:<br>19 10 Modul:<br>19 10 Modul:<br>1 | indeng   0 Datesantz                                                                                                    | Model/CTA entigen                                                                                                    | ×              |
| et Life Borfigareted 1 x<br>Genet: state Core<br>Bischneisung: state Core<br>State Ausset<br>IP: 102168.010<br>Module: Core<br>6 Gener<br>8 Gener<br>8 Gener<br>8 Gener<br>8 Gener<br>8 Gener                                                                                                    | ndeng   0 Delesadz                                                                                                    | € €C<br>iick tyd<br>Models Chile entgen<br>¢dertetiel it zeweg                                                                                                    | ×              |
| etite fonfuented X<br>Genit in Status<br>Genit in Status<br>Control Status<br>Control Status<br>(Control Status)<br>(Control Status)                                                                                                    | ndeng   0 Delesadz                                                                                                    | Moder CTIN antigen                                                                                                    | ×              |
| ttille Banfgunted x<br>Genit sitet Co<br>Beschekung ister<br>Net Auswahl<br>IP: [21:08.0.0<br>Module:<br>0:0 diese<br>0:0 diese<br>0:0 diese<br>0:0 diese                                                                                                    | ndeng   () Delesador   ;                                                                                                    | Madue Of Me entryse<br>Weet Cash a conso                                                                                                    | ×              |
| entitie fordransted X<br>Geeit in ister Con<br>Beschwang, sitter<br>stat Auswahl<br>(P) 192168.0.0<br>Module 10 Geers<br>8 Geers<br>8 Geers<br>8 Geers<br>8 Geers                                                                                                    | ndeng   0 Delesadz                                                                                                    | Moder CTIn serigen                                                                                                    | ×<br>Nom       |
| et de Sonigarete i X<br>De de Sonigarete i X<br>Bescholosses inter<br>ster Auswahl<br>Model<br>Model<br>0 George<br>0 George<br>0 Ge             | ndeng   0 Delesadz                                                                                                    | Medde Office entrype<br>Wedde Office entrype                                                                                                    | ×<br>tem       |
| Lite (konfigurator) X<br>Gent: is bet Con<br>Bacchosting sheet<br>Recommendations<br>(R) 192166.010<br>Model<br>04 Gent<br>02 Gent<br>03 Gent<br>03 Gent                                                                                                    | ndeng   0 Delesadz                                                                                                    | Module OThis enlages                                                                                                    | ×<br>Nom       |
| Los Gordyantes X<br>Gordyantes Intel Co<br>Baschelbung, itheir<br>NM Ausself<br>Module 20 George<br>05 George<br>05 George<br>06 George<br>06 George                                                   | Indexes of the sector of the sector of the s | Medie Of A series                                                                                                    | ×<br>Norm      |
| Altor (on figure 1)<br>Bendral and (of the figure 1)<br>Bendral and (of the figure 1)<br>Model (figure 1)<br>Model (figure 1)<br>Bendral (figure 1)<br>Bendral                                                                                                    | ndeng   0 Delesadz                                                                                                    | Module OThis enlages                                                                                                    | ×<br>Com       |
| Liste Gondgevente () X<br>Description () States () States                                                                                                    | indens   0 Delessadz                                                                                                    | Medie OTA entigen                                                                                                    |                |
| etics foregoined in a constrained of the second of the second of the sec                                                                                                    | information () Delevandor ()                                                                                                    | Madar Ofha entigen Madar Ofha entigen Madar Ofha en | ×<br>Tem       |

IP-Adresse eingeben, Kanal auswählen und auf OK klicken.

- 8. Im Dialogfenster "Neues Gerät hinzufügen" den Eintrag **isNet H@rt(8 channels)** auswählen und **OK** klicken.
  - └ IsNet H@rt(8 channels) wird zum Netzwerk hinzugefügt.
- 9. Im Dialogfenster "Netzwerk" mit der rechten Maustaste auf **isNet H@rt(8 channels)** klicken.
  - └ Eine Dropdown-Liste öffnet sich.

### 10. Offline-Parametrierung auswählen.

└ Das Dialogfenster "isNet H@rt(8 channels) (Offline-Parametrierung)" öffnet sich.

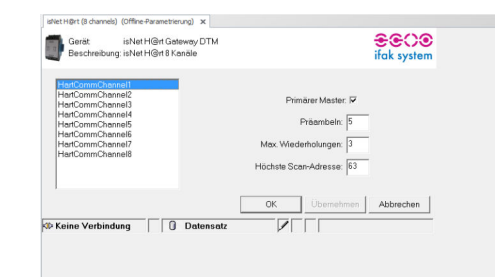

- **11.** Im Dialogfenster "Netzwerk" mit der rechten Maustaste auf ein Gerät klicken.
  - 🛏 Eine Dropdown-Liste öffnet sich.
- 12. Online-Parametrierung auswählen.
  - 🛏 Die Parametrierung kann vorgenommen werden.

# 13 HART über HIMA Multiplexer HIMAX

## 13.1 Anwendungsfall

Ein PC mit FieldCare ist über Ethernet mit einem HIMA Multiplexer HIMAX verbunden, an den mehrere HART-Geräte angeschlossen sind.

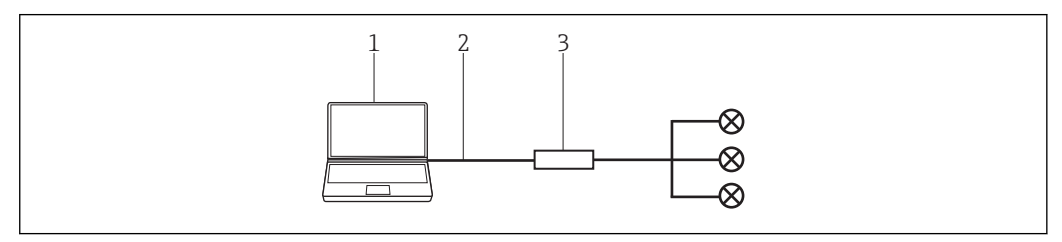

🖻 24 Verbindung mit HIMAX HART-Multiplexer

1 FieldCare

2 Ethernet

*3* HIMA Multiplexer HIMAX

Um alle Geräte im HART-Segment zu erkennen, benötigt FieldCare drei DTMs:

- HIMA HART-IP Kommunikations-DTM
- HIMA X-Com-DTM
- HIMA HART-Geräte-DTM

Dazu müssen zwei Setups von der Homepage von HIMA www.hima.com heruntergeladen und ausgeführt werden:

- HIMAX\_DTM\_SETUP\_1\_0\_0\_1
- EMUXCommDTM\_HIMA\_Setup\_1\_1\_0\_6

# 13.2 Verbindungsverfahren

### Verbindungsaufbau

- **1.** Projekt erstellen  $\rightarrow \square$  12.
- 2. Im Dialogfenster "Netzwerk" mit der rechten Maustaste auf Host-PC klicken.
  - 🕒 Eine Dropdown-Liste öffnet sich.

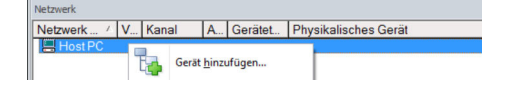

- 3. Gerät hinzufügen auswählen.
  - └ Das Dialogfenster "Neues Gerät hinzufügen" öffnet sich.

| Filter                                                                                                    |                                  |                                                                                             |        |                                   |             |
|----------------------------------------------------------------------------------------------------|----------------------------------|---------------------------------------------------------------------------------------------|--------|-----------------------------------|-------------|
| Hersteller:                                                                                                    |                                  |                                                                                             |        |                                   |             |
| Gerät:                                                                                                    |                                  |                                                                                             |        | Fi                                | ter         |
| Geräte     Geräte     Ge     |                                  | Version                                                                                     | Klasse | Hersteller                        | Protokoll   |
| CDI Communication F                                                                                                    | KA291                            | V2.09.00 (2016                                                                              | V -    | Endress+Hauser                    | CDI         |
| CDI Communication T                                                                                                    | CP/IP                            | V2.09.00 (2016                                                                              | Q .    | Endress+Hauser                    | CDI TCP.    |
| CDI Communication U                                                                                                    | SB                               | V2.09.00 (2016                                                                              | v .    | Endress+Hauser                    | CDI USB     |
| CommDTM PROFIBUS DP-V1                                                                                                    |                                  | V5.00.2(22) (20                                                                             | Q      | Softing Industrial                | PROFIBL     |
| FF H1 CommDTM                                                                                                    |                                  | V1.5.4.2 (2015-                                                                             | Q .    | Endress+Hauser                    | FDT FIEL    |
| Flow Communication EXA193/291                                                                                                    |                                  | V3 27 00 (2015                                                                              | Q .    | Endress+Hauser                    | ISS         |
| EXA520                                                                                                    |                                  | V1.05.09(2011                                                                               | Q .    | Endress+Hauser                    | HABT        |
| HART Communication                                                                                                    |                                  | V1.0.56 (2016                                                                               | Q .    | CodeWrights G                     | HABT        |
| IPC (Level, Pressure)                                                                                                    | EXA193/291                       | V1.02.17 (2014                                                                              | Q .    | Endress+Hauser                    | IPC         |
| PCP (Beadwin) TXU1                                                                                                    | 0/EXA291                         | V1.01.18(2014                                                                               | Q .    | Endress+Hauser                    | PCP         |
| PCP (Headwin) 1XU10/EXA291                                                                                                    |                                  | 110.00.0104114                                                                              | 55     | Colling Industrial                | Dealibura   |
| PB0Eldtm DPV1                                                                                                    |                                  | V 2 20 01210                                                                                |        | SOUND INCLUDED                    | FIGURE 12 L |
| PROFIdtm DPV1<br>SFGNetwork                                                                                                    |                                  | V 2.20.0(121) [<br>V1.10.00.343 [                                                           | dtmSp  | Endress+Hauser                    | SFG5xx      |
| PROFIdm DPV1<br>SFGNetwork                                                                                                    |                                  | V 2.200[21] [<br>V1.10.00.343 [                                                             | dtmSp  | Endress+Hauser                    | SFG5xx      |
| PROFIdm DPV1<br>SFGNetwork                                                                                                    |                                  | V 2.200(121) (<br>V1.10.00.343 (                                                            | dtmSp  | Endress+Hauser                    | SFG5xx      |
| PRUFIdm DPV1<br>SFGNetwork                                                                                                    | Geräte                           | V 2.200(121) (<br>V1.10.00.343 (                                                            | dtmSp  | Endress+Hauser                    | SFG5xx      |
| PRUFIdm DPV1<br>SFGNetwork<br><                                                                                                    | Geräte<br>CDI Co                 | V 2.20.0(121)<br>V1.10.00.343 (<br>by: (0TM) Information<br>mmunication FXA291              | dtmSp  | Sound mouse                       | SFG5xx      |
| PRUFIdm DPV1<br>SFGNetwork<br><<br>Gerät:<br>Hensteller:                                                                                                    | Geräte<br>CDI Co<br>Endres       | V 2.200(121)<br>V1.10.00.343 (<br>yp. (DTM) Information<br>mmunication FXA291<br>s+Hauser   | dtmSp  | Sound museum.<br>Endress-Hauser   | SFG5xx      |
| PRUFIdm DPV1 SFBNetwork  C Gerät: Hersteller: Gerät:                                                                                                    | Geräte<br>CDI Co<br>Endres       | V 2.200(121)<br>V1.10.00.343 (<br>typ (DTM) Information<br>mmunication FXA291<br>a+Hauser   | dtmSp  | Soung musses.<br>Endress-Hauser   | SFG5xx      |
| PRIOHdm DP/1 SFGNetwork  Cerait: Cerait: Heatsder: Gerait: Heatsder: Heatsder:                                                                                                    | Geräte<br>CDI Co<br>Endres<br>17 | v 2.200(121)<br>v1.10.00.343 (<br>bp (DTM) Information<br>mmunication FXA291<br>s+Hauser    | dtmSp  | Endress-Hauser                    | SFG5xx      |
| PRICH dam DPV1 SFGNetwork    Genit:    Genit:                                                                                                    | Geräte<br>COI Co<br>Endres<br>17 | v 2.200(121)<br>v1.10.00.343 (<br>by (DTM) Information<br>mmunication FXA291<br>s+Hauser    | dimSp  | Soung museum.<br>Endress-Hauser   | SFG5xx      |
| FRUH dm DP/I<br>SFGNetwork<br>Genit:<br>Heatder<br>Genit:<br>Heatder /D.<br>Seater D / SolD /<br>Heatder /D.<br>Nadware Revision:<br>Softwarenvision:                                                                                                    | Geräte<br>CDI Cc<br>Endres<br>17 | V 2.00 (121) [<br>V1.10.00.343 [<br>typ (DTM) Information<br>mmunication FXA291<br>s+Hauser | dimSp  | Soung museum.<br>Endress-Hauser   | SFG5xx      |
| KERIA STATE     KERIA STATE     KERIA STA | Geräte<br>CDI Cc<br>Endres<br>17 | V 2.00 (121) [<br>V1.10.00.343 [<br>typ (DTM) Information<br>mmunication FXA291<br>a+Hauser | dimSp  | Soung Industrat<br>Endress-Hauser | SFG5xx      |

- 4. Den Eintrag HART IP Communication auswählen und auf OK klicken.
  - ← HART IP Communication wird zum Netzwerk hinzugefügt.
- 5. Im Dialogfenster "Netzwerk" mit der rechten Maustaste auf **HART IP Communication** klicken.
  - └ Eine Dropdown-Liste öffnet sich.
- 6. Weitere Funktionen → DTM Adressen auswählen.
  - └ Das Konfigurationsfenster "HART IP Communication" öffnet sich.

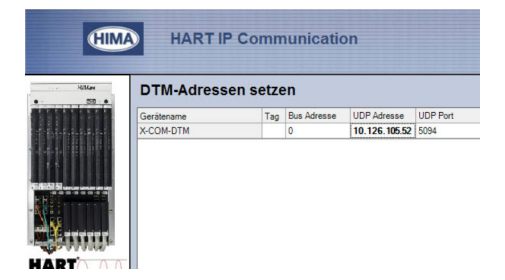

- 7. Im Feld "UDP Adresse" muss die IP-Adresse des Multiplexer eingestellt werden.
- 8. Im Dialogfenster "Netzwerk" mit der rechten Maustaste auf **HART IP Communication** klicken.
  - └ Eine Dropdown-Liste öffnet sich.
- 9. Gerät hinzufügen auswählen.
  - └ Das Dialogfenster "Neues Gerät hinzufügen" öffnet sich.

| iter        |         |        |            |           |
|-------------|---------|--------|------------|-----------|
| Tersteller. |         |        |            |           |
| Gerät 🗍     |         |        |            |           |
|             |         |        |            |           |
|             | 1       |        |            |           |
| △ Geräte    | Version | Klasse | Hersteller | Protokoll |

- 10. Den Eintrag X-COM-DTM auswählen und OK klicken.
  - ← X-COM-DTM wird zum Netzwerk hinzugefügt.

- **11.** Im Dialogfenster "Netzwerk" mit der rechten Maustaste auf **X-COM-DTM** klicken.
  - └ Eine Dropdown-Liste öffnet sich.
- 12. Verbindungsaufbau auswählen.
  - └ Die Verbindung wird aufgebaut.
- Im Dialogfenster "Netzwerk" mit der rechten Maustaste auf Weiter Funktionen → Nach X-HART Modulen suchen klicken.
  - └→ Die verfügbaren Modulen werden unter dem X-COM-DTM hinzugefügt (Einträge X-HART-DTM).
- **14.** Im Dialogfenster "Netzwerk" mit der rechten Maustaste auf **X-HART-DTM** klicken.
  - 🛏 Eine Dropdown-Liste öffnet sich.
- 15. Gerät hinzufügen auswählen.
  - 🛏 Das Dialogfenster "Neues Gerät hinzufügen" öffnet sich.
- 16. Den Eintrag Netzwerk erstellen auswählen und OK klicken.

Ein Dialog wird angezeigt, in dem alle verfügbaren HART-Kanäle dargestellt werden.

| Eile Edit View Device   | Opera | ation DT | M <u>C</u> a | atalog <u>T</u> ools <u>W</u> indow Extras <u>H</u> elp |                |
|-------------------------|-------|----------|--------------|---------------------------------------------------------|----------------|
| 19 🎽 📂 🔲 🌧              | ľ     | DMs      | R            | 👔 ta 🗽 ta ta 🖻 🐝                                        | <b>\$ \$</b> ' |
| Network                 |       |          |              |                                                         | ę ;            |
| Network Tag             | C     | Channel  | A            | Device type (DTM)                                       | Physical De    |
| Host PC                 |       |          |              |                                                         |                |
| A HART IP Communication |       |          |              | HART IP Communication                                   |                |
| и жомоти                |       | HARTCH   | 0            | X-COM-DTM                                               |                |
| A NHART-OTM             |       | НІМАХСН  | 1            | X-HART-DTM                                              |                |
| — 🔾 🔿                   |       | HARTCHI  | 0            | Prosonic Flow B 200 / 9B2Bxx / HART / FW 1.01.          |                |
|                         |       |          |              |                                                         |                |

In diesem Dialog kann bei Bedarf nicht benutzte HART-Kanäle deaktiviert werden, die vom nachfolgenden Scanning ausgeschlossen werden um der Vorgang zu beschleunigen. Nach dem Scanning werden in der Netzwerksicht alle gefundenen HART-Geräte angezeigt und können konfiguriert werden.

# 14 WirelessHART Adapter SWA70 über HART-Modem

## 14.1 Anwendungsfall

Hinsichtlich der Bedienung mit FieldCare verhält sich der WirelessHART-Adapter SWA70 wie alle anderen HART-Geräte. Die Verbindung kann mit einem Standard-HART-Modem hergestellt werden, z. B. Commubox FXA191, Commubox FXA195 oder MACTek.

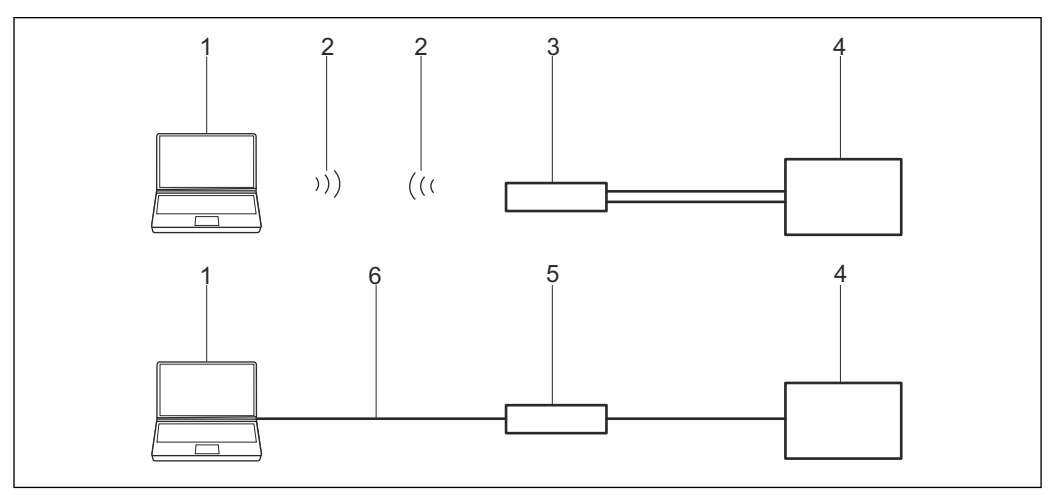

25 Verbindung eines HART-Modems mit dem WirelessHART-Adapter SWA70

- 1 FieldCare
- 2 Bluetooth
- 3 MACTek-Modem
- 4 WirelessHART-Adapter Klemmen 7 und 8
- 5 HART-Modem
- 6 USB oder RS232

Das HART-Modem kann entweder mit den **Klemmen 5 und 6** oder **Klemmen 7 und 8** des WirelessHART-Adapters verbunden werden.

Für die Kommunikation über MACTek-Modem muss ein. 250  $\Omega$  Kommunikationswiderstand genutzt werden.

Für die Kommunikation über Commubox FXA195 muss ein 250  $\Omega$  Kommunikationswiderstand genutzt bzw. eingeschaltet werden.

Wird der WirelessHART-Adapter in einen Regelkreis mit Kommunikationswiderstand betrieben, wird kein weiterer Widerstand benötigt.

Während der Installation der Commubox FXA195 oder des MACTek-Modem wird die COM-Port-Nummer zugeordnet, diese wird später benötigt.

Für den Aufbau der Verbindung mittels FieldCare muss der entsprechende Com-Port zum gewählten HART-Modem eingestellt werden. Beim SWA70 wird das HART-CommDTM und das SWA70-DTM benötigt.

## 14.2 Verbindungsverfahren

Überprüfen, ob der WirelessHART-Adapter mit einer Energieversorgungseinheit verbunden ist und sich im Kommunikationsmodus befindet.

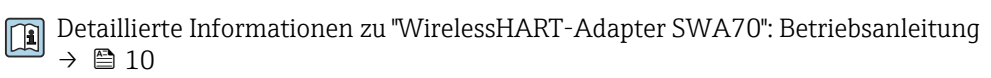

#### Verbindungsaufbau

**1.** Projekt erstellen  $\rightarrow \triangleq 12$ .

- 2. Im Dialogfenster "Netzwerk" mit der rechten Maustaste auf Host-PC klicken.
  - └ Eine Dropdown-Liste öffnet sich.

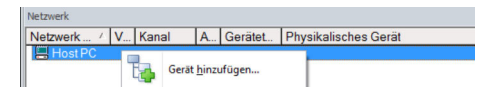

### 3. Gerät hinzufügen auswählen.

└ Das Dialogfenster "Neues Gerät hinzufügen" öffnet sich.

| Filter                 |           |                       |            |                    |            |
|------------------------|-----------|-----------------------|------------|--------------------|------------|
| Hersteller:            |           |                       |            |                    |            |
| Gerät:                 | _         |                       |            | Fi                 | ter        |
| △ Geräte               |           | Version               | Klasse     | Hersteller         | Protokoll  |
| CDI Communication F>   | (A291     | V2.09.00 (2016        | 10 ·       | Endress+Hauser     | CDI        |
| CDI Communication T(   | P/IP      | V2.09.00 (2016        | Q .        | Endress+Hauser     | CDI TCP/   |
| CDI Communication U    | 6B        | V2.09.00 (2016        | V .        | Endress+Hauser     | CDI USB    |
| CommDTM PROFIBUS DP-V1 |           | V5.00.2(22) (20       | v .        | Softing Industrial | PROFIBU    |
| FF H1 CommDTM          |           | V1.5.4.2 (2015        | <b>V</b> . | Endress+Hauser     | FDT FIEL   |
| Flow Communication F   | XA193/291 | V3.27.00 (2015        | Q          | Endress+Hauser     | ISS        |
| EXA520                 |           | V1.05.09(2011         | · ·        | Endress+Hauser     | HABT       |
| HABT Communication     |           | V1.0.56 (2016-        | Ð .        | CodeWrights G      | HABT       |
| IPC (Level Pressure) P | XA193/291 | V1 02 17 (2014        | ·          | Endress+Hauser     | IPC        |
| PCP (Beadwin) TXI I1(  | 1/EXA291  | V1 01 18 (2014        | · ·        | Endress+Hauser     | PCP        |
| PB0Fldtm DPV1          |           | V 2.20.0(121) (       | ÷.         | Softing Industrial | Profibus D |
| SEGNetwork             |           | V1.10.00.343 (        | tmSn.      | Endress+Hauser     | SEG5xx     |
|                        |           |                       |            |                    |            |
| <                      |           |                       |            |                    | >          |
|                        | Geräte    | brp (DTM) Information |            |                    |            |
| Gerät:                 | CDI Co    | mmunication FXA29     |            |                    |            |
| Hersteller             | Endres    | s+Hauser              |            |                    |            |
| Geräte-ID /-SubID:     |           |                       |            |                    |            |
| Hersteller-ID:         | 17        |                       |            |                    |            |
| Hardware-Revision:     |           |                       |            |                    |            |
| Softwarerevision:      |           |                       |            |                    |            |
| Caribana datama        |           |                       |            |                    |            |
| Geraterevision:        |           |                       |            |                    |            |
| Profilrevision:        |           |                       |            |                    |            |

- 4. Den Eintrag HART Communication auswählen und OK klicken.
  - └ HART Communication DTM wird zum Netzwerk hinzugefügt.
- 5. Im Dialogfenster "Netzwerk" mit der rechten Maustaste auf **HART Communication** klicken.
  - 🛏 Eine Dropdown-Liste öffnet sich.

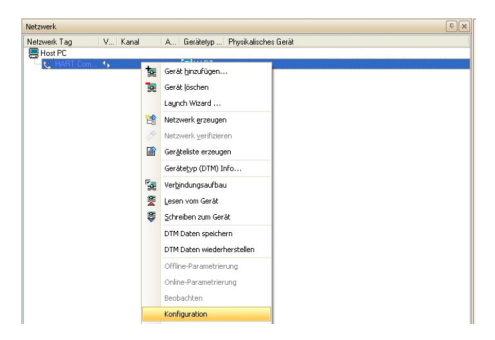

### 6. Konfiguration auswählen.

└ Das Dialogfenster "HART Communication (Konfiguration)" öffnet sich.

| Kommunikations Interfa | HART Modem                         | •                   |
|------------------------|------------------------------------|---------------------|
| Serielle Schnittstelle | COM8 (E+H Commubox F               | XA195 USB HART Mo 💌 |
| HART Protokoll         | Master                             | Secondary Master 💌  |
|                        | Preamble                           | 5 💌                 |
|                        | Anzahl Kommunikations-<br>Versuche | 3 💌                 |
| Adress Scan            | Start Adresse                      | 0 🔹                 |
|                        | End Adresse                        | 0 💌                 |
|                        | dends Correct                      |                     |

- 7. Folgende Parameter eingeben und jeden Eintrag mit der Eingabetaste bestätigen.
  - Kommunikaions-Interface: HART Modem
     Serielle Schnittstelle: z. B. COMx (Schnittstelle an die das Modem angeschlossen ist)
     HART Protokoll Master: Secondary Master
     HART Protokoll Preamble: 5
     HART Protokoll Anzahl Kommunikationsversuche: 7
     Adress Scan Start-Adresse: 14, da der Suchvorgang schneller durchläuft
     Adress Scan End-Adresse: 15, da dies die Standardadresse des WirelessHART-Adapters ist
- 8. Auf **OK** klicken.
- 9. Im Dialogfenster "Netzwerk" mit der rechten Maustaste auf **COM8** klicken.
  - └ Eine Dropdown-Liste öffnet sich.

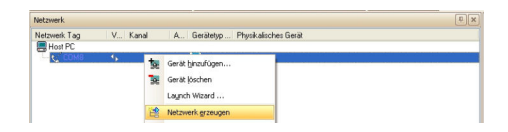

- 10. Netzwerk erzeugen auswählen.
  - Der WirelessHART-Adapter wird zum Netzwerk hinzugefügt und Wireless-HART-Adapter-DTM wird geöffnet.

| Netzwerk Tag                                                                                                    | V. Kanal                                                                                                    | A. Gerätetvo Physikalis                                                                                                    | ches Gerät          |                |             |
|----------------------------------------------------------------------------------------------------|----------------------------------------------------------------------------------------------------|----------------------------------------------------------------------------------------------------|---------------------|----------------|-------------|
| Host PC                                                                                                    |                                                                                                    |                                                                                                    |                     |                |             |
| E R. COM8                                                                                                    | db.                                                                                                    | - ART                                                                                                    |                     |                |             |
| Wreless A                                                                                                    | db HARTCH                                                                                                    | 15 E Wireles                                                                                                    |                     |                |             |
|                                                                                                    |                                                                                                    |                                                                                                    |                     |                |             |
| Wireless Adapter WAD_302                                                                                                    | (Online Parametrierung)                                                                                                    |                                                                                                    |                     |                | 50          |
| 1                                                                                                    | Gerätename: Wesh                                                                                                    | HARMAT Adapter / SWA70 / VI.Soc                                                                                                    | Gerate Revision     | 1              |             |
| Lange Ze                                                                                                    | schenkette (TAG): Wrei                                                                                                    | es Adapter WID_302                                                                                                    | Deskriptori         | AREA 1, TANK 3 | 131         |
|                                                                                                    | Status NESO7: 😕 Fala                                                                                                    |                                                                                                    | Zeitstempel Status: | 13:51:37       | Endress+Hau |
|                                                                                                    |                                                                                                    |                                                                                                    |                     |                |             |
| 0.03 🔗                                                                                                    |                                                                                                    |                                                                                                    |                     |                |             |
| III Online Parametrierung                                                                                                    |                                                                                                    |                                                                                                    |                     |                |             |
| - Identifikation                                                                                                    | Cange zecherentse (Lengt                                                                                                    | Weeless Adapter W4D_302                                                                                                    |                     |                |             |
| Drahdose Kommunikation<br>Pestiver drahtete Kommunikation                                                                                                    | Gerste-14G:                                                                                                    | Weeks Adapter W40_302                                                                                                    |                     |                |             |
| Drahldoor<br>Drahldoor Kommunikation<br>Pestverdrahlstein Kommunikation<br>Duordhung der Gerätervansbilen<br>Schwach possiehterberown                                                                                                    | Gerstenfielder                                                                                                    | Weeks Adapter W4D_302                                                                                                    | _                   |                |             |
| Destalisation     Dealtdose Exemunikation     Pestverdiatore Kommunikation     Dauchdrag der Gentlervariablen     Spennungsverstellungen     Spennungsversorgung                                                                                                    | Gente-TAG:<br>Deskiptori                                                                                                    | WHO_302 WHO_302 WHO_302 WHO_302                                                                                                    | _                   |                |             |
| Bottel Estava<br>De Arldose Estemunikation<br>Pest-ver drahotes toomsunikation<br>Durchung der Bester-versielen<br>© Zeinwindigeerstellungen<br>Spannungsversorgung                                                                                                    | Lange zeichensette (Unior<br>Genten-Neis<br>Deskeptori<br>Detumorder                                                                                       | PAREN Adapter W40_302<br>PM0_302<br>AREA 1, TANK 3<br>01.06.2000                                                                                                    | _                   |                |             |
| Deshdose komounikation     Deshdose komounikation     Proceed datateo komounikation     Deshdose datateo komounikation     Deshdose datateo komounikation     Deshdose datateo komounikation     Spannungsverstangung                                                                                                    | Lange zachenartis (Linz):<br>Gersten-Tikli:<br>Deskriptor i<br>Dotumscoder<br>Nachricht:                                                                   | PAREN ASSEE WAD, 302 PAREN I, TANK 3 EL IN 2000 EAREN 1 TANK HONTORING NETWORK                                                                                                    | _                   |                |             |
| Darkforde Einensufrikation     Packweichabten     Packweichabten     Packweichabten     Packweichabten     Packweichabten     Spannungsversteiltungen     Spannungsversteiltungen                                                                                                    | Lange zechenastis (164,0<br>Geriten 186)<br>Debreter<br>Datumocoder<br>Nachricht:<br>Gerätendercor:                                                        | Minters Adapter WED_302           MMD_302           MAD_302           MAD_402           REA 1, THRE 1           SE 366, 2000           RAEA 1, TARK HORTORING METHORY.                                                                                                    |                     |                |             |
| Constanting<br>Deldose Exemunitation<br>Heldowick abates Konsumitation<br>Durchung die Constantialitätie<br>Zowendungserstellungen<br>Spannungsverstergung                                                                                                    | Lange Jackweistelle (164,0<br>Geräter-166)<br>Debuescoder<br>Nachricht:<br>Gerätesdrecee:                                                                  | Metters Adapter W20_302<br>M40_302<br>AAEA 1, TMK 3<br>51 J0L 2000<br>AAEA 1 TMK HONTORING RETWORK<br>FROMME 1300                                                                                                    | 15                  |                |             |
| Concentration<br>Peridos Economiston<br>Peridos Economiston<br>Dundung de Insternation<br>Dundung de Insternation<br>Dundung en statigen<br>Dennungsensarping                                                                                                    | Gerbendette (166)<br>Gerbendette<br>Deskriptor<br>Datumsoder<br>Becknette<br>Gerätendesser<br>Seriennumer                                                  | Vietes Aspter V40_302<br> V40_302<br> AREA 1, TAME 3<br> EL.66.2000<br> AREA 1 TAME MONTORING NETWORK<br> CH00911130                                                                                                    | 15                  |                |             |
| Anteria Marco<br>Derdose Exemulation<br>Heter drahote Konsultation<br>Durchung der Kenterweiten<br>Durchung der Kenterweiten<br>Barnungereichängen<br>Somrungereichängen                                                                                                    | Lange Jackweisten (166)<br>Gesche-Telle<br>Deskeptor<br>Datumscoder<br>Nachrecht:<br>Gerättadweiser<br>Bestellnammer                                       | Vintes: Adapte: VAC, 302<br> VAC, 302<br> ARA: 1, TAK: 3<br> I: AS. 200<br> ARA: 1, TAK: 5<br> I: AS. 200<br> I: AS. 200<br> I: AS. 20 | 35                  |                |             |
| International International In | Gendenheiter (166)<br>Gendenheiter<br>Deskeptor<br>Datumscoder<br>Hischeide:<br>Genätesderson<br>Bestelnummer:<br>Bestelnummer:<br>Ervesterte Bestelnummer | Vietes Alapte W40_302<br> W40_302<br> A45.4.1.744:3<br> II.46.200<br> A45.4.1.744:4<br> K00941130<br> FA805AALA141<br> FA805AALA141                                                                                                    | 15                  |                |             |
| Construction     Construction     C      | Gentenheiter (166)<br>Gentenheit<br>Dekreiter<br>Datumsonder<br>Gentenheiter<br>Bestellummen<br>Brivetente Bestellummen<br>Ländersoder                     | Verens Adgets V40_302<br> Ve0_302<br> AE4_1_1Ve1_3<br> AI4_1_1Ve1_3<br> AI4_1_1Ve1_3<br> AI4_1_1Ve1_1001(400, M214000<br> AI4_1_1000<br> C00009110<br> C00009110<br> C000091<br> C000091<br> C000000<br> C000000<br> C000000<br> C000000<br> C000000<br> C000000<br> C000000<br> C000000<br> C00000000<br> C00000000<br> C000000000<br> C000000000<br> C0000000000                                                                                                    | 15                  |                |             |

- **11.** Projekt speichern  $\rightarrow \square$  13.
- Detaillierte Informationen zu "Konfiguration WirelessHart-Adapter SWA70": Betriebsanleitung → 🗎 10

# 15 WirelessHART-Fieldgate SWG70 über Ethernet

## 15.1 Anwendungsfall

Das WirelessHART-Fieldgate SWG70 wird über dessen Ethernet-Schnittstelle konfiguriert.

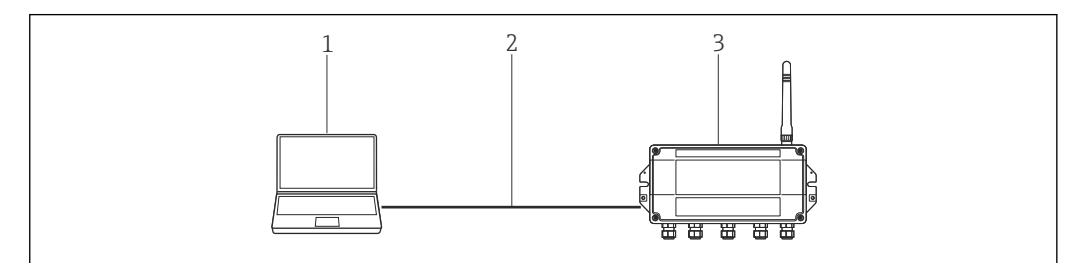

🗷 26 Verbindung mit dem WirelessHART-Fieldgate SWG70 über Ethernet

- 1 FieldCare mit Adresse 192.168.1.xxx
- 2 Ethernet
- *3 Fieldgate SWG70 mit Adresse 192.168.1.1*

Fieldgate SWG70 wird mit der Werksadresse 192.168.1.1 ausgeliefert. Diese entspricht der Defaultadresse des **HART IP CommDTM**.

Der Rechner und das SWG70 müssen sich in derselben Adressdomaine befinden (IP-Adresse, Subnetmaske). Dies ist zu berücksichtigen wenn die Adresse des Rechner oder des SWG70 geändert wird.

Um das Fieldgate SWG70 erkennen zu können, benötig FieldCare:

- HART IP-Kommunikations-DTM
- SWG70-DTM

Für den Aufbau der Verbindung mittels FieldCare wird das HART IP CommDTM und das SWG70-DTM benötigt.

## 15.2 Verbindungsverfahren

### Verbindungsaufbau

1. Projekt erstellen  $\rightarrow \cong 12$ .

- 2. Im Dialogfenster "Netzwerk" mit der rechten Maustaste auf **Host-PC** klicken.
  - 🕒 Eine Dropdown-Liste öffnet sich.

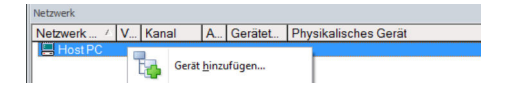

- 3. Gerät hinzufügen auswählen.
  - └ Das Dialogfenster "Neues Gerät hinzufügen" öffnet sich.

| T HEGH                                                                                                    |                                  |                                                         |            |                    |            |
|----------------------------------------------------------------------------------------------------|----------------------------------|---------------------------------------------------------|------------|--------------------|------------|
| Hersteller:                                                                                                    |                                  |                                                         |            |                    |            |
| Gerät:                                                                                                    |                                  |                                                         |            | F                  | lter       |
| △ Geräte                                                                                                    |                                  | Version                                                 | Klasse     | Hersteller         | Protokoll  |
| CDI Communication F                                                                                                    | KA291                            | V2.09.00 (2016                                          | ST -       | Endress+Hauser     | CDI        |
| CDI Communication T                                                                                                    | CP/IP                            | V2.09.00 (2016                                          | τ.         | Endress+Hauser     | CDI TCP.   |
| CDI Communication U                                                                                                    | SB                               | V2.09.00 (2016                                          | v .        | Endress+Hauser     | CDI USB    |
| CommDTM PROFIBUS DP-V1                                                                                                    |                                  | V5.00.2[22] [20                                         | v .        | Softing Industrial | PROFIBU    |
| FF H1 CommDTM                                                                                                    |                                  | V1.5.4.2 (2015                                          | <b>T</b> . | Endress+Hauser     | FDT FIEL   |
| Flow Communication EXA193/291                                                                                                    |                                  | V3.27.00 (2015                                          | V .        | Endress+Hauser     | ISS        |
| FXA520                                                                                                    |                                  | V1.05.09 (2011                                          | <b>0</b> . | Endress+Hauser     | HABT       |
| HART Communication                                                                                                    |                                  | V1.0.56 (2016                                           | Q .        | CodeWrights G      | HABT       |
| IPC (Level, Pressure)                                                                                                    | EXA193/291                       | V1.02.17 (2014                                          | · ·        | Endress+Hauser     | IPC        |
| PCP (Readwin) TXU1                                                                                                    | 0/FXA291                         | V1.01.18 (2014                                          | v .        | Endress+Hauser     | PCP        |
| PROFIdtm DPV1                                                                                                    |                                  | V 2.20.0(121) (                                         | <b>T</b> . | Softing Industrial | Profibus D |
| SEGNetwork                                                                                                    |                                  | 1/1 10 00 242 (                                         | and a      | Endersellenser     | oror       |
| STUTION                                                                                                    |                                  | V1.10.00.045 [                                          | S omsp     | Endless+nauser     | SFGOXX     |
|                                                                                                    |                                  | 41.10.00.343 [                                          | v dimpi    | Enuress+nauser     | SPUSAX     |
| <                                                                                                    |                                  | ¥1.10.00.040 (                                          | v amsp     | Endress+nauser     | 5143988    |
| <                                                                                                    | Geräte                           | typ (DTM) Information                                   | y amsp     | Endress+nauser     | 5FG588     |
| <                                                                                                    | Geräte<br>CDI Co                 | typ (DTM) Information<br>mmunication FXA291             | y omsp     | Endress+nauser     | 5143088    |
| <                                                                                                    | Geräte<br>CDI Co<br>Endres       | typ (DTM) Information<br>mmunication FXA29              | y omsp     | Enuless+nauser     | 3763000    |
| <                                                                                                    | Geräte<br>CDI Co<br>Endres       | typ (DTM) Information<br>mmunication FXA29<br>s+Hauser  | y omsp     | Enuless+nauser     | 376388     |
| Cerit:<br>Gerit:<br>Henteler:<br>Gerite-ID:/SubID:<br>Henteler-ID:                                                                                                    | Geräte<br>CDI Co<br>Endres<br>17 | typ (DTM) Information<br>mmunication FXA29<br>s+Hauser  | y omsp     | Enuless+nauser     | 3          |
| Certit:<br>Gerät:<br>Hesteler:<br>Gerätel:<br>Hesteler:<br>D:<br>Hardware:Revision:<br>Hardware:Revision:                                                                                                    | Geräte<br>CDI Cc<br>Endres<br>17 | yp (DTM) Information<br>mmunication FXA29<br>s+Hauser   | omsp       | Enuless+nauser     | 3          |
| Gerät:     Gerät:     Gerät:     Henteller:     Gerät:     Henteller:     GerätelD / Henteller:     Gehverwiden:     Softwarererwiden:     Gehverwiden:                                                                                                    | Geräte<br>CDI Co<br>Endres       | typ (DTM) Information<br>mmunication FXA291<br>s+Hauser | omsp       | Enuless+nauser     | 3          |
| Genit:     Genit:     Genit: | Geräte<br>CDI Cc<br>Endres<br>17 | typ (DTM) Information<br>mmunication FXA29<br>s+Hauser  | y omsp     | Endess+nauser      | 3          |

- 4. Den Eintrag HART IP Communication auswählen und OK klicken.
  - └ HART IP Communication wird zum Netzwerk hinzugefügt.
- 5. Im Dialogfenster "Netzwerk" mit der rechten Maustaste auf **HART IP Communication** klicken.
  - 🛏 Eine Dropdown-Liste öffnet sich.

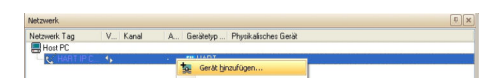

#### 6. Gerät hinzufügen auswählen.

└ Das Dialogfenster "Neues Gerät hinzufügen" öffnet sich.

| laetate                                                                                                    |                         | Version               |  |
|----------------------------------------------------------------------------------------------------|-------------------------|-----------------------|--|
| WirelessHABT Fieldgate                                                                                                    | / SWG70 / V1.xx         | V1.0.0.3 (2012-08-08) |  |
| WirelessHART Fieldgate                                                                                                    | / SWG70 / V2.xx         | V2.0.0.1 (2012-10-15) |  |
|                                                                                                    |                         |                       |  |
|                                                                                                    |                         |                       |  |
|                                                                                                    |                         |                       |  |
|                                                                                                    |                         |                       |  |
|                                                                                                    |                         |                       |  |
|                                                                                                    |                         |                       |  |
|                                                                                                    |                         |                       |  |
|                                                                                                    |                         |                       |  |
|                                                                                                    |                         |                       |  |
|                                                                                                    |                         |                       |  |
|                                                                                                    |                         |                       |  |
|                                                                                                    |                         |                       |  |
| <                                                                                                    |                         |                       |  |
|                                                                                                    |                         |                       |  |
|                                                                                                    | Gerätetun (DTM) Informa | tion                  |  |
| Seral:                                                                                                    | WirelessH&BT Fieldnate  | / S\u/G70 / \/2 vv    |  |
| acros.                                                                                                    | Endress+Hauser          | 7 9 17 01 0 7 7 6.00  |  |
| lersteller:                                                                                                    | 241/DT_SWG70EHV02       | מס                    |  |
| Hersteller:<br>Seräte-ID /-SubID:                                                                                                  |                         |                       |  |
| Hersteller:<br>Geräte-ID /-SubID:<br>Hersteller-ID:                                                                                | 17                      |                       |  |
| Hersteller:<br>Geräte-ID /-SubID:<br>Hersteller-ID:<br>Hardware-Bevision:                                                          | 17                      |                       |  |
| Hersteller:<br>Geräte-ID /-SubID:<br>Hersteller-ID:<br>Hardware-Revision:<br>Softwarerevision:                                     | 2                       |                       |  |
| Hersteller:<br>Geräte-ID /-SubID:<br>Hersteller-ID:<br>Hardware-Revision:<br>Softwarerevision:                                     | 17<br>2<br>2            |                       |  |
| Hersteller:<br>Geräte-ID /-SubID:<br>Hersteller-ID:<br>Hardware-Revision:<br>Softwarerevision:<br>Geräterevision:                  | 17<br>2<br>2            |                       |  |
| Hersteller:<br>Geräte-ID /-SubID:<br>Hersteller-ID:<br>Hardware-Revision:<br>Softwarerevision:<br>Profilevision:<br>st. genetisch: | 17<br>2<br>2            |                       |  |

- 7. WirelessHART Fieldgate auswählen und OK klicken.
  - └→ Das richtige DTM wird automatisch von FieldCare erkannt und ausgewählt und das Dialogfenster "Neues Gerät hinzufügen" wird geschlossen.

8. Wenn die eingestellte IP-Adresse (192.168.1.1) oder der Ethernet-Port (5094) des Fieldgate SWG70 geändert wurde bzw. eine neue Fieldgate-Adresse eingegeben werden soll.

Im Dialogfenster "Netzwerk" mit der rechten Maustaste auf **HART IP Communication** klicken.

└ Eine Dropdown-Liste öffnet sich.

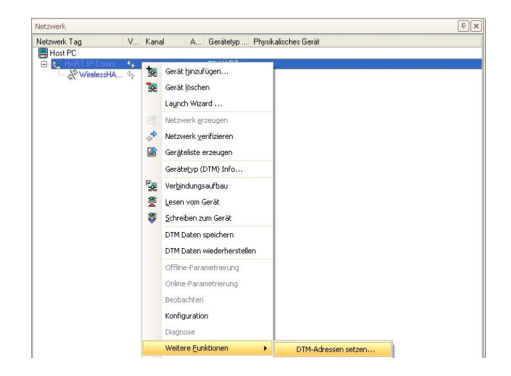

- 9. Weitere Funktionen → DTM-Adressen setzen wählen.
  - 🛏 Das Dialogfenster "HART IP Communication (DTM-Adressen setzen)" öffnet sich.

| FE HART IP Commi    | unication (DTM<br>Gerätetyp:<br>Project | Adressen<br>HART IF<br>HART IF | setzen)<br><sup>9</sup> Communication<br><sup>9</sup> Communication |             |          | Erdress+Hauser      |
|---------------------|-----------------------------------------|--------------------------------|---------------------------------------------------------------------|-------------|----------|---------------------|
| n 🗃 🔶               |                                         |                                |                                                                     |             |          |                     |
|                     |                                         |                                |                                                                     |             |          | Update changed data |
| Device name         | Tag                                     |                                | Bus Address                                                         | UDP Address | UDP Port |                     |
| WirelessHART Fieldg | pate / SWG7 Winele                      | ssHART Field                   | di 1                                                                | 168.178.153 | 5094     |                     |
|                     |                                         |                                |                                                                     |             |          |                     |

- 10. Neue IP-Adresse und/oder Ethernet UDP-Portnummer eingeben.
- 11. Auf Update Changed Data klicken.
- 12. Das Dialogfenster "HART IP Communication (DTM-Adressen setzen)" schließen.
- 13. Im Dialogfenster "Netzwerk" mit der rechten Maustaste auf den Eintrag **Wireless-HART Fieldgate** klicken.
  - 🛏 Eine Dropdown-Liste öffnet sich.

| rveczwerk.   |         |                                  | (*) (* |
|--------------|---------|----------------------------------|--------|
| Netzwerk Tag | V Kanal | A Gerätetyp Physikalisches Gerät |        |
| Host PC      | dp      |                                  |        |
| WirelessH4   | 1. HA   | Gerät hinzufügen                 |        |
|              | 32      | Gerät löschen                    |        |
|              |         | Launch Wizard                    |        |
|              | 1       | Netzwerk grzeugen                |        |
|              |         | Netzwerk verifizieren            |        |
|              |         | Geräteliste erzeugen             |        |
|              |         | Gerätetyp (DTM) Info             |        |
|              | 1       | Verbindungsaufbau                |        |
|              |         |                                  |        |

#### 14. Verbindungsaufbau wählen.

- Der HART IP CommDTM und WirelessHART Fieldgate werden verbunden und alle Pfeile werden grün angezeigt.
- 15. Im Dialogfenster "Netzwerk" auf WirelessHART Fieldgate klicken.
  - 🛏 Eine Dropdown-Liste öffnet sich.

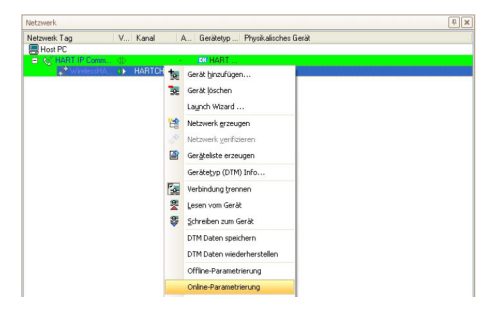

#### 16. Online-Parametrierung wählen.

└ Das Dialogfenster "WirelessHART Fieldgate (Online-Parametrierung)" öffnet sich.

| Device<br>NCI                                                                                                    | ice Name: Wreis<br>Long Tag: Fieldp<br>17 Status: 📕 Good                                                                                           | saMART Peldgate / SWGTO / V2.xx<br>ate_SWGTO_01                                                                                                    | Device Revision<br>Descriptor:<br>Timestamp of Status: | 2<br>AREA_1 TANK_3<br>14:31:01 | Endress+Heat |
|----------------------------------------------------------------------------------------------------|----------------------------------------------------------------------------------------------------|----------------------------------------------------------------------------------------------------|--------------------------------------------------------|--------------------------------|--------------|
| Contra para este custon<br>Contra para este custon<br>- Contra para este custon<br>- Wined Consultation<br>- Wined Consultation<br>- Dependence | Device Long Tag:<br>Device Tag:<br>Descriptor:<br>Date:<br>Date:<br>Message:<br>Senal Number:<br>Ditt. Order Code:<br>Order Code:<br>Country Code: | Ребарие, 3440-00, 31<br>Рес. 400<br>Реб. 1.11492, 3<br>17.65.2012<br>Реб. 1.14842, 3<br>Реб. 1.14842, 3<br>Реб. 1.148444, 3<br>Реб. 1.148444, 3<br>Реб. 1.148 |                                                        |                                |              |

**17.** Alle Untermenüs des Verzeichnisbaums aufklappen um die Parameterblöcke anzuzeigen.

Das Gerät kann jetzt gemäß Betriebsanleitung konfiguriert werden.

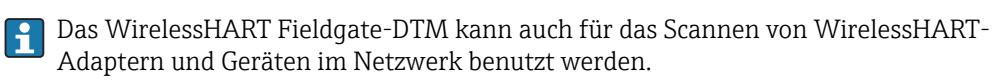

Detaillierte Informationen zu "WirelessHART-Fieldgate SWG70": Betriebsanleitung  $\rightarrow \begin{tabular}{l} \Rightarrow \begin{tabular}{l} 10 \end{tabular}$
# 16 Modbus über RS485 Modbus

### 16.1 Anwendungsfall

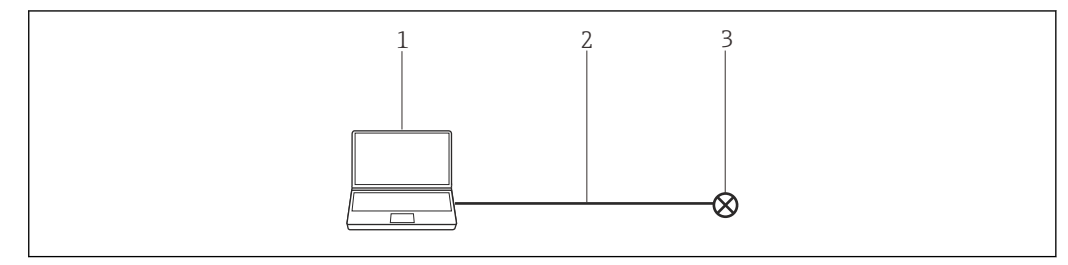

27 Verbindung mit Modbus über RS485 Modbus

- 1 FieldCare
- 2 RS485 Modbus
- 3 Feldgerät

Um alle Geräte im Modbus-Segment zu erkennen, benötigt FieldCare:

- Modbus-DTM
- Modbus-Geräte-DTMs

# 16.2 Verbindungsverfahren

#### Verbindungsaufbau

**1.** Projekt erstellen  $\rightarrow \square$  12.

- 2. Im Dialogfenster "Netzwerk" mit der rechten Maustaste auf Host-PC klicken.
  - 🛏 Eine Dropdown-Liste öffnet sich.

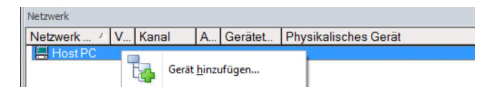

#### 3. Gerät hinzufügen auswählen.

└ > Das Dialogfenster "Neues Gerät hinzufügen" öffnet sich.

| Hersteller:                                                                                                    |                                                      |                                                                                                    |                                                                    |                                                                                                    |                                                                                                    |
|----------------------------------------------------------------------------------------------------|------------------------------------------------------|----------------------------------------------------------------------------------------------------|--------------------------------------------------------------------|----------------------------------------------------------------------------------------------------|----------------------------------------------------------------------------------------------------|
| Gerät:                                                                                                    |                                                      |                                                                                                    |                                                                    | Fi                                                                                                    | ter                                                                                                    |
| △ Geräte                                                                                                    |                                                      | Version                                                                                                    | Klasse                                                             | Hersteller                                                                                                    | Protokoll                                                                                               |
| CDI Communication FX4                                                                                                    | 291                                                  | V2.09.00 (2016                                                                                                    | V -                                                                | Endress+Hauser                                                                                                    | CDI                                                                                                    |
| CDI Communication TCI<br>COI Communication USI<br>CommDTM PROFIBUS<br>FF H1 CommDTM<br>Flow Communication FX<br>FX4520<br>HART Communication<br>IPC (Level, Pressure) FX<br>PCP (Readwin) TX010/<br>PROFIdm DPV1<br>SFGNetwork | 9/IP<br>3<br>DP-V1<br>A193/291<br>A193/291<br>FXA291 | V2.09.00 (2016<br>V5.00.2(22) (20<br>V1.05.4.2 (2015<br>V1.05.09 (2011<br>V1.05.09 (2011<br>V1.0.56 (2016<br>V1.0.217 (2014<br>V1.01.18 (2014<br>V2.20.0(121) (<br>V1.10.00.343 ( | V -<br>V -<br>V -<br>V -<br>V -<br>V -<br>V -<br>V -<br>V -<br>V - | Endress+Hauser<br>Endress+Hauser<br>Softing Industrial<br>Endress+Hauser<br>Endress+Hauser<br>Endress+Hauser<br>Endress+Hauser<br>Softing Industrial<br>Endress+Hauser | CDI TCP/<br>CDI USB<br>PROFIBU<br>FDT FIEL<br>ISS<br>HART<br>HART<br>IPC<br>PCP<br>Profibus D<br>SFG5xx |
|                                                                                                    |                                                      |                                                                                                    |                                                                    |                                                                                                    |                                                                                                    |
| ٤                                                                                                    | Gerätel                                              | yp (DTM) Information                                                                                                    | h                                                                  |                                                                                                    | >                                                                                                    |
| c<br>Jerät:                                                                                                    | Gerätet<br>CDI Co                                    | yp (DTM) Information<br>mmunication FXA291                                                                                                    | 1<br>1                                                             |                                                                                                    | >                                                                                                    |
| c<br>Serði:<br>Kersteller:                                                                                                    | Gerätel<br>CDI Co<br>Endres                          | yp (DTM) Information<br>mmunication FXA291<br>s+Hauser                                                                                                    | 1                                                                  |                                                                                                    | >                                                                                                    |
| c<br>Serät:<br>Feräteller:<br>Serätel10 / SubID:                                                                                                    | Gerätel<br>CDI Co<br>Endres                          | yp (DTM) Information<br>mmunication FXA291<br>s+Hauser                                                                                                    | n<br>I                                                             |                                                                                                    | >                                                                                                    |
| c<br>Berät:<br>Fersteller:<br>Scubil:<br>Fersteller-ID:                                                                                                    | Gerätel<br>CDI Co<br>Endres<br>17                    | yp (DTM) Information<br>mmunication FXA291<br>s+Hauser                                                                                                    | n<br>1                                                             |                                                                                                    | >                                                                                                    |
| c<br>Seröt:<br>Iersteller:<br>Jersteller()<br>Sersteller()<br>Isrdware-Revision:                                                                                                    | Gerätel<br>CDI Co<br>Endres<br>17                    | yp (DTM) Information<br>mmunication FXA291<br>s+Hauser                                                                                                    | n<br>1                                                             |                                                                                                    | >                                                                                                    |
| c<br>Serät:<br>Forsteller:<br>Serätello / SublD:<br>Forsteller: ID:<br>Saftware-Revision:<br>Softwareevision:                                                                                                    | Gerätet<br>CDI Co<br>Endres<br>17                    | yp (DTM) Information<br>mmunication FXA291<br>s+Hauser                                                                                                    | h                                                                  |                                                                                                    | 3                                                                                                    |
| c<br>Seröt:<br>Seröteller:<br>Seröteller/D:<br>Schwarerervision:<br>Schwarerervision:<br>Seröterervision:                                                                                                    | Gerätet<br>CDI Co<br>Endres                          | yp (DTM) Information<br>mmunication FXA291<br>s+Hauser                                                                                                    | n<br>I                                                             |                                                                                                    | 3                                                                                                    |

Den Eintrag Modbus Serial Communication DTM auswählen und auf OK klicken.
 Modbus Serial Communication DTM wird zum Netzwerk hinzugefügt.

2. Im Dialogfenster "Netzwerk" mit der rechten Maustaste auf **Modbus Serial Commu**nication DTM klicken.

└ Eine Dropdown-Liste öffnet sich.

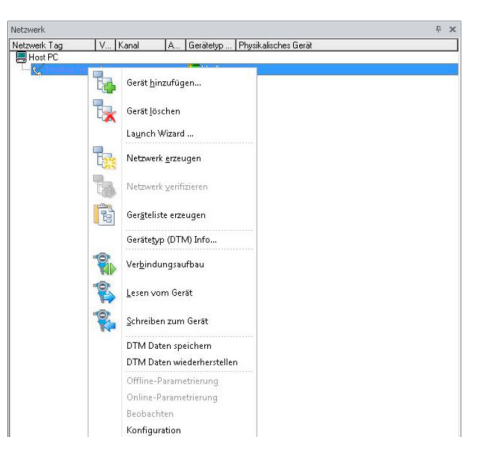

3. Konfiguration auswählen.

└→ Das Dialogfenster "Modbus Serial Communication DTM (Konfiguration)" öffnet sich.

| riguation Lasteet Adress | tabelle Abhage    |                     |  |
|--------------------------|-------------------|---------------------|--|
| /ebindungstyp            |                   |                     |  |
| Secielle Leitung         | -                 |                     |  |
|                          | COM-Port: / 20142 | <u>*</u>            |  |
| /ebindungsparameter      |                   |                     |  |
| C Automatische Anpessu   | 10                | Standard            |  |
| Pantat                   | Stoppbits         | Baudrate            |  |
| C Ohne                   | @ 18k             | 19200 -             |  |
| CUngerade                | C 2 Bks           |                     |  |
| (* Gerade                |                   |                     |  |
| Algenein                 | 2000              | Hodue (C. DTU D.D.) |  |
| historial and a          | 0 -               | C 450178+1          |  |
|                          | 1. 11             |                     |  |
|                          |                   |                     |  |
|                          |                   |                     |  |
|                          |                   |                     |  |
|                          |                   |                     |  |
|                          |                   |                     |  |
|                          |                   |                     |  |
|                          |                   |                     |  |
|                          |                   |                     |  |
|                          |                   |                     |  |
|                          |                   |                     |  |
|                          |                   |                     |  |

- 4. In der Registerkarte "Konfiguration" bei COM-Port **COM3** auswählen.
- 5. Die Registerkarte "Abfrage" auswählen.
- 6. Bei Abfragemodus **Einpunkt** auswählen, die Adresse **247** eingeben und auf **Übernehmen** klicken.
  - └ Die Änderungen werden übernommen und gespeichert.
- 7. Im Dialogfenster "Netzwerk" mit der rechten Maustaste auf **Modbus Serial Commu**nication DTM klicken.
  - └ Eine Dropdown-Liste öffnet sich.

| Netzwerk.    |               |                                | ÷ 1 |
|--------------|---------------|--------------------------------|-----|
| Netzwerk Tag | V Kanal A I   | Gerätetyp Physikalisches Gerät |     |
| Host PC      |               |                                |     |
| <u> </u>     |               | a Monthe                       |     |
|              | Gerat hin     | zufügen                        |     |
|              | -             |                                |     |
|              | Gerät jöse    | chen                           |     |
|              | -             |                                |     |
|              | Lagnen        | vizard                         |     |
|              | Hale Natroark | artelloan                      |     |
|              | 4012 11000    | Dreagen                        |     |

- 8. Netzwerk erzeugen auswählen.
  - FieldCare durchsucht das Netzwerk und zeigt das Ergebnis an. Der MOD-BUS\_SERIALCommChannel wird zum Netzwerk hinzugefügt.
     Das Dialogfenster "Online-Parametrierung" öffnet sich und das Gerät kann parametriert werden.

# 17 EtherNet/IP über Ethernet

### 17.1 Anwendungsfall

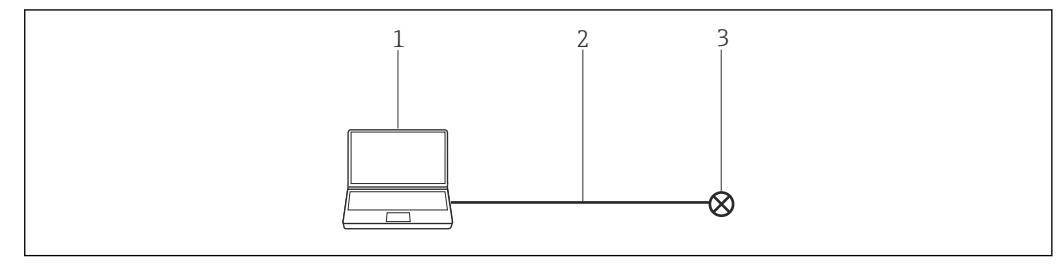

🖻 28 Verbindung mit EtherNet/IP über Ethernet

- 1 FieldCare
- 2 Ethernet
- 3 Feldgerät

Um alle Geräte im Ethernet-Segment zu erkennen, benötigt FieldCare:

- EtherNet/IP-Kommunikations-DTM
- EtherNet/IP-Geräte-DTMs

# 17.2 Verbindungsverfahren

#### Verbindungsaufbau

**1.** Projekt erstellen  $\rightarrow \triangleq$  12.

2. Im Dialogfenster "Netzwerk" mit der rechten Maustaste auf Host-PC klicken.

└ Eine Dropdown-Liste öffnet sich.

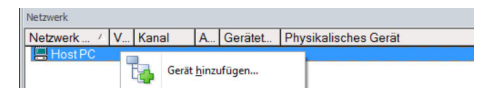

#### 3. Gerät hinzufügen auswählen.

└ Das Dialogfenster "Neues Gerät hinzufügen" öffnet sich.

| Hersteller:                                                                                                    |                                                       |                                                                                                    |                                                                                                    |                                                                                                    |                                                                                                    |
|----------------------------------------------------------------------------------------------------|-------------------------------------------------------|----------------------------------------------------------------------------------------------------|----------------------------------------------------------------------------------------------------|----------------------------------------------------------------------------------------------------|----------------------------------------------------------------------------------------------------|
| Gerät:                                                                                                    |                                                       |                                                                                                    |                                                                                                    | Fi                                                                                                    | ter                                                                                                    |
| △ Geräte                                                                                                    |                                                       | Version                                                                                                    | Klasse                                                                                                    | Hersteller                                                                                                    | Protokoll                                                                                                |
| CDI Communication FX4                                                                                                    | 291                                                   | V2.09.00 (2016                                                                                                    | <b>S</b> .                                                                                                    | Endress+Hauser                                                                                                    | CDI                                                                                                    |
| CDI Communication TC<br>CDI Communication USI<br>CommDTM PROFIBUS<br>FF H1 CommDTM<br>Flow Concentration FX<br>FXA520<br>HART Communication<br>IPC (Level, Pressure) FX<br>PCP (Readwin) TXU10/<br>PROFIdm DFV1<br>SPGNetwork                                                                                                    | 9/IP<br>3<br>DP-V1<br>A193/291<br>(A193/291<br>FXA291 | V2.09.00 (2016<br>V2.09.00 (2016<br>V5.00.2122) (20<br>V1.5.4.2 (2015<br>V3.27.00 (2015<br>V1.05.09 (2011<br>V1.05.6 (2016<br>V1.05.6 (2016<br>V1.01.17 (2014<br>V.2.20.01(21) (<br>V1.01.18 (2014<br>V1.10.00.343 ( | 0       -         0       -         0       -         0       -         0       -         0       -         0       -         0       -         0       -         0       -         0       -         0       -         0       -         0       -         0       -         0       -         0       -         0       -         0       -         0       -         0       -         0       -         0       -         0       -         0       -         0       -         0       -         0       -         0       -         0       -         0       -         0       -         0       -         0       -         0       -         0       -         0       -         0       -         0 | Endress-Hauer<br>Endress-Hauer<br>Softing Industrial<br>Endress-Hauer<br>Endress-Hauer<br>CodeVrlights G<br>Endress-Hauer<br>Softing Industrial<br>Endress-Hauer | CDI TCP/<br>CDI USB<br>PROFIBU<br>FDT FIELI<br>ISS<br>HART<br>HART<br>IPC<br>PCP<br>Profibus D<br>SFG5xx |
|                                                                                                    |                                                       |                                                                                                    |                                                                                                    |                                                                                                    |                                                                                                    |
| ¢                                                                                                    | Geräte                                                | yp (DTM) Information                                                                                                    | 1                                                                                                    |                                                                                                    | >                                                                                                    |
| c<br>Serät:                                                                                                    | Geräte<br>CDI Co                                      | yp (DTM) Information<br>mmunication FXA29:                                                                                                    | h                                                                                                    |                                                                                                    | >                                                                                                    |
| <<br>Serät:<br>forsteller:                                                                                                    | Geräte<br>CDI Co<br>Endres                            | yp (DTM) Information<br>mmunication FXA291<br>s+Hauser                                                                                                    | 1<br>1                                                                                                    |                                                                                                    | >                                                                                                    |
| c<br>Serät:<br>tersteller:<br>Seräte-ID /-SubID:                                                                                                    | Geräte<br>CDI Co<br>Endres                            | yp (DTM) Information<br>mmunication FXA291<br>s+Hauser                                                                                                    | h                                                                                                    |                                                                                                    | >                                                                                                    |
| c<br>Gerät:<br>Forsteller:<br>Seräte 10 / Sub1D:<br>Forsteller-1D:                                                                                                    | Geräte<br>CDI Co<br>Endres<br>17                      | yp (DTM) Information<br>mmunication FXA291<br>s+Hauser                                                                                                    | 1                                                                                                    |                                                                                                    | >                                                                                                    |
| <<br>Serät:<br>fersteller:<br>Seräte ID:<br>Sardware-Revision:<br>Tardware-Revision:                                                                                                    | Geräte<br>CDI Co<br>Endres<br>17                      | yp (DTM) Information<br>mmunication FXA291<br>s+Hauser                                                                                                    | 1                                                                                                    |                                                                                                    | >                                                                                                    |
| c<br>Frateller:<br>Farsteller:<br>Farsteller:D:<br>Farsteller:D:<br>Farsteller:D:<br>Farsteller:D:<br>Farsteller:D:<br>Farsteller:D:<br>Farsteller:D:<br>Farsteller:<br>Farsteller:<br>Far | Geräte<br>CDI Co<br>Endres<br>17                      | yp (DTM) Information<br>mmunication FXA29<br>s+Hauser                                                                                                    | 1                                                                                                    |                                                                                                    | >                                                                                                    |
| c<br>Gerät:<br>Forsteller:<br>Seräte 10 / SubID:<br>Forsteller:ID:<br>Jardware-Revision:<br>Softwarerevision:<br>Softwarerevision:                                                                                                    | Geräte<br>CDI Co<br>Endres<br>17                      | yp (DTM) Information<br>mmunication FXA29<br>s+Hauser                                                                                                    | h<br>I                                                                                                    |                                                                                                    | >                                                                                                    |

4. Den Eintrag EtherNet/IP Comm Adapter auswählen und OK klicken.

- 🕒 EtherNet/IP Comm Adapter wird zum Netzwerk hinzugefügt.
- 5. Im Dialogfenster "Netzwerk" mit der rechten Maustaste auf **EtherNet/IP Comm** Adapter klicken.
  - └ Eine Dropdown-Liste öffnet sich.

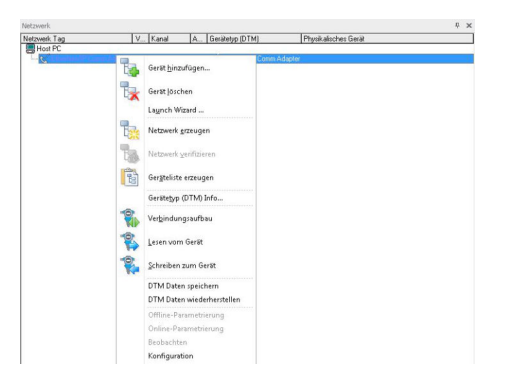

#### 6. Konfiguration auswählen.

└ Das Dialogfenster "EtherNet/IP Comm Adapter (Konfiguration)" öffnet sich.

| Chefiel/P<br>Comunical | ConverAdapter V1.0.2<br>box 0.11M                                         | Schneide                        |
|------------------------|---------------------------------------------------------------------------|---------------------------------|
| (hency D               | the largest                                                               | -                               |
| Ogenein                | mus ( reads )                                                             |                                 |
| Host Advesse           | 10128196131 • Altudioen                                                   |                                 |
| Networkslapter         | Intel/FILPYIC/V30D1411 Mekwalt. Connection 82<br> Load Anna Connection 23 |                                 |
| Nachichter/Timeout :   | 500                                                                       |                                 |
|                        |                                                                           |                                 |
|                        |                                                                           |                                 |
|                        |                                                                           |                                 |
|                        |                                                                           |                                 |
|                        |                                                                           |                                 |
|                        |                                                                           |                                 |
|                        |                                                                           |                                 |
|                        |                                                                           |                                 |
|                        |                                                                           |                                 |
|                        |                                                                           |                                 |
|                        |                                                                           |                                 |
|                        |                                                                           |                                 |
|                        |                                                                           |                                 |
|                        |                                                                           |                                 |
|                        |                                                                           | 06.   Abbeden   Upperham   Hife |

- 7. In der Registerkarte "Konfiguration" bei Host Adresse die IP-Adresse des PCs eingeben.
- 8. Die Registerkarte "Abfrage" auswählen.
- 9. Bei Abfragemodus **Mehrpunkt** auswählen, die Startadresse **IP-Adresse** eingeben und auf **Übernehmen** klicken.
  - → Die Änderungen werden übernommen und gespeichert.
- 10. Im Dialogfenster "Netzwerk" mit der rechten Maustaste auf **EtherNet/IP Comm** Adapter klicken.
  - └ Eine Dropdown-Liste öffnet sich.

| Netzwerk Tag | V       | Kanal                | A. Gerätetyp | (DTM)         | Physikalisches Gerät |  |
|--------------|---------|----------------------|--------------|---------------|----------------------|--|
| Host PC      |         |                      |              |               |                      |  |
| -6           |         |                      | 6.0°00.00    | N/IP Comm Ada | pter                 |  |
|              | Ger Ger | it <u>h</u> inzufüge | n            |               |                      |  |
|              | -       |                      |              |               |                      |  |
|              | CX Ger  | it joschen           |              |               |                      |  |
|              | Lag     | nch Wizard .         | -            |               |                      |  |
|              |         |                      |              |               |                      |  |
|              | Net Net | owerk grzeug         | pen          |               |                      |  |

#### 11. Netzwerk erzeugen wählen.

└→ FieldCare durchsucht das Netzwerk und zeigt das Ergebnis an. Das Gerät wird zum Netzwerk hinzugefügt.

Das Dialogfenster "Online-Parametrierung" wird angezeigt und das Gerät kann parametriert werden.

# 18 PROFINET - PROFIBUS PA Softing Gateway

### 18.1 Anwendungsfall

Das PROFINET – PROFIBUS PA Gateway pnGATE PA von Softing erlaubt die Verbindung eines PROFINET-Netzwerk mit einem PROFIBUS PA-Segment. Ein PC mit FieldCare ist über einen Switch mit dem PROFINET-Netzwerk verbunden.

Um alle Geräte im Segment des PROFIBUS PA zu erkennen, benötigt FieldCare:

- PROFIBUS-Geräte-DTMs
- PROFIdtm DPV1 Kommunikations-DTM
- PROFIBUS driver PROFIboard

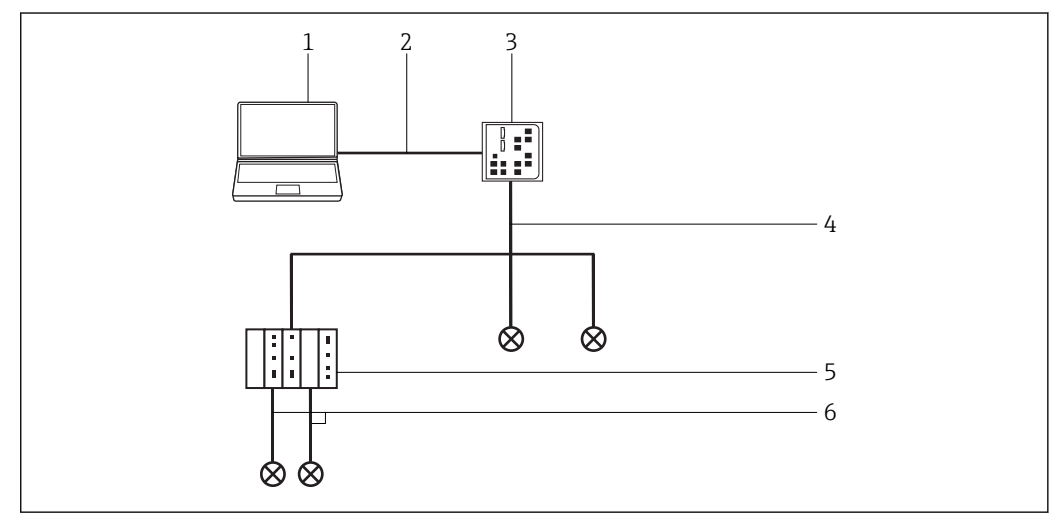

29 Verbindung FieldCare mit einem PROFINET - PROFIBUS PA Gateway

- 1 FieldCare
- 2 Ethernet
- 3 Gateway
- 4 PROFINET
- 5 Gateway pnGATE PA
- 6 PROFIBUS PA

### 18.2 Einrichten des Gateways

Vor dem Verbindungsaufbau mit FieldCare muss das PROFIBUS Control Panel für das pnGATE und die IP-Adresse konfiguriert werden.

Detaillierte Informationen hierzu im User Manual pnGate PA.

| S PROFIBUS                                                                                                    | pnGate PA Node0                                                                                                    |                                                                                                    | Add  |
|----------------------------------------------------------------------------------------------------|----------------------------------------------------------------------------------------------------|----------------------------------------------------------------------------------------------------|------|
| FriuPiboldiSA     FRipFiboudiPCI     FRipFiboudiPCI     FRipFiboudPCI     FRipFiboudiPCI     FRipFiboudiPCI     FRipFiboudPCI     FRipFiboudiPCI     FRipFiboudPCI     FRipFiboudPCI | Item<br>Interface Number<br>Serial Number<br>Firmware Type<br>Firmware Version<br>IP-Address<br>IP-Port<br>Device Names<br>Alias Dev. Names | Data         0           0         1           1607/051         1           1607/051         1           1607/051         1           1707/051         1           1707/051         1           1707/051         1           1707/051         1           1707/051         1           1707/051         1           1707/051         1           1707/051         1           1707/051         1           1707/051         1           1707/051         1           1707/051         1           1707/051         1           1707/051         1           1707/051         1           1707/051         1           1707/051         1           1707/051         1           1707/051         1           1707/051         1           1707/051         1           1707/051         1           1707/051         1           1707/051         1           1707/051         1           1707/051         1           1707/051         1 <tr< th=""><th>Edit</th></tr<> | Edit |
| This device is working properly                                                                                                    | •                                                                                                    | m                                                                                                    |      |

### 18.3 Verbindungsverfahren

#### Verbindungsaufbau

1. Projekt erstellen  $\rightarrow \square$  12.

- 2. Im Dialogfenster "Netzwerk" mit der rechten Maustaste auf **Host-PC** klicken.
  - └ Eine Dropdown-Liste öffnet sich.

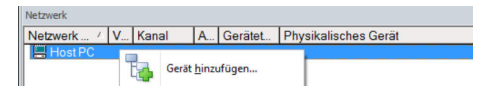

#### 3. Gerät hinzufügen auswählen.

└ Das Dialogfenster "Neues Gerät hinzufügen" öffnet sich.

| Filter                                                                                                    |          |                       |            |                    |            |
|----------------------------------------------------------------------------------------------------|----------|-----------------------|------------|--------------------|------------|
| Hersteller:                                                                                                    |          |                       |            | _                  |            |
| Gerät:                                                                                                    | -        |                       |            | R                  | ter        |
| A Geräte                                                                                                    |          | Version               | Klasse     | Hersteller         | Protokoll  |
| CDI Communication EX4                                                                                                    | 291      | V2.09.00 (2016        | Kidsse     | EndresseHauser     | CDI        |
| CDI Communication TCF                                                                                                    | P/IP     | V2 09 00 (2016        | 5.         | Endress+Hauser     | CDLTCP     |
| CDI Communication US                                                                                                    | 8        | V2 09 00 (2016        | <b>5</b> . | Endress+Hauser     | CDILISB    |
| CommDTM PROFIBUS                                                                                                    | DP.V1    | V5.00.2(22) (20       | <b>5</b> . | Softing Industrial | PROFIBIL   |
| EE H1 CommDTM                                                                                                    |          | V1 5 4 2 (2015-       | Ω.         | Endress+Hauser     | FDT FIFL   |
| Flow Communication EX                                                                                                    | 4193/291 | V3 27 00 (2015        | ÷.         | Endress+Hauser     | ISS        |
| EX4520                                                                                                    |          | V1.05.09 (2011        | <b>5</b> . | Endress+Hauser     | HART       |
| HABT Communication                                                                                                    |          | V1.0.56 (2016-        | <b>0</b> . | CodeWrights G      | HABT       |
| IPC (Level Pressure) Ex                                                                                                    | A193/291 | V1 02 17 (2014        | ·          | Endress+Hauser     | IPC        |
| PCP (Readwin) TXU10/                                                                                                    | FXA291   | V1.01.18(2014         | v .        | Endress+Hauser     | PCP        |
| PB0Fldtm DPV1                                                                                                    |          | V 2.20.0(121) (       | 0          | Softing Industrial | Profibus D |
| SEGNetwork                                                                                                    |          | V1.10.00.343 (        | tmSn.      | Endress+Hauser     | SEG5xx     |
|                                                                                                    |          |                       |            |                    |            |
| <                                                                                                    |          |                       |            |                    | 2          |
|                                                                                                    | Geräte   | typ (DTM) Information | 1          |                    |            |
| aerat:                                                                                                    | CDI Co   | mmunication FXA291    | 1          |                    |            |
| Hersteller:                                                                                                    | Endres   | s+Hauser              |            |                    |            |
| Jerate-ID /-SubID:                                                                                                    | 17       |                       |            |                    |            |
| Hardware-Revision                                                                                                    | 17       |                       |            |                    |            |
| and the second second se |          |                       |            |                    |            |
| Softwarerevision:                                                                                                    |          |                       |            |                    |            |
| Softwarerevision:<br>Geräterevision:                                                                                                    |          |                       |            |                    |            |
| Softwarerevision:<br>Geräterevision:<br>Profilrevision:                                                                                                    |          |                       |            |                    |            |

- 4. Den Eintrag **PROFIdtm DPV1** auswählen und **OK** klicken.
  - ← Der PROFIdtm DPV1 wird zum Netzwerk hinzugefügt.

| Board Name:                                                                                                  | Node0                         | Station Address:     0                                                             |                                          |
|----------------------------------------------------------------------------------------------------|-------------------------------|------------------------------------------------------------------------------------|------------------------------------------|
| Aisc                                                                                                    |                               |                                                                                    |                                          |
| Baud Rate:                                                                                                   | 93.75kBt/s                    | Automatic Defaults for Baud Rate                                                   |                                          |
| Max. Retry Limit:                                                                                            | 1                             | -                                                                                  |                                          |
| Gan Lindate Factor                                                                                           | 100                           |                                                                                    |                                          |
| Timing [bit times]                                                                                           | 240                           | Highest Station Address:  126                                                      | 56 ms                                    |
| Timing [bit times]<br>Slot Time:<br>Max. Station Delay:                                                      | [240<br>[200                  | Highest Station Address:  125<br>2.                                                | 56 ms<br>13 ms                           |
| Timing [bit times]<br>Slot Time:<br>Max. Station Delay:<br>Min. Station Delay:                               | 240<br>200<br>45              | Highest Station Address:  126<br>2:<br>2:<br>0.                                    | 56 ms<br>13 ms<br>480 ms                 |
| Timing [bit times]<br>Slot Time:<br>Max. Station Delay:<br>Min. Station Delay:<br>Setup Time:                | 240<br>200<br>45<br>45        | Highest Station Address:         [126]           2         2           0         0 | 56 ms<br>13 ms<br>480 ms<br>480 ms       |
| Timing [bit times]<br>Slot Time:<br>Max. Station Delay:<br>Min. Station Delay:<br>Setup Time:<br>Quiet Time: | 240<br>2200<br>445<br>45<br>0 | Highest Station Address: [125<br>2<br>2<br>2<br>0<br>0<br>0<br>0<br>0<br>0<br>0    | 56 ms<br>13 ms<br>480 ms<br>480 ms<br>ms |

- 5. Im Feld "Board-Name" muss der zuvor im PROFIBUS Control Panel erfassten "Node Name" (Standardwert NodeO) ausgewählt werden. Die anderen Parameter müssen geprüft und angepasst werden, da diese je nach Anlage variieren können. Die Parameter in der Gruppe Zeitverhalten werden von der PLC geliefert und sind nicht veränderbar.
- 6. Im Dialogfenster "Netzwerk" mit der rechten Maustaste auf den Eintrag **PROFIdtm DPV1** klicken.
  - 🛏 Eine Dropdown-Liste öffnet sich.

#### 7. Netzwerk erzeugen auswählen.

└→ FieldCare durchsucht jetzt das Netzwerk und fügt alle gefundenen Geräte zum Netzwerk hinzu.

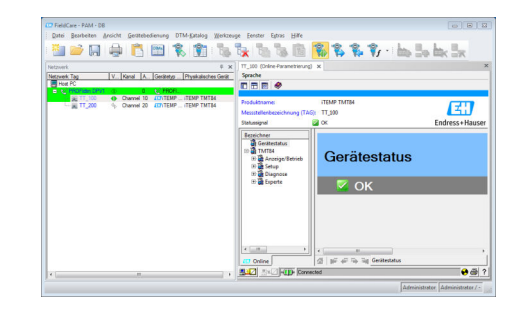

8. Projekt speichern  $\rightarrow \square$  13.

#### **PROFIBUS-PA** über Rockwell Automation 19 ControlLogix

#### 19.1 Anwendungsfall

Die PlantPAx-Architektur bietet eine Hersteller- und Nutzer-Technologie, so dass Eingangsinformationen und Ausgangszustand von allen ControlLogix-Steuerungen im System genutzt werden können.

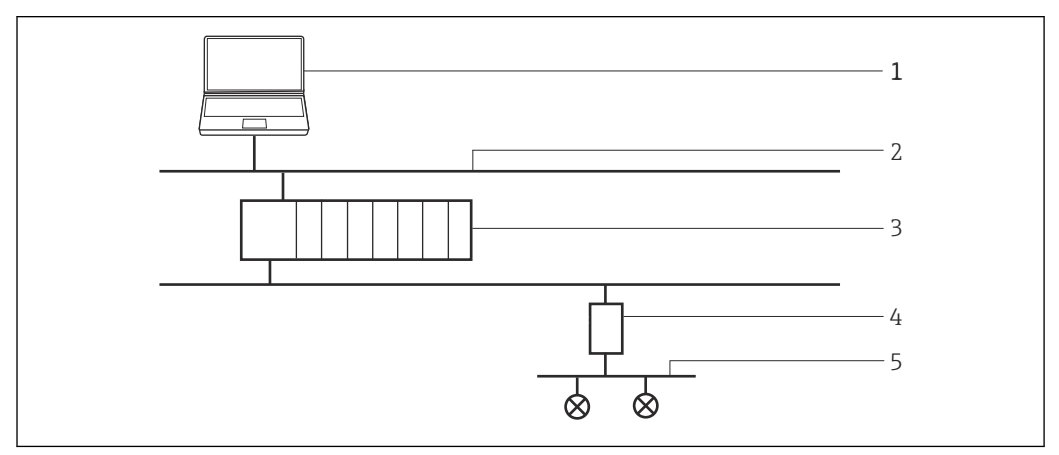

Zugriff des ControlLogix auf ein PROFIBUS-PA-Netzwerk 🛃 30

- 1 FieldCare
- 2 Ethernet
- 3 ControlLogix 4
- 1788HP-EN2PAR 5 PROFIBUS PA

Um die PROFIBUS-PA-Geräte zu erkennen, benötigt FieldCare:

- HS EtherNet/IP-DTM
- 1788-EN2PAR-DTM
- PROFIBUS-Geräte-DTMs

#### 19.2 Verbindungsverfahren

Bevor mit dem Verbindungsaufbau gestartet werden kann, muss der FieldCare-Katai log aktualisiert werden.

M

### Verbindungsaufbau

- 1. Projekt erstellen  $\rightarrow \square$  12.
- 2. Im Dialogfenster "Netzwerk" mit der rechten Maustaste auf Host-PC klicken.
  - └ Eine Dropdown-Liste öffnet sich.

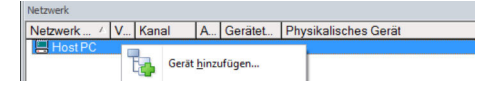

#### 3. Gerät hinzufügen auswählen.

└ > Das Dialogfenster "Neues Gerät hinzufügen" öffnet sich.

| Hersteller:                                                                                                    |                                  |                                                         |            |                    |            |
|----------------------------------------------------------------------------------------------------|----------------------------------|---------------------------------------------------------|------------|--------------------|------------|
| Gerät:                                                                                                    |                                  |                                                         |            | Fi                 | ter        |
| △ Geräte                                                                                                    |                                  | Version                                                 | Klasse     | Hersteller         | Protokoll  |
| CDI Communication F                                                                                                    | XA291                            | V2.09.00 (2016                                          | ST -       | Endress+Hauser     | CDI        |
| CDI Communication 1                                                                                                    | CP/IP                            | V2.09.00 (2016                                          | υ.         | Endress+Hauser     | CDI TCP/   |
| CDI Communication L                                                                                                    | JSB                              | V2.09.00 (2016                                          | υ.         | Endress+Hauser     | CDI USB    |
| CommDTM PROFIBL                                                                                                    | JS DP-V1                         | V5.00.2[22] [20                                         | · 3        | Softing Industrial | PROFIBU    |
| FF H1 CommDTM                                                                                                    |                                  | V1.5.4.2 (2015                                          | <b>T</b> . | Endress+Hauser     | FDT FIELD  |
| Flow Communication                                                                                                    | FXA193/291                       | V3.27.00 (2015                                          | V .        | Endress+Hauser     | ISS        |
| FXA520                                                                                                    |                                  | V1.05.09 (2011                                          | Q .        | Endress+Hauser     | HART       |
| HART Communicatio                                                                                                    | n                                | V1.0.56 (2016                                           | v .        | CodeWrights G      | HART       |
| IPC (Level, Pressure)                                                                                                    | FXA193/291                       | V1.02.17 (2014                                          | <b>T</b> . | Endress+Hauser     | IPC        |
| PCP (Readwin) TXU1                                                                                                    | 10/FXA291                        | V1.01.18(2014                                           | v .        | Endress+Hauser     | PCP        |
| PROFIdtm DPV1                                                                                                    |                                  | V 2.20.0(121) (                                         | <b>T</b> . | Softing Industrial | Profibus D |
| SFGNetwork                                                                                                    |                                  | V1.10.00.343 (                                          | 🤨 dtmSp    | Endress+Hauser     | SFG5xx     |
|                                                                                                    |                                  |                                                         |            |                    |            |
|                                                                                                    |                                  |                                                         |            |                    |            |
| <                                                                                                    |                                  |                                                         |            |                    | >          |
| ٢                                                                                                    | Geräte                           | typ (DTM) Information                                   | 1          |                    | >          |
| <<br>Gerät:                                                                                                    | Geräte<br>CDI Co                 | typ (DTM) Information<br>mmunication FXA29              | n.<br>I    |                    | >          |
| <<br>Gerät:<br>Hersteller:                                                                                                    | Geräte<br>CDI Co<br>Endres       | typ (DTM) Information<br>mmunication FXA29<br>s+Hauser  | 1          |                    | >          |
| <<br>Gerät:<br>Hersteller:<br>Geräte-ID / SubID:                                                                                                    | Geräte<br>CDI Co<br>Endres       | typ (DTM) Information<br>mmunication FXA29<br>s+Hauser  | n<br>I     |                    | >          |
| Cerait:<br>Hensteller:<br>Geraite-ID /-SubID:<br>Hensteller-ID:                                                                                     | Geräte<br>CDI Co<br>Endres<br>17 | typ (DTM) Information<br>mmunication FXA29<br>s+Hauser  | 1          |                    | >          |
| < Gerät:<br>Hersteller:<br>Geräte-ID /-SubID:<br>Hardware-Revision:<br>Ceft-parae-Revision:                                                         | Geräte<br>CDI Co<br>Endres<br>17 | typ (DTM) Information<br>mmunication FXA29<br>s+Hauser  | 1          |                    | >          |
| Gerät:<br>Hensteller:<br>Geräte-ID / SubID:<br>Hensteller-ID:<br>Handware-Revision:<br>Softwarerevision:<br>Centense vision:                        | Geräte<br>CDI Cc<br>Endres<br>17 | typ (DTM) Information<br>immunication FXA29<br>s+Hauser | n<br>1     |                    | >          |
| Gerät:     Hersteller:     Geräte-ID /-SubID:     Hardware-Revision:     Seräterevision:     Geräterevision:     Geräterevision:                    | Geräte<br>CDI Cc<br>Endres<br>17 | yp (DTM) Information<br>mmunication FXA29<br>s+Hauser   | h<br>I     |                    | >          |
| <     Gerät:<br>Hersteller:<br>Beräte-ID /-SubID:<br>Hersteller-ID:<br>Hardware-Revision:<br>Softwareervision:<br>Berätervision:<br>Profilervision: | Geräte<br>CDI Co<br>Endres<br>17 | yp (DTM) Information<br>mmunication FXA29<br>s+Hauser   | n<br>I     |                    | >          |

- 4. Den Eintrag **HS EtherNet/IP** auswählen und **OK** klicken.
  - └ Der HS EtherNet/IP wird zum Netzwerk hinzugefügt.

5. Im Dialogfenster "Netzwerk" mit der rechten Maustaste auf **HS EtherNet/IP** klicken.

- 🕒 Eine Dropdown-Liste öffnet sich.
- 6. Gerät hinzufügen auswählen.
  - 🕒 Das Dialogfenster "Neues Gerät hinzufügen" öffnet sich.

| Serate             | Version        | Klasse        | Hersteller     | Protokol             |  |
|--------------------|----------------|---------------|----------------|----------------------|--|
| 1756-ENBT          | V2 003 (2008-0 |               | Hiptom Technol | HS Ethernet/IP (CIP) |  |
| 788-EN2FFR         | V1.008 (2008-0 |               | Hiprom Technol | HS Ethernet/IP (CIP) |  |
| 1788-EN2PAR        | V1.005/2008.0. |               | Hiprom Technol | HS Ethemet/IP (EIP)  |  |
|                    |                |               |                |                      |  |
|                    |                |               |                |                      |  |
|                    |                |               |                |                      |  |
|                    |                |               |                |                      |  |
| < [                |                |               |                |                      |  |
|                    | Gerätetyp (DTM | ) Information |                |                      |  |
| Serat:             | 1788-EN2PAR    |               |                |                      |  |
| iersteller:        | Hprom Technol  | ogies         |                |                      |  |
| Serate-ID /-SubID: |                |               |                |                      |  |
| lersteller-ID:     |                |               |                |                      |  |
| lardware-Revision: |                |               |                |                      |  |
| oftwarerevision:   |                |               |                |                      |  |
| eraterevision:     |                |               |                |                      |  |
| Profilrevision:    |                |               |                |                      |  |
| st generisch:      | Nein           |               |                |                      |  |

7. Den Eintrag **1788-EN2PAR** auswählen und **OK** klicken.

- 8. Im Dialogfenster "Netzwerk" in der Spalte "Gerätetyp (DTM)" auf **1788-EN2PAR** doppelklicken.
  - └ Das Dialogfenster "1788-EN2PAR (Konfiguration)" öffnet sich.

| Device: 1785-EN2PAR<br>Page: Configuration | DTM Revision: 1.005                   |  |
|--------------------------------------------|---------------------------------------|--|
| Configuration P Address Max Scan Address   | Nodule IP Address<br>Nax Scen Address |  |
|                                            |                                       |  |
|                                            |                                       |  |
|                                            |                                       |  |

- 9. Die **Modul IP-Adress** und **Max Scan Adress** eingeben und mit der Eingabetaste bestätigen.
- 10. Im Dialogfenster "Netzwerk" mit der rechten Maustaste auf Eintrag **1788-EN2PAR** klicken.
  - 🛏 Eine Dropdown-Liste öffnet sich.

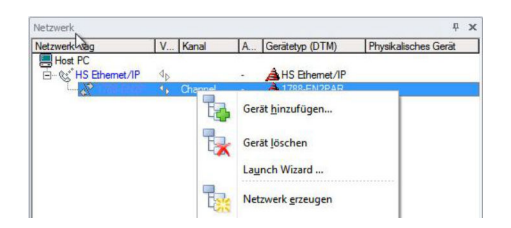

- 11. Netzwerk erzeugen auswählen.
  - └→ FieldCare durchsucht das Netzwerk und zeigt das Ergebnis an. Der 1788-EN2PAR-DTM wird zum Netzwerk hinzugefügt.
- 12. Im Dialogfenster "Netzwerk" mit der rechten Maustaste auf Eintrag **1788-EN2PAR** klicken.
  - 🛏 Eine Dropdown-Liste öffnet sich.
- 13. Verbindungsaufbau auswählen.
  - → Alle Pfeile werden gr
    ün angezeigt.
- 14. Im Dialogfenster "Netzwerk" mit der rechten Maustaste auf Eintrag **1788-EN2PAR** klicken.
  - 🛏 Eine Dropdown-Liste öffnet sich.
- 15. Online-Parametrierung auswählen.
  - └ Das Dialogfenster "1788-EN2PAR (Online-Parametrierung)" öffnet sich.
- **16.** Projekt speichern  $\rightarrow \cong$  13.

Projekt wird gespeichert.

Wenn kein Geräte-DTM installiert ist, weist FieldCare mit einer Meldung darauf hin, dass eine ordnungsgemäße Kommunikation erst dann sichergestellt werden kann, wenn der DTM installiert wurde.

Wenn der zugehörige DTM nicht installiert ist, kann keine automatische Verbindung zum Gerät hergestellt werden.

Manuelle Verbindung zum Gerät:

- Mit der rechten Maustaste auf Gerät klicken und Verbindungsaufbau auswählen
- Mit der rechten Maustaste auf Gerät klicken und Online-Parametrierung auswählen

# 20 PROFIBUS DP/PA über Fieldgate FXA720

# 20.1 Anwendungsfall

Dies ist ein typischer Anwendungsfall, wenn mit einem Fieldgate FXA720 ein paralleler Zugriff auf ein PROFIBUS-Leitsystem ermöglicht wird, beispielsweise für die Einrichtung von Geräten, die Gerätediagnose oder die Zustandsüberwachung. Fieldgate FXA720 arbeitet als Master Klasse 2 und verwendet eine nicht-zyklische Kommunikation.

Eine ähnliche Architektur, jedoch nicht notwendigerweise mit einem Regler, könnte für die Überwachung von Tankinventar in Verbindung mit SupplyCare-Software verwendet werden. In diesem Fall wird FieldCare nur für die Einrichtung und Diagnose verwendet.

Um die PROFIBUS DP/PA-Geräte zu erkennen, benötigt FieldCare:

- PROFIdtm DPV1 Kommunikations-DTM
- PROFIBUS-Kommunikations-DTM
- PROFIBUS-Geräte-DTMs

Ein transparenter Koppler ist ein Koppler, der keinen Kommunikations-DTM benötigt, um eine Verbindung zu den PROFIBUS PA-Geräten unter ihm herzustellen. DP/PA-Koppler von Pepperl+Fuchs sind Beispiele hierfür. Wenn ein Siemens-Koppler oder Siemens-Link verwendet wird, ist für ihn ein Kommunikations-DTM erforderlich. Das Verfahren zum Herstellen der Verbindung entspricht dem in diesem Kapitel beschriebenen Verfahren. Das System erkennt den Link beim Erstellen des Netzwerks, nachdem der Fieldgate FXA720 Kommunikations-DTM zum FieldCare-Host hinzugefügt wurde.

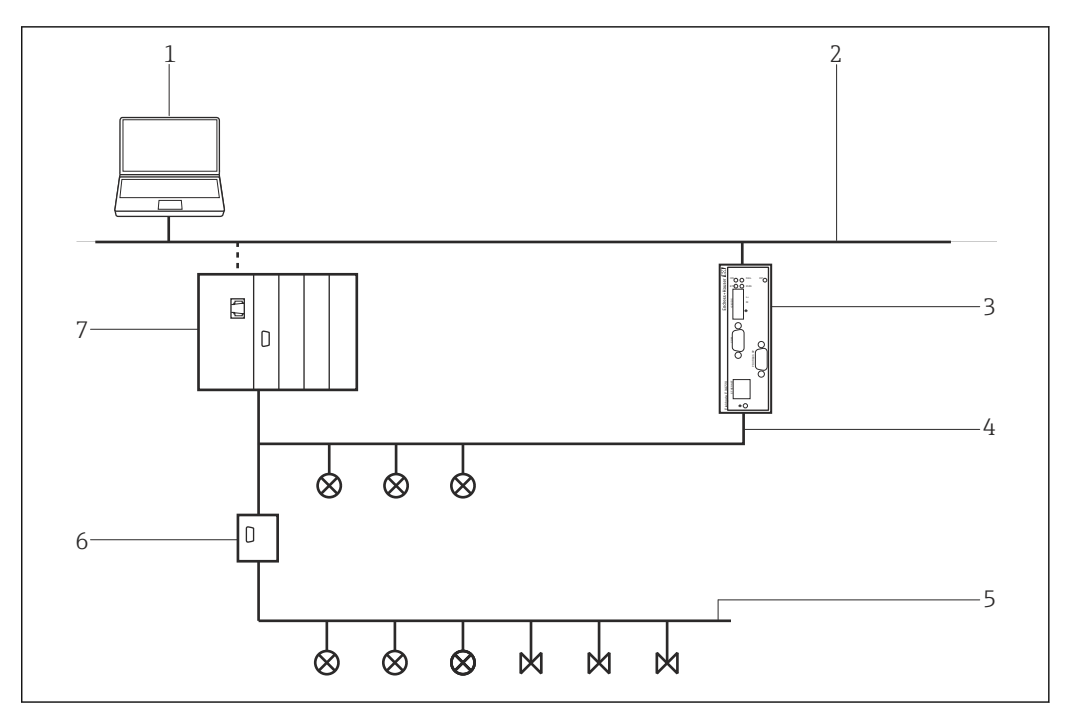

31 Zugriff des Fieldgate FXA720 auf ein PROFIBUS DP/PA-Netzwerk

- 1 FieldCare
- 2 Ethernet
- 3 Fieldgate FXA720
- 4 PROFIBUS DP
- 5 PROFIBUS PA
- 6 Transparent DP/PA Koppler
- 7 Regler mit I/O Karten

#### 20.2Inbetriebnahme des Fieldgate FXA720

#### 20.2.1 **Generelle Konfiguration**

Bevor mit diesem Verfahren begonnen werden kann, muss die IP-Adresse bekannt sein der Fieldgate innerhalb des Steuerungsnetzwerks zugeordnet wird.

Wenn der Webbrowser den Webserver nicht findet, muss geprüft werden, ob ein Proxy verwendet wird und diesen ggf. abschalten.

#### Inbetriebnahme des Fieldgate FXA720

Die IP-Adresse des Computers auf dieselbe Domäne setzen, wie die Standardadresse 192.168.253.1 des Fieldgate FXA720.

```
1. Webbrowser starten.
```

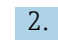

╘╼

2. Fieldgate FXA720 Standardadresse "192.168.253.1" in das Adressfeld des Browsers eingeben und mit der Eingabetaste bestätigen.

└ Der Browser stellt eine Verbindung zum Fieldgate FXA720 her und das Dialogfenster "Login" öffnet sich.

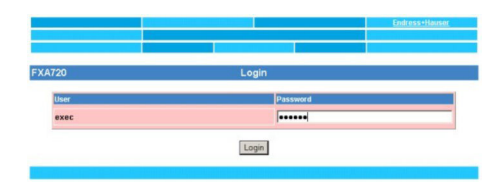

3. Kennwort **superb** eingeben und auf **Login** klicken.

🕒 Der Fieldgate FXA720-Webserver öffnet sich. (An dieser Stelle sind unter Umständen noch keine Geräte sichtbar).

| Refresh                   |              |                                     |                     | Endress+Hause                |
|---------------------------|--------------|-------------------------------------|---------------------|------------------------------|
| Overview of Selected Devi | ces Si       | witch to Specialist Mode            |                     | Information & Configuration  |
| 19.06.2007 09:42:37 (UTC- | -0)          | Live List                           |                     | XML Expor                    |
| FXA720                    |              | Overview                            |                     |                              |
| 56 Next                   |              | Channel 1                           |                     |                              |
| 56 <u>(PIC 100</u>        | CERABAR S    | Endre                               | ess+Hauser          | ON                           |
| Point Name                | Description  | Current Value                       | Linit               | Range                        |
| FB0011_fb_input_analog    | Pressure 100 | 0.978458 bar<br>19.06.2007 09:10:15 | 19.06.2007 09.42:37 | Min: 0.9 bar<br>Max: 1.0 bar |
|                           |              | 1273                                | 23                  |                              |

### 4. Auf **Switch to Specialist Mode** klicken.

└ Das Dialogfenster "Login" öffnet sich.

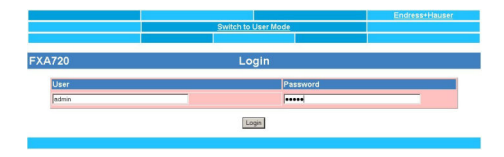

- 5. Benutzernamen **admin** und Kennwort **super** eingeben und auf **Login** klicken.
- 6. Auf **Information & Configuration → PROFIBUS Setup** klicken.
- 7. Zum Dialogfenster "Scan 1" blättern.
  - └ Dialogfenster "Scan 1" öffnet sich.

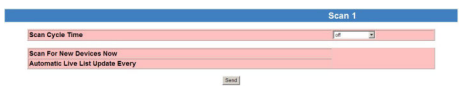

- 8. "Scan Cycle Time" auf off setzen.
  - PROFIBUS-Scan wird so deaktiviert.

9. Auf Send klicken.

🛏 Änderungen werden auf das Fieldgate FXA720 heruntergeladen.

#### **10.** Auf **Information & Configuration** → **Network-Setup** klicken.

11. Zum Dialogfenster "Ethernet" blättern.

🛏 Dialogfenster "Ethernet" öffnet sich.

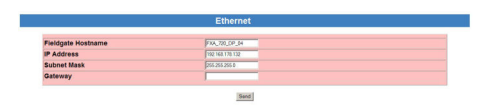

- 12. IP-Adresse und Subnet Mask eingeben.
- 13. Auf Send klicken.
  - ← Parameter werden auf das Fieldgate FXA720 heruntergeladen.
- 14. Den Webbrowser schließen und die IP-Adresse des Computers auf eine IP-Adresse in derselben Domäne wie die neue Fieldgate FXA720-IP-Adresse zurücksetzen.
- **15.** Die neue IP-Adresse nochmals in den Webbrowser eingeben um die Verbindung zu Fieldgate FXA720 zu überprüfen.
- 16. Den Webbrowser schließen.

### 20.2.2 Einrichten des PROFIBUS

Das Fieldgate FXA720 muss in Betrieb genommen werden, bevor es verwendet werden kann. Hierzu wird entweder das Setup-Programm ausgeführt, das sich auf der mitgelieferten DVD befindet, oder der Benutzer ruft aus dem PROFIBUS DPV1 Kommunikations-DTM das PROFIBUS Control Panel Applet auf.

🔲 Detaillierte Informationen zu "Fieldgate FXA720": Betriebsanleitung → 🗎 10

#### **PROFIBUS Control Panel starten**

- 1. Das PROFIBUS Control Panel Applet starten.
- 2. Im Dialogfenster "Netzwerk" auf mit der rechten Maustaste auf **PROFIBUS DPV1** Kommunikations-DTM klicken.
  - 🛏 Eine Dropdown-Liste öffnet sich.

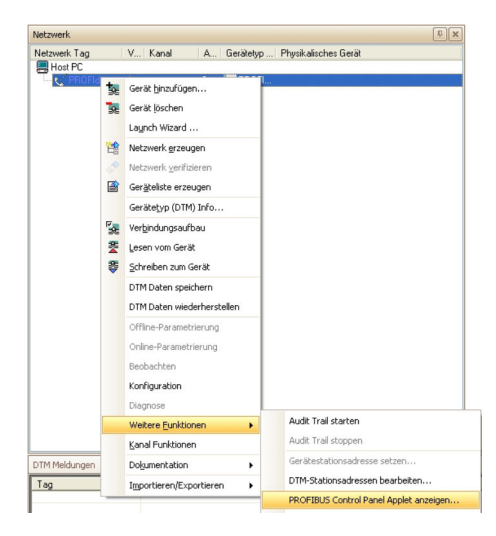

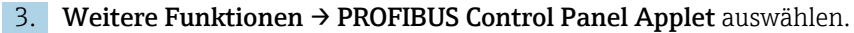

└ Das Dialogfenster "PROFIBUS Control Panel" öffnet sich.

| PROFIBUS                                                                                                    | FG series / PROFI        | gate                             | Add.         |
|----------------------------------------------------------------------------------------------------|--------------------------|----------------------------------|--------------|
| PROFIDeard/SA<br>PROFID4<br>PROFID45<br>PROFID45<br>PROFIDeard/PCI<br>PROFIDeard / PROFIDeard 2<br>PROFIDE<br>FG series / PROFigure | Item<br>Firmware Version | Data<br><not available=""></not> | Edmo<br>Edm. |
| <u> </u>                                                                                                    |                          |                                  |              |

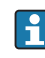

Voraussetzung hierfür ist, dass der PROFIBUS DVP1 Kommunikations-DTM vorab zum **HOST-PC** hinzugefügt wurde.

#### **PROFIBUS** einrichten

- 1. Im Dialogfenster "PROFIBUS Control Panel" den Eintrag FG series/PROFIgate auswählen und auf Add klicken.
  - └ > Das Dialogfenster "Select Node Name" öffnet sich.

| Select Node Name |                                                                                                    | × |
|------------------|----------------------------------------------------------------------------------------------------|---|
| Name?            | The following information is used to access<br>the PROFIBUS interface from an<br>application. Please enter a symbolic node<br>name. |   |
| mu               | Symbolic Node Name:<br>FXA_720_DP_04                                                                                                |   |
|                  |                                                                                                    |   |
|                  |                                                                                                    |   |
|                  |                                                                                                    |   |

| 2 |   |
|---|---|
| _ | • |

Einen symbolischen Knotennamen für den PROFIBUS DP-Kanal eingeben (Standardwert: Node 0) und auf Next klicken.

└ Das Dialogfenster "Select Addresses for FG series / PROFIgate" öffnet sich.

| Select Addresses for FG serie | s / PROFIgate                                                                                                    | X  |
|-------------------------------|----------------------------------------------------------------------------------------------------|----|
|                               | The IP address is used to connect systems<br>independent of their location and the used<br>physical medium.<br>Please enter either the IP address or name<br>of the FG series / PROFIgate and select<br>the desired bus connector.<br>FG series / PROFIcate Name or IP |    |
|                               | 192.168.178.132                                                                                                    |    |
|                               | Bus connector:                                                                                                    |    |
|                               | Bus 1                                                                                                    |    |
|                               | < <u>B</u> ack Next> Cance                                                                                                    | el |

- 3. Die IP-Adresse des Fieldgate eingeben, **Bus connector** auswählen und auf **Next** klicken.
  - └ Das Dialogfenster "Select Timeouts for FG series / PROFIgate" wird geöffnet um die Standard-Timeout-Einstellung vorzunehmen.

| For proper communication it is                                                                     |                                                                                                    |                                                                                                    |
|----------------------------------------------------------------------------------------------------|----------------------------------------------------------------------------------------------------|----------------------------------------------------------------------------------------------------|
| timeouts. Please enter the time<br>and the maximum idle time.                                      | necessary to d<br>sout for connec                                                                                                    | efine<br>ting                                                                                                    |
| Always enter the update interv<br>process images. This data car<br>it has been previosuly modified | ral for exchangi<br>n only be transfe<br>d.                                                                                                    | ng DP<br>erred after                                                                                                    |
| In order to detect a loss of cor<br>always enter a forced DP upd<br>data can be transferreed with  | nection (discor<br>ate interval so t<br>out being updat                                                                                                    | nnect),<br>hat<br>ed first.                                                                                                    |
| Timeout for Connect:                                                                               | 22000                                                                                                    | ms                                                                                                    |
| Max Idle Time:                                                                                     | 3000                                                                                                    | ms                                                                                                    |
| DP Update Interval:                                                                                | 100                                                                                                    | ms                                                                                                    |
| Forced DP Update Interval:                                                                         | 1000                                                                                                    | ms                                                                                                    |
|                                                                                                    |                                                                                                    |                                                                                                    |
| ( Parti                                                                                            | Finish                                                                                                    | Canaal                                                                                                    |
|                                                                                                    | and the maximum die time.<br>Always enter the update inter-<br>process images. This data car<br>it has been previously modified<br>in order to detect a loss of cor<br>always enter a forced DP upd<br>data can be transferreed witho<br>Timeout for Connect:<br>Max Idle Time:<br>DP Update Intervat:<br>Forced DP Update Intervat: | and the maximum did time.<br>Always enter the update interval for exchangi<br>process images. This data can only be transfe<br>it has been previosuly modified.<br>In order to detect a loss of connection (discor<br>always enter a forced DP update interval so ti<br>data can be transferred without being updat<br>Timeout for Connect:<br>Max Idle Time:<br>DP Update Intervat:<br>Forced DP Update Intervat:<br><a href="https://www.entervat.com"></a> |

- 4. "Timeout for Connect" eingeben und **Finish** klicken. Diese Einstellungen dürfen nur von PROFIBUS-Spezialisten vorgenommen werden .
  - └ Die Standard-Timeout-Einstellungen werden akzeptiert und die Konfiguration abgeschlossen.

Das Dialogfenster "PROFIBUS Control Panel" öffnet sich und der symbolische Name des Fieldgate ist dem Eintrag "FG series/PROFIgate" zugeordnet.

| PROFIBUS                                                                                     | FG series / PROFIG                | pate FXA_720_DP_04                                                                              | Add    |
|----------------------------------------------------------------------------------------------|-----------------------------------|-------------------------------------------------------------------------------------------------|--------|
| PROFIboard-ISA                                                                               | Item                              | Data                                                                                            | Pamous |
| PROFITU4<br>PBpro-PC104+<br>PBDFI104-S                                                       | Interface Number<br>Serial Number | 0<br>053200356                                                                                  | Edit   |
| PROFIboard-PCI<br>PBpro-PCI                                                                  | Firmware Type<br>Firmware Version | DP/FMS Master<br>PROFI104 FMS/DPV1 5.27.0.00.r_me                                               |        |
| <ul> <li>PROFIcard / PROFIcard 2</li> <li>PROFlusb</li> <li>FG series / PROFIgate</li> </ul> | IP-Address<br>IP-Port             | 192.168.178.132<br>2357                                                                         |        |
| ? FXA_720_DP_04                                                                              | Device Names                      | \\\PROFIBUS\Board0\Board<br>\\\PROFIBUS\Board0\Pb0\Service<br>\\\PROFIBUS\Board0\Pb0\DpData     |        |
|                                                                                              | Alias Dev. Names                  | \\\PROFIBUS\FXA_720_DP_04\Boc<br>\\\PROFIBUS\FXA_720_DP_04\Ser<br>\\\PROFIBUS\FXA_720_DP_04\Dp[ |        |
| <u> </u>                                                                                     | •                                 |                                                                                                 |        |

- 5. Auf **Apply** klicken.
  - Konfiguration wird gespeichert. Das Fieldgate FXA720 ist bereit, wenn neben dem symbolischen Namen ein grüner Haken erscheint. Ist der Haken rot muss geprüft werden ob der PROFIBUS-Scan ausgeschaltet ist.

| PROFIBUS                                                                                     | FG series / PROFI                 | pate FXA_720_DP_04                                                                                   | Add    |
|----------------------------------------------------------------------------------------------|-----------------------------------|----------------------------------------------------------------------------------------------------|--------|
| PROFIboard-ISA                                                                               | Item                              | Data                                                                                                 | Remove |
|                                                                                              | Interface Number<br>Serial Number | 0<br>053200356                                                                                       | Edit   |
| PROFIboard-PCI<br>PBpro-PCI                                                                  | Firmware Type<br>Firmware Version | DP/FMS Master<br>PROFI104 FMS/DPV1 5.27.0.00.r_me                                                    |        |
| <ul> <li>PROFIcard / PROFIcard 2</li> <li>PROFlusb</li> <li>FG series / PROFIgate</li> </ul> | IP-Address<br>IP-Port             | 192.168.178.132<br>2357                                                                              |        |
| ✓ FXA_720_DP_04                                                                              | Device Names                      | \\\PROFIBUS\Board0\Board<br>\\\PROFIBUS\Board0\Pb0\Service<br>\\\PROFIBUS\Board0\Pb0\DpData          |        |
|                                                                                              | Alias Dev. Names                  | <pre>\\\PROFIBUS\FXA_720_DP_04\Boc \\\PROFIBUS\FXA_720_DP_04\Ser \\\PROFIBUS\FXA_720_DP_04\Dpl</pre> |        |
| bis device is working properly                                                               | •                                 | <u>&gt;</u>                                                                                          |        |

6. Für ein Einkanal-Fieldgate auf **OK** klicken.

Die Konfiguration wird gespeichert und das Konfigurationsfenster wird geschlossen.

#### Verbindungsverfahren 20.3

#### Verbindungsaufbau

1. Projekt erstellen  $\rightarrow \square$  12.

- 2. Im Dialogfenster "Netzwerk" mit der rechten Maustaste auf Host-PC klicken.
  - └ Eine Dropdown-Liste öffnet sich.

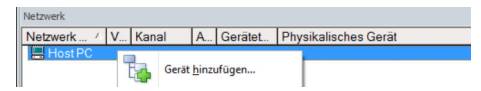

### 3. Gerät hinzufügen auswählen.

└ Das Dialogfenster "Neues Gerät hinzufügen" öffnet sich.

| Der                      |          |                       |            |                    |            |
|--------------------------|----------|-----------------------|------------|--------------------|------------|
| T INCOM                  |          |                       |            |                    |            |
| Hersteller:              |          |                       |            |                    |            |
| Gerät:                   |          |                       |            | Fi                 | ter        |
| △ Geräte                 |          | Version               | Klasse     | Hersteller         | Protokoll  |
| CDI Communication FX4    | .291     | V2.09.00 (2016        | <b>V</b> - | Endress+Hauser     | CDI        |
| CDI Communication TCF    | P/IP     | V2.09.00 (2016        | υ.         | Endress+Hauser     | CDI TCP/   |
| CDI Communication USE    | 3        | V2.09.00 (2016        | <b>V</b> - | Endress+Hauser     | CDI USB    |
| CommDTM PROFIBUS         | DP-V1    | V5.00.2[22] (20       | v .        | Softing Industrial | PROFIBU    |
| FF H1 CommDTM            |          | V1.5.4.2 (2015        | V .        | Endress+Hauser     | FDT FIEL   |
| Flow Communication FX    | 4193/291 | V3.27.00 (2015        | <b>V</b> - | Endress+Hauser     | ISS        |
| FXA520                   |          | V1.05.09 (2011        | v -        | Endress+Hauser     | HART       |
| HART Communication       |          | V1.0.56 (2016         | <b>U</b> . | CodeWrights G      | HART       |
| IPC (Level, Pressure) FX | A193/291 | V1.02.17 (2014        | V .        | Endress+Hauser     | IPC        |
| PCP (Readwin) TXU10/     | FXA291   | V1.01.18 (2014        | - T        | Endress+Hauser     | PCP        |
| PROFIdtm DPV1            |          | V 2.20.0(121) (       | - T        | Softing Industrial | Profibus D |
| SFGNetwork               |          | V1.10.00.343 (        | 👽 dtmSp    | Endress+Hauser     | SFG5xx     |
|                          |          |                       |            |                    |            |
| <                        |          |                       |            |                    | 2          |
|                          | Geräte   | typ (DTM) Information | 1          |                    |            |
| Gerät:                   | CDI Co   | mmunication FXA291    |            |                    |            |
| Hersteller:              | Endres   | s+Hauser              |            |                    |            |
| Geräte-ID /-SubID:       |          |                       |            |                    |            |
| Hersteller-ID:           | 17       |                       |            |                    |            |
| Hardware-Revision:       |          |                       |            |                    |            |
| Softwarerevision:        |          |                       |            |                    |            |
| Geräterevision:          |          |                       |            |                    |            |
| Profilrevision:          |          |                       |            |                    |            |
|                          | 1 States |                       |            |                    |            |

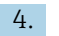

4. Den Eintrag **PROFIdtm DPV1** auswählen und **OK** klicken.

└ Der PROFIdtm DPV1 wird zum Netzwerk hinzugefügt.

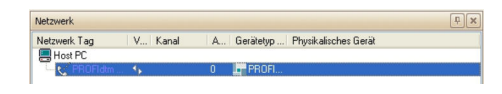

Wenn das Fieldgate FXA720 noch nicht eingerichtet ist, kann dies nun vorgenommen werden.

- 5. Im Dialogfenster "Netzwerk" mit der rechten Maustaste auf den Eintrag **PROFIdtm DPV1** klicken.
  - └ Eine Dropdown-Liste öffnet sich.

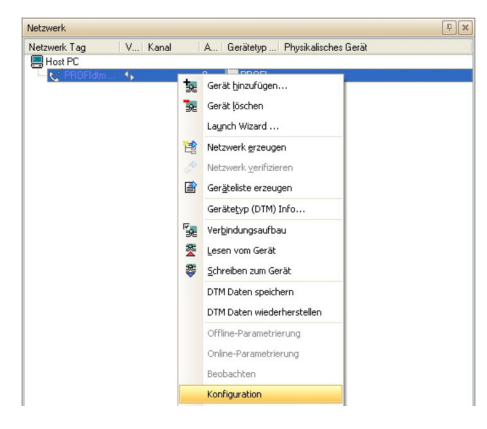

#### 6. Konfiguration auswählen.

└ Das Dialogfenster "PROFIdtm DPV1 (Konfiguration)" öffnet sich.

| PROFIdtm DPV1                                                                                                    | (Konfiguration)                                       |                          |                                                            |
|----------------------------------------------------------------------------------------------------|-------------------------------------------------------|--------------------------|------------------------------------------------------------|
| Board                                                                                                    |                                                       |                          |                                                            |
| Board-Name:                                                                                                    | FXA_720_D 💌                                           | Adresse:                 | 0                                                          |
| Verschiedenes                                                                                                    |                                                       |                          |                                                            |
| Baudrate:                                                                                                    | 93.75kBit/s 💌                                         | Automatische Voreins     | tellungen für Baudra                                       |
| Max. Retry Limit:                                                                                                    | 1                                                     |                          |                                                            |
| Gap Update Factor:                                                                                                    | 10                                                    | Highest Station Address: | 126                                                        |
| Zeitverhalten [Bit-Zeitv<br>Slot Time:<br>Max, Station Delay:<br>Min, Station Delay:<br>Setup Time:<br>Quiet Time:<br>Target Rotation Time | en)<br>4000<br>1000<br>450<br>250<br>0<br>()<br>85000 |                          | 42.7 ms<br>10.7 ms<br>4.80 ms<br>2.67 ms<br>0 ms<br>907 ms |
| Scanbereich                                                                                                    |                                                       |                          |                                                            |
| Startadresse:                                                                                                    | 0                                                     | Endadresse:              | 126                                                        |
| Standard                                                                                                    |                                                       | OK Abbrech               | en Übernehmen                                              |

7. Vergewissern, dass die PROFIBUS-Busparameter genau mit den Parametern übereinstimmen, die bei allen Mastern der Klasse 1 im Netzwerk verwendet werden. Die Vorgabeparameter sind die Parameter, die für die Verwendung mit einer bestimmten Baudrate empfohlen werden. Diese können angepasst werden, indem die automatischen Vorgabewerte deaktiviert werden.

Board-Name aus dem Aufklappmenü auswählen.

- 8. **PROFIBUS-Adresse** des Fieldgate FXA720 eingeben.
- 9. Baudrate die vom PROFIBUS-Netzwerk verwendet wird auswählen.
- 10. Start- und Endadresse für den Scanbereich eingeben und OK klicken.
  - └ Die Änderungen werden gespeichert und FieldCare kehrt zum Dialogfenster "Netzwerk" zurück.
- 11. Im Dialogfenster "Netzwerk" mit der rechten Maustaste auf den Eintrag **PROFIdtm DPV1** klicken.
  - └ Eine Dropdown-Liste öffnet sich.

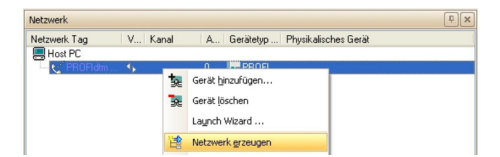

- 12. Netzwerk erzeugen auswählen.
  - └→ FieldCare durchsucht jetzt das Netzwerk und fügt alle gefundenen Geräte zum Netzwerk hinzu.

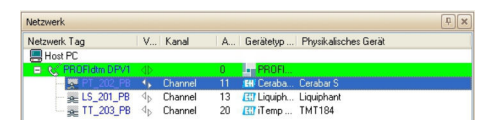

- 13. Im Dialogfenster "Netzwerk" mit der rechten Maustaste auf ein Gerät klicken.
  - 🛏 Eine Dropdown-Liste öffnet sich.

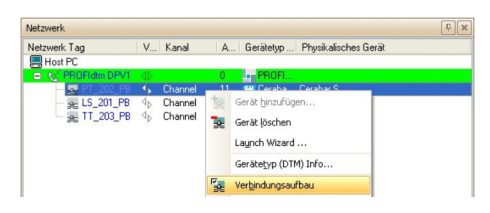

#### 14. Verbindungsaufbau auswählen.

- └ Verbindung zum Gerät wird hergestellt.
- 15. Im Dialogfenster "Netzwerk" mit der rechten Maustaste auf ein Gerät klicken.
  - └ Eine Dropdown-Liste öffnet sich.

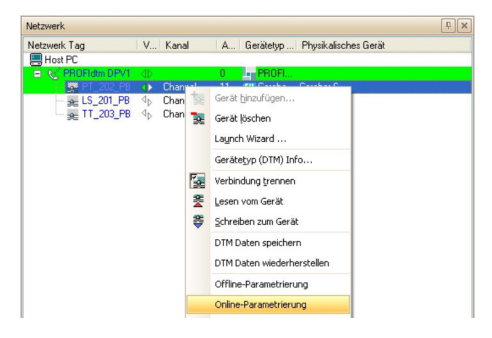

- 16. Online-Parametrierung auswählen.
  - ← Der **Geräte-DTM** wird geöffnet.

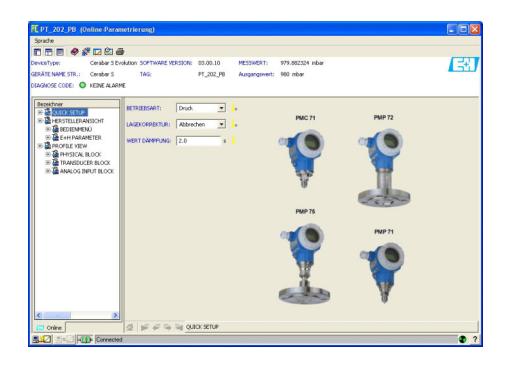

**17.** Projekt speichern  $\rightarrow \cong$  13.

# 21 PROFIBUS DP/PA über Fieldgate SFG500

### 21.1 Anwendungsfall

Fieldgate SFG500 ist über die LAN-1-Ethernet-Buchse und das PROFIBUS DP-Segment mit der Ethernet-Backbone verbunden. Das Segment selbst ist mit einer speicherprogrammierbaren Steuerung oder einem Prozessleitsystem verbunden, das als Master der Klasse 1 fungiert. PROFIBUS-PA-Geräte werden über den Koppler mit dem Netzwerk verbunden.

Um alle Geräte im PROFIBUS DP/PA-Segment zu erkennen, benötigt FieldCare:

- SFGNetwork DTM
- PROFIBUS-Geräte-DTMs

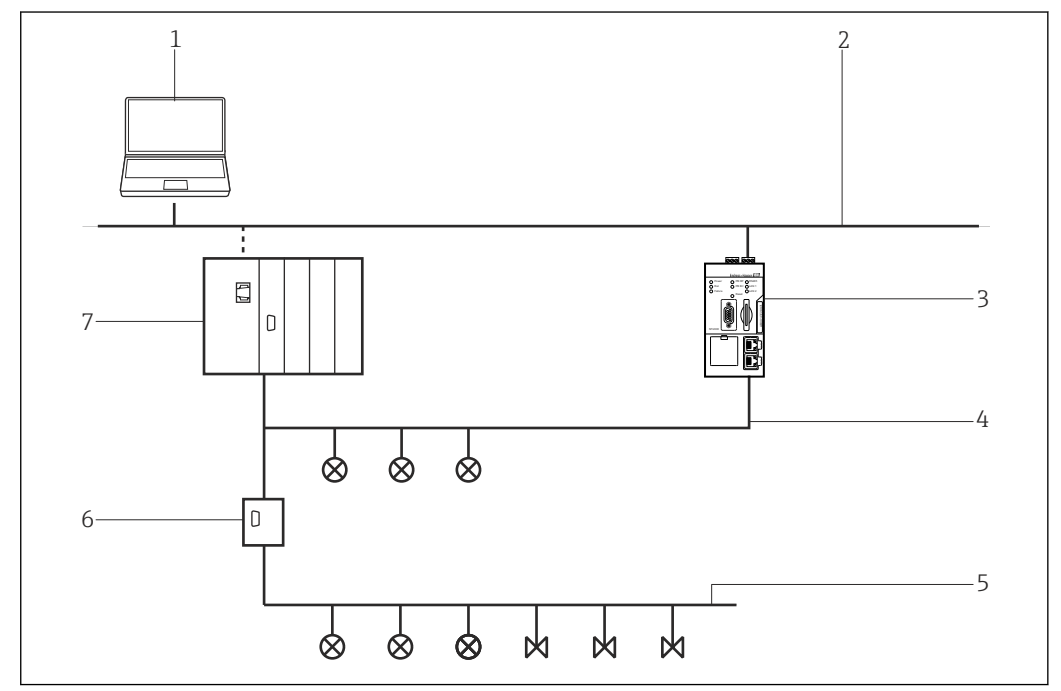

32 Zugriff des Fieldgate SFG500 auf ein PROFIBUS DP-Netzwerk

- 1 FieldCare
- 2 Ethernet
- 3 Fieldgate SFG500
- 4 PROFIBUS DP
- 5 PROFIBUS PA
- 6 Transparent DP/PA Koppler
- 7 Regler mit I/O Karten

# 21.2 Verbindungsverfahren

#### Verbindungsaufbau

- 1. Projekt erstellen  $\rightarrow \cong 12$ .
- 2. Im Dialogfenster "Netzwerk" mit der rechten Maustaste auf Host-PC klicken.
  - 🛏 Eine Dropdown-Liste öffnet sich.

| Netzwerk   |   |       |               |         |                      |
|------------|---|-------|---------------|---------|----------------------|
| Netzwerk / | ٧ | Kanal | A             | Gerätet | Physikalisches Gerät |
| Host PC    | 9 | Gerät | <u>h</u> inzı | ufügen  |                      |

- 3. Gerät hinzufügen auswählen.
  - └ Das Dialogfenster "Neues Gerät hinzufügen" öffnet sich.

| Filter                                                                                                    |                                  |                                                                                              |                                         |                                      |                           |
|----------------------------------------------------------------------------------------------------|----------------------------------|----------------------------------------------------------------------------------------------|-----------------------------------------|--------------------------------------|---------------------------|
| Hersteller:                                                                                                    |                                  |                                                                                              |                                         | _                                    |                           |
| Gerät:                                                                                                    |                                  |                                                                                              |                                         | Fi                                   | ter                       |
| △ Geräte                                                                                                    |                                  | Version                                                                                      | Klasse                                  | Hersteller                           | Protokoll                 |
| CDI Communication F>                                                                                                    | (A291                            | V2.09.00 (2016                                                                               | ST -                                    | Endress+Hauser                       | CDI                       |
| CDI Communication TO                                                                                                    | CP/IP                            | V2.09.00 (2016                                                                               | τ.                                      | Endress+Hauser                       | CDI TCP.                  |
| CDI Communication U                                                                                                    | 6B                               | V2.09.00 (2016                                                                               | Q .                                     | Endress+Hauser                       | CDI USB                   |
| CommDTM PROFIBUS                                                                                                    | DP-V1                            | V5.00.2[22] [20                                                                              | ψ.                                      | Softing Industrial                   | PROFIBU                   |
| FF H1 CommDTM                                                                                                    |                                  | V1.5.4.2 (2015                                                                               | V -                                     | Endress+Hauser                       | FDT FIEL                  |
| Flow Communication F                                                                                                    | XA193/291                        | V3.27.00 (2015                                                                               | 10 .                                    | Endress+Hauser                       | ISS                       |
| FXA520                                                                                                    |                                  | V1.05.09 (2011                                                                               | 0.                                      | Endress+Hauser                       | HABT                      |
| HART Communication                                                                                                    |                                  | V1.0.56 (2016                                                                                | 0                                       | CodeWrights G                        | HABT                      |
| IPC (Level, Pressure) F                                                                                                    | XA193/291                        | V1.02.17 (2014                                                                               | Ū.                                      | Endress+Hauser                       | IPC                       |
| PCP (Readwin) TXU10                                                                                                    | )/FXA291                         | V1.01.18 (2014                                                                               | <b>0</b> .                              | Endress+Hauser                       | PCP                       |
|                                                                                                    |                                  |                                                                                              |                                         |                                      |                           |
| PB0Fldtm DPV1                                                                                                    |                                  | V 2 20 0(121) (                                                                              | · ·                                     | Softing Industrial                   | Profibus [                |
| PROFIdtm DPV1<br>SFGNetwork                                                                                                    |                                  | V 2.20.0(121) (<br>V1.10.00.343 (                                                            | रुट -<br>स्ट्रं dtmSp                   | Softing Industrial<br>Endress+Hauser | Profibus I<br>SFG5xx      |
| PROFldtm DPV1<br>SFGNetwork                                                                                                    |                                  | V 2.20.0(121) (<br>V1.10.00.343 (                                                            | ए<br>ए dtmSp                            | Softing Industrial<br>Endress+Hauser | Profibus I<br>SFG5xx      |
| PROFldtm DPV1<br>SFGNetwork                                                                                                    |                                  | V 2.20.0(121) (<br>V1.10.00.343 (                                                            | v<br>dtmSp                              | Softing Industrial<br>Endress+Hauser | Profibus I<br>SFG5xx      |
| PROFldm DPV1<br>SFGNetwork                                                                                                    | Geräte                           | V 2.20.0(121) [<br>V1.10.00.343 [<br>typ (DTM) information                                   | v -<br>v dtmSp                          | Softing Industrial<br>Endress+Hauser | Profibus I<br>SFG5xx      |
| PROFIdm DPV1<br>SFGNetwork<br><                                                                                                    | Geräte<br>CDI Co                 | V 2.20.0(121) (<br>V1.10.00.343 (<br>yp. (DTM) Information<br>mmunication FXA29              | v .<br>v dtmSp                          | Softing Industrial<br>Endress+Hauser | Prolibus D<br>SFG5xx<br>3 |
| PROFIdm DP/1<br>SFGNetwork<br><                                                                                                    | Geräte<br>CDI Co<br>Endres       | V 2.20.0(121) (<br>V1.10.00.343 (<br>yp. (DTM) Information<br>mmunication FXA291<br>s+Hauser | v -<br>v dtmSp                          | Softing Industrial<br>Endress+Hauser | Prolibus E<br>SFG5xx      |
| PROFIdm DP/1<br>SFGNetwork<br><<br>SFGNetwork<br>sfGNetwork                                                                                                    | Geräte<br>CDI Co<br>Endres       | V 2.20.0(121) (<br>V1.10.00.343 (<br>yp. (DTM) Information<br>mmunication FXA291<br>a+Hauser | v -<br>v dmSp<br>1                      | Softing Industrial<br>Endress+Hauser | Prolibus E<br>SFG5xx<br>3 |
| PROFIdm.DP/1<br>SFGNetwork.<br>Gerät:<br>Henteler<br>Henteler<br>Henteler ID.                                                                                           | Geräte<br>CDI Cc<br>Endres<br>17 | V 2.20.0(121) (<br>V1.10.00.343 (<br>by (DTM) Information<br>mmunication FXA29<br>s+Hauser   | • - • • • • • • • • • • • • • • • • • • | Softing Industrial<br>Endress+Hauser | Prolibus E<br>SFG5xx      |
| PROFILdm.DPV1<br>SFGNetwork<br>Certit:<br>Kentaler<br>Gerät:<br>Kentaler 10<br>Kentaler 10<br>Kentaler 10                                                               | Geräte<br>CDI Co<br>Endres<br>17 | V 2.20.0(121) (<br>V1.10.00.343 (<br>typ (DTM) Information<br>mmunication FXA29:<br>s+Hauser | v - dmSp                                | Softing Industrial<br>Endress+Hauser | Prolibus E<br>SFG5xx      |
| PRORHam DPV1<br>SFDNetwork<br>Cent:<br>Henteller<br>Genit:<br>Genit:<br>Henteller<br>Genit:<br>Genit:<br>Henteller<br>Genit:<br>Genit:<br>Genit:<br>Henteller<br>Genit: | Geräte<br>CDI Cc<br>Endres<br>17 | V 2.20.0(121) [<br>V1.10.00.343 [<br>yp (DTM) Information<br>mmunication FXA291<br>a+Hauser  | timSp                                   | Softing Industrial<br>Endress+Hauser | Profibus I<br>SFG5xx      |
| PROFIdm.DPV1<br>SFGNetwork<br>Gerät:<br>Kentder:<br>Sertite-10-<br>Kentder:<br>Software: Revision:<br>Software: Revision:<br>Software: Revision:                        | Geräte<br>CDI Co<br>Endres<br>17 | V 2.20.0(121) (<br>V1.10.00.343 (<br>bp: (DTM) Information<br>mmunication FXA29<br>+Hauser   | •                                       | Softing Industrial<br>Endress+Hauser | Profibus I<br>SFG5xx      |

4. Den Eintrag SFGNetwork auswählen und OK klicken.

← Der SFGNetwork wird zum Netzwerk hinzugefügt.

| Netzwerk     |        |       |     |                              | ÷ : |
|--------------|--------|-------|-----|------------------------------|-----|
| Netzwerk Tag | V      | Kanal | A., | Gerätetyp Physikalisches Ger | rðt |
| Host PC      |        |       |     |                              |     |
| - R. SFGNetv | vork 1 |       | 0   | KII SFGNe                    |     |

- 5. Im Dialogfenster "Netzwerk" mit der rechten Maustaste auf den Eintrag SFG500 Network klicken.
  - 🕒 Eine Dropdown-Liste öffnet sich.

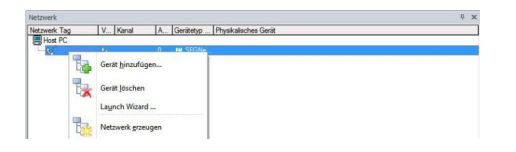

#### 6. Netzwerk erzeugen auswählen.

 Das Ethernet-Netzwerk wird durchsucht und alle verfügbaren Fieldgate SFG500 und die verbundenen Geräte werden hinzugefügt.

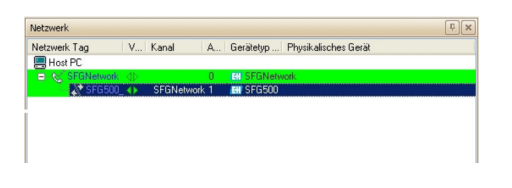

Ist nur ein Fieldgate SFG500 im Netzwerk, wird die Verbindung hergestellt und das Dialogfenster "SFG500 (Konfiguration)" öffnet sich.

| C SFG500 (Konfiguration)         |          |
|----------------------------------|----------|
| Gerstename: 9F000                | <b>E</b> |
|                                  |          |
| Identification: IP Address v     | ^        |
| Serial Number: 🖋 E20006240A0     |          |
| IP Address: 🖋 192.168.253.1      |          |
| Device Tag: 🖋 SFG500_E20006240A0 |          |
| PROFIBUS Scan Range:             |          |
| Start Address:                   | ~        |
| 🍄 Connected 🛛 🔯 🕕 Database       |          |

Wenn kein DTM gefunden wurde, sind möglicherweise die UDP-Ports gesperrt.

Detaillierte Informationen zu "FieldCare SFE500 Windows Firewall": Betriebsanleitung → 
 10

7. Im Dialogfenster "Netzwerk" mit der rechten Maustaste auf den Eintrag **SFG500 Network** klicken.

🕒 Eine Dropdown-Liste öffnet sich.

|                                          | ų ×                                                                                                    |
|------------------------------------------|----------------------------------------------------------------------------------------------------|
| V Kanal A Gerätetyp Physikalisches Gerät |                                                                                                    |
|                                          |                                                                                                    |
| A. O M SEGNA                             |                                                                                                    |
| Gerät hinzufügen                         |                                                                                                    |
|                                          |                                                                                                    |
| Gerät löschen                            |                                                                                                    |
| Launch Miraed                            |                                                                                                    |
| cigital manual                           |                                                                                                    |
| Network enteringen                       |                                                                                                    |
|                                          | V. Koni A. Genterg Physicatories Gent<br>Gent hind/gen.<br>Gent hind/gen.<br>Gent Sichen<br>Lageh Ward |

8. Gerät hinzufügen auswählen und OK klicken.

└ Die Kommunikations-DTM wird zum Netzwerk hinzugefügt.

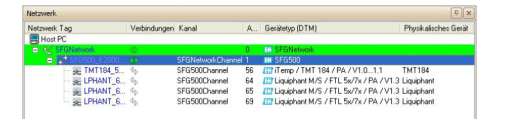

9. Werden mehrere Fieldgate SFG500 und verbundene Geräte gefunden, werden diese automatisch zum Netzwerk hinzugefügt.

Wenn eines der Geräte einen DTM mit einer Qualität von weniger als "1" hat, wird das Dialogfenster mit dem Scanergebnis geöffnet. Bevor die Geräte zum Netzwerk hinzugefügt werden, auf **OK** klicken. **10.** Wird nur ein Gerät gefunden, wird die DTM automatisch geöffnet.

Wenn mehrere Geräte gefunden werden, erscheint die Meldung "Gehe online nach dem Scannen", diese mit **OK** bestätigen.

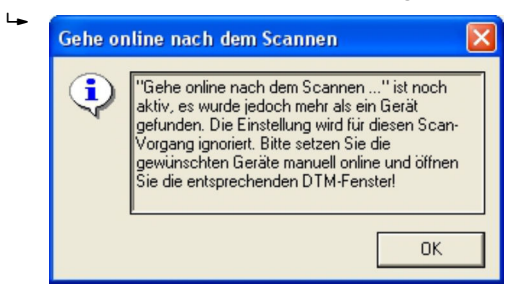

- 11. Im Dialogfenster "Netzwerk" mit der rechten Maustaste auf ein Gerät klicken.
  - └ Eine Dropdown-Liste öffnet sich.

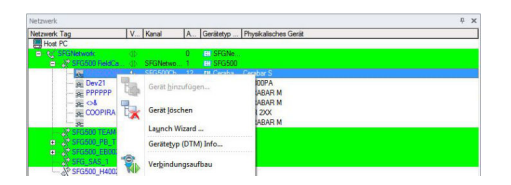

#### 12. Verbindungsaufbau auswählen.

- └ Verbindung zum Gerät wird hergestellt. und mit einem grünen Pfeil angezeigt.
- 13. Im Dialogfenster "Netzwerk" mit der rechten Maustaste auf ein Gerät klicken.
  - └ Eine Dropdown-Liste öffnet sich.

| Netzwerk                                      |             |                                                 |                  | - <b>P</b> : |
|-----------------------------------------------|-------------|-------------------------------------------------|------------------|--------------|
| Netzwerk Tag                                  | V Kan       | al A. Gerätetyp Phys                            | skalisches Gerät |              |
| Host PC                                       |             | and a first of the                              |                  |              |
| SFGNetwork                                    | ()<br>() () | 0 El SFGNe                                      |                  |              |
| a grandoreocae                                |             |                                                 |                  |              |
| - St. Dev21<br>- St. PPPPPP<br>- St. O&       |             | Gerät hinzufügen                                | 8 M<br>8 M       |              |
| E COOPIRA                                     |             | Launch Wizard                                   | 8 M              |              |
| SFG500_PB_TES                                 |             | Gerätetyp (DTM) Info                            |                  |              |
| SPG500_EB00262<br>Promag 100 E<br>2 SPG_SAS_1 | -           | Verbindung trennen                              | 00 DP            |              |
| └─ <i>╬</i> SFG500_H400292                    | - 1         | Lesen vom Gerät                                 |                  |              |
|                                               | -           | Schreiben zum Gerät                             |                  |              |
|                                               |             | DTM Daten speichern                             |                  |              |
|                                               |             | DTM Daten wiederherstellen                      |                  |              |
|                                               |             | Offline-Parametrierung<br>Online-Parametrierung |                  |              |

#### 14. Online-Parametrierung auswählen.

└ Der Geräte-DTM öffnet sich.

| NiceType: C<br>RĂTE NAME STR.: C                                                                                                    | erabar S Evolution SC<br>erabar S TA                                  | FTWARE VERSION<br>G: | 03.00.10<br>OFDGOOKS | MESSWERT: 0.974864 bar<br>Ausgangswert: 1 bar |                                           |
|----------------------------------------------------------------------------------------------------|-----------------------------------------------------------------------|----------------------|----------------------|-----------------------------------------------|-------------------------------------------|
| Beschhart<br>Beschhart<br>B | Scongulationen no<br>Ettriessant:<br>Lagecorrecture<br>Wert Däumplung | Druck Abbrechen 30   | via ungace.          | NUC 11<br>INP 15<br>INP 15                    | RIP 7<br>RIP 7<br>RIP 7<br>RIP 7<br>RIP 7 |
| Online                                                                                                    | 4 6 4 4 4 4                                                           | I QUICK SETUP        |                      |                                               |                                           |

Das Gerät kann jetzt konfiguriert werden.15. Projekt speichern → 
<sup>(1)</sup>
<sup>(2)</sup>
<sup>(2)</sup>
<sup>(2)</sup>
<sup>(2)</sup>
<sup>(3)</sup>
<sup>(3)</sup>
<sup>(3)</sup>
<sup>(3)</sup>
<sup>(3)</sup>
<sup>(3)</sup>
<sup>(3)</sup>
<sup>(3)</sup>
<sup>(3)</sup>
<sup>(3)</sup>
<sup>(3)</sup>
<sup>(3)</sup>
<sup>(3)</sup>
<sup>(3)</sup>
<sup>(3)</sup>
<sup>(3)</sup>
<sup>(3)</sup>
<sup>(3)</sup>
<sup>(3)</sup>
<sup>(3)</sup>
<sup>(3)</sup>
<sup>(3)</sup>
<sup>(3)</sup>
<sup>(3)</sup>
<sup>(3)</sup>
<sup>(3)</sup>
<sup>(3)</sup>
<sup>(3)</sup>
<sup>(3)</sup>
<sup>(3)</sup>
<sup>(3)</sup>
<sup>(3)</sup>
<sup>(3)</sup>
<sup>(3)</sup>
<sup>(3)</sup>
<sup>(3)</sup>
<sup>(3)</sup>
<sup>(3)</sup>
<sup>(3)</sup>
<sup>(3)</sup>
<sup>(3)</sup>
<sup>(3)</sup>
<sup>(3)</sup>
<sup>(3)</sup>
<sup>(3)</sup>
<sup>(3)</sup>
<sup>(3)</sup>
<sup>(3)</sup>
<sup>(3)</sup>
<sup>(3)</sup>
<sup>(3)</sup>
<sup>(3)</sup>
<sup>(3)</sup>
<sup>(3)</sup>
<sup>(3)</sup>
<sup>(3)</sup>
<sup>(3)</sup>
<sup>(3)</sup>
<sup>(3)</sup>
<sup>(3)</sup>
<sup>(3)</sup>
<sup>(3)</sup>
<sup>(3)</sup>
<sup>(3)</sup>
<sup>(3)</sup>
<sup>(3)</sup>
<sup>(3)</sup>
<sup>(3)</sup>
<sup>(3)</sup>
<sup>(3)</sup>
<sup>(3)</sup>
<sup>(3)</sup>
<sup>(3)</sup>
<sup>(3)</sup>
<sup>(3)</sup>
<sup>(3)</sup>
<sup>(3)</sup>
<sup>(3)</sup>
<sup>(3)</sup>
<sup>(3)</sup>
<sup>(3)</sup>
<sup>(3)</sup>
<sup>(3)</sup>
<sup>(3)</sup>
<sup>(3)</sup>
<sup>(3)</sup>
<sup>(3)</sup>
<sup>(3)</sup>
<sup>(3)</sup>
<sup>(3)</sup>
<sup>(3)</sup>
<sup>(3)</sup>
<sup>(3)</sup>
<sup>(3)</sup>
<sup>(3)</sup>
<sup>(3)</sup>
<sup>(3)</sup>
<sup>(3)</sup>
<sup>(3)</sup>
<sup>(3)</sup>
<sup>(3)</sup>
<sup>(3)</sup>
<sup>(3)</sup>
<sup>(3)</sup>
<sup>(3)</sup>
<sup>(3)</sup>
<sup>(3)</sup>
<sup>(3)</sup>
<sup>(3)</sup>
<sup>(3)</sup>
<sup>(3)</sup>
<sup>(3)</sup>
<sup>(3)</sup>
<sup>(3)</sup>
<sup>(3)</sup>
<sup>(3)</sup>
<sup>(3)</sup>
<sup>(3)</sup>
<sup>(3)</sup>
<sup>(3)</sup>
<sup>(3)</sup>
<sup>(3)</sup>
<sup>(3)</sup>
<sup>(3)</sup>
<sup>(3)</sup>
<sup>(3)</sup>
<sup>(3)</sup>
<sup>(3)</sup>
<sup>(3)</sup>
<sup>(3)</sup>
<sup>(3)</sup>
<sup>(3)</sup>
<sup>(3)</sup>
<sup>(3)</sup>
<sup>(3)</sup>
<sup>(3)</sup>
<sup>(3)</sup>
<sup>(3)</sup>
<sup>(3)</sup>
<sup>(3)</sup>
<sup>(3)</sup>
<sup>(3)</sup>
<sup>(3)</sup>
<sup>(3)</sup>
<sup>(3)</sup>
<sup>(3)</sup>
<sup>(3)</sup>
<sup>(3)</sup>
<sup>(3)</sup>
<sup>(3)</sup>
<sup>(3)</sup>
<sup>(3)</sup>
<sup>(3)</sup>
<sup>(3)</sup>
<sup>(3)</sup>
<sup>(3)</sup>
<sup>(3)</sup>
<sup>(3)</sup>
<sup>(3)</sup>
<sup>(3)</sup>
<sup>(3)</sup>
<sup>(3)</sup>
<sup>(3)</sup>
<sup>(3)</sup>
<sup>(3)</sup>
<sup>(3)</sup>
<sup>(3)</sup>
<sup>(3)</sup>
<sup>(3)</sup>
<sup>(3)</sup>
<sup>(3)</sup>
<sup>(3)</sup>
<sup>(3)</sup>
<sup>(3)</sup>
<sup>(3)</sup>
<sup>(3)</sup>
<sup>(3)</sup>
<sup>(3)</sup>
<sup>(3)</sup>
<sup>(3)</sup>
<sup>(3)</sup>
<sup>(3)</sup>
<sup>(3)</sup>
<sup>(3)</sup>
<sup>(3)</sup>
<sup>(3)</sup>
<sup>(3)</sup>
<sup>(3)</sup>
<sup>(3)</sup>
<sup>(3)</sup>
<sup>(3)</sup>
<sup>(3)</sup>
<sup>(3)</sup>
<sup>(3)</sup>
<sup>(3)</sup>
<sup>(3)</sup>
<sup>(3)</sup>
<sup>(3)</sup>
<sup>(3)</sup>
<sup>(3)</sup>
<sup>(3)</sup>
<sup>(3)</sup>
<sup>(3)</sup>
<sup>(3)</sup>
<sup>(3)</sup>
<sup>(3)</sup>
<sup>(3)</sup>
<sup>(3)</sup>
<sup>(3)</sup>
<sup>(3)</sup>
<sup>(3)</sup>
<sup>(3)</sup>
<sup>(3)</sup>
<sup>(3)</sup>
<sup>(3)</sup>
<sup>(3)</sup>
<sup>(3)</sup>
<sup>(3)</sup>
<sup>(3)</sup>
<sup>(3)</sup>
<sup>(3)</sup>
<sup>(3)</sup>
<sup>(3)</sup>
<sup>(3)</sup>
<sup>(3)</sup>
<sup>(3)</sup>
<sup>(3)</sup>
<sup>(3)</sup>
<sup>(3)</sup>
<sup>(3)</sup>
<sup>(3)</sup>
<sup>(3)</sup>
<sup>(3)</sup>
<sup>(3)</sup>
<sup>(3)</sup>
<sup>(3)</sup>
<sup>(3)</sup>
<sup>(3)</sup>
<sup>(3)</sup>
<sup>(3)</sup>
<sup>(3)</sup>
<sup>(3)</sup>
<sup>(3)</sup>
<sup>(3)</sup>
<sup>(3)</sup>
<sup>(3)</sup>
<sup>(3)</sup>
<sup>(3)</sup>
<sup>(3)</sup>
<sup>(3)</sup>
<sup>(3)</sup>
<sup>(3)</sup>
<sup>(3)</sup>
<sup>(3)</sup>
<sup>(3)</sup>
<sup>(3)</sup>
<sup>(3)</sup>
<sup>(3)</sup>
<sup>(3)</sup>
<sup>(3)</sup>
<sup>(3)</sup>
<sup>(3)</sup>
<sup>(3)</sup>
<sup>(3)</sup>
<sup>(3)</sup>
<sup>(3)</sup>
<sup>(3)</sup>
<sup>(3)</sup>
<sup>(3)</sup>
<sup>(3)</sup>
<sup>(3)</sup>
<sup>(3)</sup>
<sup>(3)</sup>
<sup>(3)</sup>
<sup>(3)</sup>
<sup>(3)</sup>
<sup>(3)</sup>
<sup>(3)</sup>
<sup>(3)</sup>
<sup>(3)</sup>
<sup>(3)</sup>
<sup>(3)</sup>
<sup>(3)</sup>
<sup>(3)</sup>
<sup>(3)</sup>
<sup>(3)</sup>
<sup>(3)</sup>
<sup>(3)</sup>
<sup>(3)</sup>
<sup>(3)</sup>
<sup>(3)</sup>
<sup>(3)</sup>
<sup>(3)</sup>
<sup>(3)</sup>
<sup>(3)</sup>
<sup>(3)</sup>
<sup>(3)</sup>
<sup>(3)</sup>
<sup>(3)</sup>
<sup>(3)</sup>
<sup>(3)</sup>
<sup>(3)</sup>
<sup>(3)</sup>
<sup>(3)</sup>
<sup>(3)</sup>
<sup>(3)</sup>
<sup>(3)</sup>
<sup>(3)</sup>
<sup>(3)</sup>
<sup>(3)</sup>
<sup>(3)</sup>
<sup>(3)</sup>
<sup>(3)</sup>
<sup>(3)</sup>
<sup>(3)</sup>
<sup>(3)</sup>
<sup>(3)</sup>
<sup>(3)</sup>
<sup>(3)</sup>
<sup>(3)</sup>
<sup>(3)</sup>
<sup>(3)</sup>

# 22 PROFIBUS DP/PA über mehrere Fieldgate SFG500

# 22.1 Anwendungsfall

Der Einfachheit halber werden die Geräte, die mit den Segmenten 2 bis 5 verbunden sind, nicht gezeigt. Alle Fieldgate SFG500 sind über die LAN 1 Ethernet-Buchse mit dem Ethernet-Backbone verbunden und nutzen eine gemeinsame Ethernet-IP-Adressdomäne. Mit jedem PROFIBUS DP-Segment ist ein Fieldgate SFG500 verbunden. Die PROFIBUS DP-Segmente müssen nicht zwangsweise mit einer einzigen speicherprogrammierbaren Steuerung verbunden sein. PROFIBUS-PA-Geräte werden über Koppler mit den PROFIBUS DP-Segmenten verbunden.

Um alle Geräte im PROFIBUS DP/PA-Segment zu erkennen, benötigt FieldCare:

- SFGNetwork DTM
- PROFIBUS-Geräte-DTMs

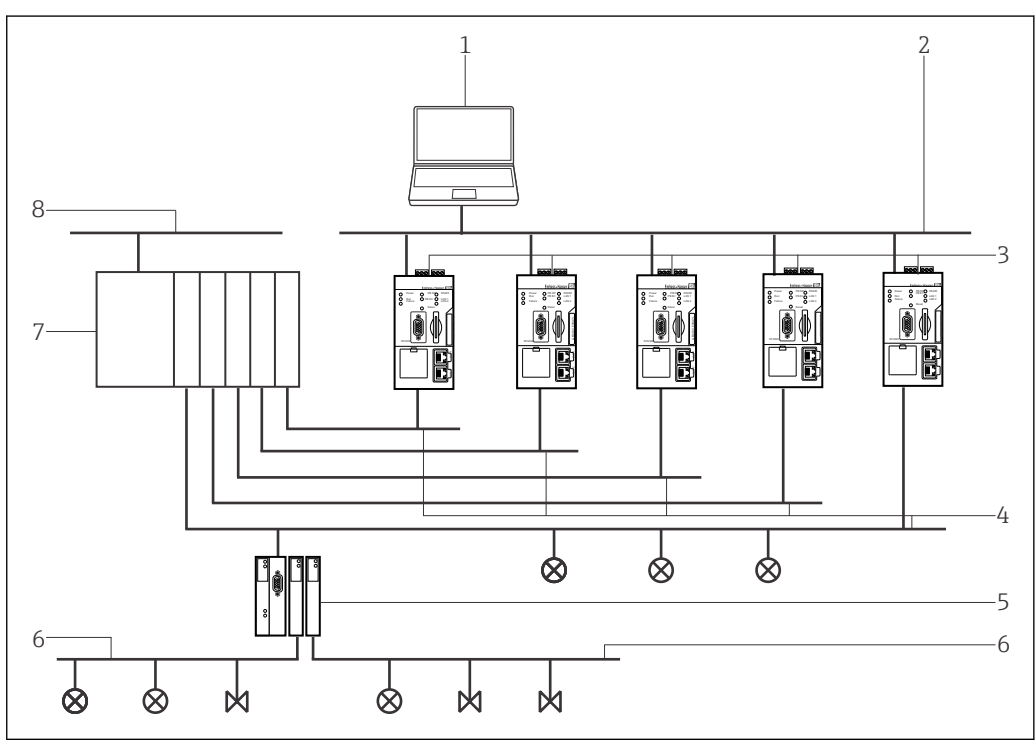

33 Zugriff des Fieldgate SFG500 auf mehrere PROFIBUS DP-Netzwerke

- 1 FieldCare
- 2 Ethernet
- 3 Fieldgate SFG500
- 4 PROFIBUS DP mit Segment 1-5
- 5 DP/PA Koppler
- 6 PROFIBUS PA
- 7 SPS/PLS
- 8 Control Network

# 22.2 Verbindungsverfahren

#### Verbindungsaufbau

1. Projekt erstellen  $\rightarrow \cong 12$ .

2. Im Dialogfenster "Netzwerk" mit der rechten Maustaste auf **Host-PC** klicken.

└ Eine Dropdown-Liste öffnet sich.

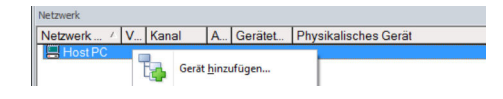

#### 3. Gerät hinzufügen auswählen.

└ Das Dialogfenster "Neues Gerät hinzufügen" öffnet sich.

| Filter                                                                                                    |                                 |                       |            |                    |            |  |  |  |
|----------------------------------------------------------------------------------------------------|---------------------------------|-----------------------|------------|--------------------|------------|--|--|--|
| Hersteller:                                                                                                    |                                 |                       |            |                    |            |  |  |  |
| Gerät:                                                                                                    |                                 |                       |            | Fi                 | ter        |  |  |  |
| Geräte     G     G |                                 | Version               | Klasse     | Hersteller         | Protokoll  |  |  |  |
| CDI Communication F>                                                                                                    | (A291                           | V2.09.00 (2016        | <b>T</b> . | Endress+Hauser     | CDI        |  |  |  |
| CDI Communication T(                                                                                                    | P/IP                            | V2.09.00 (2016        | <b>T</b> - | Endress+Hauser     | CDI TCP.   |  |  |  |
| CDI Communication U                                                                                                    | 6B                              | V2.09.00 (2016        | V .        | Endress+Hauser     | CDI USB    |  |  |  |
| CommDTM PROFIBUS                                                                                                    | DP-V1                           | V5.00.2(22) (20       | v .        | Softing Industrial | PROFIBL    |  |  |  |
| FF H1 CommDTM                                                                                                    |                                 | V1.5.4.2 (2015        | V .        | Endress+Hauser     | FDT FIEL   |  |  |  |
| Flow Communication F                                                                                                    | XA193/291                       | V3.27.00 (2015        | v .        | Endress+Hauser     | ISS        |  |  |  |
| FXA520                                                                                                    |                                 | V1.05.09 (2011        | 5.         | Endress+Hauser     | HABT       |  |  |  |
| HABT Communication                                                                                                    |                                 | V1.0.56 (2016-        | Ð .        | CodeWrights G      | HART       |  |  |  |
| IPC (Level Pressure) P                                                                                                    | IPC (Level Pressure) EXA193/291 |                       | ·          | Endress+Hauser     | IPC        |  |  |  |
| PCP (Beadwin) TXI I1(                                                                                                    | 1/EXA291                        | V1 01 18 (2014        | · ·        | Endress+Hauser     | PCP        |  |  |  |
| PBDFIdtm DPV1                                                                                                    |                                 | V 2.20.0(121) ( 🦉 -   |            | Softing Industrial | Profibus D |  |  |  |
| SEGNetwork                                                                                                    |                                 | V1 10 00 343 (        | dtmSn      | Endress+Hauser     | SEGSyv     |  |  |  |
| د                                                                                                    |                                 |                       |            |                    | 3          |  |  |  |
|                                                                                                    |                                 |                       |            |                    |            |  |  |  |
|                                                                                                    | Gerate                          | typ (DTM) Information | 1          |                    |            |  |  |  |
|                                                                                                    | CDICo                           | mmunication FXA29     |            |                    |            |  |  |  |
| Gerät:                                                                                                    | ersteller: Endres               |                       | ess+Hauser |                    |            |  |  |  |
| Gerät:<br>Hersteller:                                                                                                    | Endres                          |                       |            |                    |            |  |  |  |
| Gerät:<br>Hersteller:<br>Geräte-ID /-SubID:<br>Hersteller-ID:                                                                                                    | Endres                          |                       |            |                    |            |  |  |  |
| Gerät:<br>Hersteller:<br>Geräte-ID /-SubID:<br>Hersteller-ID:<br>Hardware-Revision:                                                                                                    | Endres                          |                       |            |                    |            |  |  |  |
| Gerät:<br>Hersteller:<br>Geräte-ID /-SubID:<br>Hersteller-ID:<br>Hardware-Revision:<br>Softwareervision:                                                                                                    | Endres<br>17                    |                       |            |                    |            |  |  |  |
| Gerät:<br>Hersteller:<br>Geräte-ID /-SubID:<br>Hersteller-ID:<br>Hardware-Revision:<br>Softwarerevision:<br>Geräterevision:                                                                                                    | 17                              |                       |            |                    |            |  |  |  |
| Gerät:<br>Hersteller:<br>Geräte-ID /-SubID:<br>Hersteller-ID:<br>Hardware-Revision:<br>Softwarerevision:<br>Geräterevision:<br>Profilrevision:                                                                                                    | 17                              |                       |            |                    |            |  |  |  |

4. Den Eintrag SFGNetwork auswählen und OK klicken.

- ← SFGNetwork wird zum Netzwerk hinzugefügt.
- 5. Im Dialogfenster "Netzwerk" mit der rechten Maustaste auf **SFGNetwork** klicken.
  - └ Eine Dropdown-Liste öffnet sich.
- 6. Verbindungsaufbau auswählen.
- 7. Verbindung zum Gerät wird hergestellt und mit einem grünen Pfeil angezeigt.
- 8. Im Dialogfenster "Netzwerk" mit der rechten Maustaste den Eintrag **SFG500Network** auswählen.
  - └ Eine Dropdown-Liste öffnet sich.
- 9. Netzwerk erzeugen auswählen.
  - ← FieldCare durchsucht das Ethernet-Netzwerk.

**10.** Wenn mehrere Geräte gefunden werden, erscheint die Meldung **Gehe online nach** dem Scannen.

**OK** klicken.

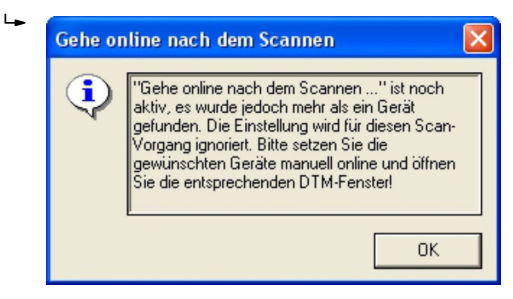

FieldCare fügt die gefundenen Fieldgate SFG500 und die verbundenen Geräte zum Netzwerk hinzu.

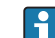

Wenn kein DTM gefunden wurde, sind möglicherweise die UDP-Ports gesperrt.

Detaillierte Informationen zu "FieldCare SFE500 Windows Firewall": Betriebsanleitung → 🗎 10

11. Wenn eines der Geräte einen DTM mit einer Qualität von weniger als "1" hat, wird das Dialogfenster mit dem Scanergebnis geöffnet.

Bevor die Geräte zum Netzwerk hinzugefügt werden, auf **OK** klicken.

└ Das Dialogfenster "Netzwerk" öffnet sich.

| Netzwerk Tag                    | Verbindungen   | Kanal                    | Adresse | Gerätetyp (DTM)         | Physikalisches Gerät |
|---------------------------------|----------------|--------------------------|---------|-------------------------|----------------------|
| Host PC                         |                |                          |         |                         |                      |
| <ul> <li>SFGNetwork.</li> </ul> |                |                          | 0       | El SFGNetwork           |                      |
| SFG500_D90004240A0              |                | <b>SFGNetworkChannel</b> | 1       | CI SFG500               |                      |
|                                 | 46             | SFG500Channel            | 12      | 🖽 iTemp / TMT 184 / P   | TMT184               |
| - se 0×300830                   | 4p             | SFG500Channel            | 13      | C iT emp / TMT 184 / P  | TMT184               |
| - se 0×30094D                   | 4p             | SFG500Channel            | 14      | 🖽 iT emp / TMT 184 / P  | TMT184               |
| - se: 0×300EB3                  | 4p             | SFG500Channel            | 15      | C iT emp / TMT 184 / P  | TMT184               |
|                                 | d <sub>b</sub> | SFG500Channel            | 16      | C iT emp / TMT 184 / P  | TMT184               |
| - se 0-300CD5                   | 4p             | SFG500Channel            | 17      | C iTemp / TMT 184 / P   | TMT184               |
| se 0x300956                     | d <sub>b</sub> | SFG500Channel            | 18      | CT iT emp / TMT 184 / P | TMT184               |
| 38E 01<300EC8                   | 4p             | SFG500Channel            | 19      | ITemp / TMT 184 / P     | TMT184               |
| - se 0×300EAE                   | d <sub>b</sub> | SFG500Channel            | 20      | CT iT emp / TMT 184 / P | TMT184               |
| sec 0x3008.04                   | dp.            | SFG500Channel            | 21      | ITemp / TMT 184 / P     | TMT184               |
|                                 | d <sub>p</sub> | SFG500Channel            | 22      | 11 iT emp / TMT 184 / P | TMT184               |
|                                 | d <sub>b</sub> | SFG500Channel            | 23      | C iT emp / TMT 184 / P  | TMT184               |
| - se 0<300EB1                   | 46             | SFG500Channel            | 24      | C iTemp / TMT 184 / P   | TMT184               |
| se 0x300EBE                     | d <sub>b</sub> | SFG500Channel            | 25      | C iT emp / TMT 184 / P  | TMT184               |
| SE ITEMP TMT84 _54              | 4p             | SFG500Channel            | 74      | ITEMP / TMT84 / PA      | ITEMP TMT84          |
| \$FG500_D80002240A0             | 45             | SFGNetwork/Channel       | 2       | Eff SFG500              |                      |
| - X SFG500_D8000824040          | 4Þ.            | <b>SFGNetworkChannel</b> | 3       | C SFG500                |                      |
| SFG500_E20007240A0              | 45             | SFGNetwork/Channel       | 4       | CH SFG500               |                      |
| SFG500_E20009240A0              | 4.             | SEGNetworkChannel        | 5       | EN SEG500               |                      |

**12.** Projekt speichern  $\rightarrow \square$  13.

# 23 PROFIBUS DP/PA über Fieldgate SFG500 und Siemens-Link

# 23.1 Anwendungsfall

Bei einem Betrieb mit einem Siemens-DP/PA-Koppler oder -Link kann eine Komponentenarchitektur wie in der folgenden Abbildung verwendet werden.

Das Fieldgate SFG500 wird über die LAN-1-Ethernet-Buchse mit dem Ethernet-Backbone verbunden. PROFIBUS-PA-Geräte werden über den Siemens-Koppler/-Link mit dem Netzwerk verbunden. Dieselbe Architektur kann für das Fieldgate FXA720 in Kombination mit einem Siemens-DP/PA-Link verwendet werden.

Um alle Geräte im PROFIBUS DP/PA-Segment zu erkennen, benötigt FieldCare:

- SFGNetwork DTM
- PROFIBUS-Kommunikations-DTM
- PROFIBUS-Geräte-DTMs

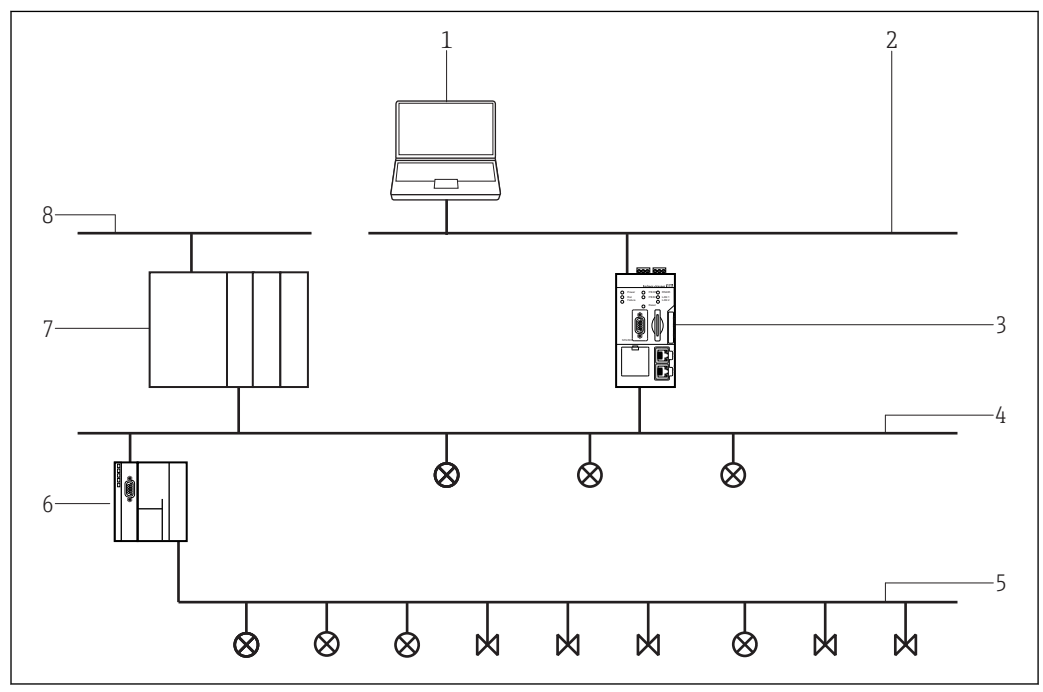

34 Zugriff des Fieldgate SFG500 auf ein PROFIBUS DP-Netzwerk über Siemens-Koppler/-Link

- 1 FieldCare
- 2 Ethernet
- 3 Fieldgate SFG500
- 4 PROFIBUS DP
- 5 PROFIBUS PA
- 6 Siemens Link/ DP/PA-Koppler
- 7 SPS/PLS
- 8 Kontrollnetzwerk

# 23.2 Verbindungsverfahren

#### Verbindungsaufbau

**1.** Projekt erstellen  $\rightarrow \square$  12.

2. Im Dialogfenster "Netzwerk" mit der rechten Maustaste auf Host-PC klicken.

🕒 Eine Dropdown-Liste öffnet sich.

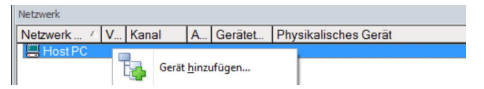

#### 3. Gerät hinzufügen auswählen.

└ Das Dialogfenster "Neues Gerät hinzufügen" öffnet sich.

| Filter                   |                |                       |            |                    |            |  |
|--------------------------|----------------|-----------------------|------------|--------------------|------------|--|
| Hersteller:              |                |                       |            |                    |            |  |
| Gerät:                   |                |                       | R          | ter                |            |  |
| △ Geräte                 |                | Version               | Klasse     | Hersteller         | Protokoll  |  |
| CDI Communication FXA2   | 91             | V2.09.00 (2016        | <b>1</b>   | Endress+Hauser     | CDI        |  |
| CDI Communication TCP/   | 1P             | V2.09.00 (2016        | 2 .        | Endress+Hauser     | CDI TCP/   |  |
| CDI Communication LISB   |                | V2.09.00 (2016        | 0          | Endress+Hauser     | CDIUSB     |  |
| CommDTM PBOFIBUS D       | P-V1           | V5.00.2(22) (20       | ·          | Softing Industrial | PROFIBI    |  |
| FE H1 CommDTM            |                | V1 5 4 2 (2015-       | ·          | Endress+Hauser     | EDT FIEL   |  |
| Flow Communication FXA   | 193/291        | V3.27.00 (2015        | v .        | Endress+Hauser     | ISS        |  |
| FXA520                   |                | V1.05.09 (2011        | <b>5</b> . | Endress+Hauser     | HABT       |  |
| HABT Communication       |                | V1.0.56 (2016-        | 0.         | CodeWrights G      | HABT       |  |
| IPC (Level Pressure) EXA | 193/291        | V1 02 17 (2014        | <b>V</b> . | Endress+Hauser     | IPC        |  |
| PCP (Beadwin) TXU10/E    | ×4291          | V1.02.17 (2014        |            | Endress+Hauser     |            |  |
| PBOEldtm DPV1            | PBOELdess DPV1 |                       | v .        | Softing Industrial | Profibus D |  |
| SEGNetwork               |                | V1 10 00 343 (        | dtmSn      | Endress+Hauser     | SEG5w      |  |
|                          |                |                       |            |                    |            |  |
| c                        |                | (0.724.0.1.4 ····     |            |                    | >          |  |
|                          | Gerate         | typ (DTM) Information | 1          |                    |            |  |
| perat:                   | CDI Co         | mmunication FXA29     |            |                    |            |  |
| Persieller.              | Endres         | S*nduser              |            |                    |            |  |
| Jenate-ID /-SUDID:       | 17             |                       |            |                    |            |  |
| Hardware-Revision        | 17             |                       |            |                    |            |  |
| Softwarerevision:        |                |                       |            |                    |            |  |
| Seraterevision:          |                |                       |            |                    |            |  |
|                          |                |                       |            |                    |            |  |
| Profilrevision:          |                |                       |            |                    |            |  |

- 4. Den Eintrag **SFGNetwork** auswählen und auf **OK** klicken.
  - └ ► SFGNetwork wird zum Netzwerk hinzugefügt.
- 5. Im Dialogfenster "Netzwerk" mit der rechten Maustaste auf **SFGNetwork** klicken.
  - └ Eine Dropdown-Liste öffnet sich.
- 6. Verbindungsaufbau auswählen.
- 7. Verbindung zum Gerät wird hergestellt und mit einem grünen Pfeil angezeigt.
- 8. Im Dialogfenster "Netzwerk" mit der rechten Maustaste den Eintrag **SFG500Network** auswählen.
  - 🛏 Eine Dropdown-Liste öffnet sich.

#### 9. Netzwerk erzeugen auswählen.

└ FieldCare durchsucht das PROFIBUS-Netzwerk nach dem Siemens-Link und das Dialogfenster "Netzwerk erzeugen - Scanergebnis" öffnet sich.

| E: Advesse                                                                                                    | Statue                                                                                                    | Offine/Device Tag                                  | DTM-Quaka                                                        | Gerähetyp (DTM)                  | Kiasse (DTH)                                                                                                   | Aktion                                                   |                  |
|----------------------------------------------------------------------------------------------------|----------------------------------------------------------------------------------------------------|----------------------------------------------------|------------------------------------------------------------------|----------------------------------|----------------------------------------------------------------------------------------------------|----------------------------------------------------------|------------------|
| FG900Channel 7]                                                                                                    | Neues Geral gel                                                                                                    | unden V                                            | 1 2                                                              | ConnDTM DP/PA La                 | 4 -                                                                                                    | Zun Pojelthin.                                           |                  |
|                                                                                                    |                                                                                                    |                                                    |                                                                  |                                  |                                                                                                    |                                                          |                  |
|                                                                                                    |                                                                                                    |                                                    |                                                                  |                                  |                                                                                                    |                                                          |                  |
|                                                                                                    |                                                                                                    |                                                    |                                                                  |                                  |                                                                                                    |                                                          |                  |
|                                                                                                    |                                                                                                    |                                                    |                                                                  |                                  |                                                                                                    |                                                          |                  |
|                                                                                                    |                                                                                                    |                                                    |                                                                  |                                  |                                                                                                    |                                                          |                  |
|                                                                                                    |                                                                                                    |                                                    |                                                                  |                                  |                                                                                                    |                                                          |                  |
|                                                                                                    |                                                                                                    |                                                    |                                                                  |                                  |                                                                                                    |                                                          |                  |
| 1 Zuweixungsdetail<br>14 Zuweixungsdeta<br>14 Qualkätsebene                                                                                                    | Status und Aktionsdet<br>In Till Gerak auf (SFG5000<br>1 Henteller ID u                                                                   | alic <br>hannel 7]<br>nd Geriëtetyp ID des zugeost | reten Geskelyps (D1M) pas                                        | sen zu der Hardware Infor        | nation der Gerätes.                                                                                            |                                                          |                  |
| 4 Zumeisungsdetal<br>14 Zumeisungsdeta<br>14 Qualkätsebene                                                                                                    | I Status und Aktorodet<br>Is für Geral auf (SFG5000<br>I Henteller ID u                                                                   | alt: <br>hanvalt 7]<br>nd Gerötetyp ID des zugeon  | neten Gesiketype (D1M) per                                       | sen zu der Hardware Infor        | nation des Gerätes.                                                                                            |                                                          |                  |
| 4Zumeisungsdetai<br>14Zumeisungsdeta<br>14Quaikäitsebene                                                                                                    | Status und Aktionedet     Status und Aktionedet     Status und SFG5000     T Heinteller D u                                               | alt  <br>hannel 7]<br>nd Gerähetyp ID des augeord  | reten Geskelyps (D1M) pas<br>Informationen aus dem G             | sen zu der Hardware Infos<br>wät | nation des Gerähes.                                                                                            | aut dett.DTM                                             |                  |
| 1 Zumeinungsdetal<br>14 Zumeinungsdeta<br>14 Qualkätsebene<br>15 MCE_10                                                                                                    | i ) Status und Aktionedet<br>In für Genit auf (SFG5000<br>1 Heisteller Diu                                                                | als <br>tennel 7]<br>nd Genilletyp ID des augeord  | reton Gasiketype (D1M) pas<br>Informationen aus dem G            | sen zu der Hardware Infos<br>wät | Indion der Gerates                                                                                             | aur dem DTM<br>P-PBLER                                   |                  |
| 4 Zuweisungsdetal<br>M Zuweisungsdeta<br>M Qualitätsebene<br>EMCE_ID<br>entatier                                                                                                    | Status und Aktorodel     Status und Aktorodel     to Geest auf (SFG5000     Theoreties 10 o                                               | alt  <br>hanvel 7]<br>nd Gevilletys ID des zugeon  | reten Gesketyps (D1M) per                                        | sen au der Hardware Infon<br>wär | Informatione<br>Constitutioner<br>Trebing I-Info                                                               | aur dem DTM<br>P/PA Link<br>uted Prozefisationalic       | n GribH & Co I   |
| 4 Zaveisungsdetal<br>M Zaveisungsdeta<br>M Qualkätesbere<br>EMCE_ID<br>entaller<br>err Namer (SSD) /<br>DATE MAN (SSD)                                                                                                    | Status und Aktionsdel<br>In für Genät suf (SFG5000<br>1 Heusteller 10 u<br>Sub-10                                                         | alt  <br>han kel 7]<br>nd Gerähetge ID des zugenet | Informationen aus dem G                                          | oen zu der Hardware Infon        | Indion des Genieles.<br>Enformationes<br>ConneCTM (<br>Trebing & His<br>DARISS<br>20                           | aux dem DTM<br>P-PA Link<br>sted Prozeňastomalic         | n GmbH & Co I    |
| 4 Zaveisungsdetal<br>14 Zaveisungsdeta<br>14 Gualitätsebene<br>EMCE_ID<br>estatler<br>ert Namber (SSD) -<br>EVCE_MAN_ID<br>EMTraditif BitVot                                                                                                    | Status und Aktoredet In für Gesta auf (SFG5000 1 Heuteller Dio 568-0                                                                      | alt  <br>tarvat 7]<br>nd Gesikelys ID des zugenn   | neten Gesikelper (D1H) par<br>Informationen aus dem G<br>0.48752 | sen zu der Hardmare Infon        | Informationee<br>Convolting His<br>Oxfoot<br>42                                                                | aur dem D1M<br>P.P.B. Link<br>uted Prozečautomatic       | n Gridit & Co. 1 |
| 4 Zaveisungsöttal<br>H-Zuveisungsöttal<br>H-Qualkänsebene<br>EMCE_ID<br>entaller<br>EMCE_MON_ID<br>ARDYWARE_REVES                                                                                                    | Status und Aktionsdet     Status und Aktionsdet     Sin Genia auf (SFG5000)     THesitelier ID u     Sub-ID     Sub-ID     ON             | ahi<br>harasi 7]<br>nd Gerähetjo ID des zugeon     | refers Geskelyps (D1H) par                                       | sen au der Hardware Infon        | Informations<br>Informationes<br>ConstrUTM C<br>Trathing & His<br>0x0052<br>42                                 | aur den D1M<br>P.PA Lirk<br>uted Prozebautomatic         | n GmbH & Co. 1   |
| M Zaveinungsdetal<br>IM Zaveinungsdeta<br>IM Qualitäteitene<br>EMCE_10<br>iontaler:<br>Inter Maniber (555):<br>EMCE MAN_0<br>EMCE MAN_0<br>EMC                                                                                                    | Status und Aktornedet     Status und Aktornedet     Status auf (SEGS000     I Heusteller D u     Stab ID     ION     ON                   | alt  <br>tarviet 7]<br>nd Gesitetip ID des zugeno  | reter Geskeype (DTH) per<br>Informationen aus dem G<br>0.4052    | sen zu der Hardware Infor        | Intonution des Gerähm<br>Connormationes<br>Dimbrigh Die<br>Dietsch<br>42                                       | sex dem D TM<br>P.P.R. Urk<br>unted Proceitautomatic     | n GmbH & Co I    |
| M Zaveisungsdetal<br>IN Zaveisungsdeta<br>IN Qualkätsebene<br>EVICE_ID<br>EVICE_ID<br>EVICE_MON_D<br>EVICE MANN_D<br>EVICE_MON_D<br>EVICE_REVISI<br>aribbenision                                                                                                    | Status und Aktorodet<br>In für Gesat auf (SFG5000<br>I Heusteller Diu<br>StabilD<br>ON                                                    | ah  <br>harast 7]<br>nd Geräfelsp ID des zugenn    | reten Geskelyps (D 1M) pas<br>Intomationen aus dem G<br>0.40552  | oen zu der Hardware Infon        | Inition der Gerlates<br>Committioner<br>Committioner<br>Interbeg bilte<br>040052<br>42                         | auc dem DTM<br>P/FR Link<br>sted Prozefisationalic       | n Gréit & Co I   |
| 4 Zoweisungsdetall<br>M-Zoweisungsdetall<br>M-Qualitänsebene<br>EMCE_ID<br>entatler:<br>err Mamber (5550)<br>EMCE_MAN_B_REVISI<br>ontatler:<br>EMCE_MAN_B_REVISI<br>ontatesvision:<br>Intervenisi h.                                                                                                    | Status und Aktionsdet<br>In Galeed auf (\$F05000<br>1 Hensteller Diu<br>1 Hensteller Diu<br>1 Sub ID<br>1 N<br>1 Sub ID<br>1 N            | ale  <br>Larvel 7]<br>nd Gerilletys ID des zugenet | neten Geskelpps (D1H) per                                        | oen zu det Hardware-Infon        | Indion des Gerählen.<br>Committene<br>Deutsch<br>Linsberg Litte<br>Deutsch<br>42<br>Norin                      | east dem D 1M<br>P.P.R. Lyk<br>and Prozefautonatic       | n Gréit & Co I   |
| M Zaveinungsdetal<br>IM Zaveisungsdeta<br>IM Qualkänsebene<br>EVICE_ID<br>ientales<br>IEVICE_MAN_ID<br>EVICE_MAN_ID<br>EVICE_MAN_ID<br>EVICE_MAN_ID<br>EVICE_MAN_ID<br>EVICE_MAN_ID<br>EVICE_MAN_ID<br>EVICE_ID<br>ISONO<br>ISONO | Status und Akkonseke     Status und Akkonseke     Status und Akkonseke     Status und Findstatus     Tentraler ID u     Status     Status | ale]<br>harvat 7]<br>nd Gesilelyp ID des zugeoo    | Informationen aus dem G                                          | om zu der Hardware Infos         | Indion des Gerühes.<br>Informationen<br>Conne/DTM C<br>Trotbig & His<br>Oxf072<br>42<br>Noin<br>Periofitaure c | aur den DTM<br>P.P.R. Uk<br>sted Prozeitautonalo         | n Gribh & Co I   |
| MZoweiungsdetail<br>IM Zuweiungsdetail<br>IM Qualkinsebene<br>EVICE_ID<br>astaller.<br>EVICE_MAN_ISO_<br>EVICE_MAN_ISO_<br>EVICE_MAN_ISO_<br>sabervicen<br>sabervicen<br>sabervicen<br>sabervicen<br>sabervicen<br>sabervicen                                                                                                    | Statu und Altorede     Units und Altorede     Units Gest auf (\$755000 <u>I</u> Heurales D u     Sub D     (5%                            | ale <br>harvel 7]<br>Gioletyp IO des zugene        | Informationen aus dem G<br>0x6952<br>PRIS/FEUS DP-V1             | sen zu der Hardware Infon        | Informationet<br>Conno/DND U<br>Trebeing & Hit<br>Du0052<br>42<br>Noin<br>PRIOFIEUS C                          | ecc dem D 1M<br>PPR Link<br>stred Proceduatomatic<br>PDM | in GinbH & Co. I |

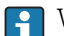

Wenn kein DTM gefunden wurde, sind möglicherweise die UDP-Ports gesperrt.

Detaillierte Informationen zu "FieldCare SFE500 Windows Firewall": Betriebsanleitung → 🗎 10

#### 10. OK klicken.

└ Der Kommunikations-DTM des DP/PA-Links wird zum Netzwerk hinzugefügt.

| Netzwerk           |              |          |   |                    |                      | Ψ× |
|--------------------|--------------|----------|---|--------------------|----------------------|----|
| Netzwerk Tag       | Verbindungen | Kanal    | A | Gerätetyp (DTM)    | Physikalisches Gerät |    |
| Host PC            |              |          |   |                    |                      |    |
| SFGNetwork         | 40           |          | 0 | III SEGNetwork     |                      |    |
| SFG500_E20006240A0 |              | SFGNetwo | 1 | EII SEG500         |                      |    |
|                    |              |          |   | CommDTM DP/PA Link |                      |    |

- 11. Im Dialogfenster "Netzwerk" mit der rechten Maustaste den Eintrag DP/PA-Link auswählen.
  - 🕒 Eine Dropdown-Liste öffnet sich.
- 12. Netzwerk erzeugen auswählen.
  - └ Das Segment mit dem der DP/PA-Link verbunden ist wird nach Geräten durchsucht.

Das Dialogfenster "Netzwerk erzeugen - Scanergebnis" öffnet sich.

| -CEVPA-Coglet<br>VTM1104.05<br>-CELTABARS_71<br>-MICHORLOTH_0 | 2 5<br>◎ 1<br>… 翌 1<br>… 翌 1                                          | Pischolder FeldDevi.<br>Temp/TMT188/P<br>Delabor 5 / MID 7x _<br>Microplet M / FMR 2.                                          | Temperahi<br>Disck<br>Füllstand                                                                                             | Zum Pogeit hin.<br>Zum Pogeit hin.<br>Zum Pogeit hin.<br>Zum Pogeit hin.                                                                                                    |  |
|---------------------------------------------------------------|-----------------------------------------------------------------------|----------------------------------------------------------------------------------------------------|----------------------------------------------------------------------------------------------------|----------------------------------------------------------------------------------------------------|--|
| VTM1104.06<br>VERLTABARS_71<br>VMCHOPLOTH_0                   |                                                                       | Temp/TMT188/P<br>Delabar 5 / MD 7x _<br>Noroplat M / FMR 2_                                                                    | Teoporalu<br>Druck<br>Füllstand                                                                                             | Zue Popili hin.<br>Zue Popili hin.<br>Zue Popili hin.                                                                                                    |  |
| -CELTABARS_71<br>-MICTOPILOTH_0                               |                                                                       | Dehsbar 5 / MO 7s<br>Microplet M / FMR 2                                                                                       | Druck<br>Füllstend                                                                                                    | Zum Projekt hin<br>Zum Projekt hin                                                                                                    |  |
| -MICROPILOTH_B                                                |                                                                       | Memplet M / FMR 2                                                                                                    | Fülstend                                                                                                    | Zun Pojekthin.                                                                                                    |  |
|                                                               |                                                                       |                                                                                                    |                                                                                                    |                                                                                                    |  |
|                                                               |                                                                       |                                                                                                    |                                                                                                    |                                                                                                    |  |
| Versionanummer paast de<br>[tri                               | er zugeondrivete Genialtet<br>Iosmaktionen aust dem G                 | ep (DTH) optimal zur Hardwa<br>wät                                                                                             | e Information des I                                                                                                    | Gestes :<br>nauz den DTM                                                                                                    |  |
| 10                                                            | 47164                                                                 |                                                                                                    | iTemp / TMT                                                                                                    | 1947PA7VL0_11                                                                                                    |  |
| Đ                                                             | deco+Houser                                                           |                                                                                                    | Endess+Hauser                                                                                                    |                                                                                                    |  |
| 0.                                                            | 1523                                                                  |                                                                                                    | 0/1523-0/1507: 0/3700/17 enp / TMT 184 / PA /                                                                               |                                                                                                    |  |
| 12                                                            |                                                                       |                                                                                                    | 17                                                                                                    |                                                                                                    |  |
| 1/                                                            | 00.04                                                                 |                                                                                                    | -                                                                                                    |                                                                                                    |  |
|                                                               | 11                                                                    |                                                                                                    |                                                                                                    |                                                                                                    |  |
| 8                                                             | 8211                                                                  |                                                                                                    |                                                                                                    | 8210. 6211                                                                                                    |  |
| 8.                                                            | 31                                                                    |                                                                                                    | Va. 13. 0211                                                                                                    |                                                                                                    |  |
| 8                                                             | 11<br>9                                                               |                                                                                                    | 3.0                                                                                                    |                                                                                                    |  |
| 80                                                            | 9                                                                     |                                                                                                    | 3.0<br>Non                                                                                                    |                                                                                                    |  |
| 80<br>81<br>31<br>11                                          | 11<br>D<br>IOFIBUS DP/V1                                              |                                                                                                    | 3.0<br>Nein<br>PROREUS C                                                                                                    | PA1                                                                                                    |  |
| 80<br>81<br>11<br>14<br>14<br>00                              | 11<br>D<br>IOFIBUS DP/V1<br>000204                                    |                                                                                                    | 3.0<br>Nein<br>Pfiofieus c                                                                                                  | 19A3                                                                                                    |  |
|                                                               | Festionenummer pant d<br>14<br>17<br>17<br>10<br>10<br>10<br>17<br>17 | fersionsnumer passt der zugeordnete Gestete<br>Intomationen aus dem G<br>Text 164<br>Endersn-Hauter<br>0/1522<br>17<br>1,00.04 | Versionwarene pass de approdeits Geslehy (DTH) optical au Hashar<br>Internationen aus des Gesleh<br>DATTH<br>GATS<br>100004 | Verbranzene part de nageorbeits Geliktig (EMI) gelenit an Heidene Hismaten des<br>Internations aus des Gelik<br>E-donter Hauer E-donter - E-donter - Ale<br>0.552 - 0.552 - 0.552<br>1.0304 - 17 |  |

13. OK klicken.

└ Wenn unter **Extras** die Option "Gehe online nach dem Scannen" ausgewählt wird erscheint das Dialogfenster "Gehe online nach dem Scannen" geöffnet.

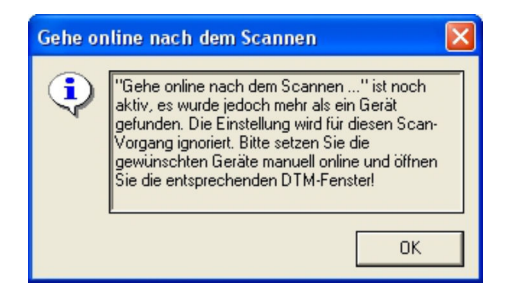

Die Geräte werden zum Netzwerk hinzugefügt.

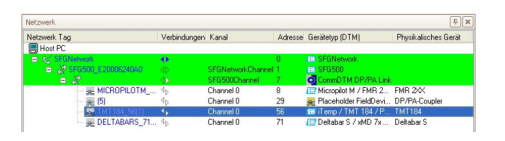

Die Geräte-DTMs können geöffnet werden.

**14.** Projekt speichern  $\rightarrow \square$  13.

# 24 PROFIBUS DP/PA und HART über Fieldgate SFG500 und Siemens ET200M/iSP

# 24.1 Anwendungsfall

In diesem Kapitel wird beschrieben, wie FieldCare für eine Anlage zu konfigurieren ist, in der ein Remote I/O vom Typ Siemens ET200M/iSP verwendet wird. Der PC mit installierten FieldCare ist über Ethernet mit einem SFG500 verbunden. Das SFG500 ist über Profibus DP mit einer ET200M/iSP verbunden, das über HART mit den Feldgeräten verbunden ist. Ein zyklischer Master ist für den Betrieb der Anlage erforderlich.

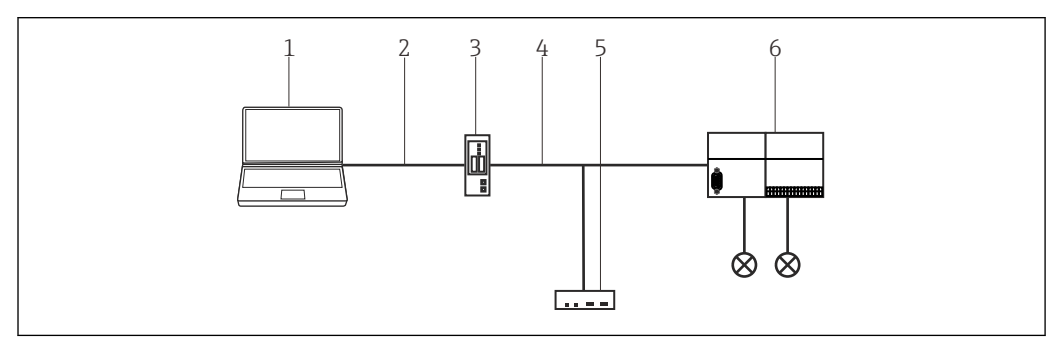

■ 35 Zugriff des Fieldgate SFG500 auf Siemens ET200M/iSP

- 1 FieldCare
- 2 Ethernet/IP
- 3 Fieldgate SFG500
- 4 PROFIBUS DP 5 Master
- 6 Siemens ET200 Remote I/O

# 24.2 Verbindungsverfahren

### Verbindungsaufbau

- **1.** Projekt erstellen  $\rightarrow \square$  12.
- 2. Im Dialogfenster "Netzwerk" mit der rechten Maustaste auf **Host-PC** klicken.
  - 🕒 Eine Dropdown-Liste öffnet sich.

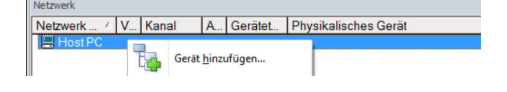

#### 3. Gerät hinzufügen auswählen.

└ Das Dialogfenster "Neues Gerät hinzufügen" öffnet sich.

| Fiter                         |            |                      |            |                    |            |
|-------------------------------|------------|----------------------|------------|--------------------|------------|
| Hersteller:                   |            |                      |            | _                  |            |
| Gerät:                        |            |                      |            | Fi                 | ter        |
| △ Geräte                      |            | Version              | Klasse     | Hersteller         | Protokoll  |
| CDI Communication F           | XA291      | V2.09.00 (2016       | ST -       | Endress+Hauser     | CDI        |
| CDI Communication 1           | CP/IP      | V2.09.00 (2016       | Q .        | Endress+Hauser     | CDI TCP/   |
| CDI Communication L           | JSB        | V2.09.00 (2016       | <b>U</b> . | Endress+Hauser     | CDI USB    |
| CommDTM PROFIBL               | IS DP-V1   | V5.00.2[22] (20      | V .        | Softing Industrial | PROFIBU    |
| FF H1 CommDTM                 |            | V1.5.4.2 (2015       | <b>V</b> - | Endress+Hauser     | FDT FIELD  |
| Flow Communication FXA193/291 |            | V3.27.00 (2015       | 1 .        | Endress+Hauser     | ISS        |
| FXA520                        | FXA520     |                      | Q .        | Endress+Hauser     | HART       |
| HART Communicatio             | n          | V1.0.56 (2016        | V .        | CodeWrights G      | HART       |
| IPC (Level, Pressure)         | FXA193/291 | V1.02.17 (2014       | <b>0</b> - | Endress+Hauser     | IPC        |
| PCP (Readwin) TXU1            | 0/FXA291   | V1.01.18 (2014       | <b>U</b> . | Endress+Hauser     | PCP        |
| PROFIdtm DPV1                 |            | V 2.20.0(121) (      | v .        | Softing Industrial | Profibus D |
| SFGNetwork                    |            | V1.10.00.343 [       | 👽 dtmSp    | Endress+Hauser     | SFG5xx     |
|                               |            |                      |            |                    |            |
| <                             |            |                      |            |                    | >          |
|                               | Geräte     | yp (DTM) Information | 1          |                    |            |
| Gerät:                        | CDI Co     | mmunication FXA29    | 1          |                    |            |
| Hersteller:                   | Endres     | s+Hauser             |            |                    |            |
| Geräte-ID /-SubID:            |            |                      |            |                    |            |
| Hersteller-ID:                | 17         |                      |            |                    |            |
| Hardware-Revision:            |            |                      |            |                    |            |
| Softwarerevision:             |            |                      |            |                    |            |
| aeraterevision:               |            |                      |            |                    |            |
| Destination                   |            |                      |            |                    |            |

- 4. Den Eintrag SFGNetwork auswählen und auf OK klicken.
  - ← SFGNetwork wird zum Netzwerk hinzugefügt.
- 5. Im Dialogfenster "Netzwerk" mit der rechten Maustaste auf SFGNetwork klicken.
  - 🛏 Eine Dropdown-Liste öffnet sich.

6. Verbindungsaufbau auswählen.

- └ Verbindung zum Gerät wird hergestellt und mit einem grünen Pfeil angezeigt.
- 7. Im Dialogfenster "Netzwerk" mit der rechten Maustaste den Eintrag **SFG500Network** auswählen.
  - 🛏 Eine Dropdown-Liste öffnet sich.
- 8. Netzwerk erzeugen auswählen.
  - └ Wenn man auf SFGNetwork Ebene scannt, werden alle SFG500 am Ethernet gefunden. Man scannt dann nochmal auf SFG500 Ebene, um die ET200M/iSP zu sehen.

FieldCare durchsucht das Ethernet-Netzwerk und zeigt die verfügbaren Geräte an.

| Host PC                |    |          |     |                            |
|------------------------|----|----------|-----|----------------------------|
|                        |    |          |     | EH SFGNetwork              |
| SFG500_PB_TEST_RACK    | 4p | SFGNetwo | 1   | ET SFG500                  |
| SFG500_PB_RIO_Lab_Test | 1p | SFGNetwo | 2   | E SFG500                   |
|                        | 1p | SFG500Ch | 5   | Re Placeholder FieldDevice |
| <sub>38=</sub> (1)     | 4b | SFG500Ch | 6   | Receholder FieldDevice     |
| - da                   | 4p | SFG500Ch | 8   | CommDTM ET 200M            |
|                        | 4b | SFG500Ch | 23  | Receholder FieldDevice     |
| -da                    | 1p | SFG500Ch | 98  | CommDTM ET 200/SP          |
|                        | 1D | SFG500Ch | 101 | Receholder FieldDevice     |

9. Im Dialogfenster "Netzwerk" mit der rechten Maustaste auf CommDTM klicken.
 Eine Dropdown-Liste öffnet sich.

- 10. Netzwerk erzeugen auswählen.
  - 🕒 Das Dialogfenster "Kommunikationskanal" öffnet sich.

| ommunikationskan<br>Das gewählte Gerät un<br>Sie den Kanal, den Sie<br>durchsuchen wollen. | terstützt mehrere h<br>nach angeschlos | Kanäle. Bitte wählen<br>senen Geräten |
|--------------------------------------------------------------------------------------------|----------------------------------------|---------------------------------------|
| 96 Kanäle:                                                                                 |                                        |                                       |
| Kanalname                                                                                  |                                        | *                                     |
| Slot 10 Channel 1                                                                          | HART                                   | 1                                     |
| Slot 10 Channel 2                                                                          | HART                                   |                                       |
| Slot 10 Channel 3                                                                          | HART                                   |                                       |
| Slot 10 Channel 4                                                                          | HART                                   |                                       |
| Slot 10 Channel 5                                                                          | HART                                   | -                                     |
| •                                                                                          | III                                    | •                                     |
| Hife                                                                                       | OK                                     | Abbrechen                             |

**11.** Alle Kanäle auswählen, die gescannt werden sollen.

← Scanning wird durchführt. Die mit dem ET200M/iSP verbundenen HART-Geräte werden angezeigt und können verwendet werden.

**12.** Projekt speichern  $\rightarrow \square$  13.

# 25 PROFIBUS DP/PA und HART über Fieldgate SFG500 und Turck Remote I/O

# 25.1 Anwendungsfall

Bei einem Betrieb mit einem Turck EXCOM Remote I/O kann eine Komponentenarchitektur verwendet werden. Das Fieldgate SFG500 wird über die LAN 1 Ethernet-Buchse mit dem Ethernet-Backbone verbunden. PROFIBUS-PA-Geräte werden beispielsweise über einen transparenten Koppler mit dem Netzwerk verbunden. Die HART-Geräte (4 ... 20 mA) werden über eine Punkt-zu-Punkt-Verbindung mit dem Turck Remote I/O verbunden, der wiederum mit dem PROFIBUS DP-Segment verbunden ist.

Um alle Geräte im PROFIBUS DP/PA-Segment zu erkennen, benötigt FieldCare:

- SFGNetwork DTM
- Lizenzierten Turck Kommunikations-DTM EXCOM
- PROFIBUS-Geräte-DTMs
- HART-Geräte-DTMs

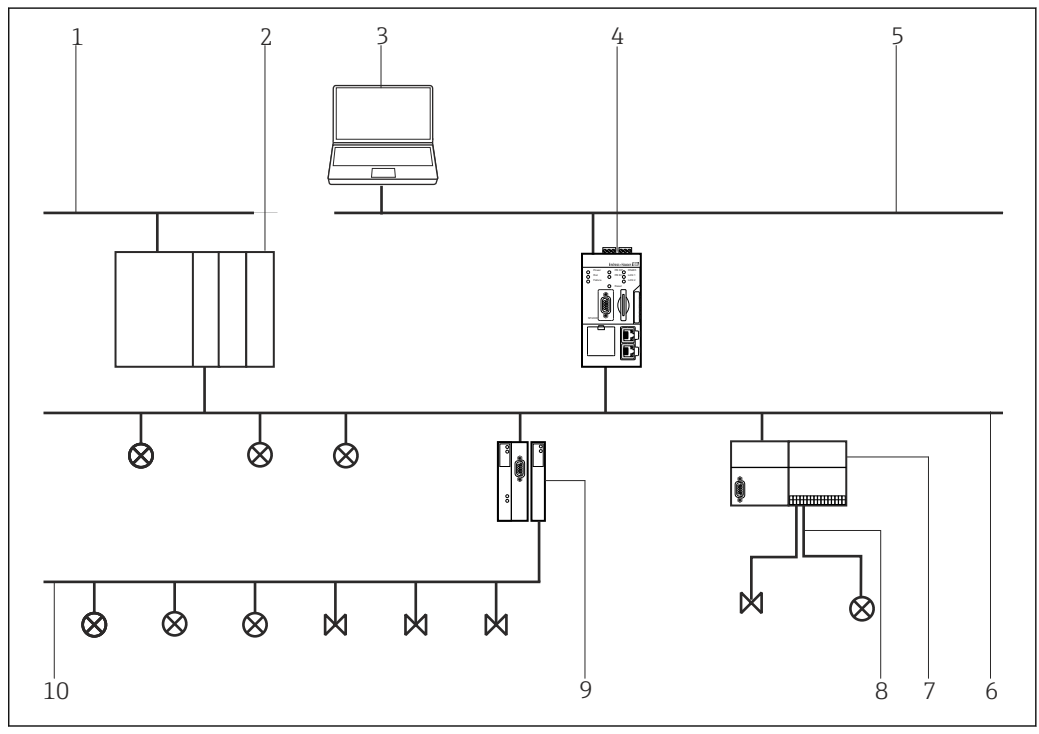

36 Zugriff von Fieldgate SFG500 über Turck Remote I/O auf HART-Geräte

- 1 Kontrollnetzwerk
- 2 SPS/PLS
- 3 FieldCare
- 4 Fieldgate SFG500 Access Point
- 5 Ethernet
- 6 PROFIBUS DP
- 7 Turck EXCOM Remote I/O
- 8 HART 4 ... 20 mA 9 DP/PA Konnler
- 9 DP/PA Koppler
   10 PROFIBUS PA
- 10 PROFIBUS PA

# 25.2 Verbindungsverfahren

#### Verbindungsaufbau

**1.** Projekt erstellen  $\rightarrow \square$  12.

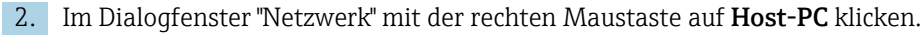

└ Eine Dropdown-Liste öffnet sich.

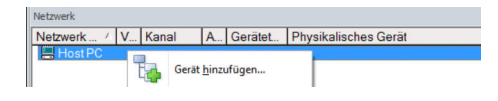

#### 3. Gerät hinzufügen auswählen.

└ Das Dialogfenster "Neues Gerät hinzufügen" öffnet sich.

| Fiter                                                                                                    |           |                                                   |             |                    |                    |  |
|----------------------------------------------------------------------------------------------------|-----------|---------------------------------------------------|-------------|--------------------|--------------------|--|
| Hersteller:                                                                                                    |           |                                                   |             |                    |                    |  |
| Gerät:                                                                                                    |           |                                                   | Fi          | Filter             |                    |  |
| △ Geräte                                                                                                    |           | Version Klasse                                    |             | Hersteller         | Protokoll          |  |
| CDI Communication FX                                                                                                  | (A291     | V2.09.00 (2016                                    | <b>S</b> .  | Endress+Hauser     | CDI                |  |
| CDI Communication TO                                                                                                  | P/IP      | V2.09.00 (2016                                    | V -         | Endress+Hauser     | CDI TCP.           |  |
| CDI Communication US                                                                                                  | 6B        | V2.09.00 (2016                                    | · 👽         | Endress+Hauser     | CDI USB            |  |
| CommDTM PROFIBUS                                                                                                    | DP-V1     | V5.00.2(22) (20                                   | 0.          | Softing Industrial | PROFIBL            |  |
| FF H1 CommDTM                                                                                                    |           | V1.5.4.2 (2015                                    | V .         | Endress+Hauser     | FDT FIEL           |  |
| Flow Communication Flow                                                                                               | XA193/291 | V3.27.00 (2015                                    | Ω.          | Endress+Hauser     | ISS                |  |
| FXA520                                                                                                    |           | V1.05.09 (2011                                    | 10 -        | Endress+Hauser     | HART               |  |
| HART Communication                                                                                                    |           | V1.0.56 (2016<br>V1.02.17 (2014<br>V1.01 18 (2014 | 0<br>0<br>0 | CodeWrights G      | HART<br>IPC<br>PCP |  |
| IPC (Level, Pressure) F                                                                                               | XA193/291 |                                                   |             | Endress+Hauser     |                    |  |
| PCP (Readwin) TXU10                                                                                                   | )/FXA291  |                                                   |             | Endress+Hauser     |                    |  |
| PB0Eldtm DPV1                                                                                                    |           | V 2.20.0(121) (                                   | Q           | Softing Industrial | Profibus [         |  |
| SEGNetwork                                                                                                    |           | V1 10 00 343 (                                    | dtmSn       | Endress+Hauser     | SEG5w              |  |
| ٢                                                                                                    |           |                                                   |             |                    | 3                  |  |
|                                                                                                    |           |                                                   |             |                    |                    |  |
| C                                                                                                    | Gerate    | typ (DTM) Information                             | 1           |                    |                    |  |
| Hartellar                                                                                                    | Endres    | CDI Communication FXA291                          |             |                    |                    |  |
| I POLOCOROL.                                                                                                    | Endres    | 0*1100001                                         |             |                    |                    |  |
| Geräte-ID /-SubID:                                                                                                    | 17        |                                                   |             |                    |                    |  |
| Geräte-ID /-SubID:<br>Hersteller-ID:                                                                                  |           |                                                   |             |                    |                    |  |
| Geräte-ID /-SubID:<br>Hersteller-ID:<br>Hardware-Revision:                                                            |           |                                                   |             |                    |                    |  |
| Geräte-ID /-SubID:<br>Hersteller-ID:<br>Hardware-Revision:<br>Softwarerevision:                                       |           |                                                   |             |                    |                    |  |
| Geräte-ID /-SubID:<br>Hersteller-ID:<br>Hardware-Revision:<br>Softwarerevision:<br>Geräterevision:                    |           |                                                   |             |                    |                    |  |
| Geräte-ID /-SubID:<br>Hersteller-ID:<br>Hardware-Revision:<br>Softwarerevision:<br>Geräterevision:<br>Profilrevision: |           |                                                   |             |                    |                    |  |

- 4. Den Eintrag SFGNetwork auswählen und OK klicken.
  - ← SFGNetwork wird zum Netzwerk hinzugefügt.
- 5. Im Dialogfenster "Netzwerk" mit der rechten Maustaste auf SFGNetwork klicken.
  - └ Eine Dropdown-Liste öffnet sich.
- 6. Verbindungsaufbau auswählen.
  - └ Verbindung zum Gerät wird hergestellt und mit einem grünen Pfeil angezeigt.
- 7. Im Dialogfenster "Netzwerk" mit der rechten Maustaste den Eintrag **SFGNetwork** auswählen.
  - └ Eine Dropdown-Liste öffnet sich.
- 8. Netzwerk erzeugen auswählen.
  - └→ FieldCare durchsucht das Ethernet-Netzwerk und zeigt die verfügbaren Geräte an.

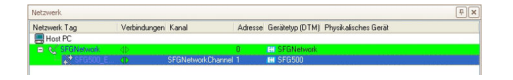

Wenn nur ein Fieldgate gefunden wird, wird sein DTM automatisch geöffnet. Alternativ kann die Kommunikations-DTM manuell hinzugefügt werden.

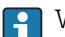

Wenn kein DTM gefunden wurde, sind möglicherweise die UDP-Ports gesperrt.

Detaillierte Informationen zu "FieldCare SFE500 Windows Firewall": Betriebsanleitung  $\rightarrow \cong 10$ 

9. Im Dialogfenster "Netzwerk" mit der rechten Maustaste auf SFG500 klicken.
 Eine Dropdown-Liste öffnet sich.

10. Verbindungsaufbau auswählen.

→ Verbindung zum Gerät wird hergestellt und mit einem grünen Pfeil angezeigt.

11. Im Dialogfenster "Netzwerk" mit der rechten Maustaste auf SFG500 klicken.

- 🕒 Eine Dropdown-Liste öffnet sich.
- 12. Netzwerk erzeugen auswählen.
  - ← FieldCare durchsucht das PROFIBUS-Netzwerk nach dem Turck Remote I/O. Der Kommunikations-DTM des excom wird zum Netzwerk hinzugefügt.

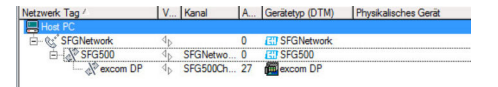

Wenn die Meldung Gehe online nach dem Scannen erscheint, kann diese ausgewählt werden oder nicht. Es wird empfohlen diese Möglichkeit auszuschalten.

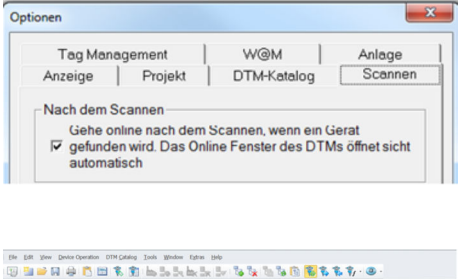

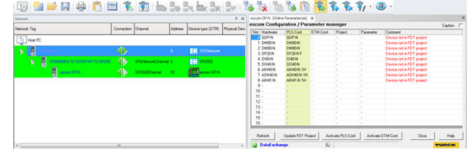

37 FieldCare/excom scannen, wenn die Verbindung nach dem Scan besteht.

| Ele Edit View Desice Operation | DTM Catalog Tools | Window Extras Main                 |                               |
|--------------------------------|-------------------|------------------------------------|-------------------------------|
| 19 🐚 🖬 🖓 🖨 🚺                   | 1 K 🗊 ե           | So So he Se Se                     | 18 18 18 18 18 18 18 19 · @ · |
| etion).<br>Setwork Tag         | Correction Diamel | Address Device (print) Physical De |                               |
| ha K                           | 45                | 1 Witness                          |                               |
|                                | Different Carro   | e z 🛛 EH sezas                     |                               |
| access (PA)                    | () 90500 and      | 55 Concert Of A                    |                               |
|                                |                   |                                    |                               |
|                                |                   |                                    |                               |
|                                |                   |                                    |                               |
| <                              |                   |                                    |                               |

38 FieldCare/excom scannen, wenn die Verbindung nach dem Scan nicht besteht.

 Wenn unter Extras die Option "Gehe online nach dem Scannen" ausgewählt wird erscheint das Dialogfenster "Gehe online nach dem Scannen" geöffnet.
 OK klicken.

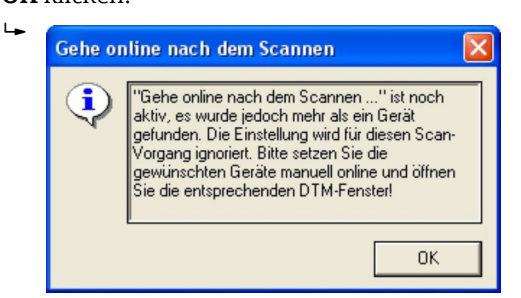

- 14. Im Dialogfenster "Netzwerk" mit der rechten Maustaste den Eintrag **excom DP-N** auswählen.
  - 🕒 Eine Dropdown-Liste öffnet sich.
- 15. Verbindungsaufbau auswählen.
  - └ Verbindung zum Gerät wird hergestellt und mit einem grünen Pfeil angezeigt.

- **16.** Im Dialogfenster "Netzwerk" mit der rechten Maustaste den Eintrag **excom DP-N** auswählen.
  - 🕒 Eine Dropdown-Liste öffnet sich.
- 17. Netzwerk erzeugen auswählen.
  - 🛏 Gefundene Geräte werden zum Netzwerk hinzugefügt.
- Wenn unter Extras die Option "Gehe online nach dem Scannen" ausgewählt wird erscheint das Dialogfenster "Gehe online nach dem Scannen" geöffnet.
   OK klicken.

| ┶► | Gehe on | line nach dem Scannen                                                                                                    |  |  |  |  |  |
|----|---------|----------------------------------------------------------------------------------------------------|--|--|--|--|--|
|    | ٩       | "Gehe online nach dem Scannen" ist noch<br>aktiv, es wurde jedoch mehr als ein Gerät<br>gefunden. Die Einstellung wird für diesen Scan-<br>Vorgang ignoriert. Bitte setzen Sie die<br>gewünschten Geräte manuell online und öffnen<br>Sie die entsprechenden DTM-Fenster! |  |  |  |  |  |
|    |         | ОК                                                                                                    |  |  |  |  |  |

- 19. Im Dialogfenster "Netzwerk" mit Rechtsklick auf ein **excom-Modul** klicken.
- 20. Verbindung auswählen.
- 21. Im Dialogfenster "Netzwerk" mit Rechtsklick auf ein **excom-Modul** klicken.
- 22. Netzwerk erstellen auswählen.
- **23.** Projekt speichern  $\rightarrow \triangleq$  13.

#### Weitere Funktionen über HART-Geräte

- 1. Im Dialogfenster "Netzwerk" mit der rechten Maustaste den Eintrag **excom DP-N** auswählen.
  - 🕒 Eine Dropdown-Liste öffnet sich.
- 2. Weitere Funktionen → HART-Geräte auswählen.
  - └ Das Dialogfenster "Excom DP-N (HART-LiveList)" öffnet sich.

| Network Tag | Connect              | ion Ohe | nnel       | Address   | Devio                                                                                                    | e type (DT | M  |
|-------------|----------------------|---------|------------|-----------|----------------------------------------------------------------------------------------------------|------------|----|
|             |                      | SFG     | 500Damel   | 55        |                                                                                                    | excon DF   | 1  |
| -7 8        | Write to device      | Inte    | nai bus    | 0         | 1                                                                                                    | GDP-N      | 1  |
| — 👕 n       | Save DTM data        | itte    | nai bus    | 1         | a de la calega de la calega de | DM80-N     |    |
| - 🚏 a       | Restore DTM data     | Ite     | nai bus    | 2         | a de la calega de la calega de | DM80-N     |    |
| — 🚏 a       |                      | ite     | nal bus    | 3         | a de la calega de la calega de | DF20-N F   |    |
| — 🍞 ĸ       | Offline Parameterize | inter   | nal bus    | 4         | a de la calega de la calega de | DH0-N      |    |
| — 🚏 a       | Online Parameterice  | inter   | nai bus    | 5         | 1                                                                                                    | DO40-N     |    |
|             | Observe              | itte    | nel bus    | 6         |                                                                                                    | AH40-N     | •  |
| - 🍸 -       | Configuration        | 00      | 1          | 0         | æ                                                                                                    | Cerabar S  | 1  |
| - ¥ ·       | Diagnosis            | 0.0     | 2          | 0         |                                                                                                    | TEMP / 1   | r. |
|             | Additional Eurotions |         | About      |           |                                                                                                    |            |    |
|             | Channel functions    |         | Register   |           |                                                                                                    |            |    |
| 3           | Device in Web        |         | Historical | Diagnosis | ſ                                                                                                    |            |    |
|             | Documentation        |         | Fernivate  | update    |                                                                                                    |            |    |
|             | Impact (Funct        |         | Export     |           |                                                                                                    |            |    |

Excom hat keine HART-LiveList als zusätzliche Funktion.

Turck excom Remote I/O wird erfolgreich geprüft mit:

- FieldCare SFE500
  - FieldCare Version 2.11.00
  - DTM for Fieldgate SFG500 Version 1.09.00
  - DTM for excom Remote I/O System Version 1.12.4
- Fieldgate SFG500
  - Fieldgate SFG500 mit Firmware 01.09.00-03131
- Turck excom Remote I/O System Turck GPD-IS mit Firmware 2.2
# 26 PROFIBUS DP/PA und HART über Fieldgate SFG500 und Stahl Remote I/O

# 26.1 Anwendungsfall

Bei einem Betrieb mit einem Stahl CPM 9440 Remote I/O kann eine Komponentenarchitektur wie in der folgenden Abbildung verwendet werden. Das Fieldgate SFG500 wird über die LAN 1 Ethernet-Buchse mit dem Ethernet-Backbone verbunden. PROFIBUS-PA-Geräte werden beispielsweise über einen transparenten Koppler mit dem Netzwerk verbunden. Die HART-Geräte (4 ... 20 mA) werden über eine Punkt-zu-Punkt-Verbindung mit dem Stahl Remote I/O verbunden, der wiederum mit dem PROFIBUS DP-Segment verbunden ist.

Um alle Geräte im PROFIBUS DP/PA-Segment zu erkennen, benötigt FieldCare:

- SFGNetwork DTM
- PROFIBUS-Kommunikations-DTM
- PROFIBUS-Geräte-DTMs
- HART-Geräte-DTMs

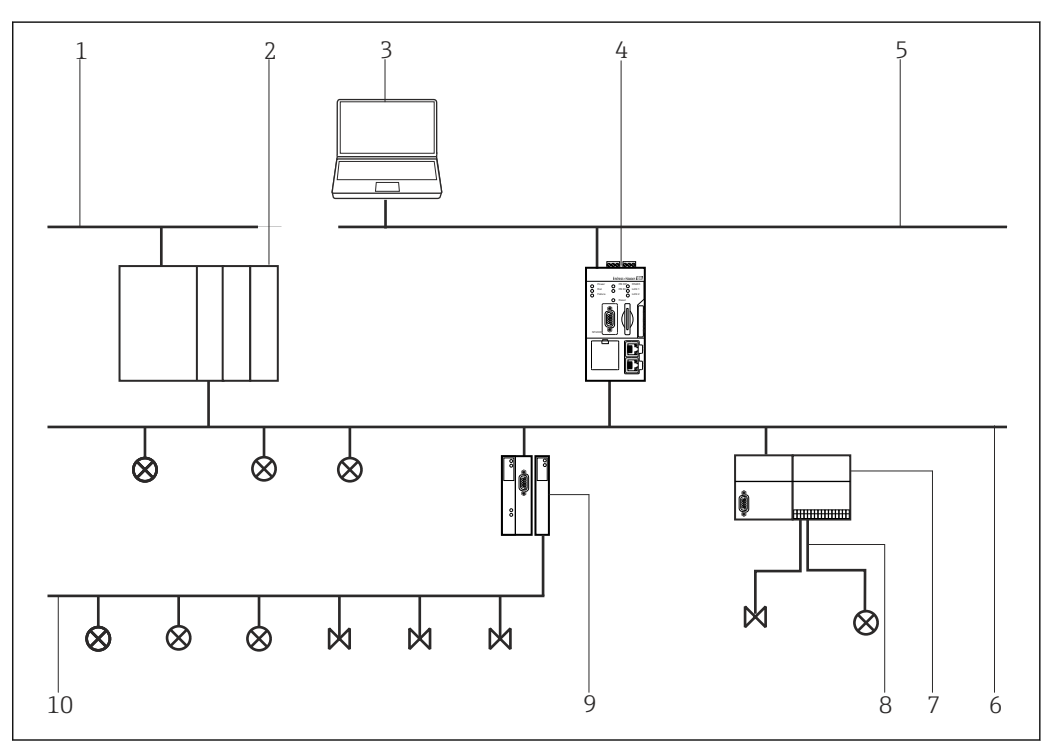

39 Zugriff von Fieldgate SFG500 über Stahl Remote I/O auf HART-Geräte

- 1 Kontrollnetzwerk
- 2 SPS/PLS
- 3 FieldCare
- 4 Fieldgate SFG500 Access Point
- 5 Ethernet
- 6 PROFIBUS DP
- 7 Stahl CPM 9440 Remote I/O
- 8 HART 4 ... 20 mA
- 9 DP/PA Koppler
- 10 PROFIBUS PA

# 26.2 Verbindungsverfahren

#### Verbindungsaufbau

**1.** Projekt erstellen  $\rightarrow \triangleq$  12.

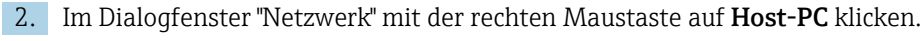

└ Eine Dropdown-Liste öffnet sich.

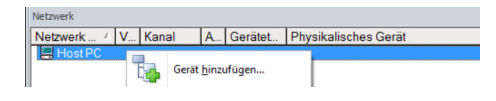

#### 3. Gerät hinzufügen auswählen.

🕒 Das Dialogfenster "Neues Gerät hinzufügen" öffnet sich.

| Filter                                                                                                    |                                   |                                                         |            |                    |            |
|----------------------------------------------------------------------------------------------------|-----------------------------------|---------------------------------------------------------|------------|--------------------|------------|
| Hersteller:                                                                                                    |                                   |                                                         |            |                    |            |
| Gerät:                                                                                                    |                                   |                                                         |            | Fi                 | ter        |
| Geräte     G     G |                                   | Version                                                 | Klasse     | Hersteller         | Protokoll  |
| CDI Communication F>                                                                                                    | (A291                             | V2.09.00 (2016                                          | <b>V</b> - | Endress+Hauser     | CDI        |
| CDI Communication T0                                                                                                    | P/IP                              | V2.09.00 (2016                                          | τ.         | Endress+Hauser     | CDI TCP.   |
| CDI Communication US                                                                                                    | 6B                                | V2.09.00 (2016                                          | <b>V</b> - | Endress+Hauser     | CDI USB    |
| CommDTM PROFIBUS                                                                                                    | DP-V1                             | V5.00.2[22] (20                                         | Q .        | Softing Industrial | PROFIBL    |
| FF H1 CommDTM                                                                                                    |                                   | V1.5.4.2 (2015                                          | V .        | Endress+Hauser     | FDT FIEL   |
| Flow Communication F                                                                                                    | XA193/291                         | V3.27.00 (2015                                          | V .        | Endress+Hauser     | ISS        |
| FXA520                                                                                                    |                                   | V1.05.09 (2011                                          | Q .        | Endress+Hauser     | HART       |
| HART Communication                                                                                                    |                                   | V1.0.56 (2016                                           | σ.         | CodeWrights G      | HART       |
| IPC (Level, Pressure) F                                                                                                    | XA193/291                         | V1.02.17 (2014                                          | Q .        | Endress+Hauser     | IPC        |
| PCP (Readwin) TXU10                                                                                                    | )/FXA291                          | V1.01.18 (2014                                          | <b>1</b>   | Endress+Hauser     | PCP        |
| PROFIdtm DPV1                                                                                                    |                                   | V 2.20.0(121) (                                         | ÷ .        | Softing Industrial | Profibus D |
| SFGNetwork                                                                                                    |                                   | V1.10.00.343 (                                          | 🤨 dtmSp    | Endress+Hauser     | SFG5xx     |
|                                                                                                    |                                   |                                                         |            |                    | 3          |
| <                                                                                                    |                                   |                                                         |            |                    |            |
| <                                                                                                    | Geräte                            | typ (DTM) Information                                   | 1          |                    |            |
| <<br>Gerät:                                                                                                    | Geräte<br>CDI Co                  | typ (DTM) Information<br>mmunication FXA291             | 1          |                    |            |
| <<br>Gerät:<br>Hersteller:                                                                                                    | Geräte<br>CDI Co<br>Endres        | typ (DTM) Information<br>mmunication FXA291<br>s+Hauser | 1          |                    |            |
| <<br>Gerät:<br>Hersteller:<br>Geräte-ID /-SubID:                                                                                                    | Geräte<br>CDI Co<br>Endres        | typ (DTM) Information<br>mmunication FXA291<br>s+Hauser | 1          |                    |            |
| Gerät:<br>Hersteller:<br>Geräte-ID /-SubID:<br>Hersteller-ID:<br>Hersteller-ID:                                                                                                    | Geräte<br>CDI Co<br>Endres<br>17  | typ (DTM) Information<br>immunication FXA29<br>s+Hauser | 1          |                    |            |
| Gerät:<br>Hersteller:<br>Geräte-ID /-SubID:<br>Hersteller-ID:<br>Hardware-Revision:<br>Software-Revision:                                                                                                    | Geräte<br>CDI Co<br>Endres<br>17  | typ (DTM) Information<br>immunication FXA29<br>s+Hauser |            |                    |            |
| Cerät:<br>Hersteller:<br>Geräte-1D /-SubID:<br>Hersteller-1D:<br>Hardware-Revision:<br>Softwarerevision:                                                                                                    | Gerätel<br>CDI Co<br>Endres<br>17 | typ (DTM) Information<br>mmunication FXA29<br>s+Hauser  |            |                    |            |
| Gerät: Hersteller: Gerät-ID /-SubID: Hersteller:ID: Hardware-Revision: Softwarerevision: Geräterevision: Polifizevision:                                                                                                    | Geräte<br>CDI Co<br>Endres        | typ (DTM) Information<br>mmunication FXA29<br>s+Hauser  |            |                    |            |

4. Den Eintrag SFGNetwork auswählen und OK klicken.

- ← SFGNetwork wird zum Netzwerk hinzugefügt.
- 5. Im Dialogfenster "Netzwerk" mit der rechten Maustaste auf SFGNetwork klicken.
  - └ Eine Dropdown-Liste öffnet sich.
- 6. Verbindungsaufbau auswählen.
  - └ Verbindung zum Gerät wird hergestellt und mit einem grünen Pfeil angezeigt.
- 7. Im Dialogfenster "Netzwerk" mit der rechten Maustaste den Eintrag **SFG500 Network** auswählen.
  - └ Eine Dropdown-Liste öffnet sich.
- 8. Netzwerk erzeugen auswählen.
  - └→ FieldCare durchsucht das Ethernet-Netzwerk und zeigt die verfügbaren Geräte an.

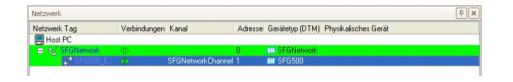

Wenn nur ein Fieldgate gefunden wird, wird sein DTM automatisch geöffnet. Alternativ kann die Kommunikations-DTM manuell hinzugefügt werden.

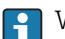

Wenn kein DTM gefunden wurde, sind möglicherweise die UDP-Ports gesperrt.

Detaillierte Informationen zu "FieldCare SFE500 Windows Firewall": Betriebsanleitung  $\rightarrow \cong 10$ 

9. Im Dialogfenster "Netzwerk" mit der rechten Maustaste auf SFG500 klicken.
 Eine Dropdown-Liste öffnet sich.

10. Verbindungsaufbau auswählen.

- └ Verbindung zum Gerät wird hergestellt und mit einem grünen Pfeil angezeigt.
- 11. Im Dialogfenster "Netzwerk" mit der rechten Maustaste auf SFG500 klicken.
  - └ Eine Dropdown-Liste öffnet sich.
- 12. Netzwerk erzeugen auswählen.
  - └→ FieldCare durchsucht das PROFIBUS-Netzwerk nach dem Stahl Remote I/O. Das Dialogfenster "Netzwerk erzeugen - Scanergebnis" öffnet sich.

|                                                                                                    | Statue                                                                                | Offine/Device Tag                                                                                                    | DTM-Quaka                                                               | Gerilletop (DTM)                 | Klasse (DTM)                                                                                                  | Aktion                                          |  |
|----------------------------------------------------------------------------------------------------|---------------------------------------------------------------------------------------|----------------------------------------------------------------------------------------------------|-------------------------------------------------------------------------|----------------------------------|----------------------------------------------------------------------------------------------------|-------------------------------------------------|--|
| SF0500Channel120                                                                                                    | Neues Geral gelandes                                                                  | 4                                                                                                    | 11 2                                                                    | CPM 9440                         | 1                                                                                                    | Zun Projekt hin.                                |  |
|                                                                                                    |                                                                                       |                                                                                                    |                                                                         |                                  |                                                                                                    |                                                 |  |
|                                                                                                    |                                                                                       |                                                                                                    |                                                                         |                                  |                                                                                                    |                                                 |  |
|                                                                                                    |                                                                                       |                                                                                                    |                                                                         |                                  |                                                                                                    |                                                 |  |
|                                                                                                    |                                                                                       |                                                                                                    |                                                                         |                                  |                                                                                                    |                                                 |  |
|                                                                                                    |                                                                                       |                                                                                                    |                                                                         |                                  |                                                                                                    |                                                 |  |
|                                                                                                    |                                                                                       |                                                                                                    |                                                                         |                                  |                                                                                                    |                                                 |  |
| TM-Zuveisungsdetals   Siz<br>TM-Zuveisungsdetals für G<br>TM-Gualkätzebene                                                                                                    | atus und Aktionsdetails<br>Gerät auf (SFG500Channet<br>Mestalier ID und Ger           | 120)<br>ihelyp ID des zugeordneh                                                                                                   | n Gesikelyps (DTM) pas                                                  | oen zu der Hardware-Info         | mation des Gerähes.                                                                                           |                                                 |  |
| TM-Zuweixungsdetals   Sta<br>2014-Zuweixungsdetals für G<br>2014-Gualitätsebene                                                                                                    | atus und Aktionsdetaik  <br>Sesik auf (SFG500Channet<br>I Hesteller ID und Ges        | 120)<br>ikelyp ID des zugeordneh                                                                                                   | n Gerikelyps (D1M) pas                                                  | oen zu der Hardinase-Info        | mation des Gerätes.                                                                                           |                                                 |  |
| ITM Zuweisungsdetals   Sta<br>DTM Zuweisungsdetals für G<br>DTM Gualitätsebene   ]                                                                                                    | ahus und Aktionsdetaik  <br>Senit auf (SFG500Channet<br>  Hestniker ID und Ges        | 120)<br>ikelyp ID des zugeoschwis                                                                                                  | n Gwikeyps (D1M) pas<br>riometionen aus dem Gr                          | oen zu der Hardman-Info<br>söll  | mation des Gerähes.                                                                                           | aus dem DTM                                     |  |
| TM:Zuveisungsdetals   St.<br>DTM:Zuveisungsdetals für G<br>DTM:Gualkätebene   ]<br>DEVACE_ID                                                                                                    | atus und Aktoredetale)<br>Senit auf (SF6500Channel<br>[] Hestaller D und Ges          | 120)<br>Bitelijo ID des zugeoschwis<br>I                                                                                           | n Gwikelyps (D.1M) pas<br>dometionen aus dem Gr                         | oen zu det Hardware-Info<br>siði | Information des Deraites                                                                                      | aus dem DTM                                     |  |
| TM-Zuveisungsdetals   Siz<br>2114-Zuveisungsdetals für 6<br>2134-Qualitätebene   ]<br>DEMCE_10<br>Hesteller                                                                                                    | atus und Aktoredetah  <br>Senik auf (SFG5000-samet<br>L) Hestalier ID und Ges         | 120)<br>Betyp ID des zugeordneh                                                                                                    | n Gesikelpp: (D1M) pac<br>Nomelionen aus dem Ge                         | oen zu det Hardware-Info<br>siel | Information des Deribes<br>(Informationer<br>(CPM 944)<br>R. \$1441.5<br>0.000 0044                           | aus des DTM                                     |  |
| TM Zuvesiungsdetals   Stu<br>2114 Zuvesiungsdetals für G<br>77M Gualkätebene ]<br>BEVKCE_ID<br>Heistades<br>Herstades                                                                                                    | atus und Aktoredetabi  <br>Senik auf (SFG500Charnet<br>[] Hesteller ID und Ges<br>D   | 120)<br>Izoljo ID des zageordrein<br>b<br>0                                                                                        | n Gesikelyps (D 1M) pas<br>Nometionen aus dem Ge<br>#GN                 | cen zu der Hardware-Info         | Information des Derahes.<br>OPM 9440<br>R. STAHL 50<br>Der59/3445                                             | eus des DTM<br>Fuilgesile GabH<br>22:01-21      |  |
| TM-Zuveixungsdetalk ) Siz<br>DTM-Zuveixungsdetalk für G<br>DTM-Gualikätebene<br>DEV/CE_0<br>Nextabler<br>Handber (ISSO) / Sub II<br>DEV/CE_WWILD<br>UPT/CLUPP Comments                                                                                                    | ahe und Aktoredatah  <br>Senit auf (SFG5000harnet<br>I) Heuniter D und Gei<br>D       | 120)<br>Jahop ID des zugeondreis<br>k                                                                                              | n Gesikelyps (D 1M) pas<br>riomationen aus dem Ge<br>1494               | oen au der Hardware-Into<br>wiel | Informationer<br>OPM 9440<br>R: STAHL 50<br>Du459/3440<br>158                                                 | aus dem DTM<br>hallgeride GabH<br>22/01/21      |  |
| TM-Zuweisungsdetals   Sta<br>2014 Zuweisungsdetals für G<br>2014 Zuweisungsdetals für G<br>2014 Zuweisungsdet                                                                                                    | aha uni 44 lionedetak  <br>Senti au (34 05000 kernet<br>1) Heuteller ID und Geri<br>0 | 120)<br>Likelyp ID des zugeondreite<br>D                                                                                           | n Gesikelyps (D1M) pas<br>Nomelionen aus dem Ge<br>x634                 | oen zu der Hardware-Info         | Information des Gerahes.<br>OPM 9443<br>R. STAHL 55<br>On/54/3443<br>156                                      | aucidem/DTM<br>hallgerühe Garbit<br>22:01-21    |  |
| 1942/avelourgodetalk St.<br>DTM Zavelourgodetalk St.<br>DTM Zavelourgodetalk St.<br>DEVICE_ID<br>Next-aller<br>Stern Nanker (SSD) / Sub II<br>DEVICE_MAN_ID<br>DEVICE_MAN_ID<br>SOFTWARE, REVISION<br>DEVICE_REVISION                                                                                                    | alue und 44/ionsdetab  <br>Senit auf 197050000.nerest<br>11 Henteller 10 und Get<br>1 | 120)<br>abriyo ID des zugeordneh<br>8<br>0                                                                                         | n Gesikelyps (D114) pas<br>riomationen aus dem Ge<br>x634               | oen zu der Harðware-Into         | Information der Gwähes<br>Informationen<br>(CPM 544)<br>R. S14/HL S1<br>DurSix/3445<br>158                    | eus des DTM<br>halipeide GabH<br>2201-21        |  |
| 114 Zuweisungsdetals   Sie<br>214 Zuweisungsdetals für G<br>215 Guskätsebene ]<br>DEVCE_ID<br>Hestader<br>Isers Hanber (SSD) / Sie II<br>HAPEUWARE, REVISION<br>SOFTWARE, REVISION<br>SOFTWARE, REVISION<br>SOFTWARE, REVISION                                                                                                    | ahe und 44 licendetak  <br>lient auf 1976 55000 herreit<br>1. Heuteller ID und Ges    | 120)<br>illehjo ID des zugesistneh<br>k<br>C                                                                                       | n Gesikelpps (D1M) pas<br>rismetionen aus dem Ge<br>x634                | oen zu der Hardware-Info         | Indoneticer<br>(PM 944)<br>R. STARL 5c<br>(b45%)9445<br>158                                                   | au den DTM<br>hatgesite GebH<br>2201-21         |  |
| 1942/avelourgodetals St.<br>DTM Zavelourgodetals Tor G<br>75M Gualitativebren<br>DEMCE_D<br>Netchale<br>Stort Nanke (SSD) / Stie II<br>DEMCE_MAN_D<br>DEMCE_MAN_D<br>SOFTWAVE_REVISION<br>Construction<br>SOFTWAVE_REVISION<br>Devideories                                                                                                    | ahu und Aktoredatah  <br>Denit auf DF05000hannelt<br>II Heutalier ID und Geo<br>D     | 120)<br>aletyp ID des zugeordreit<br>6<br>0                                                                                        | n Gwikelpo (D1W) pao<br>domotionen aun den Ga<br>#94                    | oen zu der Hardware-Into<br>wäl  | Indian der Garüber<br>(PM 944)<br>R. 5 Toter, Sc<br>Daffy/9440<br>156                                         | auri dem D.T.M<br>Puklgweike Garahl<br>22:01-21 |  |
| 1M-Zuweinungsdetale St.<br>21M-Zuweinungsdetale Sie G<br>21M-Qualitähebene J<br>DEVKEE_B0<br>Instataler<br>Ser Mander (550/7.5a.8)<br>Ser Mander (550/7.5a.8)<br>DEVKEE_MML<br>DEVKEE_MML<br>DEVKEET<br>DEVKEET<br>DEVKEET<br>Ser Honore, Ser Ser St.<br>Ser Honore, Ser Ser St.<br>Ser Honore, Ser Ser St.<br>Ser Honore, Ser Ser St.<br>Ser Honore, Ser Ser Ser Ser Ser Ser Ser Ser Ser Ser                                                                                                    | nhe und Aktoredetak  <br>Senit ad (SFG5000harnet<br>I) Henneles D und Geo<br>D        | 130)<br>Helpo Di des zugenordneh<br>(<br>C                                                                                         | n Geraketyps (DTM) pas<br>Hometionen aus den Ge<br>xK34                 | oen zu det Mardware-Info         | Index der Gerähn:<br>Informationer<br>(CPM 944)<br>R. 516/4L 51<br>(MaSh, 744)<br>156<br>Nain<br>Rein<br>Rein | raus dem DTM<br>halgeräte Gasbil<br>2201-21     |  |
| 154-Zaveisungsdetale   54<br>174-Zaveisungsdetale für G<br>174-Gualdiatteebene   ]<br>DEMCE_ID<br>Textualer<br>Serr Name (SSC) / 548  <br>Gesterswisse<br>DEVICE_MAN_E<br>Services<br>Services<br>DEVICE_VISION<br>Gesterswisse<br>Profilemisse<br>Lit genetisch<br>DEVICE Name<br>Benetisch<br>Name<br>Services<br>DEVICE Name<br>Services<br>DEVICE Name<br>Services<br>DEVICES<br>DEVICES<br>DEVIC | ste und Ahlondetskij<br>Deel auf (2105000 vereit<br>I] Heistelle D und Ger<br>D       | 120)<br>Ibietyp ID des zugeondwein<br>(6<br>0<br>0<br>0<br>0<br>0<br>0<br>0<br>0<br>0<br>0<br>0<br>0<br>0<br>0<br>0<br>0<br>0<br>0 | n Gwiletypo (D1M) pao<br>domatoren sun den Ga<br>x634<br>PROFIEUS DPAN1 | oen zu det Hardware-Info         | Informatione<br>OPM 5440<br>R STANL 52<br>DarSov/3445<br>158<br>Nem<br>PROFILIS C                             | aur den DTM<br>hatgesle GebH<br>2201-21         |  |

#### 13. OK klicken.

 Der Kommunikations-DTM des Stahl Remote I/O wird zum Netzwerk hinzugefügt.

| Netzwerk.          |              |           |     |                    |                      | Ψ× |
|--------------------|--------------|-----------|-----|--------------------|----------------------|----|
| Netzwerk Tag       | Verbindungen | Kanal     | A   | Gerätetyp (DTM)    | Physikalisches Gerät |    |
| Host PC            |              |           |     |                    |                      |    |
| SFGNetwork         | 40           |           | 0   | CII SFGNetwork     |                      |    |
| SFG500_E20006240A0 |              | SFGNetwo  | . 1 | EN SFG500          |                      |    |
|                    | •            | SFG500Ch. |     | CommDTM DP/PA Link |                      |    |

14. Wenn mehrere Geräte gefunden werden, erscheint die Meldung "Gehe online nach dem Scannen".

**OK** klicken.

- 15. Im Dialogfenster "Netzwerk" mit der rechten Maustaste den Eintrag **Stahl Remote** I/O auswählen.
  - 🕒 Eine Dropdown-Liste öffnet sich.
- 16. Netzwerk erzeugen auswählen.
  - └ Das Segment mit dem der Stahl Remote I/O verbunden ist wird nach Geräten durchsucht.

Das Dialogfenster "Netzwerk erzeugen - Scanergebnis" öffnet sich.

| anal Adesse                                                                                                    | Status                                                                                                    | Offine/Device Tag                                                                                                    | Rife-Q-MTD                                                                                                    | Gerilletyp (DTM)                    | Klasse (DTH)                                                                                                    | Aktion                                                                                       |        |
|----------------------------------------------------------------------------------------------------|----------------------------------------------------------------------------------------------------|----------------------------------------------------------------------------------------------------|----------------------------------------------------------------------------------------------------|-------------------------------------|----------------------------------------------------------------------------------------------------|----------------------------------------------------------------------------------------------|--------|
| [Channel 0.29]                                                                                                    | Neues Gerät gehunden                                                                                                    | -/OP/Pti-Coupler                                                                                                    | 7 5                                                                                                    | Placeholder FieldDevi               |                                                                                                    | Zun Projekt hin.                                                                             |        |
| [Channel 0 56]                                                                                                    | Neues Geral gehanden                                                                                                    | VTMT104_56                                                                                                    | - T                                                                                                    | iTemp/1MT184/P.                     | Tenperalur                                                                                                    | Zun Pojekt No.                                                                               |        |
| [Channel 0.71]                                                                                                    | Reues Gerat gehunden                                                                                                    | -OELTABARS_71                                                                                                    | - <del>-</del> 1                                                                                                    | Deltabar S / xMD 7x                 | Dauck.                                                                                                    | Zum Projekt hin                                                                              |        |
| (Channel 0.8)                                                                                                    | Neues Gerät gefunden                                                                                                    | -MICROPILOTM 8                                                                                                    | H 1                                                                                                    | Micropiot M / FMR 2.                | Fultrand                                                                                                    | Zun Poskthin.                                                                                |        |
|                                                                                                    |                                                                                                    |                                                                                                    |                                                                                                    |                                     |                                                                                                    |                                                                                              |        |
|                                                                                                    |                                                                                                    |                                                                                                    |                                                                                                    |                                     |                                                                                                    |                                                                                              |        |
|                                                                                                    |                                                                                                    |                                                                                                    |                                                                                                    |                                     |                                                                                                    |                                                                                              |        |
|                                                                                                    |                                                                                                    |                                                                                                    |                                                                                                    |                                     |                                                                                                    |                                                                                              |        |
|                                                                                                    |                                                                                                    |                                                                                                    |                                                                                                    |                                     |                                                                                                    |                                                                                              |        |
|                                                                                                    |                                                                                                    |                                                                                                    |                                                                                                    |                                     |                                                                                                    |                                                                                              |        |
|                                                                                                    |                                                                                                    |                                                                                                    |                                                                                                    |                                     |                                                                                                    |                                                                                              |        |
|                                                                                                    |                                                                                                    |                                                                                                    |                                                                                                    |                                     |                                                                                                    |                                                                                              |        |
| M Zuweisungsdetalt<br>TH Zuweisungsdetal<br>TM Qualitätsebene                                                                                                    | Status und Aktionsdetais<br>für Gesit auf (Channel 0.56)<br>D Beziglich aller Ds un                                                                                                    | d Versionanamer paost der s                                                                                                    | ugecodrate Garabely                                                                                                    | p (DTH) optimal zur Hardwa          | ee Information des                                                                                                    | Geike:                                                                                       |        |
| 1M Zuveisungsdetall<br>21M Zuveisungsdetall<br>21M Qualkätsebene                                                                                                    | Status und Aktionsdetais<br>für Gesik auf (Dramet 0.55)<br>Bezuglich aller Dit un                                                                                                    | d Versionananer paost der s                                                                                                    | ugeordnete Gerätely                                                                                                    | p (DTH) optimal zur Hardwa          | ee-Information des                                                                                                    | Geilter:                                                                                     |        |
| TM Zuweisungsdetalt<br>2114 Zuweisungsdetal<br>2134 Gualkätisebene                                                                                                    | Status und Aktionsdetaik<br>für Gerät auf (Channel 0.56)<br>g: Bezüglich aller Dit un                                                                                                    | d Versionananer passit der s                                                                                                    | ugeordnete Gerületj<br>valionen aus dem Gr                                                                                                    | p (DTH) optimal zur Hardwa          | eetriformation des                                                                                                    | Genites :<br>neue dem DTM                                                                    |        |
| TM Zuveisungsdetals<br>DTM Zuveisungsdetal<br>TM Qualkätsebene<br>DEVACE 10                                                                                                    | Status und Aktionsdetais<br>für Bostit auf (Dannel 1951)<br>Description aller Dis un                                                                                                    | d Versionanummer panst der s<br>[telon<br>] The T                                                                                                    | ugeondraete Genillety<br>selionen aus dem Gr                                                                                                    | p (D TM) optimal zur Herdwa<br>eißt | e-Information des<br>Informationes<br>If ency / TMI                                                                                                    | Gerilles :<br>ress dem DTM<br>194 / PA / VI 011                                              |        |
| TM Zoveisungsdetals<br>DTM Zoveisungsdetal<br>DTM Gualkätisebene<br>DEV/CE_ID<br>Hendeller                                                                                                    | ) Status und Aktionsdetaik  <br>für Gerät auf (Dhannell 0.56)<br>Bestiglich aller Dis und                                                                                                    | d Versionananer passit der a<br>Infor<br>Info                                                                                                    | upeordrivete Gerabely<br>ustionern aus dem Ge<br>164<br>ust-Hauper                                                                                      | p (D'1H) optimal zur Hardwa<br>rið  | e-Information-dec<br>Information-dec<br>Informationee<br>Informationee                                                                                                    | Gelike:<br>nau des DTM<br>194 / PA / VI 01.1                                                 |        |
| 1M Zuveisungsdetals<br>21H Zuveisungsdetal<br>27M Gualitätsebene<br>DE-4CE_ID<br>Hestale<br>Hestale                                                                                                    | Status und Aktionodetals  <br>für Greist auf (Darmel 1956)<br>Bezüglich aller Dit und<br>Stat-10                                                                                                    | d Versionensumer paosit der a<br>Inform<br>TheT<br>Ersch<br>0.015                                                                                                    | ugeondrivete Geciately<br>Internet aus dem Ge<br>164<br>InterNauser<br>23                                                                               | p (D TM) optimal zur Hardma         | erinformation des<br>Informationer<br>(Temp / TMT<br>Endess-His<br>Out 523, Out                                                                                                    | Geniles :<br>184 / PA / VI 01.1<br>284 / PA / VI 01.1<br>284<br>272 0x700.47 evep / THT 154  | 1/PA/  |
| 14 Zuveinungsdetals<br>DTH Zuveinungsdetal<br>754 Gualkätsebene<br>DEH/CE_ID<br>Hersteller<br>Hersteller<br>Ident Number (550) /                                                                                                    | ) Status und Aktoredetals  <br>For Great auf (Channel 0 56)<br>Beologicits aller Dis un<br>State D                                                                                                    | d Versionsnumer pasit der a<br>folge<br>Thet<br>Code<br>0.015<br>17                                                                                                    | ugeordnete Genikely<br>adionem aus dem Ge<br>194<br>ma-Hauser<br>23                                                                                     | p (DTM) optimal zur Hardwa          | Information des<br>Informationes<br>(Temp / TMT<br>Endesse-Ha<br>0/1523.0/11<br>17                                                                                                    | Gesites :<br>184 / PA / V1 0. 1.1<br>204<br>201 / V1 0. 1.1<br>201<br>201 / V1 0. 1.1        | (/PA)  |
| TM-Zuweisungsdetalls<br>DTM-Zuweisungsdetall<br>TM-Qualitätisebene<br>DEV/CE_I0<br>Hextabler<br>Herstabler<br>Herr Nanber (550) /<br>DEV/CE_WMI_ID                                                                                                    | ) Status und Aktoredetals   <br>fra Great aut (Charrell 0.56)                                                                                                    | d Versionenumer passit der a<br>Indep<br>Text<br>Dada<br>0.475<br>17.0<br>1.000                                                                                                    | ugeondrivete Genately,<br>oblionern aus dem Ge<br>164<br>153<br>154<br>155<br>155                                                                       | p (DTM) optimal zur Hardwa          | Information des<br>Informationes<br>Cemps / 101<br>Enderse-Ma<br>Ov1523. Ov11<br>17                                                                                                    | Genites :<br>194 / PA / V1 0. 1.1<br>aer<br>197: 0.6700.47 exp / THT 184                     | (/PA)  |
| 114 Zuveliurgsdetall<br>DTH Zuveliurgsdetall<br>TM Guskätesbere<br>DEV/CE_0<br>Hentoder<br>Hert Nation (SSD)/<br>HARP(MARE, REVIS)<br>SPETUALE REVIS                                                                                                    | Steine und Aktionsdetaik  <br>Tra Genit auf (Channel 6.96)<br>(2) Beologisch aller Dis une<br>Sciel D<br>Dis<br>N                                                                                                    | d Versionenumer pasit der a<br>Infor<br>Del<br>Gods<br>0.055<br>17<br>1.000<br>8215                                                                                                    | ugeordnete Gerabely<br>odionen aus dem Ge<br>18<br>ma-Hauser<br>23<br>04                                                                                | p (DTM) optimal zur Hardwa          | ee-Information-dec<br>Informationee<br>(Temp / TMT<br>Enderso-Ha<br>041523.041<br>17                                                                                                    | Genites<br>1 year dem DTM<br>194 / PA / V1 D. 3.1<br>444<br>MIT: 0x8700.4(Temp / THT 184     | (/PA)  |
| 1M-Zuveliurgsdetals<br>1M-Zuveliurgsdetal<br>1M-Qualitätebere<br>DEMCE_ID<br>Territate<br>Start Nurber (SSD) /<br>DEVCE_MMI_D<br>SSFTWAVE_REVIsion<br>SSFTWAVE_REVIsion                                                                                                    | Status und Millionoleisik  <br>In Grait auf (Charvel (1951)<br>Di Grait auf (Charvel (1951)<br>Di Grait auf (Charvel (1951)<br>Station (1971)<br>Station (1971)<br>Station | d Versionenumer pasit der a<br>Istige<br>1741<br>1743<br>175<br>17<br>17<br>100<br>100<br>100<br>100<br>100<br>100<br>100<br>100<br>1                                                          | ugeordnete Genikely<br>Isli<br>184<br>184<br>184<br>184<br>184<br>184<br>184<br>184<br>184<br>184                                                       | p (D THI) optimal zur Handma        | e-Information des<br>Informatione<br>(Temp / TM)<br>Endersc-Ha<br>0x1523_0x1<br>17<br>8210-8211                                                                                                    | Genites :<br>1947 PA / V1 0. 1.1<br>247 DA / V1 0. 1.1<br>249<br>207: 0x5700xFEexp / THT 194 | (/PA.) |
| TM Zuveinungsdetalls<br>DTM Zuveinungsdetall<br>DTM Gualitätisebene<br>DEVICE_00<br>Heartback<br>Ident Namber (550)/<br>DEVICE_WAR_EXTS<br>DEVICE_WARE_REVISIS<br>Devitemvision                                                                                                    | Steine und Aktionsdetaik  <br>Tra Genit auf (Channel 6.98)<br>(9) Beologisch aller Dis und<br>Suite D<br>N                                                                                                    | d Versionsnummer passt der a<br>Treffen<br>Dette<br>Dette<br>17<br>10<br>10<br>12<br>12<br>12<br>12<br>12<br>12<br>12<br>12<br>12<br>12<br>12<br>12<br>12                                      | ugeocdriete Genately<br>Indicaren aus dem Ge<br>194<br>Inst-Hauser<br>123<br>Od                                                                         | p (D TM) optimal zur Hardwa         | e-Information des<br>Temp / TMT<br>Endess-Ha<br>0x1523.0x1<br>17<br>20                                                                                                    | Genites<br>                                                                                  | (/PA)  |
| 11M Zuweisungsdetals<br>DTM Zuweisungsdetal<br>DTM Qualkitisebene<br>DEVACE_ID<br>Handader<br>Jahr Maniber (SSD) /<br>DEVACE_ID<br>Jahr Maniber (SSD) /<br>DEVACE_ID<br>SOF TurkeE_REVSI<br>SOF TurkeE_REVSI<br>SOF TurkeE_REVSI<br>SOF TurkeE_REVSI<br>Devatementsch                           | Subar und Millionoleisk  <br>To Geräl ad (Charvel (250)<br>Decujich der Di un<br>Sub D<br>ON<br>H                                                                                                    | d Versionerwanne pasit der s<br>Theit<br>Code<br>0.055<br>110<br>100<br>100<br>100<br>100<br>100<br>100<br>100<br>100                                                                          | ugeondrwete Genatedy<br>redisonern aus dem Gen<br>184<br>184<br>183<br>184<br>183<br>184<br>184<br>184<br>184<br>184<br>184<br>184<br>184<br>184<br>184 | o (2 TM) optimal zur Hardwa         | ee-Information des<br>Deformations<br>(Temp / TMT<br>Endesse-Ha<br>Or1523.0r1<br>17<br>12<br>12<br>12<br>12<br>12<br>12<br>12<br>12<br>12<br>12<br>12<br>12<br>12                                                                                                    | Geilles<br>1 aux des D1M<br>1847 PA / V1 0. 1.1<br>1847 Dis200.4Temp / TMT 184               | (/PA)  |
| 1M-Zuveisungsöhtals<br>21M-Zuveisungsöhtals<br>21M-Guukitäisebene<br>DEVKCE_00<br>Hendalas<br>16MT Nanber (550)/<br>DEVKCE_WARE_REVSIS<br>Genätersvision<br>Devkters (MM)<br>Berutiers (Prosidal                                                                                                | Status und Aktorodetab  <br>Tri Genit au (Durred 9 56)<br>Desiglich aller Dri und<br>Stale D<br>N                                                                                                    | 4 Verdorsmuner part de p<br>Tell<br>Deb<br>015<br>17<br>10<br>10<br>17<br>10<br>10<br>17<br>10<br>10<br>10<br>17<br>10<br>10<br>10<br>10<br>10<br>10<br>10<br>10<br>10<br>10<br>10<br>10<br>10 | ugeocdrivete Genatedy<br>ustionern aus dem Gen<br>184<br>184<br>184<br>184<br>184<br>184<br>184<br>184<br>184<br>184                                    | p (7 TM) optimal zur Marchwa        | ee-Information des<br>Informationes<br>(Temp / TMI)<br>Endess-Har<br>041523 041<br>17<br>17<br>12<br>12<br>12<br>12<br>12<br>12<br>12<br>12<br>12<br>12                                                                                                    | Genites .<br>                                                                                | 1/PA/  |
| 114 Zuweisungsdetal<br>DTH Zuweisungsdetal<br>DTH Zuweisungsdetal<br>DEVKE_ID<br>THE Gualitate<br>DEVKE_ID<br>Herr Nanzee (SSS)/<br>DEVKE_REVKE<br>SOFT WARE, REVKS<br>SOFT WARE, REVKS<br>SOFT WARE, REVKS<br>SOFT WARE, REVKS<br>Devatore (Frankal<br>Devatore (Frankal<br>Devatore (Frankal) | Stens und Aktorodeskik  <br>Fill Gesit auf (Dannel 0.66)<br> <br>                                                                                                    | d Vecisionneer part de t<br>Ietan<br>Enda<br>0.055<br>177<br>190<br>821<br>0.071<br>3.0<br>920<br>920<br>920<br>920<br>920<br>920<br>920<br>920<br>920<br>92                                   | ugeondrivete Genatedy<br>selformern aus dem Gra<br>194<br>203<br>204<br>204<br>205 D/P/VT1<br>2004                                                      | p (7 TM) optimal zur Handwar<br>od  | e-Information des<br>Informations<br>Informations<br>Informations<br>Information<br>Information<br>Informati | Dealers<br>1947 / N. V1011<br>287 06000 (Temp / THT 194<br>287 06000 (Temp / THT 194         | (/Pk)  |

#### 17. OK klicken.

└ Der Kommunikations-DTM des wird zum Netzwerk hinzugefügt.

| Netzwerk.    |              |                          |         | Ŧ                                    |
|--------------|--------------|--------------------------|---------|--------------------------------------|
| Netzwerk Tag | Verbindungen | Kanal                    | Adresse | Gerätetyp (DTM) Physikalisches Gerät |
| Host PC      |              |                          |         |                                      |
| SFGNetwork   |              |                          | 0       | C SFGNetwork                         |
| SFG500_E2000 |              | <b>SFGNetworkChannel</b> | 1       | CI SFG500                            |
| CPM 3440     | •            | SFG500Channel            | 120     | CPM 9440                             |

 Wenn unter Extras die Option "Gehe online nach dem Scannen" ausgewählt wird erscheint das Dialogfenster "Gehe online nach dem Scannen" geöffnet.
 OK klicken.

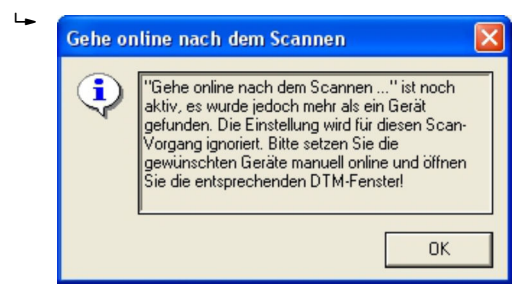

- 19. Im Dialogfenster "Netzwerk" mit der rechten Maustaste den Eintrag **CPM 9440** auswählen.
  - └ Eine Dropdown-Liste öffnet sich.
- 20. Verbindungsaufbau auswählen.
  - └ ► Verbindung zum Gerät wird hergestellt und mit einem grünen Pfeil angezeigt.
- 21. Im Dialogfenster "Netzwerk" mit der rechten Maustaste den Eintrag **CPM 9440** auswählen.
  - └ Eine Dropdown-Liste öffnet sich.
- 22. Netzwerk erzeugen auswählen.
  - 🕒 Das Dialogfenster "Kommunikationskanal auswählen" wird angezeigt.

| Kommunikationskanal auswählen 🛛 🔀                                                                                                    |  |  |  |  |  |  |  |
|----------------------------------------------------------------------------------------------------|--|--|--|--|--|--|--|
| Das gewählte Gerät unterstützt mehrere Kanäle. Bitte wählen<br>Sie den Kanal, den Sie nach angeschlossenen Geräten<br>durchsuchen wollen. |  |  |  |  |  |  |  |
| 128 Kanäle:                                                                                                    |  |  |  |  |  |  |  |
| Kanalname 🔼                                                                                                    |  |  |  |  |  |  |  |
| 🗹 Slot 1 / Channel 0 HART 🧮                                                                                                    |  |  |  |  |  |  |  |
| ☑ Slot 1 / Channel 1 HART                                                                                                    |  |  |  |  |  |  |  |
| ☑ Slot 1 / Channel 2 HART                                                                                                    |  |  |  |  |  |  |  |
| Slot 1 / Channel 3 HART                                                                                                    |  |  |  |  |  |  |  |
| 🗹 Slot 1 / Channel 4 HART 🛛 💉                                                                                                    |  |  |  |  |  |  |  |
|                                                                                                    |  |  |  |  |  |  |  |
| Hilfe OK Abbrechen                                                                                                    |  |  |  |  |  |  |  |

- 23. Kommunikationskanal auswählen.
  - └ Gefundene Geräte werden zum **Netzwerk** hinzugefügt.

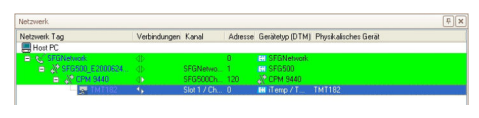

- 24. Wenn unter **Extras** die Option "Gehe online nach dem Scannen" ausgewählt wird erscheint das Dialogfenster "Gehe online nach dem Scannen" geöffnet.
  - **OK** klicken.

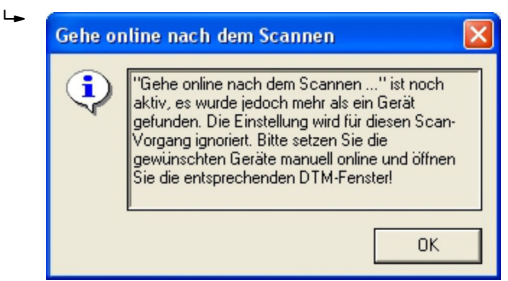

**25.** Projekt speichern  $\rightarrow \square$  13.

#### Weitere Funktionen über HART-Geräte

- 1. Im Dialogfenster "Netzwerk" mit der rechten Maustaste den Eintrag **CPM 9440** auswählen.
  - 🛏 Eine Dropdown-Liste öffnet sich.
- 2. Weitere Funktionen → HART-Geräte auswählen.
  - └ Das Dialogfenster "CPM 9440 (HART-LiveList)" öffnet sich.

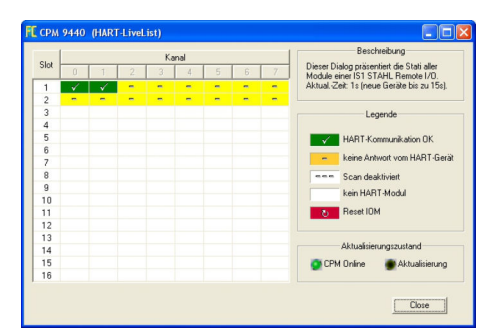

# 27 PROFIBUS DP/PA über Softing PBproUSB-Modem

# 27.1 Anwendungsfall

Das PBproUSB-Modem von Softing erlaubt die Verbindung eines Rechners bzw. Laptops über USB mit einem PROFIBUS DP-Segment

Mittels eines DP/PA Kopplers kann auf PROFIBUS PA Geräte zugegriffen werden.

Um alle Geräte im Segment des PROFIBUS DP/PA zu erkennen, benötigt FieldCare:

- PROFIBUS-Geräte-DTMs
- PROFIdtm DPV1 Kommunikations-DTM
- PROFIBUS driver PROFIboard

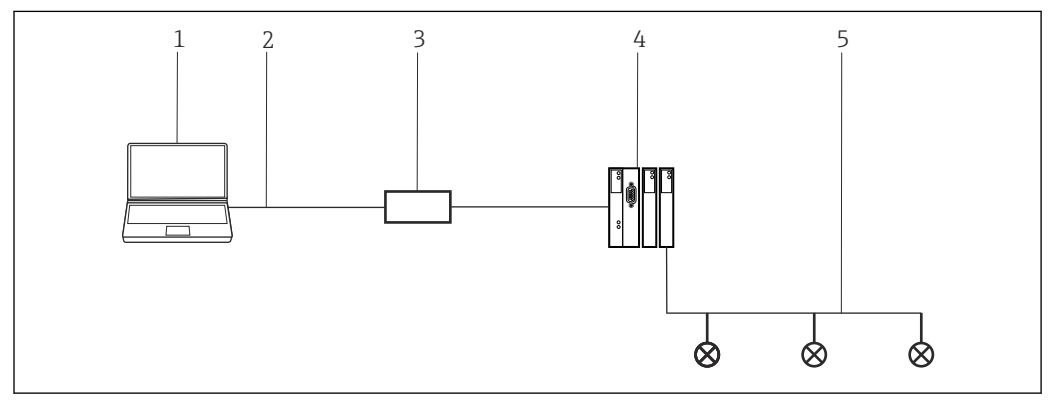

■ 40 Verbindung eines PBproUSB-Modems mit einem PROFIBUS PA-Segment

- 1 FieldCare
- 2 USB
- 3 PBproUSB-Modem
- 4 DP/PA Koppler
- 5 PROFIBUS PA

# 27.2 Einrichten des PROFIBUS

PBproUSB muss in Betrieb genommen werden, bevor es verwendet werden kann. Hierzu ruft der Benutzer aus dem PROFIBUS DPV1 Kommunikations-DTM das PROFI-BUS Control Panel Applet auf.

#### **PROFIBUS Control Panel starten**

1. PROFIBUS Control Panel Applet starten.

- 2. Im Dialogfenster "Netzwerk" auf mit der rechten Maustaste auf **PROFIBUS DPV1** Kommunikations-DTM klicken.
  - └ Eine Dropdown-Liste öffnet sich.

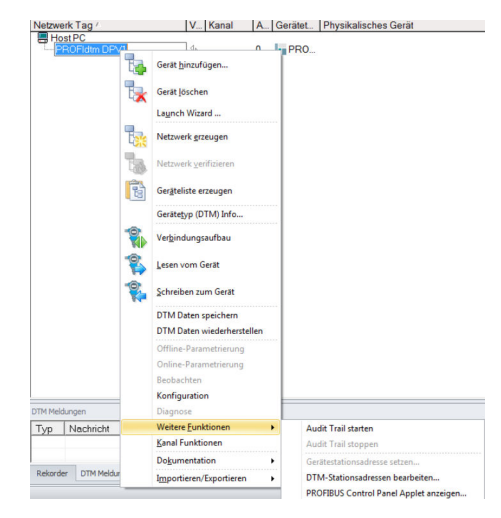

- 3. Weitere Funktionen → PROFIBUS Control Panel Applet auswählen.
  - └ Das Dialogfenster "PROFIBUS Control Panel" wird geöffnet.

| PROFIBUS                                                                                                    | FG series / PROFI        | gate                    | Add  |
|----------------------------------------------------------------------------------------------------|--------------------------|-------------------------|------|
| PROFIDard/SA<br>PROFID4<br>PBproPCID4-<br>PROFID4-5<br>PROFID4-5<br>PROFID4-5<br>PROFID4<br>PROFID4<br>PROFID4<br>PROFID4<br>PROFID4<br>PROFID4 | Item<br>Firmware Version | Data<br>(not available) | Edit |
|                                                                                                    |                          |                         |      |

Voraussetzung hierfür ist, dass der **PROFIBUS DVP1 Kommunikations-DTM** vorab zum **HOST-PC** hinzugefügt wurde.

#### **PROFIBUS** einrichten

- 1. Im Dialogfenster "PROFIBUS Control Panel" den Eintrag **PBproUSB** auswählen und auf **Add** klicken.
  - 🕒 Das Dialogfenster "Select Node Name" öffnet sich.

| application. Please enter a symbolic node<br>name. |
|----------------------------------------------------|
| Symbolic Node Name:                                |
|                                                    |

2. Einen symbolischen Knotennamen für den PROFIBUS DP-Kanal eingeben (Standardwert: Node 0) und auf **Next** klicken.

- **3.** Die Standardeinstellungen (auto) für die Seriennummer des Gerätes nicht ändern. Auf **Finish** klicken.
  - └→ Das Dialogfenster "PROFIBUS Control Panel" wird wieder angezeigt und der symbolische Name des PBproUSB-Modem ist dem Eintrag PBproUSB zugeordnet.

| 5 PROFIBUS                                                                                                    | PROFlusb Node0                    |                                | Add    |
|----------------------------------------------------------------------------------------------------|-----------------------------------|--------------------------------|--------|
| - PROFiboard ISA                                                                                                    | Item                              | Data                           | Bamain |
| - PROFileard 2                                                                                                    | Interface Number<br>Serial Number | 0<br><unknown></unknown>       | Edit   |
| L @Utotes<br>PROFI104<br>PROFI104<br>PROFI104<br>PBpro PC104+ / PBpro PC104<br>PBpro PC1 / PBpro CC1<br>PBpro PC1e<br>PBpro ETH / FG series | Firmware Type<br>Firmware Version | PROFistack Master<br>(unknown> |        |
|                                                                                                    |                                   |                                |        |
| • +                                                                                                    |                                   |                                |        |

#### 4. Auf Apply klicken.

Die Konfiguration wird gespeichert. Das Gerät ist bereit, wenn neben dem symbolischen Namen ein grüner Haken erscheint. Ist der Haken rot muss geprüft werden ob der PROFIBUS-Scan ausgeschaltet ist.

| PROFIBUS                      | PROFIBUS                      |                                 | Add        |
|-------------------------------|-------------------------------|---------------------------------|------------|
| - PROFIboard ISA              | Item                          | Data                            |            |
| - PROFicard 2                 | Installation API and Driver   | Version 5.45.11                 | Pretritove |
| PROFlusb                      | Protocol Driver               | 5 45 10 00 release (Build 800)  | Edit       |
| Vode0                         | V5 Hardware Driver            | 5.45.11.00 release (Build 800)  |            |
| - PROFI104                    | V6 Hardware Driver            | 6.25.10.00.release (Build 800)  |            |
| - PROFI104-S                  | PnP Hardware Driver           | 5.45.10.00.release (Build 800)  |            |
| - PBpro PC104+ / PBpro PCI104 | USB Hardware Driver           | 6.25.10.00.release (Build 800)  |            |
| - PBpro PCI / PBpro CPCI      |                               | 5 40 1 00 (D1-) 000             |            |
| DBase ETM / EC assist         | Application Program Interface | 5.46.1.00.release (Build 000)   |            |
| - Popro E TH / Po series      | Control Panel Applet          | 5.46.3.00.101616dse (Duild 600) |            |
|                               |                               |                                 |            |
|                               |                               |                                 |            |
|                               |                               |                                 |            |
|                               |                               |                                 |            |
|                               |                               |                                 |            |
|                               |                               |                                 |            |
|                               |                               |                                 |            |
|                               |                               |                                 |            |
|                               |                               |                                 |            |
| 8                             | 01                            |                                 |            |

5. Für ein Einkanal-Fieldgate auf **OK** klicken.

Die Konfiguration wird gespeichert und das Konfigurationsfenster wird geschlossen.

# 27.3 Verbindungsverfahren

#### Verbindungsaufbau

**1.** Projekt erstellen  $\rightarrow \cong$  12.

2. Im Dialogfenster "Netzwerk" mit der rechten Maustaste auf Host-PC klicken.

🛏 Eine Dropdown-Liste öffnet sich.

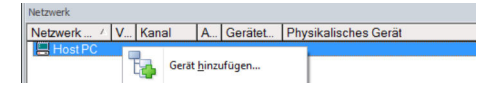

#### 3. Gerät hinzufügen auswählen.

🛏 Das Dialogfenster "Neues Gerät hinzufügen" öffnet sich.

| Filter                                                  |            |                       |            |                    |            |
|---------------------------------------------------------|------------|-----------------------|------------|--------------------|------------|
| Hersteller:                                             |            |                       |            | _                  |            |
| Gerät:                                                  |            |                       |            | Fi                 | ter        |
| △ Geräte                                                |            | Version               | Klasse     | Hersteller         | Protokoll  |
| CDI Communication F                                     | XA291      | V2.09.00 (2016        | S -        | Endress+Hauser     | CDI        |
| CDI Communication T                                     | CP/IP      | V2.09.00 (2016        | <b>V</b> . | Endress+Hauser     | CDI TCP/   |
| CDI Communication L                                     | JSB        | V2.09.00 (2016        | · 3        | Endress+Hauser     | CDI USB    |
| CommDTM PROFIBU                                         | IS DP-V1   | V5.00.2[22] [20       | V -        | Softing Industrial | PROFIBU    |
| FF H1 CommDTM                                           |            | V1.5.4.2 (2015        | <b>V</b> - | Endress+Hauser     | FDT FIELD  |
| Flow Communication                                      | FXA193/291 | V3.27.00 (2015        | v .        | Endress+Hauser     | ISS        |
| FXA520                                                  |            | V1.05.09 (2011        | Q .        | Endress+Hauser     | HART       |
| HART Communication                                      | n          | V1.0.56 (2016         | Q .        | CodeWrights G      | HART       |
| IPC (Level, Pressure)                                   | FXA193/291 | V1.02.17 (2014        | <b>0</b> - | Endress+Hauser     | IPC        |
| PCP (Readwin) TXU1                                      | 0/FXA291   | V1.01.18 (2014        | τ.         | Endress+Hauser     | PCP        |
| PROFIdtm DPV1                                           |            | V 2.20.0(121) (       | Q .        | Softing Industrial | Profibus D |
| SFGNetwork                                              |            | V1.10.00.343 [        | 👽 dtmSp    | Endress+Hauser     | SFG5xx     |
|                                                         |            |                       |            |                    |            |
| <                                                       |            |                       |            |                    | >          |
|                                                         | Geräte     | typ (DTM) Information | 1          |                    |            |
| Gerät:                                                  | CDI Co     | mmunication FXA29     | 1          |                    |            |
| Hersteller:                                             | Endres     | s+Hauser              |            | -                  |            |
| Geräte-ID /-SubID:                                      |            |                       |            |                    |            |
| Hersteller-ID:                                          | 17         |                       |            |                    |            |
| Hardware-Revision:                                      |            |                       |            |                    |            |
|                                                         |            |                       |            |                    |            |
| Softwarerevision:                                       |            |                       |            |                    |            |
| Softwarerevision:<br>Geräterevision:                    |            |                       |            |                    |            |
| Softwarerevision:<br>Geräterevision:<br>Profilrevision: | Main       |                       |            |                    |            |

- 4. Den Eintrag **PROFIdtm DPV1** auswählen und **OK** klicken.
  - └ Der PROFIdtm DPV1 wird zum Netzwerk hinzugefügt.

| etzwerk      |         |   |                                | t x |
|--------------|---------|---|--------------------------------|-----|
| letzwerk Tag | V Kanal | A | Gerätetyp Physikalisches Gerät |     |
| Host PC      |         |   |                                |     |
| PROFIdm      |         |   | PROFI                          |     |
|              |         |   |                                |     |

N

- 5. Im Dialogfenster "Netzwerk" auf den Eintrag **PROFIdtm DPV1** klicken.
  - 🛏 Der Konfigurationsdialog des DTM öffnet sich.

| w)<br>19.86.4 |   | Advesse             | þ              |                            | _                   |
|---------------|---|---------------------|----------------|----------------------------|---------------------|
| 9-8t/s        | - |                     |                |                            |                     |
| '9dt/s        |   |                     |                |                            |                     |
|               |   |                     | P Atomateche V | reinstellungen für Baudral |                     |
|               |   |                     |                |                            |                     |
|               |   | Highwat Station Add | bees: 126      |                            |                     |
|               |   |                     |                |                            |                     |
|               |   |                     |                |                            |                     |
|               |   |                     |                |                            | 42.7ms              |
|               |   |                     |                |                            | 10.7 mp             |
|               |   |                     |                |                            | 4.00 ms             |
|               |   |                     |                |                            | 2.67 mp             |
|               |   |                     |                |                            | Ome                 |
| 00            |   |                     |                |                            | 907 ma              |
|               |   |                     |                |                            |                     |
|               | _ | Endedwater          | 126            |                            |                     |
|               | 0 | 0                   | rigne Rate A   | ngind Sale Athen [25       | ngan Salo Alexa (13 |

Im Feld "Board-Name" muss der zuvor im PROFIBUS Control Panel erfassten Node Name (Standardwert NodeO) ausgewählt werden. Die anderen Parameter müssen geprüft und angepasst werden, da diese je nach Anlage variieren können.

- 6. Im Dialogfenster "Netzwerk" mit der rechten Maustaste auf den Eintrag **PROFIdtm DPV1** klicken.
  - 🛏 Eine Dropdown-Liste öffnet sich.

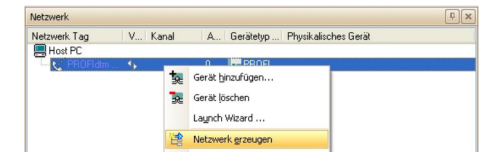

7. Netzwerk erzeugen auswählen.

🖙 FieldCare durchsucht jetzt das Netzwerk und fügt alle gefundenen Geräte zum Netzwerk hinzu.

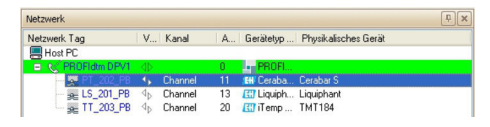

Projekt speichern  $\rightarrow \cong 13$ .

# 28 PROFIBUS DP über PROFIBUS Modem und WAGO Remote I/O

# 28.1 Anwendungsfall

In diesem Kapitel wird beschrieben, wie FieldCare für eine Anlage zu konfigurieren ist, in der ein WAGO Remote I/O verwendet wird. Der PC mit installierten FieldCare ist über Ethernet mit einem PROFIBUS Modem verbunden. Dazu kann beispielweise ein PBproUSB von Softing verwendet werden. Das Modem ist über PROFIBUS DP mit der WAGO Remote I/O verbunden. Die WAGO Remote I/O ist über ein oder mehrere WAGO Module via HART mit HART-Feldgeräten verbunden. Ein zyklischer Master ist für den Betrieb der Anlage zwingend erforderlich. Dazu kann beispielweise ein PROCENTEC ProfiCore verwendet werden.

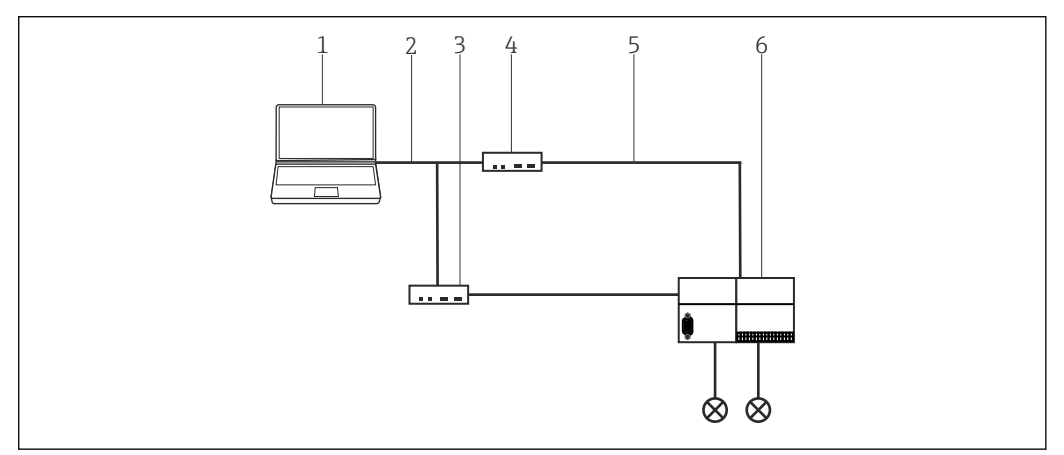

■ 41 Zugriff auf PROFIBUS DP über PROFIBUS Modem und WAGO Remote I/O

- 1 FieldCare
- 2 Ethernet/IP
- 3 PROCENTEC ProfiCore
- 4 Softing Modem
- 5 PROFIBUS DP
- 6 WAGO Remote I/O

Die in diesem Kapitel beschriebene Anlage verwendet als PROFIBUS Modem ein profi-USB von Softing mit dem commDTM PROFIdtm DPV1 und als zyklischer Master ein ProfiCore von PROCENTEC. Alternativ dazu können auch andere geeignete PROFIBUS Geräte verwendet werden.

# 28.2 Verbindungsverfahren

#### Verbindungsaufbau

**1**. Projekt erstellen  $\rightarrow \cong$  12.

Im Dialogfenster "Netzwerk" mit der rechten Maustaste auf Host-PC klicken.
 Eine Dropdown-Liste öffnet sich.

| Netzwerk / | ٧ | Kanal | A             | Gerätet | Physikalisches Gerät |
|------------|---|-------|---------------|---------|----------------------|
| Host PC    | 1 | Gerät | <u>h</u> inzı | ufügen  |                      |

- 3. Gerät hinzufügen auswählen.
  - └ Das Dialogfenster "Neues Gerät hinzufügen" öffnet sich.

| Filter                   |           |                       |            |                    |            |
|--------------------------|-----------|-----------------------|------------|--------------------|------------|
| Hersteller:              |           |                       |            | _                  |            |
| Gerät:                   |           |                       |            | R                  | ter        |
| △ Geräte                 |           | Version               | Klasse     | Hersteller         | Protokoll  |
| CDI Communication FX     | A291      | V2.09.00 (2016        | ST -       | Endress+Hauser     | CDI        |
| CDI Communication TC     | P/IP      | V2.09.00 (2016        | <b>V</b> . | Endress+Hauser     | CDI TCP/   |
| CDI Communication US     | SB        | V2.09.00 (2016        | Ω.         | Endress+Hauser     | CDI USB    |
| CommDTM PROFIBUS         | DP-V1     | V5.00.2(22) (20       | Ψ.         | Softing Industrial | PROFIBU    |
| FF H1 CommDTM            |           | V1.5.4.2 (2015        | V -        | Endress+Hauser     | FDT FIEL   |
| Flow Communication E     | KA193/291 | V3.27.00 (2015        | <b>V</b> - | Endress+Hauser     | ISS        |
| FXA520                   |           | V1.05.09 (2011        | V .        | Endress+Hauser     | HART       |
| HART Communication       |           | V1.0.56 (2016         | V -        | CodeWrights G      | HART       |
| IPC (Level, Pressure) F  | XA193/291 | V1.02.17 (2014        | v .        | Endress+Hauser     | IPC        |
| PCP (Readwin) TXU10      | I/FXA291  | V1.01.18 (2014        | <b>T</b> - | Endress+Hauser     | PCP        |
| PROFIdtm DPV1            |           | V 2.20.0(121) [       | <b>V</b> . | Softing Industrial | Profibus D |
| SFGNetwork               |           | V1.10.00.343 [        | 👽 dtmSp    | Endress+Hauser     | SFG5xx     |
|                          |           |                       |            |                    |            |
| <                        |           |                       |            |                    | >          |
|                          | Geräte    | typ (DTM) Information | 1          |                    |            |
| Gerät:                   | CDI Co    | mmunication FXA291    | 1          |                    |            |
| Hersteller:              | Endres    | s+Hauser              |            |                    |            |
| Geräte-ID /-SubID:       |           |                       |            |                    |            |
| Hersteller-ID:           | 17        |                       |            |                    |            |
| Hardware-Revision:       |           |                       |            |                    |            |
| Softwarerevision:        |           |                       |            |                    |            |
| Country of a large state |           |                       |            |                    |            |
| Geraterevision:          |           |                       |            |                    |            |

- 4. Das Modem **DTM**auswählen und **OK** klicken. Wird ein Softing Modem verwendet, ist PROFIdtm DP-V1 das richtige DTM.
  - └ Das Modem wird zum Netzwerk hinzugefügt.

- 5. Im Dialogfenster "Netzwerk" mit der rechten Maustaste auf PROFIdtm DPV1 klicken.
  - └ Eine Dropdown-Liste öffnet sich.
- 6. Konfiguration auswählen.
  - 🛏 Das Dialogfenster "Konfiguration" öffnet sich.

| Asc                 |            |                              |          |
|---------------------|------------|------------------------------|----------|
| Baud Rate:          | 93.75kBt/s | Automatic Defaults for Bau   | ud Rate  |
| Max. Retry Limit:   | 1          |                              |          |
| Sap Update Factor:  | 10         | Highest Station Address: 126 |          |
| max. Station Delay. | 200        |                              | 2.13 ms  |
| Min. Station Delay: | 45         |                              | 0.480 ms |
| Setup Time:         | 45         |                              | 0.480 ms |
| Quiet Time:         | 0          |                              | 0 ms     |
|                     | 85000      |                              | 907 me   |

- 7. Die Konfigurationsparameter des Modems individuell anpassen.
- Beim Softing Modem sind das insbesondere Timingparameter und die Baudrate. Diese können je nach Anlage variieren. Falls diese nicht richtig sind, können die nachfolgenden Einstellungen nicht korrekt durchgeführt werden, da zum Beispiel die Devicelist leer ist.
- 8. Im Dialogfenster "Netzwerk" das Modem auswählen.
  - 🛏 Eine Dropdown-Liste öffnet sich.
- 9. Netzwerk erzeugen auswählen.
  - └ Das Remote I/O wird gefunden und in der Struktur angezeigt.
- **10. Remote I/O** auswählen und auf **Disconnect** im Kontextmenü klicken.

- 11. Remote I/O auswählen und auf Konfiguration klicken.
  - └ → Das Dialogfenster "WAGO Konfiguration" öffnet sich.

| Lierate |                                 | in the second second seco |    | - |
|---------|---------------------------------|----------------------------------------------------------------------------------------------------|----|---|
| #       | Slot                            | Module                                                                                                    | U. |   |
| 01      | Slot(1), Process Data Interface | 750-333 No PI Channel                                                                                                    |    |   |
| 02      | Slot(2)                         | 75x-482 2AJ/4-20 mA/SE                                                                                                    |    |   |
| 03      | Slot(3)                         |                                                                                                    |    | - |
| 04      | Slot(4)                         |                                                                                                    |    |   |
| 05      | Slot(5)                         |                                                                                                    |    |   |
| 06      | Slot(6)                         |                                                                                                    |    |   |
| 07      | Slot(7)                         |                                                                                                    |    |   |
| 08      | Slot(8)                         |                                                                                                    |    |   |
| 00      |                                 |                                                                                                    |    |   |

- 12. Im Dialogfenster den Reiter "Modulkonfiguration" auswählen. Der erste Slot (1) ist mit de WAGO-Kopfmodul belegt und kann nicht editiert werden. Alle Module am Kopfmodul einstellen.
- 13. Remote I/O auswählen und auf Connect im Kontextmenü klicken.
  - 🖙 Remote I/O ist online, dies wird mit einem grünen Hintergrund angezeigt.
- 14. Devicelist auswählen und auf Additional function klicken.
  - └ Die Devicelist des Remote I/O öffnet sich.

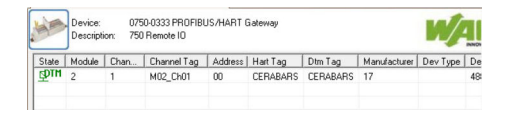

- Mit dem Wago Remote I/O kann kein rekursives Scanning durchgeführt werden. Daher müssen alle in der Devicelist angezeigten, mit dem Remote I/O verbundenen Geräte, manuell hinzugefügt werden.
- 15. Im Kontextmenü auf den Eintrag Gerät hinzufügen klicken.
  - 🕒 Das Dialogfenster "Neues Gerät hinzufügen" wird angezeigt.

| Geräte | Information Modulkonfiguration Par | ametrierung            |    |   |
|--------|------------------------------------|------------------------|----|---|
| #      | Slot                               | Module                 | U. |   |
| 01     | Slot(1), Process Data Interface    | 750-333 No PI Channel  |    | ſ |
| 02     | Slot(2)                            | 75x-482 2AJ/4-20 mA/SE |    |   |
| 03     | Slot(3)                            |                        |    |   |
| 04     | Slot(4)                            |                        |    |   |
| 05     | Slot(5)                            |                        |    |   |
| 06     | Slot(6)                            |                        |    |   |
| 07     | Slot(7)                            |                        |    |   |
| 08     | Slot(8)                            |                        |    |   |
| 09     | Slot(9)                            |                        |    |   |

#### 16. Gerät auswählen.

└ Das Dialogfenster "Kanalzuweisung" öffnet sich.

| Kanāle:   |                            |  |
|-----------|----------------------------|--|
| Kanalname | Anz./Zugeordnete Geräte    |  |
| M02_Ch01  | 1 : Cerabar S / PMx 7x / V |  |
| M02_Ch02  |                            |  |
| M02_Ch03  |                            |  |
| M02_Ch04  |                            |  |
| M02_Ch05  |                            |  |
| M02_Ch06  |                            |  |

#### 17. Kanal dem Gerät zuweisen.

└ Gerät wird in der Netzwerkstruktur angezeigt und kann verwendet werden.

| Netzwerk Tag /                    | Ve | Kanal    | Adresse | Gerätetyp (DTM)                    |  |
|-----------------------------------|----|----------|---------|------------------------------------|--|
| Host PC                           |    |          |         |                                    |  |
| B-00 PROFIdtm DPV1                | 4p |          | 0       | PROFIdtm DPV1                      |  |
| E- X 750-333 Profibus FC (FW: 13) | 4p | Channel  | 20      | 13.) 750-333 Profibus FC (FW: 13.) |  |
|                                   | 4b | M02 Ch01 | 0       | Cerabar S / PMx 7x / V02.10.x      |  |

# 29 PROFIBUS DP über PROCENTEC ProfiCore

### 29.1 Anwendungsfall

In diesem Kapitel wird beschrieben, wie FieldCare für eine Anlage zu konfigurieren ist, in der ein PROCENTEC ProfiCore verwendet wird. Der PC mit installierten FieldCare ist über Ethernet mit einem PROCENTEC ProfiCore verbunden. Das ProfiCore ist über PROFIBUS DP mit einem PROFIBUS DP/PA-Koppler verbunden, das über PROFIBUS PA mit den Feldgeräten verbunden ist.

Auf dem PC müssen nachfolgende Softwarepakete installiert und konfiguriert sein:

- PCD-Setup
- CommDTM PROCENTEC DP-V1 Master
- ProfiTrace

Diese können von der von PROCENTEC Homepage runtergeladen werden www.procentec.com

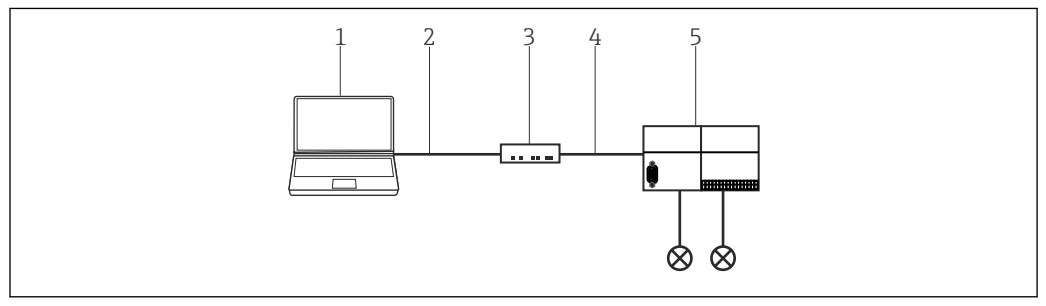

42 Zugriff auf PROFIBUS DP über PROCENTEC ProfiCore

- 1 FieldCare
- 2 USB
- 3 PROCENTEC ProfiCore
- 4 PROFIBUS DP5 DP/PA Koppler

# 29.2 Verbindungsverfahren

#### Verbindungsaufbau

- 1. Projekt erstellen → 🗎 12.
- 2. Im Dialogfenster "Netzwerk" mit der rechten Maustaste auf **Host-PC** klicken.
  - 🛏 Eine Dropdown-Liste öffnet sich.

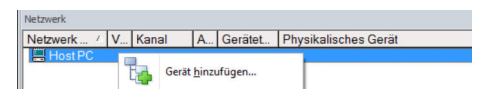

- 3. Gerät hinzufügen auswählen.
  - └ > Das Dialogfenster "Neues Gerät hinzufügen" öffnet sich.

| Filter                                                                                                    |           |                       |            |                    |          |
|----------------------------------------------------------------------------------------------------|-----------|-----------------------|------------|--------------------|----------|
| Hersteller:                                                                                                    |           |                       |            | _                  |          |
| Gerät:                                                                                                    | _         |                       |            | F                  | iter     |
|                                                                                                    | 1         |                       |            |                    |          |
| Geräte     Geräte     Ge |           | Version               | Klasse     | Hersteller         | Protoko  |
| CDI Communication FX                                                                                                    | KA291     | V2.09.00 (2016        | 1 - D      | Endress+Hauser     | CDI      |
| CDI Communication TI                                                                                                    | CP/IP     | V2.09.00 (2016        | Ω.         | Endress+Hauser     | CDI TC   |
| CDI Communication U                                                                                                    | SB        | V2.09.00 (2016        | Q .        | Endress+Hauser     | CDI US   |
| CommDTM PROFIBU:                                                                                                    | S DP-V1   | V5.00.2(22) (20       | Q .        | Softing Industrial | PROFIE   |
| FF H1 CommDTM                                                                                                    |           | V1.5.4.2 (2015        | <b>V</b> - | Endress+Hauser     | FDT FI   |
| Flow Communication F                                                                                                    | XA193/291 | V3.27.00 (2015        | Q          | Endress+Hauser     | ISS      |
| FXA520                                                                                                    |           | V1.05.09 (2011        | Q .        | Endress+Hauser     | HART     |
| HART Communication                                                                                                    |           | V1.0.56 (2016         | <b>U</b> . | CodeWrights G      | HART     |
| IPC (Level, Pressure) F                                                                                                    | XA193/291 | V1.02.17 (2014        | 5.         | Endress+Hauser     | IPC      |
| PCP (Beadwin) TXU1                                                                                                    | 0/EXA291  | V1.01.18(2014         | · ·        | Endress+Hauser     | PCP      |
| PBOFIdtm DPV1                                                                                                    | onneat    | V 2 20 0(121) (       | <u>.</u>   | Softing Industrial | Profibur |
| SEGNetwork                                                                                                    |           | V1 10 00 343 (        | almSn      | EndressaHauser     | SEGSVA   |
|                                                                                                    |           |                       |            |                    |          |
| <                                                                                                    |           |                       |            |                    |          |
|                                                                                                    | Geräte    | typ (DTM) Information | 1          |                    |          |
| Gerät:                                                                                                    | CDI Co    | mmunication FXA29     | 1          |                    |          |
| Hersteller:                                                                                                    | Endres    | s+Hauser              |            |                    |          |
| Geräte-ID /-SubID:                                                                                                    |           |                       |            |                    |          |
| Hersteller-ID:                                                                                                    | 17        |                       |            |                    |          |
| Hardware-Revision:                                                                                                    |           |                       |            |                    |          |
| Softwarerevision:                                                                                                    |           |                       |            |                    |          |
| Geräterevision:                                                                                                    |           |                       |            |                    |          |
| Profilrevision:                                                                                                    |           |                       |            |                    |          |
| lst generisch:                                                                                                    | Nein      |                       |            |                    |          |
|                                                                                                    |           |                       |            | ОК                 | Abbreche |
|                                                                                                    |           |                       |            |                    |          |
|                                                                                                    |           |                       |            |                    |          |
|                                                                                                    |           |                       |            |                    |          |

Auf das **PCD Icon** unten rechts in der Startleiste klicken. → Das Dialogfenster "PCD Server" öffnet sich.

| tion1              | Add                                                  |
|--------------------|------------------------------------------------------|
|                    | Remove                                               |
|                    | Modify                                               |
| Interface Settings |                                                      |
| Interface Name     | Location 1                                           |
| Driver             | ProfiTrace/ProfiCaptain V2_9_2_0000                  |
| Serial Nr.         | 0804405185 (Leave empty if serial nr. is irrelevant) |
|                    |                                                      |
|                    | Ok Cancel                                            |

#### 5. Auf **Add** klicken.

4.

└ > Das Dialogfenster "Interface Settings" öffnet sich.

| erface Settings | _                   | X                                         |
|-----------------|---------------------|-------------------------------------------|
| Interface Name  | Location 1          |                                           |
| Driver          | ProfiTrace/ProfiCap | tain V2_9_2_0000                          |
| Serial Nr.      | 12346788657         | (Leave empty if serial nr. is irrelevant) |
|                 | Ok                  | Cancel                                    |

- 6. Die Felder Interface name (frei wählbar) , Driver = Profitrace/..., Seriennummer des Procentec Device erfassen und bestätigen.
  - └ Interface wird angelegt und kann zugewiesen werden.
- 7. Im Dialogfenster "Netzwerk" mit der rechten Maustaste auf **PROFIdtm** klicken.
  - 🕒 Eine Dropdown-Liste öffnet sich.

- 8. Konfiguration auswählen.
  - └ > Das Dialogfenster "Konfiguration" öffnet sich.

| Kommunikal<br>PROCENTER | CDP-V1 Master<br>ton<br>CDP-V1 Master |                         |       |                                 |
|-------------------------|---------------------------------------|-------------------------|-------|---------------------------------|
| Bus Parameter           |                                       |                         |       |                                 |
| Board Name:             | Location1 -                           | Slot Time:              | 4008  |                                 |
| Baudrate:               | 93.75 kbps <u>*</u>                   | Min.                    | 11    | Verwende Standard Busparamet    |
| Geräteadresse:          | 0 *                                   | Max. Geräteverzögerung: | 1005  | Bus Parameter automatisch erken |
| Höchste Geräteadresse:  | 126 -                                 | Setup Time:             | 113   | Start                           |
| Max. Anzahl Versuche:   | 5                                     | Quiet Time:             | 9     | Ropp                            |
| Target Rotation Time:   | 20000                                 | Gap Update Factor:      | 1     |                                 |
| Scanbereich             |                                       |                         |       |                                 |
| Beginn Scanbereich:     | 0 ~                                   | Ende Scanbereich:       | 126 * |                                 |

- 9. Auf den Reiter **Bus Parameter** klicken.
  - └ → Die Bus Parameter werden angezeigt.
- 10. Im Feld "Bord Name" den erfassten Interface Name auswählen und auf Start klicken.
  - └ → Die Bus Parameter werden gelesen un gespeichert.
- 11. Im Dialogfenster "Netzwerk" mit der rechten Maustaste auf **PROFIdtm** klicken.
  - 🕒 Eine Dropdown-Liste öffnet sich.
- 12. Netzwerk erstellen auswählen.

Das Netzwerk wird gescannt und alle mit dem PROCENTEC ProfiCore verbundenen Feldgeräte werden angezeigt und können verwendet werden.

# 30 PROFIBUS über Modem PBI-Plus/smar

### 30.1 Anwendungsfall

In diesem Kapitel wird beschrieben, wie FieldCare für ein PROFIBUS Modem PBI-Plus von smar zu konfigurieren ist. Der PC mit installierten FieldCare ist über USB mit einem PROFI-BUS Modem PBI-Plus von smar verbunden. Das PROFIBUS Modem ist über PROFIBUS direkt über PROFIBUS PA mit den Feldgeräten verbunden.

Auf dem PC müssen nachfolgende Softwarepakete installiert und konfiguriert sein:

- Gerätebibliothek CD smar Device Library v1\_23 PROFIBUS
- Gerätetreiber Driver\_USB.rar

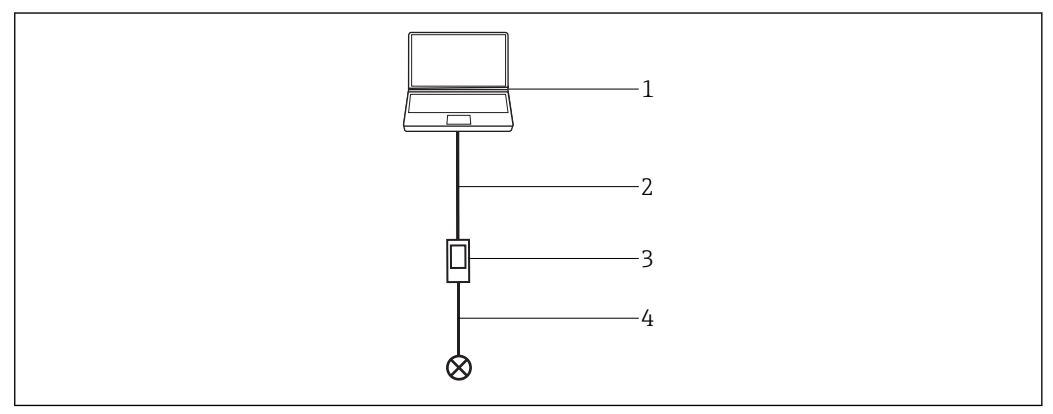

*43* Zugriff auf PROFIBUS über smar Modem PBI-Plus

- 1 FieldCare
- 2 USB
- 3 PROFIBUS Modem smar PBI-Plus
- 4 PROFIBUS PA

Die Softwarepakete können von der Homepage des Herstellers <u>www.smar.com</u> oder deren Support <u>support.smar.com</u> bezogen werden.

#### Installation smar Gerätebibliothek

Setup als Administrator starten, Default Installation.

#### PBI-Plus-Modem mit PC verbinden

Popup wird angezeigt.

Popup wird nicht angezeigt, wenn das Modem nicht mit einen PROFIBUS Gerät verbunden ist.

#### USB-Treiber installieren (Windows 7)

In Driver\_USB.rar \Driver\_USB\Windows 7 entpacken (Version 64 oder 32 Bit).

Im Windows Devicemanager USB Driver des USB-Ports einstellen: \Driver\_USB\Windows 7 (Version 64 oder 32 Bit)einstellen.

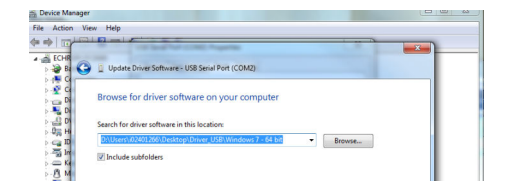

# 30.2 Verbindungsverfahren

Im Device Manager den Port ermitteln über den das PBI-Plus via USB mit dem PC verbunden ist (hier COM2).

| ile Action View Help            |             |                   |                    |
|---------------------------------|-------------|-------------------|--------------------|
| • 🔶 📅 🖾 📓 🖬 📾 🐼 😭 🍕 🕯           | 6           |                   |                    |
| ECHREIPCPC0080                  | (UCD Cardal | D-+ (COM2) D      |                    |
| Batteries                       | USB Serial  | Port (COM2) P     | roperties          |
| Computer                        | General     | Port Settings     | Driver Details     |
| ControlVault Device             |             | r on ooungo       | Citror Cotono      |
| Disk drives                     |             | USB Serial Por    | t (COM2)           |
| Display adapters                |             |                   |                    |
| DVD/CD-ROM drives               |             | Davice time:      | Porte (COM & LPT   |
| Him Human Interface Devices     |             | Device type.      | T OILS (COM & ET T |
| DE ATA/ATAPI controllers        |             | Manufacturer:     | FIDI               |
| Imaging devices                 |             | Location:         | Location 0         |
| Mice and other pointing devices |             |                   |                    |
| Manitor                         | Devic       | e status          |                    |
| Network adapters                | This        | device is working | g property.        |
| A Ports (COM & LPT)             |             |                   |                    |
| ECP Printer Port (LPT1)         |             |                   |                    |
| USB Serial Port (COM2)          |             |                   |                    |
| Processors                      |             |                   |                    |

Die Auswahllisten klappen im Editiermodus nicht auf, der ausgewählte Wert wird über die Tastatur erfasst. 1-9 für Port, L/N für Interface. Außerdem muss das Gerät für diese Einstellungen im Status Offline sein.

Der Port lässt sich nur bis maximal 9 einstellen, falls der Port im Device Manager höher, ist muss das Modem zuvor manuell über die **erweiterte Porteinstellungen** mit einen andere Port verbunden werden, zulässiger Wertebereich ist 1 - 9.

| COM Port Number: COM2                                                                          | nced Settings for CO     | M14                                      |          |
|------------------------------------------------------------------------------------------------|--------------------------|------------------------------------------|----------|
| JSB Transfer Sizes<br>select lower settings to correct performance problems at low baud rates. | COM Port Number:         | COM2 •                                   |          |
| Select lower settings to correct performance problems at low baud rates.                       | JSB Transfer Sizes       |                                          |          |
|                                                                                                | Select lower settings to | correct performance problems at low bauc | d rates. |

#### Verbindungsaufbau

**1.** Projekt erstellen  $\rightarrow \square$  12.

- 2. Im Dialogfenster "Netzwerk" mit der rechten Maustaste auf **Host-PC** klicken.
  - └ Eine Dropdown-Liste öffnet sich.

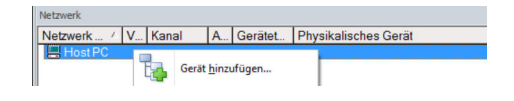

| 3. | Gerät hinzufügen | auswählen |
|----|------------------|-----------|
|----|------------------|-----------|

└ Das Dialogfenster "Neues Gerät hinzufügen" öffnet sich.

| Hersteller:                                                                                                    |                                  |                                                         |            | _                  |            |
|----------------------------------------------------------------------------------------------------|----------------------------------|---------------------------------------------------------|------------|--------------------|------------|
| Gerät:                                                                                                    |                                  |                                                         |            | FI                 | ter        |
| △ Geräte                                                                                                    |                                  | Version                                                 | Klasse     | Hersteller         | Protokoll  |
| CDI Communication F                                                                                                    | XA291                            | V2.09.00 (2016                                          | ST -       | Endress+Hauser     | CDI        |
| CDI Communication T                                                                                                    | CP/IP                            | V2.09.00 (2016                                          | τ.         | Endress+Hauser     | CDI TCP/   |
| CDI Communication U                                                                                                    | SB                               | V2.09.00 (2016                                          | υ.         | Endress+Hauser     | CDI USB    |
| CommDTM PROFIBU                                                                                                    | S DP-V1                          | V5.00.2[22] [20                                         | · 3        | Softing Industrial | PROFIBU    |
| FF H1 CommDTM                                                                                                    |                                  | V1.5.4.2 (2015                                          | <b>T</b> . | Endress+Hauser     | FDT FIEL   |
| Flow Communication R                                                                                                   | XA193/291                        | V3.27.00 (2015                                          | V .        | Endress+Hauser     | ISS        |
| FXA520                                                                                                    |                                  | V1.05.09 (2011                                          | σ.         | Endress+Hauser     | HART       |
| HART Communication                                                                                                    | 1                                | V1.0.56 (2016                                           | <b>V</b> . | CodeWrights G      | HART       |
| IPC (Level, Pressure)                                                                                                  | FXA193/291                       | V1.02.17 (2014                                          | <b>T</b> . | Endress+Hauser     | IPC        |
| PCP (Readwin) TXU1                                                                                                    | 0/FXA291                         | V1.01.18 (2014                                          | v .        | Endress+Hauser     | PCP        |
| PROFIdtm DPV1                                                                                                    |                                  | V 2.20.0(121) (                                         | Q .        | Softing Industrial | Profibus D |
| SFGNetwork                                                                                                    |                                  | V1.10.00.343 (                                          | 🤨 dtmSp    | Endress+Hauser     | SFG5xx     |
|                                                                                                    |                                  |                                                         |            |                    |            |
|                                                                                                    |                                  |                                                         |            |                    |            |
|                                                                                                    |                                  |                                                         |            |                    | >          |
|                                                                                                    | Geräte                           | typ (DTM) Information                                   | 1          |                    | >          |
| erāt:                                                                                                    | Geräte<br>CDI Co                 | typ (DTM) Information<br>mmunication FXA291             | n<br>I     |                    | >          |
| erät:<br>lersteller:                                                                                                   | Geräte<br>CDI Co<br>Endres       | typ (DTM) Information<br>mmunication FXA29:<br>s+Hauser | 1          |                    | >          |
| erät:<br>ersteller:<br>ersteller:<br>borteller:<br>locateller:                                                         | Geräte<br>CDI Co<br>Endres       | typ (DTM) Information<br>mmunication FXA29:<br>s+Hauser | 1          |                    | >          |
| ierät:<br>ierateller:<br>ierateller:<br>ierateller:10:<br>ierateller:20:                                               | Geräte<br>CDI Co<br>Endres<br>17 | typ (DTM) Information<br>mmunication FXA291<br>s+Hauser | 1          |                    | 3          |
| erät:<br>erateller:<br>erateller:<br>erateller:<br>ardware-Revision:<br>ardware-Revision:                              | Geräte<br>CDI Co<br>Endres<br>17 | typ (DTM) Information<br>mmunication FXA291<br>s+Hauser | 1          |                    | >          |
| ierät:<br>lersteller:<br>lerstellerD/SubID:<br>lardware-Revision:<br>oftwarerevision:                                  | Geräte<br>CDI Co<br>Endres<br>17 | typ (DTM) Information<br>mmunication FXA291<br>s+Hauser | n          |                    | >          |
| erät:<br>ersteller:<br>ersteller D/-SubID:<br>ersteller ID:<br>ardware-Revision:<br>oftwarerevision:<br>eräterevision: | Geräte<br>CDI Co<br>Endres<br>17 | typ (DTM) Information<br>mmunication FXA29<br>s+Hauser  | n<br>I     |                    | )          |

- 4. PBI auswählen und auf OK klicken.
  - 🕒 PBI wird zum Netzwerk hinzugefügt.
- 5. Im Dialogfenster "Netzwerk" mit der rechten Maustaste auf PBI-Plus klicken.
   Eine Dropdown-Liste öffnet sich.
- 6. Offline-Parametrierung auswählen.
  - └ → Das Dialogfenster "PBI (Offline-Parametrierung)" öffnet sich.

| PBI (Offine-Parametrierung) ×                                                            |               |          |
|------------------------------------------------------------------------------------------|---------------|----------|
| PBI PLUS<br>Profibus PA Interface                                                        |               |          |
|                                                                                          |               |          |
| Gff-line Parameterize     Master Settings     DTM Slave Address     Change Slave Address | Configure Ser | ial Port |
|                                                                                          | Serial Port   | COM9     |
|                                                                                          | Interface     |          |
|                                                                                          | Write         |          |

- 7. Port und Interface einstellen und auf Write klicken.
- 8. Im Dialogfenster "Netzwerk" mit der rechten Maustaste auf PBI-Plus klicken.
   Eine Dropdown-Liste öffnet sich.
- 9. Gerät hinzufügen auswählen.
  - └ Das Dialogfenster "Neues Gerät hinzufügen" öffnet sich.
- 10. Der geeignete Geräte DTM auswählen.

Nun kann das Gerät verbunden und verwendet werden.

Versionsnummer und Parameter (Busadresse) müssen stimmen da sonst möglicherweise keine Verbindung zum Gerät hergestellt werden kann.

# 31 PROFIBUS über SFG500 mit dem Heartbeat VerificationDTM

# 31.1 Anwendungsfall

Das nachfolgende Beispiel zeigt exemplarisch den Einsatz des VerificationDTM in Field-Care. In der Anlage, ist ein PROFIBUS Gerät direkt über ein Fieldgate SFG500 mit dem PC verbunden. Über die Uploadfunktion des VerificationDTM ist ein Transfer der Heartbeatdaten vom PC zum W@M Portal möglich.

Weitere Einsatzbereiche des VerificationDTM sind Anlagen in denen:

- HART Geräte über ein PROFIBUS HART-Gateway mit dem Fieldgate SFG500
- HART Geräte über ein Gateway (z. B. SFG250 IsNET) mit dem PC/FieldCare
- Oder Ethernet/IP PROFINET-Netzwerke über CDI TCP/IP DTM mit dem PC/FieldCare verbunden sind

Netzwerke, die über FOUNDATION Fieldbus kommunizieren werden vom VerificationDTM nicht unterstützt. Weiter Informationen sind in der Dokumentation des Verification DTMs zu finden.

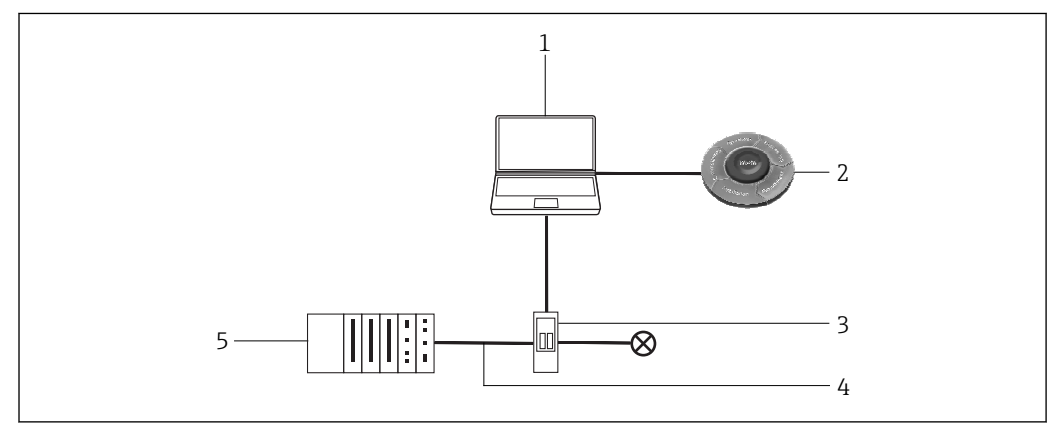

■ 44 Zugriff auf PROFIBUS über SFG500 mit dem Heartbeat VerificationDTM

- 1 FieldCare
- 2 W@M Portal
- 3 Fieldgate SFG500
- 4 PROFIBUS DP
- 5 PLC

# 31.2 Verbindungsverfahren

Systemvoraussetzungen: Der VerificationDTM muss auf dem PC installiert sein, das Setup des VerificationDTM findet man auf der FieldCare-Downloadarea von Endress+Hauser. https://portal.endress.com/webdownload/FieldCareDownloadGui/

### 31.2.1 Netzwerk scannen

#### Verbindungsaufbau

**1.** Projekt erstellen  $\rightarrow \cong$  12.

2. Im Dialogfenster "Netzwerk" mit der rechten Maustaste auf **Host-PC** klicken.

└ Eine Dropdown-Liste öffnet sich.

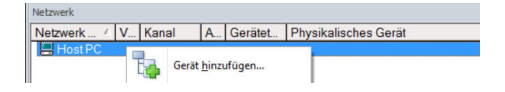

#### 3. Gerät hinzufügen auswählen.

🛏 Das Dialogfenster "Neues Gerät hinzufügen" öffnet sich.

| Filter                   |           |                      |            |                    |            |
|--------------------------|-----------|----------------------|------------|--------------------|------------|
| Hersteller:              |           |                      |            | _                  |            |
| Gerät:                   |           |                      |            | Fi                 | ter        |
| △ Geräte                 |           | Version              | Klasse     | Hersteller         | Protokoll  |
| CDI Communication FX     | A291      | V2.09.00 (2016       | ST -       | Endress+Hauser     | CDI        |
| CDI Communication TC     | P/IP      | V2.09.00 (2016       | Q .        | Endress+Hauser     | CDI TCP/   |
| CDI Communication US     | B         | V2.09.00 (2016       | υ.         | Endress+Hauser     | CDI USB    |
| CommDTM PROFIBUS         | DP-V1     | V5.00.2(22) (20      | V .        | Softing Industrial | PROFIBU    |
| FF H1 CommDTM            |           | V1.5.4.2 (2015       | V .        | Endress+Hauser     | FDT FIELD  |
| Flow Communication FD    | (A193/291 | V3.27.00 (2015       | V .        | Endress+Hauser     | ISS        |
| FXA520                   |           | V1.05.09 (2011       | Q .        | Endress+Hauser     | HART       |
| HART Communication       |           | V1.0.56 (2016        | <b>V</b> . | CodeWrights G      | HART       |
| IPC (Level, Pressure) F. | XA193/291 | V1.02.17 (2014       | <b>T</b> . | Endress+Hauser     | IPC        |
| PCP (Readwin) TXU10      | /FXA291   | V1.01.18 (2014       | σ.         | Endress+Hauser     | PCP        |
| PROFIdtm DPV1            |           | V 2.20.0(121) [      | <b>T</b> . | Softing Industrial | Profibus D |
| SFGNetwork               |           | V1.10.00.343 [       | 👽 dtmSp    | Endress+Hauser     | SFG5xx     |
|                          |           |                      |            |                    |            |
| <                        |           |                      |            |                    | >          |
|                          | Gerate    | vp (DTM) Information | 1          |                    |            |
| Gerät:                   | CDI Co    | mmunication FXA291   | 1          |                    |            |
| Hersteller:              | Endres    | s+Hauser             |            |                    |            |
| Geräte-ID /-SubID:       |           |                      |            |                    |            |
| Hersteller-ID:           | 17        |                      |            |                    |            |
| Hardware-Revision:       |           |                      |            |                    |            |
| Softwarerevision:        |           |                      |            |                    |            |
| Geräterevision:          |           |                      |            |                    |            |
| Profilrevision:          |           |                      |            |                    |            |
| st generisch.            | Nein      |                      |            |                    |            |

4. Den Eintrag SFGNetwork auswählen und auf OK klicken.

← SFGNetwork wird zum Netzwerk hinzugefügt.

5. Im Dialogfenster "Netzwerk" mit der rechten Maustaste auf SFGNetwork klicken.

- 🛏 Eine Dropdown-Liste öffnet sich.
- 6. Netzwerk erstellen auswählen.
  - Das SFGNetzwerk wird gescannt, alle im Netzwerk angeschlossenen Fieldgate SFG500, mit den jeweiligen Geräten, werden gefunden und in der Netzwerksicht angezeigt.

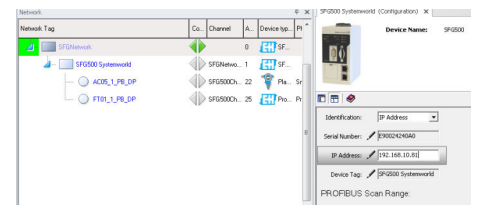

i

Im Beispiel wird ein Fieldgate SFG500 mit einem Heartbeat-Gerät Promag 100 auf Adresse 25 gefunden. Diesem wird ein VerificationDTM zugeordnet. Für jedes weitere Heartbeat-Gerät im Netzwerk müsste je ein weiteres VerificationDTM zugeordnet werden. Die Zuordnung ist durch eine eindeutige DTM-Adresse gewährleistet.

#### 31.2.2 VerificationDTM hinzufügen/konfigurieren

Die nachfolgenden Schritte werden für alle Heartbeat-Geräte in einem SFG500 Netzwerk wiederholt:

Im Dialogfenster "Netzwerk" mit der rechten Maustaste auf SFGNetwork klicken.
 Eine Dropdown-Liste öffnet sich.

#### 2. Gerät hinzufügen auswählen.

└ → Das Dialogfenster "Neues Gerät hinzufügen" öffnet sich.

- 3. VerificationDTM auswählen.
  - └ Der VerificationDTM wird zum Netzwerk hinzugefügt.

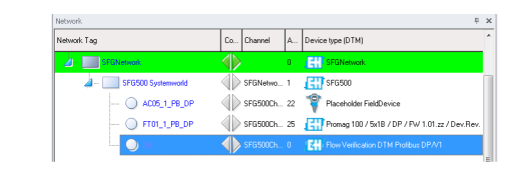

- 4. Im Dialogfenster "Netzwerk" mit der rechten Maustaste auf SFGNetwork klicken.
  - └ Eine Dropdown-Liste öffnet sich.
- 5. Weitere Funktionen → Verbindung trennen auswählen.
  - └ Die Verbindung zum SFG500 wird getrennt.
- Der Eintrag DTM Adresse setzen ist nur auswählbar, wenn die Verbindung zum 1 SFG500 getrennt ist.

6. Im Dialogfenster "Netzwerk" mit der rechten Maustaste auf SFGNetwork klicken.

└ Eine Dropdown-Liste öffnet sich.

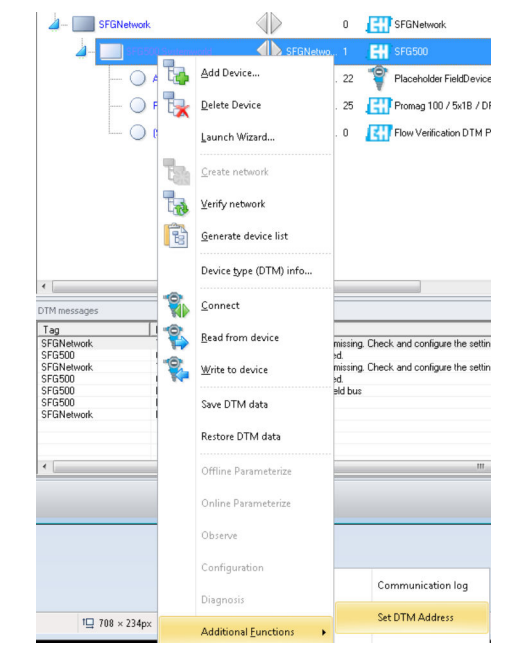

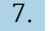

- 7. Weitere Funktionen → DTM Adresse setzen auswählen.
  - └ Das Dialogfenster des SFG500 öffnet sich.

| PieldCare SPENIE - Plant Acad. Managem | em (FAM) - 08                                                                                                    |                                       |                                        |                     |       |
|----------------------------------------|----------------------------------------------------------------------------------------------------|---------------------------------------|----------------------------------------|---------------------|-------|
| Elle Edit View Device Op               | peration DTM_Catalog _lools _Window E                                                                                                    | istras Help                           |                                        |                     |       |
| 19 🍓 💕 📮 👙                             | 🔁 🖽 🐮 🏦 😘 🐂 🐂 🖿                                                                                                    | 0 8881                                | y - 🕘 - 🐜 🛼 !                          | he he lie           |       |
|                                        |                                                                                                    | + × SFGDDE System                     | sold (Configuration) at \$74500 System | annoid (Sk 191A8910 | 0.8   |
| lat-rok Tay                            | Co. Durvel A. Device type (01M)                                                                                                    | 1                                     | Device Parties: 171000                 |                     |       |
| A IIII statest                         | () 6 (CT) 1958 Anna                                                                                                    |                                       |                                        |                     |       |
| A THE STREET, SHOWING                  | A man 1 Planan                                                                                                    |                                       |                                        |                     |       |
| - Contraction                          | db mana a the same                                                                                                    |                                       |                                        |                     |       |
| - O ACCONTR                            | All another and a second second secon |                                       |                                        |                     |       |
| - O MOUTONICA                          | () 1705805. 25 [] Poreg 108754870P7P                                                                                                    | art III. ar / Dev Rev 💽 🔄 😤           |                                        |                     |       |
| - O a                                  | STEERED. 0 CT Row Vericular DTH Proto                                                                                                    | a OP/M                                |                                        |                     |       |
|                                        |                                                                                                    | T Device Name                         |                                        | Ownica Tag          | #39mm |
|                                        |                                                                                                    | Placebolder Fe                        | Ee-ce                                  | ACRUJ, JR, DP       | 22    |
|                                        |                                                                                                    | Pronog 300 (10                        | dB/OF/FW18Lat/Seciler.2                | PT0L,1,99,0P        | 3     |
|                                        |                                                                                                    | 1 1 1 1 1 1 1 1 1 1 1 1 1 1 1 1 1 1 1 | COM Realition Tables                   | Lon.                | 5     |

Dieser enthält eine Liste aller Geräte und Verification DTMs die dem Fieldgate SFG500 zugeordnet sind.

8. Das **DTM** auswählen, welches gerade hinzugefügt wurde. **DTM-Adresse** eingeben und mit **Enter** bestätigen. Anschließend auf **Update** klicken.

└ Im Netzwerk wird die DTM aktualisiert.

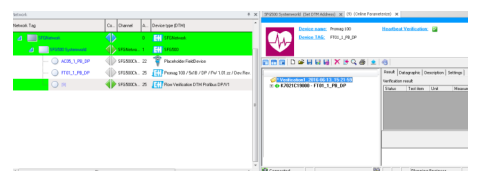

Nachdem zu jedem Heartbeat Gerät je ein VerificationDTM hinzugefügt und konfiguriert wurde, können die zum Auslesen der Heartbeatdaten verwendet werden.

Damit der VerificationDTM einem Gerät zugeordnet ist, müssen DTM Adresse und Geräteadresse übereinstimmen (hier = 25 / Promag100).

In der Symbolleiste des DTM muss oben links die Option "Show archive tree" ausgewählt sein, damit alle Funktionen des DTM angezeigt werden, insbesondere die Tabs Verification und Archive file.

| 6001 Not red     6001 Not red     6001 Not red     6001 Not red     6001 Not red     6001 Not red     6001 Not red     6001 Not red     6001 Not red     6001 Not red     6001 Not red     6001 Not red     6001 Not red     700 Not red     7 See al records in one PCF document | <ul> <li>✓ Verification1_2016-06-13_15-21-59</li> <li>✓ K7021C19000 - F101_1_P8_DP</li> <li>Promag 100</li> <li>✓ Verification data</li> <li>✓ 0009 Passed</li> </ul> | C Print to PDF<br>C Print to PDF<br>C Print to printer<br>© Print to WBM<br>Pinter |
|----------------------------------------------------------------------------------------------------|----------------------------------------------------------------------------------------------------|------------------------------------------------------------------------------------|
| 0012 Not read     0015 Not read     0015 Not read     0015 Not read     0015 Not read     0015 Not read     0015 Not read     0016 Not read     0016 Not read     0016 Not read     0016 Not read     0016 Not read                                                               | 0010 Not read 00111 Not read                                                                                                    | Printer E+H FieldCare                                                              |
| ODI 14 Not read     ODI 15 Not read     ODI 15 Not read     ODI 15 Not read     ODI 15 Not read     ODI 15 Not read     ODI 15 Not read     ODI 15 Not read     ODI 15 Not read     ODI 15 Not read     ODI 15 Not read     ODI 15 Not read     ODI 15 Not read                   | 0012 Not read 0013 Not read                                                                                                    | Paper A4                                                                           |
| 0016 Not read     Double-sided Super-sided     POF setting     Cover all records in one POF document                                                                                                    | 0014 Not read                                                                                                    | Portrait                                                                           |
| PDF settings     C Several records in one PDF document                                                                                                    | 0 0016 Not read                                                                                                    | Double sided Day and a                                                             |
|                                                                                                    |                                                                                                    | PDF settings<br>C Save all records in one PDF document                             |

### 31.2.3 Auslesen der Heartbeatdaten

- Im Dialogfenster "Netzwerk" mit der rechten Maustaste auf VerificationDTM klicken.
   Eine Dropdown-Liste öffnet sich.
- 2. Gerät verbinden auswählen.
  - └ Die Verbindung mit dem Gerät wird hergestellt.
- 3. Auf **VerificationDTM** doppelklicken.
  - └ VerificationDTM öffnet sich.

Nach Auswahl einer der Datensätze 9-16 werden die Heartbeatdaten automatisch gelesen und im ausgewählten Datensatz zwischengespeichert. So können verschiedene Stände der Geräteparameter in den Datensätzen für spätere Verwendung oder Auswertung gespeichert werden.

#### 31.2.4 Upload der Heartbeatdaten nach W@M

Die gespeicherten Heartbeatdaten eines Datensatzes können in das W@M-Portal transferiert werden.

|  | Layout options   Print preview Print options   C Print to TOP C Print to TOP Print or Initiate Print to Wight Print Prin |
|--|----------------------------------------------------------------------------------------------------|
|--|----------------------------------------------------------------------------------------------------|

Im Dialogfenster "VerificationDTM" zur Registerkarte Layout options wechseln.

- 🛏 Eine Liste von Datensätzen öffnet sich.
- 2. Die Datensätze auswählen, die nach W@M transferiert werden sollen.
- 3. Im Dialogfenster "VerificationDTM" zur Registerkarte **Print options** wechseln und **Print to W@M** auswählen.
- 4. In der Titelzeile auf den Druckbutton klicken.

Upload zu W@M startet.

Die Zuordnung der Geräte zwischen FieldCare und W@M ist über den TAG und die Seriennummer möglich. Diese müssen in W@M vorhanden sein.

FieldCare muss für eine Einbindung der Heartbeat Verifikation in W@M-Portal konfiguriert sein .

Detaillierte Informationen zu "Einbindung von Heartbeat Verification in W@M-Portal": FieldCare Betriebsanleitung  $\rightarrow \cong 10$ 

#### Upload prüfen

- 1. Im Dialogfenster "Netzwerk" mit der rechten Maustaste auf das Gerät klicken, das überprüft werden soll.
  - 🛏 Eine Dropdown-Liste öffnet sich.
- 2. Device in web → show device specific details auswählen.
  - └ W@M wird geladen und die Gerätedaten angezeigt. Im der Registerkarte "Attachment" ist eine Liste der zuletzt transferierten Berichte mit den Heartbeatdaten des Geräts zu finden.

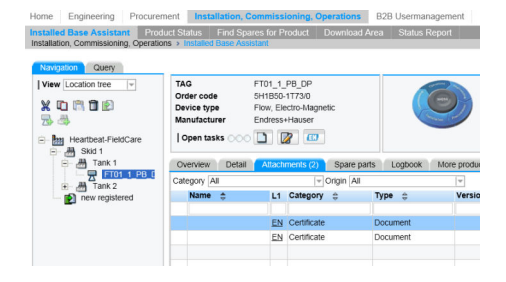

# 32 FOUNDATION Fieldbus H1 über Field Controller SFC162

# 32.1 Anwendungsfall

Bei einer Verwendung als Visitor bietet der Field Controller SFC162 einen parallelen Pfad zu Geräten in einem bestehenden System und er wird verwendet, um Geräte in Betrieb zu nehmen, ihre Einstellungen zu ändern oder ihren Zustand zu überwachen. Hierzu muss das System betriebsbereit sein, d. h. es wurde ein Projekt auf den Field Controller und die Geräte heruntergeladen.

Der Field Controller SFC162 wird normalerweise nur verwendet, um die Transducer-Blöcke zu konfigurieren. Bei einigen Geräten kann der Field Controller SFC162 auch verwendet werden, um die Eingangs- und Ausgangsblöcke zu konfigurieren, üblicherweise wird er jedoch nicht für die Logik- und Regelungsblöcke verwendet.

Detaillierte Informationen zu "Field Controller SFC162": Betriebsanleitung  $\rightarrow \cong 10$ 

Um alle Geräte im Segment des FOUNDATION Fieldbus H1 zu erkennen, benötigt Field-Care:

- FOUNDATION Fieldbus Kommunikations-DTM
- FOUNDATION Fieldbus Geräte-DTMs
- Für Geräte ohne nativen DTM, den iDTM für FOUNDATION Fieldbus

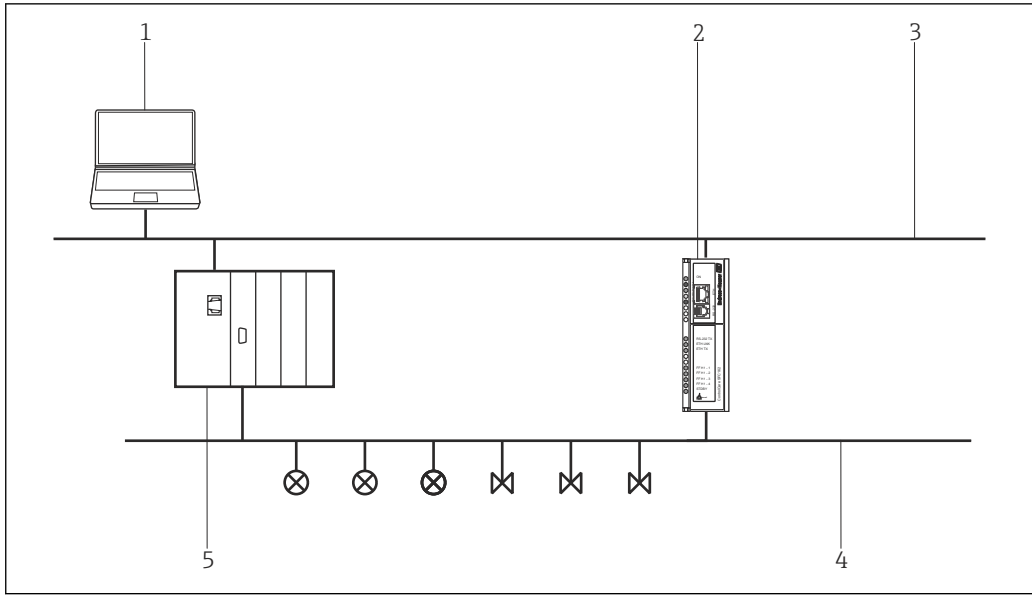

45 Zugriff des Field Controller SFC162 auf ein FOUNDATION Fieldbus H1-Netzwerk

- 1 FieldCare
- 2 Field Controller SFC162
- 3 Ethernet
- 4 FOUNDATION Fieldbus H1
- 5 PLS

### 32.2 Inbetriebnahme des Field Controller SFC162

#### 32.2.1 Einrichten der IP-Adresse des Field Controller SFC162

Für dieses Verfahren muss die IP-Adresse des Fieldgate, innerhalb des Steuerungsnetzwerks bekannt sein.

Den Field Controller SFC162 erst mit der neuen Adresse starten, nachdem der Visitor-Modus ausgewählt wurde.

#### IP Adresse des Field Controller SFC162 einrichten

 IP-Adresse des Computers auf dieselbe Domäne wie die Standardadresse 192.168.164.100 des Field Controller SFC162 setzen. Hinweise zu diesem Vorgang in Anhang A oder beim Systemadministrator erhältlich.

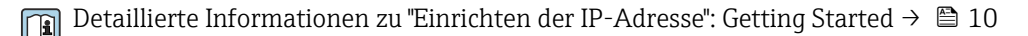

2. Wenn Application Designer auf dem Computer installiert ist, dann **HS Network Setup** aufrufen:

**Programme** → **Endress+Hauser** → **ControlCare** → **Tools** → **HS Network Setup** auswählen. Ansonsten Webserver aufrufen und die Adresse 192.168.164.100 eingeben. Anschließend mit **Schritt 5** fortfahren.

→ HS Network Setup startet und sucht nach Geräten im Ethernet-Netzwerk.

| # HSE Network Config                | Tool                        |                                  |                           |
|-------------------------------------|-----------------------------|----------------------------------|---------------------------|
| Elle Icols Help                     |                             |                                  |                           |
| 🔒 🕹 🔝                               |                             |                                  |                           |
| Computer Name: STC<br>NICIP Address | HPS435<br>Active NIC        | Endre                            | ss+Hauser 💷               |
| 192.168.164.99                      |                             | Pio                              | le for Process Automation |
| HSE Device connects                 | ed to NIC IP 192.168.164.99 |                                  |                           |
| Device IP Address                   | Device Tag                  | Device ID                        | Device Adive              |
| 192 168 164 144                     |                             | 4528482010E+H-SFC162:66001724030 | 9 V                       |

Alle Geräte im Netzwerk werden unabhängig von ihrer IP-Domäne angezeigt.

Ist dies nicht der Fall, wie folgt vorfahren:

- Proxy-Server des Webbrowser deaktivieren
- Firewalls von Windows darf nicht die Ausführung des Programms verhindern
- Kabel und Schalter überprüfen
- Bei mehreren Field Controller mit derselben IP-Adresse, nur einen mit dem Netzwerk verbinden
- **3.** Wenn der Computer über mehrere Netzwerkkarten (NIC) verfügt, muss die Karte ausgewählt werden, die für die Kommunikation mit den Field Controllern verwendet werden möchten.

Active NIC aktivieren und auf Speichern klicken.

4. IP-Adresse der aktiven Karte notieren, da diese von FieldCare verwendet wird.

- 5. Auf den **Field Controller**, dessen Adresse geändert werden soll, doppelklicken oder im Webbrowser die **192.168.164.100** eingeben.
  - Control Care 1 Hold Controlling SFC 15 27 Kirds Sarvers Windows Internet 1 sylvars granded by fadensubserver 1/2 2012 The Care Towards Toda Web Server For Care Towards Toda Web Server Control Care 20 Server Fred Control Care 20 Server Fred Control Care 20 Server Two Server Toda Web Server Two Server Toda Web Server Two Server Toda Web Server Fred Control Care 20 Server Two Server Toda Web Server Fred Control Care 20 Server Fred Control Care 20 Server Fred Contr

└ Der Webbrowser des Field Controllers öffnet sich.

Der Webserver öffnet sich nur, wenn sich die IP-Adresse des Hostcomputers und des Field Controllers in derselben IP-Domäne befinden.

Wenn der Webserver noch immer nicht öffnet, muss sicher gestellt sein, dass der Proxy-Server des Browsers deaktiviert ist.

- 6. Eintrag "Setup" aufklappen und auf Network klicken.
- 7. Benutzernamen **pcps** und Kennwort **pcps** eingeben.
  - └ Das Dialogfenster "Network Configuration" öffnet sich.

| ControlCare Field Controller                                | SFC162 Web Se        | erver - Windows Internet Explorer provided by Endress-Hauser Pr |         |
|-------------------------------------------------------------|----------------------|-----------------------------------------------------------------|---------|
| 🗿 🕤 🔻 🙋 http://192.168.17                                   | 8.123/               | 💌 🔁 😽 🗙 🔀 Google                                                | P -     |
| File Edit View Favorites Tool                               | s Help               |                                                                 |         |
| 🚖 Pavorites 🛛 🚖                                             |                      |                                                                 |         |
| ControlCare Field Controller SFC16                          | 2 Web Server         | 🛐 • 🔯 - 🖬 🖷 Page - Safety - Tool                                | 6 • 🔞 • |
| ControlCare<br>Field Controller<br>Welcome to ControlCare F | ield Controller S    | Endress+Hauser E                                                |         |
| Navigation:                                                 | Network Con          | nfiguration                                                     |         |
| Home                                                        | DHCP:                | Enabled                                                         |         |
| E Setup                                                     | IP address:          | 10.125.35.190                                                   |         |
| - Hetwork                                                   | Netnask:             | 255.0.0.0                                                       |         |
| Restart<br>Curre List H1                                    | MAC<br>address:      | 00:07:05:43:00:2C                                               |         |
| Function Block List     Diagnostic                          | Default<br>gateway:  | 0.0.0.0                                                         |         |
|                                                             |                      | Update                                                          |         |
| Copyright (\$2010 Endress + Houser                          | Process Solutions AG | G. All rights reserved.                                         |         |

- 8. Erforderliche IP-Adresse eingeben.
- 9. Netmask eingeben (z. B. 255.0.0.0. üblich 255.255.255.0).
- 10. Falls erforderlich **Standard-Gateway** eingeben (üblich xxx.xxx.1 ausgewählte Domäne) und auf **Update** klicken.

11. Meldung, dass der Field Controller SFC162 neu gestartet werden muss, bestätigen.

Die IP-Adresse ist eingerichtet.

#### 32.2.2 Auswählen des Visitor-Modus

In jedem Netzwerk können bis zu vier Field Controller SFC162 vorhanden sein. Allerdings muss jedem von ihnen eine andere H1-Adresse zugewiesen werden, indem die Option bei **Schritt 2** ausgeführt wird.

#### Visitor-Modus auswählen

- 1. Zur Homepage zurückkehren und auf **Change** klicken.
  - └ Startseite der Frameware öffnet sich.

| [2] http://192.168.178.                  | .23/ 💙 🖯                                                                       | l 😽 🗙 🔣 Google             | 2                   |
|------------------------------------------|--------------------------------------------------------------------------------|----------------------------|---------------------|
| File Edit View Favorites Tools           | Help                                                                           |                            |                     |
| 🚖 Favorites 🛛 🚖                          |                                                                                |                            |                     |
| ControlCare Field Controller SFC162      | Veb Server                                                                     | 🏠 • 🔯 · 🖃 👼 • Page • S     | afety - Tools - 🔞 - |
| Field Controller                         | Endress+Hause<br>Pagie to Proces Associate<br>d Controller SFC162 Webserver (0 | in Ext<br>Controller Mode) |                     |
| Navigation:                              | Firmware restart options                                                       |                            |                     |
| Home                                     | Choose one restart option and press restart                                    | t bottom:                  |                     |
| B Setup                                  | Factory init in visitor mode (H1 add                                           | ress 0xFC) V Restart       |                     |
| RTC                                      |                                                                                |                            |                     |
| Restart                                  |                                                                                |                            |                     |
| UVelstH1                                 |                                                                                |                            |                     |
| Function Block List     Diagnostic       |                                                                                |                            |                     |
| Function Block List     Gragnostic       |                                                                                |                            |                     |
| Directon Block List     B     Diagnostic |                                                                                |                            |                     |
| Ore List H1     Ore List     Oregoeste   |                                                                                |                            |                     |
| Coontrol (2001) Dirdress + House PA      | cess Solutions AG. All rights reserved.                                        |                            |                     |

- 2. Factory init in Visitor mode (H1-adress 0xFC) auswählen und auf Restart klicken.
- 3. Benutzernamen **pcps** und Kennwort **pcps** eingeben, um Neustart des Field Controller SFC162 zu bestätigen.
  - Der Field Controller SFC162 ändert seinen Modus von Controller (Standardeinstellung) zu Visitor.

Der Field Controller wird als Visitor neu gestartet.

4. Adresse des Hostcomputers auf dieselbe Domäne wie die des Field Controller SFC162 Visitors setzen (z. B. 10.125.35.200).

#### 32.2.3 Auswählen der Netzwerkkarte für FieldCare

Wenn der Hostcomputer über mehrere Netzwerkkarten (NIC) verfügt, muss angegeben werden, welche von ihnen für die Ethernet-Verbindung zum Controller und zum Visitor verwendet wird, da die im Ethernet ausgeführten Anwendungen ansonsten standardmäßig die erste Karte auswählen, die sie finden. Wenn in Application Designer die aktive NIC unter HS Network Setup markiert und gespeichert wird, werden die zugehörigen .ini-Dateien aktualisiert.

Für FieldCare müssen diese Änderungen von Hand vorgenommen werden.

#### Netzwerkkarte für FieldCare auswählen

- 1. Programmdateien → Common Files →Codewrights → HSEsvr2 → endressoleserver.ini auswählen.
- 2. Datei endressoleserver.ini im Editor öffnen.
- 3. Eintrag für den NIC-Adapter suchen.
- 4. ; vor die Zeile **DEFAULT\_NIC = NIC** setzen.
- 5. ; in der Zeile **NIC =** entfernen und NIC-Adresse (z. B. NIC = 10.125.35.200) hinzufügen.

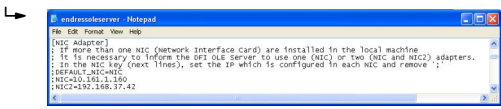

6. Datei endressoleserver.ini speichern und schließen.

Die Visitor-Funktion kann jetzt verwendet werden.

### 32.3 Verbindungsverfahren

#### Verbindungsaufbau

1. Projekt erstellen → 🖺 12.

2. Im Dialogfenster "Netzwerk" mit der rechten Maustaste auf Host-PC klicken.

🕒 Eine Dropdown-Liste öffnet sich.

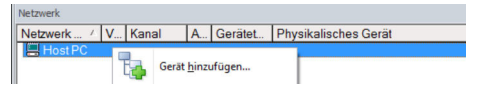

#### 3. Gerät hinzufügen auswählen.

└ Das Dialogfenster "Neues Gerät hinzufügen" öffnet sich.

| T IICOT                                                                                                    |            |                       |        |                    |             |
|----------------------------------------------------------------------------------------------------|------------|-----------------------|--------|--------------------|-------------|
| Hersteller:                                                                                                    |            |                       |        |                    |             |
| Gerät:                                                                                                    |            |                       |        | Fi                 | ter         |
| △ Geräte                                                                                                    |            | Version               | Klasse | Hersteller         | Protokoll   |
| CDI Communication F                                                                                               | XA291      | V2.09.00 (2016        | 10 ·   | Endress+Hauser     | CDI         |
| CDI Communication T                                                                                               | CP/IP      | V2.09.00 (2016        | σ.     | Endress+Hauser     | CDI TCP/    |
| CDI Communication USB                                                                                             |            | V2.09.00 (2016        | Q .    | Endress+Hauser     | CDIUSB      |
| CommDTM PB0EIBUS DP-V1                                                                                            |            | V5.00.2(22) (20       | Đ -    | Softing Industrial | PROFIBI     |
| FE H1 CommDTM                                                                                                    |            | V1 5 4 2 (2015-       | v .    | Endress+Hauser     | EDT FIEL    |
| Flow Communication 8                                                                                              | XA193/291  | V3 27 00 (2015        | ŭ .    | Endress+Hauser     | ISS         |
| EX4520                                                                                                    |            | V1.05.09 (2011        | 5.     | Endress+Hauser     | HART        |
| HABT Communication                                                                                                |            | V1.0.56 (2016)        | · ·    | CodeW/rights G     |             |
| IPC (Level Pressure)                                                                                              | EXA193/291 | V1 02 17 (2014        | 5.     | EndressaHauser     |             |
| PCP (Readwin) TXU1                                                                                                | 0/EXA291   | V1.01.18 (2014        | 55     | EndressaHauser     | PCP         |
| PBOELdtro DPV1                                                                                                    | 0/1/ 4201  | V 2 20 0(121) (       | 55     | Engless+nauser     | Profibure D |
| SEGNatural                                                                                                    |            | V1 10 00 343 (        | denSo  | Endrassablauser    | SEGSov      |
|                                                                                                    |            |                       |        |                    |             |
| <                                                                                                    |            |                       |        |                    | >           |
|                                                                                                    | Geräte     | typ (DTM) Information | 1      |                    |             |
| Gerät:                                                                                                    | CDI Co     | mmunication FXA29     |        |                    |             |
| lartallar                                                                                                    | Endres     | s+Hauser              |        |                    |             |
| POLOCORON.                                                                                                    |            |                       |        |                    |             |
| Geräte-ID /-SubID:                                                                                                |            |                       |        |                    |             |
| Geräte-ID /-SubID:<br>Hersteller-ID:                                                                              | 1/         |                       |        |                    |             |
| Geräte-ID /-SubID:<br>Hersteller-ID:<br>Hardware-Revision:                                                        | 1/         |                       |        |                    |             |
| Beräteller-ID /-SubID:<br>Hersteller-ID:<br>Hardware-Revision:<br>Softwarerevision:                               | 1/         |                       |        |                    |             |
| Aersteller.<br>Geräte-ID /-SubID:<br>Hersteller-ID:<br>Hardware-Revision:<br>Softwarerevision:<br>Seräterevision: | 17         |                       |        |                    |             |

- 4. Den Eintrag **SFC162 CommDTM** auswählen und auf **OK** klicken.
  - └ SFC162 wird zum Netzwerk hinzugefügt.
- 5. Im Dialogfenster "Netzwerk" mit der rechten Maustaste auf **SFC162 CommDTM** klicken.
  - └ Eine Dropdown-Liste öffnet sich.
- 6. Konfiguration auswählen.
  - └→ FieldCare durchsucht das Netzwerk nach allen Ethernet-Geräten und führt sie in der Liste der HS-Geräte auf.

| SFC162 CommDTM (Kor                                                     | ifiguration)                          |                                 |                                  |           |        |   |
|-------------------------------------------------------------------------|---------------------------------------|---------------------------------|----------------------------------|-----------|--------|---|
| nguage<br>Device Type: SPC162<br>Device Tag: PC_FF_0<br>Status: CommDTI | IP Addre<br>i Serial #:<br>1 assigned | ss: 192.168.178.<br>72001424030 | 123                              |           |        | æ |
| HSE Live List                                                           |                                       |                                 |                                  |           |        |   |
| Device Tag                                                              | Device Class                          | Device Address                  | Device Id                        | Dev. Rev. | DD Rev |   |
| <pre> {     FC_FF_01</pre>                                              | Bridge                                | 192.168.178.123                 | 4528482010E+H-SFC162.72001424030 | 5         | 1      |   |
| Tag Assignment                                                          |                                       |                                 |                                  |           |        |   |
| Actingn Unline Tag                                                      |                                       |                                 |                                  |           |        |   |
| Tag JPC_PP_U                                                            |                                       |                                 |                                  |           |        |   |
|                                                                         |                                       | 10                              |                                  |           |        | > |
| 1F # % %                                                                |                                       |                                 |                                  |           |        |   |
| 0                                                                       | atabase                               |                                 |                                  |           |        |   |

- 7. Um den Field Controller SFC162 Visitor zu verbinden, auf die zugehörige Zeile (z. B. 10.125.35.190) klicken.
  - Neben dem Field Controller SFC162 Visitor wird ein Hacken angezeigt und der Eintrag erscheint grün.

8. Im Dialogfenster "Netzwerk" mit der rechten Maustaste auf **SFC162 CommDTM** klicken.

└ Eine Dropdown-Liste öffnet sich.

| Netzwerk     |         |    | <b>₽</b>                       |
|--------------|---------|----|--------------------------------|
| Netzwerk Tag | V Kanal | A  | Gerätetyp Physikalisches Gerät |
| Host PC      |         |    |                                |
| SFC162 C     |         |    | RE CENTE                       |
|              |         | 1  | Gerät hinzufügen               |
|              |         | -  | Gerät löschen                  |
|              |         |    | Launch Wizard                  |
|              |         | 12 | Netzwerk erzeugen              |

- 9. Netzwerk erzeugen auswählen.
  - └ Das Dialogfenster "Kommunikationskanal auswählen" öffnet sich.

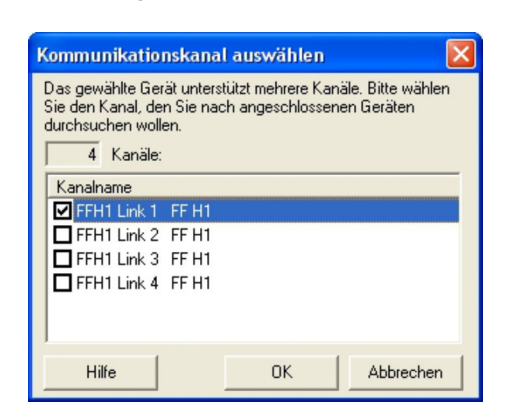

- 10. Kanäle auswählen, die durchsucht werden sollen. Alle anderen deaktivieren und **OK** klicken.
  - Der Scanvorgang startet.
     FieldCare durchsucht die ausgewählten Kanäle und fügt die gefundenen Geräte zum Netzwerk hinzu.

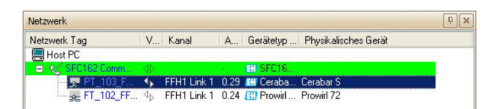

- 11. Im Dialogfenster "Netzwerk" mit der rechten Maustaste auf ein Gerät.
  - └ Eine Dropdown-Liste öffnet sich.

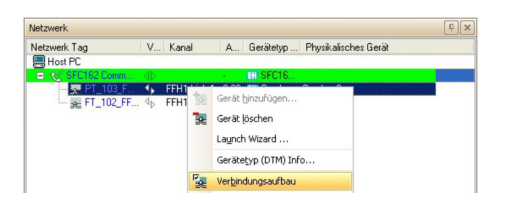

#### 12. Verbindungsaufbau auswählen.

- 🛏 Die Pfeile neben dem Gerät werden grün angezeigt.
- 13. Im Dialogfenster "Netzwerk" mit der rechten Maustaste auf ein Gerät.
  - └ Eine Dropdown-Liste öffnet sich.

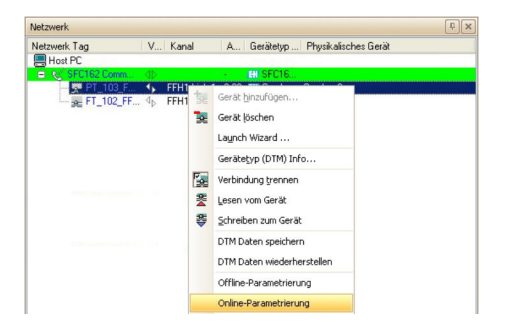

#### 14. Online-Parametrierung auswählen.

 Der Geräte-DTM wird zum Verzeichnisbaum des Netzwerks hinzugefügt und öffnet sich.

| prache                                                                                                    |                                                                                                    |   |
|----------------------------------------------------------------------------------------------------|----------------------------------------------------------------------------------------------------|---|
| DeviceType Pr<br>Germon D: Dr<br>Statustyped (2) CP                                                            | w41/221/PF1/V1.00 Genite-Revision 1 Auroparg/West 0.000000 %<br>1956 PD1op: P1_112_PF VisionerRuss 0.0000 m/h | æ |
| 9) B Quel Setup<br>9) B Quel Setup<br>9) B Quel Setup                                                          | Gerätestatus                                                                                                  |   |
| 17 ge Systemenneten<br>19 ge betreb<br>19 ge Anzeige<br>19 ge Summerzähler 1<br>19 ge Zählerverwehung          | 🖉 ОК                                                                                                    |   |
| <ul> <li>E Kommunkation</li> <li>Processpanameter</li> <li>Systemparameter</li> <li>Aufmehmer-Daten</li> </ul> |                                                                                                    |   |
| 10 Ge Liberwachung<br>10 Ge Simulat, System<br>10 Ge Sensor Herston<br>10 Ge Verstarker Ver.                   |                                                                                                    |   |
| Brunktonsbilde<br>Bitlack Modus                                                                                |                                                                                                    |   |
| Critre                                                                                                    | and the set of the log degrees                                                                                |   |

Das Gerät kann jetzt konfiguriert werden.

Detaillierte Informationen zu "Field Controller SFC162 Visitor": Betriebsanleitung  $\rightarrow \cong 10$ 

### 32.4 Hochladen des Projekts

Nachdem die Geräte konfiguriert wurden, müssen ihre Einstellungen auf den Field Controller SFC162 und das Engineering-Werkzeug hochgeladen werden. Je nach Werkzeug und Aufgabe (Inbetriebnahme oder Austausch) kann dies üblicherweise für den gesamten Feldbus oder für einzelne Geräte durchgeführt werden.

Detaillierte Informationen zu "Field Controller SFC162 Visitor": Betriebsanleitung → 
 10

# 33 FOUNDATION Fieldbus H1 Bench-Modus über Field Controller SFC162

### 33.1 Anwendungsfall

Im Bench-Modus sind zwei Szenarios möglich:

- Geräte werden konfiguriert, bevor sie im Werk installiert werden
- Geräte wurden bereits im Werk installiert, der Field Controller SFC162 ist jedoch nicht in Betrieb

Im ersten Fall werden die Geräte üblicherweise auf Punkt-zu-Punkt-Basis konfiguriert, d.h. ein Gerät nach dem anderen, es sei denn, es ist eine gespeiste Netzwerkstruktur vorhanden. Im zweiten Fall ist das Netzwerk vorhanden, aber es muss gespeist werden, bevor die Geräte konfiguriert werden können.

Beim Field Controller SFC162 erfordert der Bench-Modus einen Betrieb als Controller, da normalerweise kein anderer LAS (Link Active Scheduler) im Netzwerk vorhanden ist.

Um alle Geräte im Segment des FOUNDATION Fieldbus H1 zu erkennen, benötigt Field-Care:

- FOUNDATION Fieldbus Kommunikations-DTM
- FOUNDATION Fieldbus Geräte-DTMs
- Für Geräte ohne nativen DTM, den iDTM für FOUNDATION Fieldbus

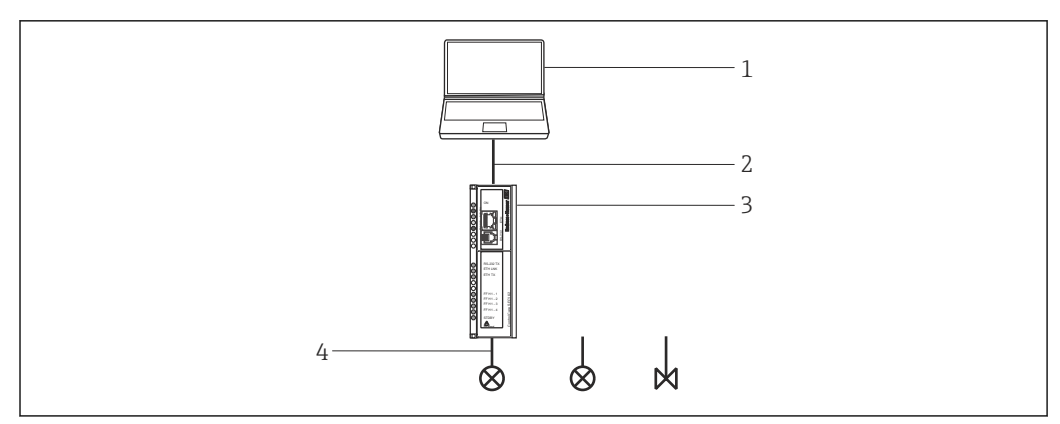

46 Bench-Modus-Architektur mit Punkt-zu-Punkt-Verbindung

- 1 FieldCare
- 2 Ethernet
- 3 Field Controller SFC162
- 4 FOUNDATION Fieldbus H1

In diesem Kapitel wird das Punkt-zu-Punkt-Szenario beschrieben. Dabei wird gezeigt, wie einem Gerät ein Geräte-Tag und eine Geräteadresse zugeordnet werden können. Informationen zum Konfigurieren der Geräte können den jeweiligen Handbüchern entnommen werden.

Die Geräte-DTM unterscheiden sich hinsichtlich der konfigurierbaren Funktionen von Gerät zu Gerät:

- Bei allen DTM können Ressourcen- und Transducer-Blöcke konfiguriert werden
- Einige DTM erlauben die Konfiguration der Eingabe-/Ausgabeblöcke des Gerätes
- Gegenwärtig erlauben keine DTMs die Konfiguration von Tag und Adresse. Dies ist nur beim Field Controller SFC162 Kommunikations-DTM möglich

Der Hochladevorgang auf das Leitsystem kann sich ebenfalls je nach Hersteller, Typ und Zustand des Gerätes unterscheiden. Geräte von Endress+Hauser laden im Auslieferungszustand üblicherweise alle von ihnen unterstützten Funktionsblöcke hoch, einschließlich der Logik- und Regelungsblöcke, auch wenn Letztere nicht über DTMs konfiguriert werden können. Wenn ein Gerät einem Download von einem Leitsystem unterzogen wurde, werden alle vom Engineering-Werkzeug nicht instanzierten Blöcke, nicht in den Upload einbezogen. Wenn bei einem Temperaturtransmitter TMT162 beispielsweise nur ein Analogeingangsblock für ein Projekt instanziert wurde, wird nur dieser Block hochgeladen – auch wenn im DTM drei Blöcke angeboten werden. Das Konfigurieren der beiden anderen Blöcke in FieldCare führt nicht dazu, dass sie hochgeladen werden.

# 33.2 Inbetriebnahme des Field Controller SFC162

#### 33.2.1 Einrichten der IP-Adresse des Field Controller SFC162

Für dieses Verfahren muss die IP-Adresse des Fieldgate, innerhalb des Steuerungsnetzwerks bekannt sein.

Den Field Controller SFC162 erst mit der neuen Adresse starten, nachdem der Visitor-Modus ausgewählt wurde.

Detaillierte Informationen zu "FieldCare IP-Adresse einrichten": Betriebsanleitung  $\rightarrow \cong 10$ 

#### IP Adresse des Field Controller SFC162 einrichten

- 1. IP-Adresse des Computers auf dieselbe Domäne wie die Standardadresse 192.168.164.100 des Field Controller SFC162 setzen.
- 2. Wenn Application Designer auf dem Computer installiert ist, dann **HSE Network Setup** aufrufen:

**Programme** → **Endress+Hauser** → **ControlCare** → **Tools** → **HSE** Network Setup auswählen. Ansonsten Webserver aufrufen und die Adresse **192.168.164.100** eingeben. Anschließend mit **Schritt 5** fortfahren.

| <b>B HSE Network Config</b>                                              |                             |                                  | _10           |
|--------------------------------------------------------------------------|-----------------------------|----------------------------------|---------------|
| tile Icols Help                                                          |                             |                                  |               |
| 2                                                                        |                             |                                  |               |
| Computer Name: STCHPS 425<br>NIC IP Address Active NIC<br>192 188 164 98 |                             | Endre                            | ss+Hauser 🔛   |
| HSE Device connects                                                      | ed to NIC IP 192 168 164 99 |                                  |               |
| Device IP Address                                                        | Device Tag                  |                                  | Device Active |
| 192 168 164 144                                                          |                             | 4528482010E+H-SFC162:66001724030 | 9             |

Alle Geräte im Netzwerk werden unabhängig von ihrer IP-Domäne angezeigt. Ist dies nicht der Fall, wie folgt vorfahren:

Vergewissern, dass der Proxy-Server des Webbrowsers deaktiviert ist.

Vergewissern, dass die Firewall von Windows nicht die Ausführung des Programms verhindert (Firewall deaktivieren).

Alle Kabel und Schalter überprüfen.

Wenn mehrere Field Controller mit derselben IP-Adresse gefunden werden, alle bis auf einen vom Netzwerk trennen.

**3.** Wenn der Computer über mehrere Netzwerkkarten (NIC) verfügt, muss die Karte ausgewählt werden, die für die Kommunikation mit den Field Controllern verwendet werden möchten.

Active NIC aktivieren und auf Speichern klicken.

4. IP-Adresse der aktiven Karte notieren, da diese von FieldCare verwendet wird.

- 5. Auf den Field Controller, dessen Adresse geändert werden soll, doppelklicken oder im Webbrowser die 192.168.164.100 eingeben.
  - ← Der **Webbrowser** des Field Controllers öffnet sich.

| 🔾 🗢 🖉 http://192.1                                                                                                    | 68.178.123/                                                                                                    | 🖌 🔁 🕂 🗙 🔣 Google                                               | 2                   |
|----------------------------------------------------------------------------------------------------|----------------------------------------------------------------------------------------------------|----------------------------------------------------------------|---------------------|
| ile Edit View Favorites                                                                                                    | Tools Help                                                                                                    |                                                                |                     |
| Favorites                                                                                                    |                                                                                                    |                                                                |                     |
| ControlCare Field Controller :                                                                                                    | SFC162 Web Server                                                                                                    | 🏠 • 🖾 · 🖾 🖶 • Page • Sa                                        | ifety = Tools = 🔞 = |
| ControlCar<br>Field Controller                                                                                                    | e Endress-                                                                                                    | +Hauser                                                        |                     |
|                                                                                                    |                                                                                                    |                                                                |                     |
| Welcome to ControlCa                                                                                                    | ire Field Controller SFC162 Web                                                                                                    | server (Controller Mode)                                       |                     |
| Welcome to ControlC:<br>Navigation:                                                                                                    | Electronic Name Plate                                                                                                    | server (Controller Mode)                                       |                     |
| Welcome to ControlG<br>Navigation:                                                                                                    | Electronic Name Plate Device Tag                                                                                                    | server (Controller Mode)                                       |                     |
| Welcome to ControlC:                                                                                                    | Field Controller SFC167 Web<br>Electronic Name Plate<br>Device Tag<br>Order Code                                                                                | server (Controller Mode)<br>70103455                           |                     |
| Welcome to ControlC:<br>Ravigation:<br>Home<br>Information<br>Setup<br>Information<br>Ravigation:<br>Ravigation:<br>Reveal<br>Reveal<br>Re       | Bectronic Name Plate<br>Bectronic Name Plate<br>Device Tag<br>Order Code<br>Serial Number                                                                       | server (Controller Mode)<br>70103455<br>72001424030            |                     |
| Welcome to ControlC<br>Ravigation:<br>Home<br>Setuo<br>For Technois<br>Reserve<br>Reserve<br>Reser                                                           | Bectronic Name Plate<br>Bectronic Name Plate<br>Device Tag<br>Order Code<br>Serial Number<br>Firmware Version                                                   | zerver (Controller Hodo)<br>79103455<br>72001424030<br>1.85.90 |                     |
| Welcome to ControlC<br>Revigation:<br>Home<br>Home<br>Home<br>Review<br>Review<br>Re | Electronic Name Plate Electronic Name Plate Device Tag Order Code Serial Number Firmware Version ENP Version                                                    | 70103455<br>72001424030<br>1.65.00<br>2.00.00                  |                     |
| Walkomo to ControlC<br>Nevigation:<br>Home<br>Differention<br>Resource<br>Resource<br>Re                                                                                                    | Piekk Control Nor 54 (162 Web     Piectronic Hame Plate     Device Tag     Order Code     Serial Number     Firmware Version     EIP Version     Operating Mode | 79183435<br>720814345<br>1,0500<br>2,00,00                     |                     |

Der Webserver öffnet sich nur, wenn sich die IP-Adresse des Hostcomputers und des Field Controllers in derselben IP-Domäne befinden. Wenn der Webserver sich noch immer nicht öffnet, muss sicher gestellt sein, dass der Proxy-Server des Browsers deaktiviert wurde.

- 6. Eintrag "Setup" aufklappen und auf Network klicken.
- 7. Benutzernamen **pcps** und Kennwort **pcps** eingeben.
  - └ Das Dialogfenster "Network Configuration" öffnet sich.

| 🍠 🥑 🔻 🙋 http://192.168                                                                                                    | 1.178.123/                                                        | 💌 🔁 😽 🗙 🔣 Google                                                | P -                      |
|----------------------------------------------------------------------------------------------------|-------------------------------------------------------------------|-----------------------------------------------------------------|--------------------------|
| le Edit View Favorites 1                                                                                                    | Tools Help                                                        |                                                                 |                          |
| Pavorites                                                                                                    |                                                                   |                                                                 |                          |
| ControlCare Field Controller SF                                                                                                    | C162 Web Server                                                   | 👌 • 🔂 · 🗆 🖶 • Page                                              | 🔹 Safety + Tools + 🔞 + 👌 |
| ControlCare<br>Field Controller                                                                                                    | 0                                                                 | Endress+Hauser                                                  |                          |
| Welcome to ControlCar                                                                                                    | e Field Controller S                                              | FC162 Webserver (Controller Mode)                               |                          |
| Navigation:                                                                                                    | Network Con                                                       | figuration                                                      |                          |
|                                                                                                    | DHCD                                                              | Enabled                                                         |                          |
| Hone                                                                                                    | Children i                                                        |                                                                 |                          |
| Home                                                                                                    | IP address:                                                       | 10.125.35.190                                                   |                          |
| Home<br>Information<br>Setup<br>Hietwork                                                                                                    | IP address:<br>Netnask:                                           | 10.125.35.190 255.0.0.0                                         |                          |
| Home Information Setup Information Rectwork Rector Rector Uve List H1                                                                                                    | IP address:<br>Netnask:<br>MAC<br>address:                        | 10.125 35.190<br>255.0.0.0<br>00:07:05:43:00:2C                 |                          |
| Hone Information Information Information Information Restart Restart R | IP address:<br>Netnask:<br>MAC<br>address:<br>Default<br>gateway; | 0 10 125 35 190<br>255 0 0 0<br>00:07:05:43:00:2C               |                          |
| Hone Frome Formation Formation Form  | IP address:<br>Netnask:<br>MAC<br>address:<br>Default<br>gateway: | 0.122.35.190<br>255.0.0<br>00.07:05-03:00:2<br>0.0.0<br>Update  |                          |
| Hone     Hetmation     Beta     Setup     Hetmation     Restart     Restart     Function Biodulat     Be     Diagnostic                                                                                                    | IP address:<br>Netnask:<br>MAC<br>address:<br>Defisit<br>gateway: | 010 125 35 150<br>255 0 0 0<br>0 0 0 0 55 43 00 20<br>0 0 0 0 0 |                          |

- 8. Erforderliche IP-Adresse eingeben (z. B. 10.125.35.190).
- 9. Netmask eingeben (z. B. 255.0.0.0. üblich 255.255.255.0).
- 10. Falls erforderlich Standard-Gateway eingeben (üblich xxx.xxx.1 ausgewählte Domäne) und auf Update klicken.
- 11. Meldung bestätigen, die besagt, dass der Field Controller SFC162 neu gestartet werden muss.

IP-Adresse ist geändert.

#### Auswählen des Visitor-Modus 33.2.2

In jedem Netzwerk können bis zu vier Field Controller SFC162 vorhanden sein. Aller-dings muss jedem von ihnen eine andere H1-Adresse zugewiesen werden, indem die Option bei Schritt 2 ausgeführt wird.

#### Visitor-Modus auswählen

- 1. Zur Homepage zurückkehren und auf **Change** klicken.
  - └ Die Startseite der Frameware öffnet sich.

| 😋 🕢 🔻 🙋 http://192.168.17          | 8.123/                           | 🖌 🔁 🕂 🗙 🔣 Google                 | 2                      |
|------------------------------------|----------------------------------|----------------------------------|------------------------|
| File Edit View Favorites Tool      | s Help                           |                                  |                        |
| 🚖 Favorites 🛛 🙀                    |                                  |                                  |                        |
| ControlCare Field Controller SFC16 | 2 Web Server                     | 🚵 • 🖾 · 🖾 👼 • Piot               | 🔹 Safety • Tools • 🔞 • |
| ControlCare<br>Field Controller    | Endre                            | ess+Hauser                       |                        |
| Welcome to ControlCare F           | ield Controller SFC162 \         | Vebserver (Controller Mode)      |                        |
| Navigation:                        | Firmware restart opti            | ions                             |                        |
| Home                               | Choose one restart option        | and press restart bottom:        |                        |
| B Setup                            | Factory init in visitor r        | node (H1 address 0xFC) V Restart |                        |
| - RTC                              | Married Bracksbarran             |                                  |                        |
| B Uve List H1                      |                                  |                                  |                        |
| Gragnostic                         |                                  |                                  |                        |
|                                    |                                  |                                  |                        |
|                                    |                                  |                                  |                        |
|                                    |                                  |                                  |                        |
| Copyright (\$2010 Endress + Hauser | Process Solutions AG. All rights | reserved.                        |                        |
|                                    |                                  | 📦 Internet                       | √2 • € 100% •          |

- 2. Option **Factory init in visitor mode (H1-adress 0xFC)** auswählen und auf **Restart** klicken.
- 3. Benutzernamen **pcps** und Kennwort **pcps** eingeben um den Neustart des Field Controller SFC162 zu bestätigen.
  - Der Field Controller SFC162 ändert seinen Modus von Controller (Standardeinstellung) zu Visitor.
    - Der Field Controller wird als Visitor neu gestartet.
- 4. Adresse des Hostcomputers auf dieselbe Domäne wie die des **Field Controller SFC162 Visitors** setzen (z. B. 10.125.35.200).

#### 33.2.3 Auswählen der Netzwerkkarte für FieldCare

Wenn der Hostcomputer über mehrere Netzwerkkarten (NIC) verfügt, muss angegeben werden, welche von ihnen für die Ethernet-Verbindung zum Controller und zum Visitor verwendet wird, da die im Ethernet ausgeführten Anwendungen ansonsten standardmäßig die erste Karte auswählen, die sie finden. Wenn in Application Designer die aktive NIC unter HSE Network Setup markiert und gespeichert wird, werden die zugehörigen .ini-Dateien aktualisiert.

Für FieldCare müssen diese Änderungen von Hand vorgenommen werden.

#### Netzwerkkarte für FieldCare auswählen

- 1. Programmdateien → Common Files → Codewrights → HSEsvr2 → endressoleserver.ini auswählen.
- 2. Datei endressoleserver.ini im Editor öffnen.
- 3. Eintrag für den "NIC-Adapter" suchen.
- 4. ; vor die Zeile **DEFAULT\_NIC = NIC** setzen.
- 5. ; in der Zeile NIC = entfernen und NIC-Adresse (z. B. NIC = 10.125.35.200) hinzufügen.

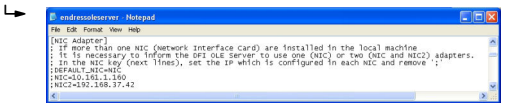

6. Datei endressoleserver.ini speichern und schließen.

Die Visitor-Funktion kann jetzt verwendet werden.

### 33.3 Verbindungsverfahren

#### 33.3.1 Verbindung mit dem Field Controller SFC162 Kommunikations-DTM

#### Verbindungsaufbau

**1.** Projekt erstellen  $\rightarrow \square$  12.

- 2. Im Dialogfenster "Netzwerk" mit der rechten Maustaste auf Host-PC klicken.
  - └ Eine Dropdown-Liste öffnet sich.

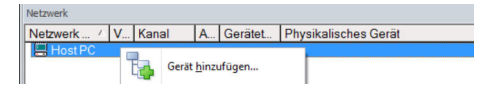

#### 3. Gerät hinzufügen auswählen.

└ Das Dialogfenster "Neues Gerät hinzufügen" öffnet sich.

| Filter                                                                                                    |                  |                      |        |                    |            |  |  |
|----------------------------------------------------------------------------------------------------|------------------|----------------------|--------|--------------------|------------|--|--|
| Hersteller:                                                                                                    |                  |                      |        |                    |            |  |  |
| Gerät:                                                                                                    |                  |                      |        | Fi                 | ter        |  |  |
| Geräte     Geräte     Ge |                  | Version              | Klasse | Hersteller         | Protokoll  |  |  |
| CDI Communication FX                                                                                                    | (A291            | V2.09.00 (2016       | V -    | Endress+Hauser     | CDI        |  |  |
| CDI Communication TI                                                                                                    | CP/IP            | V2.09.00 (2016       | Q .    | Endress+Hauser     | CDI TCP/   |  |  |
| CDI Communication USB                                                                                                    |                  | V2.09.00 (2016       | v .    | Endress+Hauser     | CDI USB    |  |  |
| CommDTM PROFIBUS DP-V1                                                                                                    |                  | V5.00.2(22) (20      | Q .    | Softing Industrial | PROFIBU    |  |  |
| FE H1 CommDTM                                                                                                    |                  | V1.5.4.2 (2015-      | Q .    | Endress+Hauser     | FDT FIEL   |  |  |
| Flow Communication F                                                                                                    | XA193/291        | V3 27 00 (2015       | Q .    | Endress+Hauser     | ISS        |  |  |
| FXA520                                                                                                    |                  | V1.05.09 (2011       | v .    | Endress+Hauser     | HABT       |  |  |
| HART Communication                                                                                                    |                  | V1.0.56 (2016        | ά.     | CodeWrights G      | HABT       |  |  |
| IPC (Level, Pressure) F                                                                                                    | XA193/291        | V1.02.17 (2014       | 5.     | Endress+Hauser     | IPC        |  |  |
| PCP (Beadwin) TXU1                                                                                                    | D/EXA291         | V1.01.18(2014        | v      | Endress+Hauser     | PCP        |  |  |
| PB0Fldtm DPV1                                                                                                    |                  | V 2 20 0(121) (      | v .    | Softing Industrial | Profibus D |  |  |
| SEGNetwork                                                                                                    |                  | V1 10 00 343 (       | dmSn   | EndressaHauser     | SEGSwy     |  |  |
| <                                                                                                    |                  |                      |        |                    | ,          |  |  |
|                                                                                                    | Geräte           | by (DTM) Information | ,      |                    |            |  |  |
|                                                                                                    | Gordeo           | mmunication EXA291   |        |                    |            |  |  |
| Gerät:                                                                                                    | ICDI Co          | ess+Hauser           |        |                    |            |  |  |
| Gerät:<br>Hersteller:                                                                                                    | CDI Co<br>Endres | s+Hauser             |        |                    |            |  |  |
| Gerät:<br>Hersteller:<br>Geräte-ID /-SubID:                                                                                                    | CDI Co<br>Endres | s+Hauser             |        |                    |            |  |  |
| Gerät:<br>Hersteller:<br>Geräte-ID /-SubID:<br>Hersteller-ID:                                                                                                    | CDI Co<br>Endres | s+Hauser             |        |                    |            |  |  |
| Gerät:<br>Hersteller:<br>Geräte-ID /-SubID:<br>Hersteller-ID:<br>Hardware-Revision:                                                                                                    | Endres           | s+Hauser             |        |                    |            |  |  |
| Gerät:<br>Hersteller:<br>Geräte-ID /-SubID:<br>Hersteller-ID:<br>Hardware-Revision:<br>Softwarerevision:                                                                                                    | CDI Co<br>Endres | s+Hauser             |        |                    |            |  |  |
| Gerät:<br>Hersteller:<br>Geräte-ID /-SubID:<br>Hersteller-ID;<br>Hardware-Revision:<br>Softwarerevision:<br>Geräterevision:                                                                                                    | CDI Co<br>Endres | s+Hauser             |        |                    |            |  |  |
| Gerät:<br>Hersteller:<br>Geräte-ID /-SubID:<br>Hersteller-ID:<br>Hardware-Revision:<br>Softwarerevision:<br>Geräterevision:                                                                                                    | CDI Co<br>Endres | s+Hauser             |        |                    |            |  |  |

4. Den Eintrag SFC162 CommDTM auswählen und auf OK klicken.

← SFC162 wird zum Netzwerk hinzugefügt.

5. Im Dialogfenster "Netzwerk" mit der rechten Maustaste auf **SFC162 CommDTM** klicken.

- └ Eine Dropdown-Liste öffnet sich.
- 6. Konfiguration auswählen.
  - └→ FieldCare durchsucht das Netzwerk nach allen Ethernet-Geräten und führt sie in der Liste der HSE-Geräte auf.

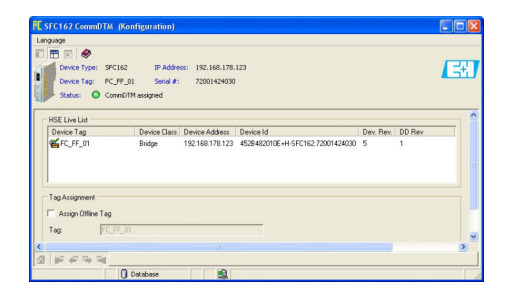
- 7. Um den Field Controller SFC162 Visitor zu verbinden, auf die zugehörige Zeile (z. B. 10.125.35.190) klicken.
  - Neben dem Field Controller SFC162 Visitor wird ein Häckchen angezeigt und der Eintrag erscheint grün.

#### 33.3.2 Zuweisen des Geräte-Tags oder der H1-Adresse

#### Zuweisen des Geräte Tags oder der Adresse

- 1. Im Dialogfenster "Netzwerk" mit der rechten Maustaste auf SFC162 CommDTM klicken.
  - 🕒 Eine Dropdown-Liste öffnet sich.

| Netzwerk       |       |                                                                                                    | Ţ, |
|----------------|-------|----------------------------------------------------------------------------------------------------|----|
| Netzwerk Tag / | V Kar | al A., Gerätetyp Physikalisches Gerät                                                              |    |
| 😋 SFC162 C     | 0 4,  | Gerät hinzufügen Gerät jöschen Laynch Wizard                                                       |    |
|                |       | <ul> <li>Netzwerk grzeugen</li> <li>Netzwerk verifizieren</li> <li>Geräteliste erzeugen</li> </ul> |    |
|                |       | Gerätetyp (DTM) Info                                                                               |    |

#### 2. Verbindungsaufbau auswählen.

- 🛏 Die Pfeile neben dem Gerät werden grün angezeigt.
- 3. Im Dialogfenster "Netzwerk" mit der rechten Maustaste auf **SFC162 CommDTM** klicken.
  - 🛏 Eine Dropdown-Liste öffnet sich.

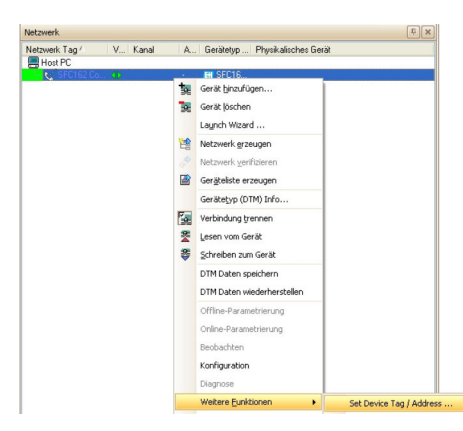

4. Weitere Funktionen → Set Device Tag/Address auswählen.

- └ Die Liste der H1-Geräte wird angezeigt.
- 5. Auf das **Gerät** (z. B. TMT162) klicken.
  - └ Die Eingabefelder am unteren Seitenrand werden aktiviert.
- 6. **Geräte-Tag** eingeben.
  - └ Der Tag wird in der Liste geändert und der Eintrag wird rot markiert.

- 7. Geräte-Adresse eingeben.
  - └ Die Adresse wird in der Liste geändert und der Eintrag wird rot markiert.

| Device Type:<br>Device Tag:<br>Status:             | SPC162<br>FC_FF_01<br>CommDTM as | IP Address:<br>Senal #:<br>signed | 192.168.178.123<br>72001424030   |                        |               |           |        |
|----------------------------------------------------|----------------------------------|-----------------------------------|----------------------------------|------------------------|---------------|-----------|--------|
| Pot 1 Pot 2 P                                      | ort3   Port 4                    |                                   |                                  |                        |               |           |        |
| Device Tag                                         | Device Class                     | Device Address                    | Device Id                        | Manufacturer           | Type          | Dev. Rev. | DD Rev |
| FC_FF_01 I                                         | Bridge                           | 15 (0+10)                         | 4528462010E+H-SFC162:72001424030 | 452b48 (Endess-Hauser) | 2010 (SFC162) | 5         | 1      |
|                                                    |                                  |                                   |                                  |                        |               |           |        |
|                                                    |                                  |                                   |                                  |                        |               |           |        |
| Device Tag                                         |                                  | FT_102_FF                         | foot                             | Operational Class:     | Baric         |           | *      |
| Device Tag.<br>Device Address:<br>Fast Unpoled Nod | in Adams:                        | FT_102_FF<br>[24(0+10]            | Boot                             | Operational Class:     | Feric         |           | *      |

### 8. Auf **Apply** klicken.

🕒 Änderungen werden gespeichert und auf das Gerät heruntergeladen.

Das Symbol am Anfang der Zeile erschein in voller Farbe angezeigt, wenn die Änderungen akzeptiert sind.

- Wenn mehrere Geräte im Netz vorhanden sind, können die Tags und Adressen aller Teilnehmer geändert werden, bevor der Benutzer auf Apply klickt.
  - Wenn alle Geräte wieder mit dem Netzwerk verbunden sind, kann die H1-Liste geschlossen werden.

## 33.3.3 Erstellen eines FOUNDATION Fieldbus Netzwerks

### FOUNDATION Fieldbus Netzwerk erstellen

- 1. Im Dialogfenster "Netzwerk" mit der rechten Maustaste auf SFC162 CommDTM klicken.
  - 🛏 Eine Dropdown-Liste öffnet sich.

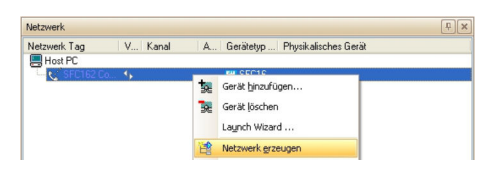

### 2. Netzwerk erzeugen auswählen.

🕒 Das Dialogfenster "Kommunikationskanal auswählen" öffnet sich.

| Kommunikationskanal auswählen 🛛 🛛 🔀                                                                                                    |
|----------------------------------------------------------------------------------------------------|
| Das gewählte Gerät unterstützt mehrere Kanäle. Bitte wählen<br>Sie den Kanal, den Sie nach angeschlossenen Geräten<br>durchsuchen wollen.<br>4 Kanäle: |
| Kanalname                                                                                                    |
| FFH1 Link 1 FF H1                                                                                                    |
| FFH1 Link 2 FF H1                                                                                                    |
| FFH1 Link 3 FF H1                                                                                                    |
| FFH1 Link 4 FF H1                                                                                                    |
|                                                                                                    |
| Hilfe OK Abbrechen                                                                                                    |

- **3.** Die **Kanäle** auswählen, die durchsucht werden sollen. Alle anderen deaktivieren und auf **OK** klicken.
  - Scanvorgang startet.
     FieldCare durchsucht die ausgewählten Kanäle und fügt die gefundenen Geräte zum Netzwerk hinzu.

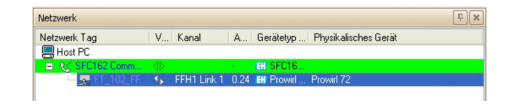

### 33.3.4 Öffnen der Geräte-DTM

#### Geräte-DTM öffnen

- 1. Im Dialogfenster "Netzwerk" mit der rechten Maustaste auf ein Gerät.
  - 🛏 Eine Dropdown-Liste öffnet sich.

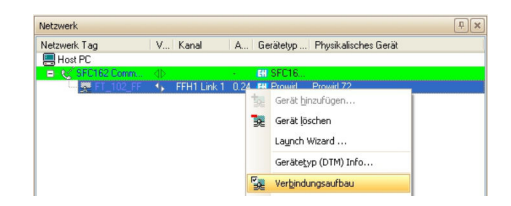

- 2. Verbindungsaufbau auswählen.
  - └ Die Pfeile neben dem Gerät werden grün angezeigt.
- 3. Im Dialogfenster "Netzwerk" mit der rechten Maustaste auf ein Gerät.
  - 🕒 Eine Dropdown-Liste öffnet sich.

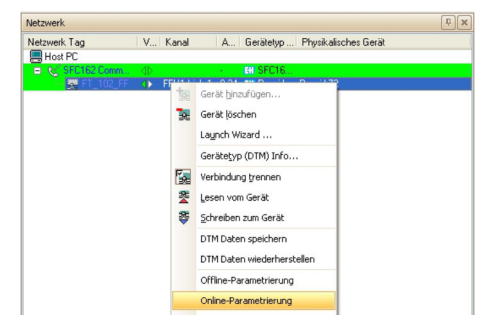

#### 4. Online-Parametrierung auswählen.

 Der Geräte-DTM wird zum Verzeichnisbaum des Netzwerks hinzugefügt und öffnet sich.

| Devicinger Pro                                                                                                    | H/72/FF/V1.00 Gelite-Revision: 1 Augeng/Wet: 0.000000 % | F |
|----------------------------------------------------------------------------------------------------|---------------------------------------------------------|---|
| Gerike ID: 0x0<br>Statussignal 🙆 CK                                                                                                    | 56 PD Tep: F1_112_FF volumentluss: 0.0000 m/zh          |   |
| Besichner<br>Big Stap<br>Big Setup<br>Big Quals Setup<br>Dig Macavarba                                                                             | Gerätestatus                                            |   |
| Big Detreb     Big Detreb     Big Areage     Big Samonzähler I     Big Samonzähler I     Big Samonzähler     Dig Rosspanneter     Big Rosspanneter | 💆 ОК                                                    |   |
| 1) Ga Systempt determ<br>2) Ga Aufnehmen-Ceten<br>3) Ga Uberwachung<br>3) Ga Smulat. System<br>3) Ga Sensier Hersten<br>3) Ga Venstärker Ver.      |                                                         |   |
| Bod Modu                                                                                                    |                                                         |   |

Das Gerät kann jetzt konfiguriert werden.

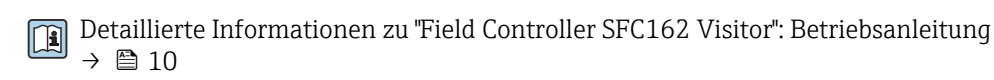

# 33.4 Hochladen des Projekts

Nachdem die Geräte konfiguriert wurden, müssen ihre Einstellungen auf den Field Controller SFC162 und das Engineering-Werkzeug hochgeladen werden. Je nach Werkzeug und Aufgabe (Inbetriebnahme oder Austausch) kann dies üblicherweise für den gesamten Feldbus oder für einzelne Geräte durchgeführt werden.

# 34 FOUNDATION Fieldbus H1 über National Instruments FBUS-Karte

# 34.1 Anwendungsfälle

Die PCPC-FBUS-Karte von National Instruments erlaubt die Verbindung eines Rechners bzw. Laptops mit PC-Schnittstelle mit einem FOUNDATION Fieldbus H1-Segment.

Die Software von National Instruments, die mit der Karte mitgeliefert wird, muss auf dem Rechner installiert, konfiguriert und betriebsbereit sein.

In dem Fall, dass die PC-FBUS-Karte mit einem aktiven FOUNDATION Fieldbus H1-Segment verbunden wird, müssen die Anweisungen des Herstellers, hinsichtlich des Hochladens von geänderten Geräteeinstellungen in die Steuerung, gelesen werden.

Um alle Geräte im Segment des FOUNDATION Fieldbus H1 zu erkennen, benötigt Field-Care:

- FOUNDATION Fieldbus Kommunikations-DTM
- FOUNDATION Fieldbus Geräte-DTMs
- Für Geräte ohne nativen DTM, den iDTM für FOUNDATION Fieldbus

#### 34.1.1 Verbindung mit einem FOUNDATION Fieldbus H1-Segment

Um die PC-FBUS-Karte mit einem FOUNDATION Fieldbus H1-Segment zu verbinden, müssen die positiven und negativen Signalleitungen vom NI-Adapter mit der Busleitung verbunden werden, z. B. über einen Busverteiler.

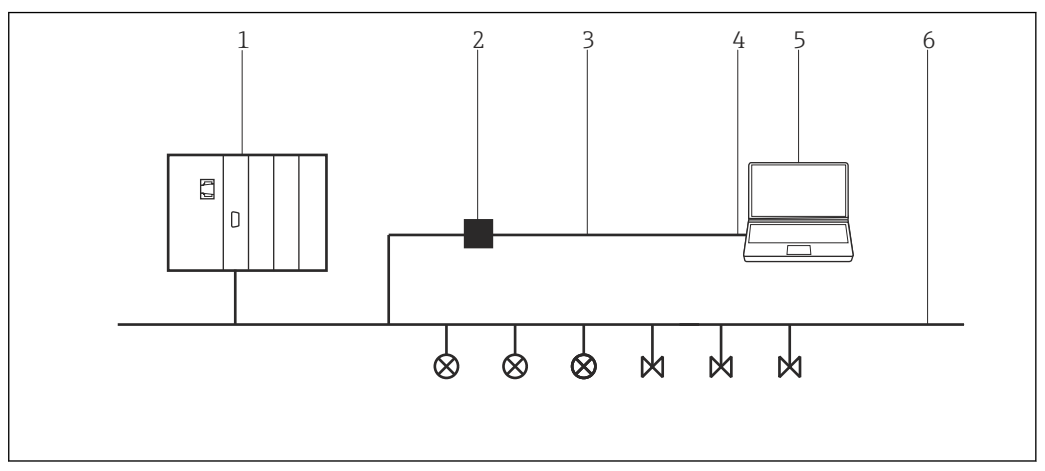

47 Verbindung einer NI-PC-FBUS-Karte mit einem FOUNDATION Fieldbus H1-Segment

- 1 PLS
- 2 Adapter
- 3 Adapterkabel
- 4 NI-PC-FBUS-Karte
- 5 FieldCare
- 6 FOUNDATION Fieldbus H1

### 34.1.2 Punkt-zu-Punkt-Verbindung in Bench-Modus

In **Bench-Modus** werden die Geräte nacheinander mit der NI-PC-NBS-Karte verbunden, um Geräteadresse und Geräteparameter zu konfigurieren. Dazu wird z. B. ein Busverteiler mit Feldbus- Spannungsversorgung benötigt.

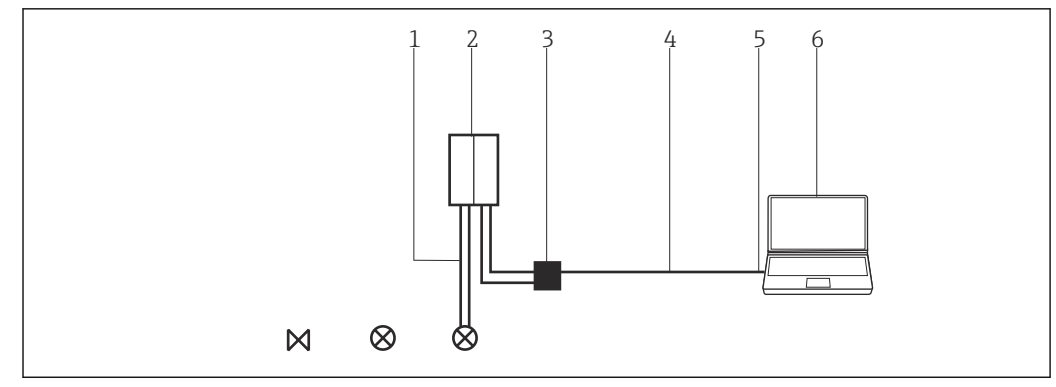

Benutzen der NI-PC-NBS-Karte im Bench-Modus

- 1 FOUNDATION Fieldbus H1
- 2 Power-Condioner/Busverteiler
- 3 Adapter
- 4 Adapterkabel
- 5 NI-PC-NBS-Karte
- 6 FieldCare

# 34.2 Verbindungsverfahren

- ► Auf Start → Programs →National Instruments → NI-FBUS → NI-FBUS Communications Manager klicken.
  - ► NI-Karte öffnet sich.

#### Verbindungsaufbau

- **1.** Projekt erstellen  $\rightarrow \square$  12.
- 2. Im Dialogfenster "Netzwerk" mit der rechten Maustaste auf Host-PC klicken.
  - └ Eine Dropdown-Liste öffnet sich.

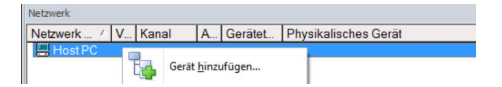

#### 3. Gerät hinzufügen auswählen.

└ Das Dialogfenster "Neues Gerät hinzufügen" öffnet sich.

| Filter                                                                       |           |                       |            |                    |            |
|------------------------------------------------------------------------------|-----------|-----------------------|------------|--------------------|------------|
| Hersteller:                                                                  |           |                       |            | _                  |            |
| Gerät:                                                                       |           |                       |            | FI                 | ter        |
| △ Geräte                                                                     |           | Version               | Klasse     | Hersteller         | Protokoll  |
| CDI Communication FX                                                         | KA291     | V2.09.00 (2016        | S -        | Endress+Hauser     | CDI        |
| CDI Communication TI                                                         | CP/IP     | V2.09.00 (2016        | υ.         | Endress+Hauser     | CDI TCP/   |
| CDI Communication U                                                          | SB        | V2.09.00 (2016        | V ·        | Endress+Hauser     | CDI USB    |
| CommDTM PROFIBU:                                                             | S DP-V1   | V5.00.2(22) (20       | V ·        | Softing Industrial | PROFIBU    |
| FF H1 CommDTM                                                                |           | V1.5.4.2 (2015        | V ·        | Endress+Hauser     | FDT FIEL   |
| Flow Communication F                                                         | XA193/291 | V3.27.00 (2015        | V ·        | Endress+Hauser     | ISS        |
| FXA520                                                                       |           | V1.05.09 (2011        | V .        | Endress+Hauser     | HART       |
| HART Communication                                                           |           | V1.0.56 (2016         | V .        | CodeWrights G      | HART       |
| IPC (Level, Pressure) F                                                      | XA193/291 | V1.02.17 (2014        | <b>V</b> . | Endress+Hauser     | IPC        |
| PCP (Readwin) TXU1                                                           | 0/FXA291  | V1.01.18 (2014        | V .        | Endress+Hauser     | PCP        |
| PROFIdtm DPV1                                                                |           | V 2.20.0(121) ( 🦉 -   | <b>T</b> . | Softing Industrial | Profibus D |
| SFGNetwork                                                                   |           | V1.10.00.343 (        | 🤨 dtmSp    | Endress+Hauser     | SFG5xx     |
|                                                                              |           |                       |            |                    |            |
| •                                                                            |           |                       |            |                    |            |
|                                                                              | Geräte    | typ (DTM) Information | 1          |                    |            |
| Gerät:                                                                       | CDI Co    | mmunication FXA29     |            |                    |            |
| Hersteller:                                                                  | Endres    | s+Hauser              |            |                    |            |
| Geräte-ID /-SubID:                                                           | 17        |                       |            |                    |            |
|                                                                              | 17        |                       |            |                    |            |
| Hersteller-ID:                                                               |           |                       |            |                    |            |
| Hersteller-ID:<br>Hardware-Revision:                                         |           |                       |            |                    |            |
| Hersteller-ID:<br>Hardware-Revision:<br>Softwarerevision:                    |           |                       |            |                    |            |
| Hersteller-ID:<br>Hardware-Revision:<br>Softwarerevision:<br>Geräterevision: |           |                       |            |                    |            |

4. Den Eintrag **FF H1 CommDTM** auswählen und auf **OK** klicken.

🕒 Der FF H1 CommDTM wird zum Netzwerk hinzugefügt.

5. Im Dialogfenster "Netzwerk" mit der rechten Maustaste auf **FF H1 CommDTM** klicken.

🕒 Eine Dropdown-Liste öffnet sich.

#### 6. Konfiguration auswählen.

└ Das Dialogfenster "FF H1 CommDTM" öffnet sich und FieldCare fragt nach der Verbindung zum FOUNDATION Fieldbus Netzwerk.

| FF H1 Co   | mmDTM        |        |
|------------|--------------|--------|
| Link name: | interface0-0 | •      |
|            | OK           | Cancel |

7. NI-Karte-Verbindung im Aufklappmenü auswählen und auf OK klicken.

8. Im Dialogfenster "Netzwerk" mit der rechten Maustaste auf **FF H1 CommDTM** klicken.

└ Eine Dropdown-Liste öffnet sich.

| Netzwerk                |                                      |                                     |                      |
|-------------------------|--------------------------------------|-------------------------------------|----------------------|
| Netzwerk Tag<br>Rost PC | Ver Kanal                            | Adresse Gerätetyp (DTM)             | Physikalisches Gerät |
| MOST PC                 | Gerðit bir<br>Gerðit lös<br>Laynch V | zufügen HI CommD1N<br>chen<br>Azard | 1                    |
|                         | Netzwer                              | erzeugen                            |                      |

#### 9. Netzwerk erzeugen auswählen.

FieldCare durchsucht jetzt das Netzwerk.
 Der Geräte-DTM wird zum Netzwerk hinzugefügt und geöffnet.

| Suburged On Palar                                  | FOXED42F Registrationed 2: IEEE NOTAILABLES 11<br>Territorial Mesos: 17,00 11 Stratechulz: NOt growt                                                                                                    | Endress+Ha |
|----------------------------------------------------|----------------------------------------------------------------------------------------------------|------------|
| oftw<br>Setup<br>Daycon<br>Cupeta<br>PuristondSoda | Gerätestatus                                                                                                    |            |
| ilo3.96dat                                         | 💌 😵 Fehler                                                                                                    |            |
|                                                    | difference     difference     Difference     D |            |
|                                                    | Funktionskontrolle                                                                                                    |            |
|                                                    | Außerhalb der Spezifikation                                                                                                    |            |
|                                                    | Wartungsbedarf                                                                                                    |            |
|                                                    |                                                                                                    |            |

**10.** Projekt speichern  $\rightarrow \square$  13.

Projekt wird gespeichert.

Wenn FieldCare den korrekten DTM nicht finden kann, bietet es alternative Versionen an, die im Dialogfenster "Scanergebnis" nach ihrer Eignung gestaffelt angezeigt werden. Der Benutzer kann dann einen DTM geringerer Qualität akzeptieren oder den Suchvorgang abbrechen.

Wenn kein neuer DTM verfügbar ist, kann der Benutzer das Gerät trotzdem integrieren, indem er den HART-iDTM verwendet.

- 1. Wenn die NI FBUS-Karte mit einem FOUNDATION Fieldbus H1-Segment verbunden ist und mehrere Geräte gefunden werden, werden die DTM wie folgt geöffnet: Im Dialogfenster "Netzwerk" mit der rechten Maustaste auf den **Geräteknoten** klicken.
  - 🛏 Eine Dropdown-Liste öffnet sich.
- 2. Verbindungsaufbau auswählen.

- 3. Im Dialogfenster "Netzwerk" mit der rechten Maustaste auf den **Geräteknoten** klicken.
  - 🕒 Eine Dropdown-Liste öffnet sich.
- 4. **Online-Parametrierung** auswählen.

# 35 FOUNDATION Fieldbus H1 über Softing FFusb-Modem

## 35.1 Anwendungsfälle

Das FFusb-Modem von Softing erlaubt die Verbindung eines Rechners bzw. Laptops über USB mit einem FOUNDATION Fieldbus H1-Segment.

Die FFusb-Software von Softing (kann auch von der Softing Website heruntergeladen werden) auf dem Rechner installieren, bevor die USB-Verbindung hergestellt wird.

Das FFusb-CommDTM muss lizenziert sein, sonst läuft es nur 15 Minuten im Demo-Modus.

Der FieldCare-DTM-Katalog muss aktualisiert sein.

In dem Fall, dass das FFusb-Modem mit einem aktiven FOUNDATION Fieldbus H1-Segment verbunden wird, müssen die Anweisungen des Herstellers, hinsichtlich des Hochladens von geänderten Geräteeinstellungen in die Steuerung, gelesen werden.

Um alle Geräte im Segment des FOUNDATION Fieldbus H1 zu erkennen, benötigt Field-Care:

- FFusb-CommDTM
- FOUNDATION Fieldbus Geräte-DTMs
- Für Geräte ohne native DTM, den iDTM für FOUNDATION Fieldbus

#### 35.1.1 Verbindung mit einem FOUNDATION Fieldbus H1-Segment

Um das FFusb-Modem mit einem FOUNDATION Fieldbus H1-Segment zu verbinden, müssen die positiven und negativen Signalleitungen mit der Busleitung verbunden werden, z. B. über einen Busverteiler.

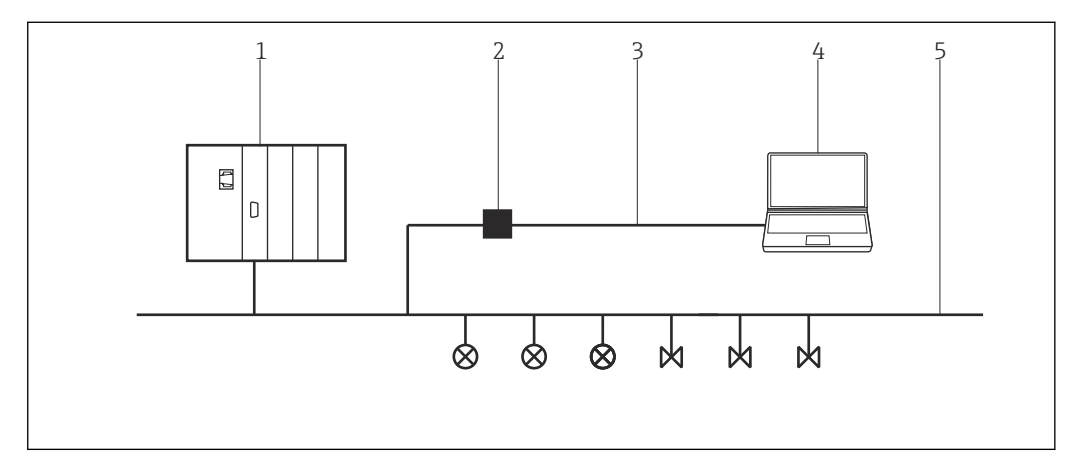

49 Verbindung eines FFusb-Modems mit einem FOUNDATION Fieldbus H1-Segment

- 1 PLS
- 2 FFusb-Modem
- 3 USB
- 4 FieldCare
- 5 FOUNDATION Fieldbus H1

#### 35.1.2 Punkt-zu-Punkt-Verbindung in Bench-Modus

In **Bench-Modus** werden die Geräte nacheinander mit dem FFusb-Modem verbunden, um Geräteadresse und Geräteparameter zu konfigurieren. Dazu wird z. B. ein Busverteiler mit Feldbus-Spannungsversorgung benötigt.

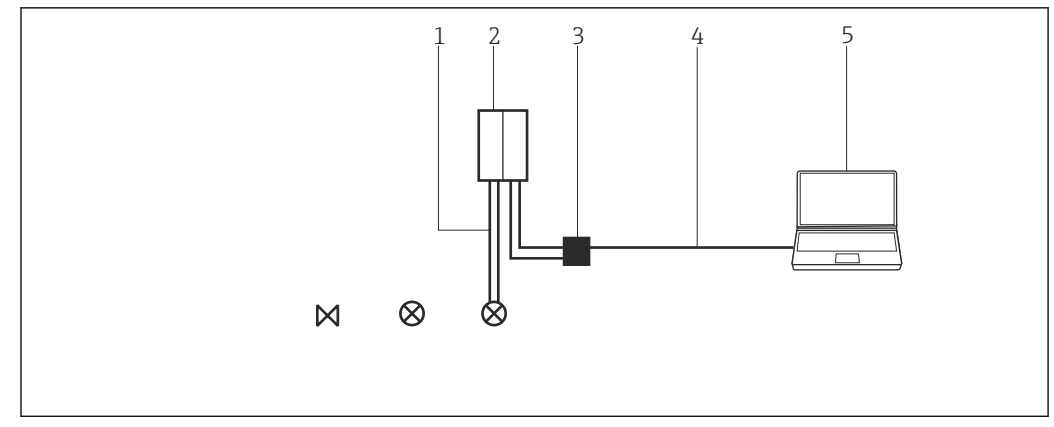

🖻 50 Benutzen des FFusb-Modems im Bench-Modus

- 1 FOUNDATION Fieldbus H1
- 2 Power-Condioner/Busverteiler
- 3 FFusb-Modem
- 4 USB
- 5 FieldCare

## 35.2 Verbindungsverfahren

**1** Vor dem Verbindungsaufbau:

- die FFusb-Software installieren
- FFusb-Modem mit dem USB-Port verbinden

#### Verbindungsaufbau

**1.** Projekt erstellen  $\rightarrow \square$  12.

2. Im Dialogfenster "Netzwerk" mit der rechten Maustaste auf Host-PC klicken.

└ Eine Dropdown-Liste öffnet sich.

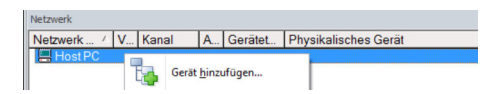

#### 3. Gerät hinzufügen auswählen.

└ Das Dialogfenster "Neues Gerät hinzufügen" öffnet sich.

| Filter                                                                                                    |                                                             |                                                                                                    |                                                                    |                                                                                                    |                                                                                                    |
|----------------------------------------------------------------------------------------------------|-------------------------------------------------------------|----------------------------------------------------------------------------------------------------|--------------------------------------------------------------------|----------------------------------------------------------------------------------------------------|----------------------------------------------------------------------------------------------------|
| Hersteller:                                                                                                    |                                                             |                                                                                                    |                                                                    | _                                                                                                    |                                                                                                    |
| Gerät:                                                                                                    |                                                             |                                                                                                    |                                                                    | Fil                                                                                                    | ter                                                                                                    |
| △ Geräte                                                                                                    |                                                             | Version                                                                                                    | Klasse                                                             | Hersteller                                                                                                    | Protokoll                                                                                              |
| CDI Communication FX                                                                                                    | A291                                                        | V2.09.00 (2016                                                                                                    | V -                                                                | Endress+Hauser                                                                                                    | CDI                                                                                                    |
| CDI Communication TC<br>CDI Communication US<br>CommOTM PROFIBUS<br>FF H1 CommDTM<br>Flow Communication PF<br>PAS520<br>HART Communication<br>IPC (Readwint) TXU10<br>PROFIdm DPV1<br>SFGNetwork | :P/IP<br>38<br>5 DP-V1<br>XA193/291<br>XA193/291<br>VFXA291 | V2.09.00 (2016<br>V2.09.00 (2016<br>V5.00.2(22) (20<br>V1.5.4.2 (2015<br>V1.05.09 (2011<br>V1.05.09 (2011<br>V1.0.02.17 (2014<br>V1.01.18 (2014<br>V1.01.18 (2014<br>V1.01.00.343 ( | 9 -<br>9 -<br>9 -<br>9 -<br>9 -<br>9 -<br>9 -<br>9 -<br>9 -<br>9 - | Endress+Hauser<br>Softing Industrial<br>Endress+Hauser<br>Endress+Hauser<br>Endress+Hauser<br>CodeWrights G<br>Endress+Hauser<br>Softing Industrial<br>Endress+Hauser | CDI TCP<br>CDI USB<br>PROFIBL<br>FDT FIEI<br>ISS<br>HART<br>HART<br>IPC<br>PCP<br>Profibus I<br>SFG5xx |
|                                                                                                    |                                                             |                                                                                                    |                                                                    |                                                                                                    |                                                                                                    |
| <                                                                                                    |                                                             |                                                                                                    |                                                                    |                                                                                                    | 3                                                                                                    |
| ٢                                                                                                    | 0.50                                                        | OTED Information                                                                                                    |                                                                    |                                                                                                    | 3                                                                                                    |
| <<br>Gazit                                                                                                    | Gerätel                                                     | yp (DTM) Information                                                                                                    | 1                                                                  |                                                                                                    | 3                                                                                                    |
| <<br>Gerät:<br>Hersteller:                                                                                                    | Gerätet<br>CDI Co<br>Endres                                 | yp (DTM) Information<br>mmunication FXA291<br>s+Hauser                                                                                                    | h                                                                  |                                                                                                    | 3                                                                                                    |
| <<br>Gerät:<br>Hensteller:<br>Geräte-ID-SubID:                                                                                                    | Gerätet<br>CDI Co<br>Endres                                 | yp (DTM) Information<br>mmunication FXA291<br>s+Hauser                                                                                                    | h                                                                  |                                                                                                    | 3                                                                                                    |
| <<br>Gerät:<br>Hersteller:<br>Geräte-ID-/SubID:<br>Hersteller-ID:                                                                                                    | Gerätel<br>CDI Co<br>Endres<br>17                           | yp (DTM) Information<br>mmunication FXA291<br>s+Hauser                                                                                                    | h<br>1                                                             | 1                                                                                                    | 3                                                                                                    |
| < Serät: Hersteller: Seräte-ID / SubID: Hersteller:ID: Hardware-Revision:                                                                                                    | Gerätel<br>CDI Co<br>Endres<br>17                           | yp (DTM) Information<br>mmunication FXA29<br>s+Hauser                                                                                                    | 1                                                                  |                                                                                                    | 3                                                                                                    |
| Geritt:<br>Hensteller:<br>Gerite1: // SubiD:<br>Hardware-Revision:<br>Softwarerevision:                                                                                                    | Gerätel<br>CDI Co<br>Endres                                 | yp (DTM) Information<br>mmunication FXA29<br>+Hauser                                                                                                    | h<br>1                                                             |                                                                                                    | 3                                                                                                    |
| < Gerät:<br>Hereteller<br>Seräte 10 / SubID<br>Hereteller 10 /<br>Schwarer-Revision:<br>Schwarerevision:                                                                                         | Geräte<br>CDI Co<br>Endres<br>17                            | yp (DTM) Information<br>mmunication FXA29<br>+Hauser                                                                                                    | 1                                                                  |                                                                                                    | 3                                                                                                    |

4. **FF USB** auswählen und auf **OK** klicken.

- └ FF USB CommDTM wird zum Netzwerk hinzugefügt.
- 5. Im Dialogfenster "Netzwerk" mit der rechten Maustaste auf FF USB klicken.
  - 🕒 Eine Dropdown-Liste öffnet sich.
- 6. Konfiguration auswählen.
  - 🛏 Die Standardparameter für einen FOUNDATION Fieldbus Visitor öffnet sich.

| FL FFUSB (Kont      | figuration)                       |                                  |           |
|---------------------|-----------------------------------|----------------------------------|-----------|
|                     | Gerät:<br>Produkt:<br>Hersteller: | FF-USB<br>FFusbDtm<br>Softing AG |           |
| Adresseinstellu     | Indep                             |                                  |           |
| Node-ID             | ngen                              | 253                              |           |
| Erste nicht genollt | e Node-ID                         | 200                              |           |
| Anzahl nicht gepoin | llter Knoten                      | 0                                |           |
| Anzani mont gopo    | ILEI KIIOLEIT                     | ju                               |           |
| Zeitverhalten       |                                   |                                  |           |
| Slot Time           |                                   | 8                                |           |
| Maximum Respon      | se Delay                          | 10                               |           |
| Minimum Inter PDI   | U Delay                           | 16                               |           |
| Ch                  |                                   |                                  |           |
| Standard Scan       | bereich                           |                                  |           |
| Scan Beginn         |                                   | 1 24                             |           |
| Scan Ende           |                                   | <b>₽</b>  30                     |           |
|                     |                                   |                                  |           |
|                     |                                   |                                  |           |
| Standard            |                                   | Übernehmen                       | Schließen |
|                     |                                   |                                  |           |

7. Scanbereich den Adressen im Segment anpassen.

8. Andere Parameter dürfen nur von Feldbusexperten angepasst werden. Auf **OK** klicken.

- Die Änderungen werden übernommen und das Dialogfenster "Netzwerk" öffnet sich.
- 9. Mit der rechten Maustaste auf FF USB klicken.
  - └ Eine Dropdown-Liste öffnet sich.

| etzwerk.     |                                                                                                 | Ū. 🗙 |
|--------------|-------------------------------------------------------------------------------------------------|------|
| letzwerk Tag | V Kanal A Gerätetyp Physikalisches Gerät                                                        |      |
| Host PC      |                                                                                                 |      |
| C FFUSB      | Gerst binaufügen     Gerst binaufügen     Gerst bischen     Lagnch Wizard     Metzwerk grzeugen |      |

10. Netzwerk erzeugen auswählen.

└ Der Geräte-DTM wird zum Netzwerk hinzugefügt und öffnet sich.

| TT303(1) (Online                                                                                                    | Parametri                                                                                             | erung)            |           |              |                |
|----------------------------------------------------------------------------------------------------|----------------------------------------------------------------------------------------------------|-------------------|-----------|--------------|----------------|
| Sprache                                                                                                    |                                                                                                    |                   |           |              |                |
|                                                                                                    |                                                                                                    |                   |           |              |                |
| DeviceType:                                                                                                    | TMT182                                                                                                | PV:               | 367,03    | *C           | (TTT)          |
| Messstellenbezeichnung:                                                                                                    | TT303                                                                                                 | Ausgangsstrom:    | 15,341    | mA           | 1 <u>4</u> 1   |
| Statussignal                                                                                                    | CIK.                                                                                                  | Gerätetemperatur: | 25,81     | °C           | Endress+Hauser |
| Contentientation     Territe2     Predicted table     Predicted table     Predict | bezeichnung<br>hrebung<br>richt<br>m<br>er<br>ersion<br>ion<br>ion<br>ion<br>ion<br>ion<br>ion<br>ion | Gerät             | esta<br>K | itus<br>itus |                |
| Verbunde                                                                                                    | 90                                                                                                    |                   |           |              | 0 0 7          |

**11.** Projekt speichern  $\rightarrow \square$  13.

Projekt wird gespeichert.

Wenn FieldCare den korrekten DTM nicht finden kann, bietet es alternative Versionen an, die im Dialogfenster "Scanergebnis" nach ihrer Eignung gestaffelt angezeigt werden. Der Benutzer kann dann einen DTM geringerer Qualität akzeptieren oder den Suchvorgang abbrechen.

Wenn kein neuer DTM verfügbar ist, kann der Benutzer das Gerät trotzdem integrieren, indem er den HART-iDTM verwendet.

- Wenn die NI FBUS-Karte mit einem FOUNDATION Fieldbus H1-Segment verbunden ist und mehrere Geräte gefunden wurden, werden die DTM wie folgt geöffnet: Im Dialogfenster "Netzwerk" mit der rechten Maustaste auf den Geräteknoten klicken.
  - 🛏 Eine Dropdown-Liste öffnet sich.
- 2. Verbindungsaufbau auswählen.
- 3. Im Dialogfenster "Netzwerk" mit der rechten Maustaste auf den **Geräteknoten** klicken.
  - └ Eine Dropdown-Liste öffnet sich.
- 4. Online-Parametrierung auswählen.

#### 36 ISS-Schnittstelle über Modem FXA193

#### 36.1 Anwendungsfall

Das Modem FXA193 ermöglicht eine direkte Verbindung zu Proline-Durchflussmessgeräten.

Der Anschlusssockel für die Kommunikation befindet sich im Elektronik- oder im Anschlussgehäuse. Ausführliche Details entnehmen der jeweiligen Betriebsanleitung entnehmen. Die folgende Abbildung zeigt die erforderlichen Verbindungen.

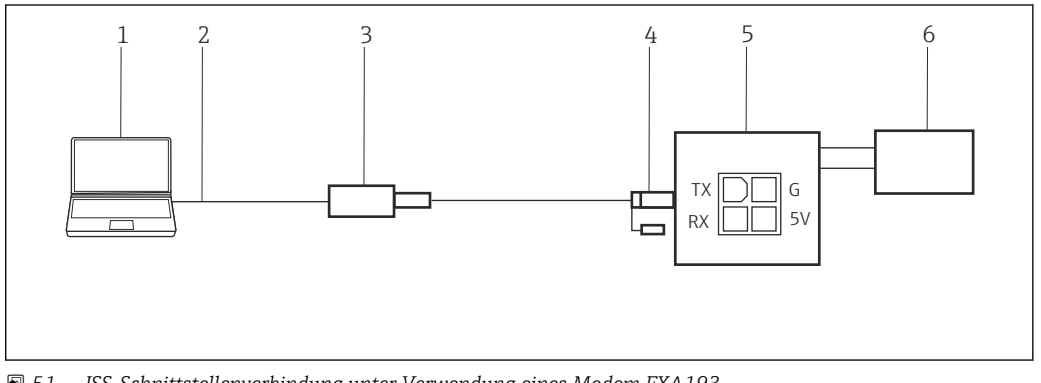

🗷 51 ISS-Schnittstellenverbindung unter Verwendung eines Modem FXA193

- 1 FieldCare
- RS232 2
- 3 Modem FXA193
- 4 Kabel und Adapter
- 5 Proline-Durchflussmessgerät Elektronik- oder Anschlussklemmenraum
- 6 Stromversorgung

Das Modem FXA193 muss mit dem so genannten Proline-Kabel verwendet werden das aus zwei Komponenten besteht, einem Kabel und einem Adapter.

Das Modem FXA193 ist ein serielles Modem mit Sub-D9-Stecker. Es wird empfohlen, nur einen nativen seriellen Anschluss zu verwenden. Von der Verwendung eines USB/Seriell-Konverters wird abgeraten. Wenn der Desktop-Computer nicht über einen seriellen RS232- Port verfügt, wird empfohlen, eine PCI- oder PCIe-Karte zu verwenden. Bei Laptops kann eine PC- oder Express-Karte verwendet werden.

Um eine Verbindung zu Durchflussmessgeräten über das Protokoll (ISS) herzustellen, benötigt FieldCare:

- ISS-Kommunikations-DTM
- ISS-Geräte-DTM-Bibliothek

#### 36.2 Verbindungsverfahren

#### Verbindungsaufbau

- 1. Projekt erstellen  $\rightarrow \cong 12$ .
- 2. Im Dialogfenster "Netzwerk" mit der rechten Maustaste auf Host-PC klicken. 🛏 Eine Dropdown-Liste öffnet sich.

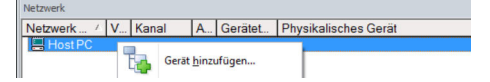

- 3. Gerät hinzufügen auswählen.
  - └ Das Dialogfenster "Neues Gerät hinzufügen" öffnet sich.

| Hersteller:                                                                                                    |                          |                                   |            | _                  |            |
|----------------------------------------------------------------------------------------------------|--------------------------|-----------------------------------|------------|--------------------|------------|
| Gerät:                                                                                                    |                          |                                   |            | Fi                 | ter        |
| Geräte                                                                                                    |                          | Version                           | Klasse     | Hersteller         | Protokoll  |
| CDI Communication FX                                                                                                    | A291                     | V2.09.00 (2016                    | VI -       | Endress+Hauser     | CDI        |
| CDI Communication TC                                                                                                    | P/IP                     | V2.09.00 (2016                    | τ.         | Endress+Hauser     | CDI TCP.   |
| CDI Communication US                                                                                                    | В                        | V2.09.00 (2016                    | υ.         | Endress+Hauser     | CDI USB    |
| CommDTM PROFIBUS                                                                                                    | DP-V1                    | V5.00.2[22] [20                   | <b>V</b> . | Softing Industrial | PROFIBL    |
| FF H1 CommDTM                                                                                                    |                          | V1.5.4.2 (2015                    | <b>T</b> . | Endress+Hauser     | FDT FIEL   |
| Flow Communication F2                                                                                                    | A193/291                 | V3.27.00 (2015                    | V .        | Endress+Hauser     | ISS        |
| FXA520                                                                                                    |                          | V1.05.09 (2011                    | Q .        | Endress+Hauser     | HABT       |
| HART Communication                                                                                                    |                          | V1.0.56 (2016                     | <b>T</b> . | CodeWrights G      | HART       |
| IPC (Level, Pressure) F                                                                                                    | KA193/291                | V1.02.17 (2014                    | 0 ·        | Endress+Hauser     | IPC<br>PCP |
| PCP (Readwin) TXU10                                                                                                    | /FXA291                  | V1.01.18 (2014<br>V 2.20.0(121) ( |            | Endress+Hauser     |            |
| PROFIdtm DPV1                                                                                                    |                          |                                   | <b>U</b> . | Softing Industrial | Profibus [ |
| SFGNetwork                                                                                                    |                          | V1.10.00.343 [                    | 🦁 dtmSp    | Endress+Hauser     | SFG5xx     |
|                                                                                                    |                          |                                   |            |                    |            |
| <                                                                                                    |                          |                                   |            |                    | 3          |
|                                                                                                    | Geräte                   | typ (DTM) Information             | 1          |                    |            |
|                                                                                                    | CDI Communication EXA291 |                                   |            |                    |            |
| Gerät:                                                                                                    | CDI Co                   | mmunication FXA291                |            |                    |            |
| Gerät:<br>Hersteller:                                                                                                    | CDI Co<br>Endres         | mmunication FXA291<br>s+Hauser    |            |                    |            |
| Gerät:<br>Hersteller:<br>Geräte-ID /-SubID:                                                                                | CDI Co<br>Endres         | mmunication FXA291<br>s+Hauser    |            |                    |            |
| Gerät:<br>Hersteller:<br>Geräte-ID /-SubID:<br>Hersteller-ID:                                                              | CDI Co<br>Endres         | mmunication FXA291<br>s+Hauser    | 1          |                    |            |
| Gerät:<br>Hersteller:<br>Geräte-ID /-SubID:<br>Hersteller-ID:<br>Hardware-Revision:                                        | CDI Co<br>Endres         | mmunication FXA291<br>s+Hauser    |            |                    |            |
| Gerät:<br>Hensteller:<br>Geräte-ID /-SubID:<br>Hensteller-ID:<br>Hardware-Revision:<br>Softwarerevision:                   | CDI Co<br>Endres         | mmunication FXA291<br>s+Hauser    |            |                    |            |
| Gerät:<br>Hersteller:<br>Geräte-ID /SubID:<br>Hersteller-ID:<br>Hardware-Revision:<br>Softwarerevision:<br>Geräterevision: | CDI Co<br>Endres         | mmunication FXA291<br>s+Hauser    |            |                    |            |

- 4. Den Eintrag **Flow Communication FXA193/291** auswählen und auf **OK** klicken.
  - └ Der Flow Communication FXA193/291 wird zum Netzwerk hinzugefügt.

5. Im Dialogfenster "Netzwerk" mit der rechten Maustaste auf **Flow CommDTM** klicken.

🛏 Eine Dropdown-Liste öffnet sich.

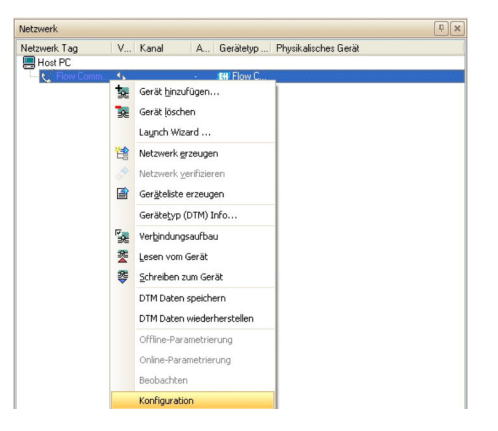

- 6. Konfiguration auswählen.
  - └ Das Dialogfenster "Flow Communication FXA193/291 (Konfiguration)" öffnet sich.

|                                                            |                              |                       |                      | [                          |
|------------------------------------------------------------|------------------------------|-----------------------|----------------------|----------------------------|
| Vane<br>⊉∲ <u>loonnankolonn Ro</u><br>∰ Seelelle Schwitzie | Wet<br>ele: Communications P | Einheit<br>ort (CDH1) | Senale Schrättstele: | Communications Port (CDM1) |
| ) X B                                                      |                              |                       | <                    |                            |

7. COM-Port angeben, mit dem das Modem FXA193 verbunden werden soll anschließend die **Eingabetaste** drücken.

#### 8. Auf das **X** oben rechts klicken.

- → Das Dialogfenster "Flow Communication FXA193/291 (Konfiguration)" schließt und das Dialogfenster "Netzwerk" öffnet sich.
- 9. Mit der rechten Maustaste auf Flow CommDTM klicken.
  - 🕒 Eine Dropdown-Liste öffnet sich.

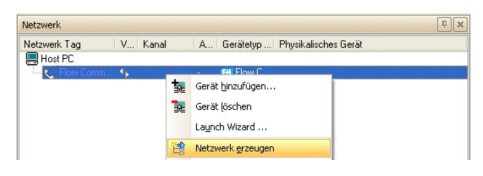

#### 10. Netzwerk erzeugen auswählen.

 FieldCare durchsucht das Netzwerk und zeigt das Ergebnis an. Der Geräte-DTM wird zum Netzwerk hinzugefügt.

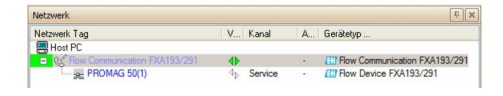

**11.** Das Gerät gemäß seiner Betriebsanleitung konfigurieren.

Projekt speichern  $\rightarrow \square$  13.

Wenn kein Geräte-DTM installiert ist, weist FieldCare mit einer Meldung darauf hin, dass eine ordnungsgemäße Kommunikation erst dann sichergestellt werden kann, wenn der DTM installiert wurde.

Wenn der zugehörige DTM nicht installiert ist, kann keine automatische Verbindung zum Gerät hergestellt werden.

Manuelle Verbindung zum Gerät:

- Mit der rechten Maustaste auf **Gerät** klicken und **Verbindungsaufbau** auswählen
- Mit der rechten Maustaste auf **Gerät** klicken und **Online-Parametrierung** auswählen

# 37 ISS-Schnittstelle über Modem FXA291

## 37.1 Anwendungsfall

Einige ältere Durchflussmessgeräte verwenden nicht den gezeigten Stecker in der vorherigen Abbildung.

In einem solchen Fall muss das Modem FXA291 verwendet werden, um eine Verbindung zu FieldCare herzustellen. Der Anschlusssockel für die Kommunikation befindet sich im Elektronik- oder Anschlussgehäuse. Ausführliche Details der jeweiligen Betriebsanleitung entnehmen. Die folgende Abbildung zeigt die erforderlichen Verbindungen.

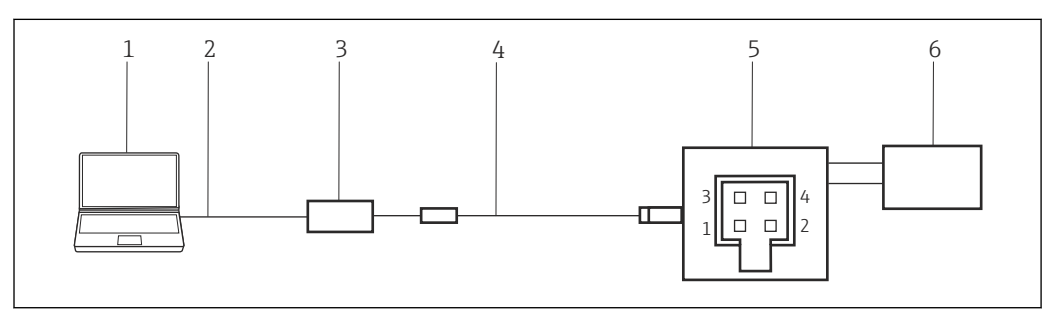

■ 52 ISS-Schnittstellenverbindung unter Verwendung eines Modem FXA291

- 1 FieldCare
- 2 USB

-

- 3 Modem FXA291
- 4 Kabel und Adapter
- 5 Proline-Durchflussmessgerät Elektronik- oder Anschlussklemmen
- 6 Stromversorgung

Um eine Verbindung zu Durchflussmessgeräten über das Protokoll (ISS) herzustellen, benötigt FieldCare:

- Kommunikations-DTM
- Geräte-DTM-Bibliothek

# 37.2 Verbindungsverfahren

Normalerweise wird das Modem FXA291 automatische vom Rechner erkannt. Ist dies nicht der Fall, muss der Treiber installiert werden  $\rightarrow \cong 181$ .

FieldCare stellt wie in Kapitel  $37.2 \rightarrow \square$  157 beschrieben eine Verbindung zum Modem FXA291 her.

# 38 IPC-Schnittstelle für Füllstand/Druck über Modem FXA193

Die IPC-Schnittstelle gilt nicht für alle Füllstandgeräte. Informationen hierzu gibt es in der Betriebsanleitung des jeweiligen Geräts.

# 38.1 Anwendungsfall

Für die Kommunikation mit Füllstands- und Druckmessumformern über das IPC-Protokoll wird eine Konnektivität mit dem Modem FXA193 in Kombination mit dem so genannten ToF-Kabel bereitgestellt.

Der Anschlusssockel für die Kommunikation ist derselbe, der auch zum Anschließen des Gerätedisplays verwendet wird. Ausführliche Details der jeweiligen Betriebsanleitung entnehmen. Folgende Abbildung zeigt die erforderlichen Verbindungen.

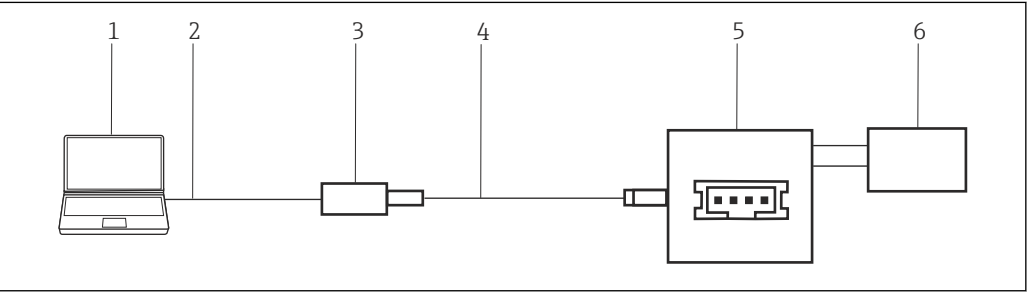

IPC-Schnittstellenverbindung unter Verwendung eines Modem FXA193

- 1 FieldCare
- 2 RS232
- 3 Modem FXA193
- 4 Kabel und Adapter
- 5 Füllstand oder Durchmessumformer Display-Anschlussklemmenraum
- 6 Stromversorgung

Das Modem FXA193 ist ein serielles Modem mit Sub-D9-Stecker. Für diese Anwendung kann es mit einem nativen seriellen Port oder einem USB/Seriell-Konverter verbunden werden. Um eine Verbindung zu Geräten über das IPC-Protokoll herzustellen, benötigt FieldCare:

- IPC-Kommunikations-DTM
- IPC-DTM-Bibliothek

# 38.2 Verbindungsverfahren

#### Verbindungsaufbau

- **1.** Projekt erstellen  $\rightarrow \cong$  12.
- Im Dialogfenster "Netzwerk" mit der rechten Maustaste auf Host-PC klicken.
   Eine Dropdown-Liste öffnet sich.

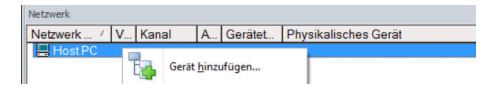

- 3. Gerät hinzufügen auswählen.
  - └ Das Dialogfenster "Neues Gerät hinzufügen" öffnet sich.

| Filter                                                                                                    |                        |                       |            |                    |            |
|----------------------------------------------------------------------------------------------------|------------------------|-----------------------|------------|--------------------|------------|
| Hersteller:                                                                                                    |                        |                       |            | _                  |            |
| Gerät:                                                                                                    |                        |                       |            | FI                 | ter        |
| Geräte                                                                                                    |                        | Version               | Klasse     | Hersteller         | Protokoll  |
| CDI Communication FX4                                                                                          | A291                   | V2.09.00 (2016        | V -        | Endress+Hauser     | CDI        |
| CDI Communication TCI                                                                                          | P/IP                   | V2.09.00 (2016        | τ.         | Endress+Hauser     | CDI TCP/   |
| CDI Communication US                                                                                           | CDI Communication LISB |                       | v .        | Endress+Hauser     | CDI USB    |
| CommDTM PROFIBUS                                                                                               | DP-V1                  | V5.00.2(22) (20       | Q .        | Softing Industrial | PROFIBL    |
| FF H1 CommDTM                                                                                                  |                        | V1.5.4.2 (2015        | v .        | Endress+Hauser     | FDT FIEL   |
| Flow Communication FX                                                                                          | A193/291               | V3.27.00 (2015        | V          | Endress+Hauser     | ISS        |
| FXA520                                                                                                    |                        | V1.05.09 (2011        | Q .        | Endress+Hauser     | HABT       |
| HART Communication                                                                                             |                        | V1.0.56 (2016         | Q .        | CodeWrights G      | HART       |
| IPC (Level, Pressure) F>                                                                                       | (A193/291              | V1.02.17 (2014        | <b>0</b> . | Endress+Hauser     | IPC        |
| PCP (Readwin) TXU10/                                                                                           | FXA291                 | V1.01.18 (2014        | v .        | Endress+Hauser     | PCP        |
| PB0Fldtm DPV1                                                                                                  |                        | V 2.20.0(121) (       | σ.         | Softing Industrial | Profibus [ |
| SFGNetwork                                                                                                    |                        | V1.10.00.343 (        | 🤨 dtmSp    | Endress+Hauser     | SFG5xx     |
|                                                                                                    |                        |                       |            |                    |            |
| <                                                                                                    |                        |                       |            |                    | ;          |
|                                                                                                    | Geräte                 | typ (DTM) Information | 1          |                    |            |
| Gerät:                                                                                                    | CDI Co                 | mmunication FXA291    |            |                    |            |
| Hersteller:                                                                                                    | Endres                 | s+Hauser              |            |                    |            |
| Geräte-ID /-SubID:                                                                                             |                        |                       |            |                    |            |
| Hersteller-ID:                                                                                                 | 17                     |                       |            |                    |            |
| Hardware-Revision:                                                                                             |                        |                       |            |                    |            |
| Softwarerevision:                                                                                              |                        |                       |            |                    |            |
| Geraterevision:                                                                                                |                        |                       |            |                    |            |
| Profilrevision:                                                                                                |                        |                       |            |                    |            |
| the second second second second second second second second second second second second second second second s |                        |                       |            |                    |            |

4. Den Eintrag IPC FXA193/291 auswählen und auf OK klicken.

- └ Der IPC-Kommunikations-DTM wird zum Netzwerk hinzugefügt.
- 5. Im Dialogfenster "Netzwerk" mit der rechten Maustaste auf **IPC DTM** klicken.
  - 🛏 Eine Dropdown-Liste öffnet sich.

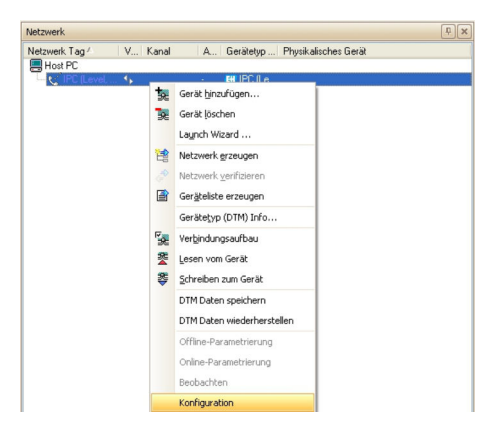

#### 6. Konfiguration auswählen.

└ Das Dialogfenster "IPC FXA193/291 (Konfiguration)" öffnet sich.

| IPC (Level, Pressure) FXA193/291 (Ko<br>Sprache                  | guration)                            |    |
|------------------------------------------------------------------|--------------------------------------|----|
| 💽 📅 💽 🤣                                                          | Endress+Hauser                       | 33 |
| Label<br>(b) a comunitations Parameter<br>Woderholt<br>Baudiote: | ns-Port: [CDM1 [Communications Port] |    |
| Konfiguration                                                    | ाक चा                                |    |

- 7. COM-Port angeben, mit dem das Modem FXA193 verbunden werden soll.
- 8. Die **Eingabetaste** drücken und anschließend oben rechts auf das **X** klicken.
  - └ Das Dialogfenster "IPC FXA193/291 (Konfiguration)" schließt und das Dialogfenster "Netzwerk" öffnet sich.

- 9. Im Dialogfenster "Netzwerk" mit der rechten Maustaste auf IPC CommDTM klicken.
  - └ Eine Dropdown-Liste öffnet sich.

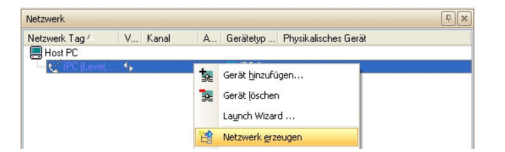

#### 10. Netzwerk erzeugen auswählen.

← FieldCare durchsucht das Netzwerk und zeigt das Ergebnis an. Der Geräte-DTM wird zum Netzwerk hinzugefügt.

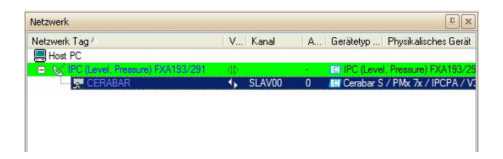

11. Gerät gemäß seiner Betriebsanleitung konfigurieren.

Projekt speichern  $\rightarrow \square$  13.

Wenn kein Geräte-DTM installiert ist, weist FieldCare mit einer Meldung darauf hin, dass eine ordnungsgemäße Kommunikation erst dann sichergestellt werden kann, wenn der DTM installiert wurde.

Wenn der zugehörige DTM nicht installiert ist, kann keine automatische Verbindung zum Gerät hergestellt werden.

Manuelle Verbindung zum Gerät:

- Mit der rechten Maustaste auf **Gerät** klicken und **Verbindungsaufbau** auswählen
- Mit der rechten Maustaste auf Gerät klicken und Online-Parametrierung auswählen

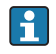

# 39 IPC-Schnittstelle für Füllstand/Druck über Modem FXA291

Die IPC-Schnittstelle gilt nicht für alle Füllstandgeräte. Informationen hierzu gibt es in der Betriebsanleitung des jeweiligen Gerätes.

# 39.1 Anwendungsfall

Für die Kommunikation mit Füllstands- und Druckmessumformern über das IPC-Protokoll kann eine Konnektivität mit dem Modem FXA291 in Kombination mit dem so genannten ToF-Kabel bereitgestellt werden.

Der Anschlusssockel für die Kommunikation ist derselbe, der auch zum Anschließen des Gerätedisplays verwendet wird. Ausführliche Details der jeweiligen Betriebsanleitung entnehmen. Folgende Abbildung zeigt die erforderlichen Verbindungen.

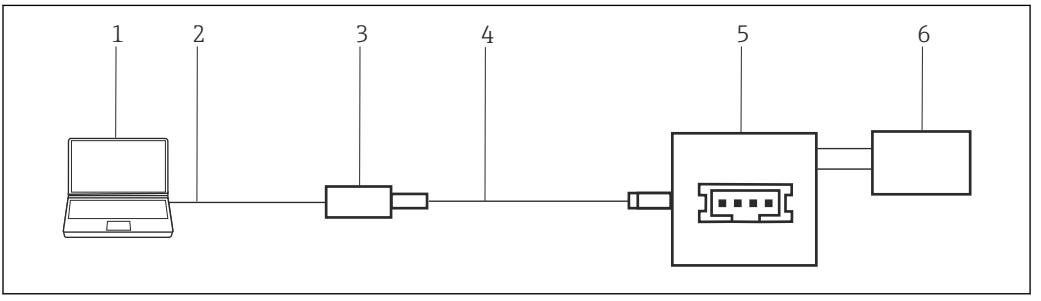

E 54 IPC-Schnittstellenverbindung unter Verwendung eines Modem FXA291

- 1 FieldCare
- 2 USB
- 3 Modem FXA291
- 4 Kabel und Adapter
- 5 Füllstand oder Druckmessumformer Display-Anschlussklemmenraum
- 6 Stromversorgung

Um eine Verbindung zu Geräten über das IPC-Protokoll herzustellen, benötigt FieldCare:

- IPC-Kommunikations-DTM
- IPC-DTM-Bibliothek

# 39.2 Verbindungsverfahren

Normalerweise wird das Modem FXA291 automatische vom Rechner erkannt. Ist dies nicht der Fall, muss der Treiber installiert werden  $\rightarrow \cong 181$ .

FieldCare stellt wie in Kapitel  $39.2 \rightarrow \square$  161 beschrieben eine Verbindung zum Modem FXA291 her.

# 40 CDI-Schnittstelle über Modem FXA291

## 40.1 Anwendungsfall

Alle neuen und geplanten Feldgeräte von Endress+Hauser verwenden die CDI-Kommunikation als Standard für das Protokoll. Das Modem FXA291 erlaubt die Konnektivität zu allen Geräten von Endress+Hauser, die den so genannten CDI-Stecker verwenden. Folgende Abbildung zeigt die erforderlichen Verbindungen.

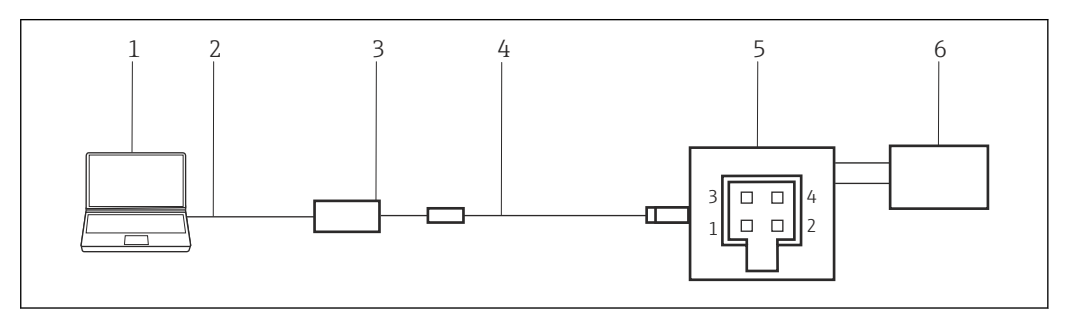

■ 55 CDI-Schnittstellenverbindung unter Verwendung eines Modem FXA291

- 1 FieldCare
- 2 USB
- 3 Modem FXA291
- 4 Kabel und Adapter
- 5 Proline Durchflussmessgerät Elektronik- oder Anschlussklemmenraum
- 6 Stromversorgung

Um eine Verbindung zu Geräten über das CDI-Protokoll herzustellen, benötigt Field- Care:

- CDI-Kommunikations-DTM
- CDI-DTM-Bibliothek

# 40.2 Verbindungsverfahren

Normalerweise wird das Modem FXA291 automatische vom Rechner erkannt. Ist dies nicht der Fall, muss der Treiber installiert werden  $\rightarrow \square$  181.

#### Verbindungsaufbau

**1.** Projekt erstellen  $\rightarrow \square$  12.

- 2. Im Dialogfenster "Netzwerk" mit der rechten Maustaste auf Host-PC klicken.
  - 🛏 Eine Dropdown-Liste öffnet sich.

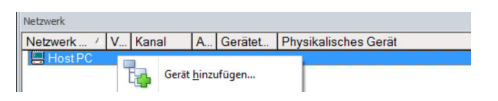

- 3. Gerät hinzufügen auswählen.
  - └ Das Dialogfenster "Neues Gerät hinzufügen" öffnet sich.

| Filter                                                                       |           |                       |            |                    |            |
|------------------------------------------------------------------------------|-----------|-----------------------|------------|--------------------|------------|
| Hersteller:                                                                  |           |                       |            | _                  |            |
| Gerät:                                                                       |           |                       |            | FI                 | ter        |
| Geräte                                                                       |           | Version               | Klasse     | Hersteller         | Protokoll  |
| CDI Communication FX                                                         | A291      | V2.09.00 (2016        | <b>1</b>   | Endress+Hauser     | CDI        |
| CDI Communication TC                                                         | P/IP      | V2.09.00 (2016        | <b>V</b> . | Endress+Hauser     | CDI TCP/   |
| CDI Communication USB                                                        |           | V2.09.00 (2016        | 0.         | Endress+Hauser     | CDI USB    |
| CommDTM PROFIBUS                                                             | DP-V1     | V5.00.2(22) (20       | 0          | Softing Industrial | PROFIBU    |
| FF H1 CommDTM                                                                |           | V1.5.4.2 (2015        | V -        | Endress+Hauser     | FDT FIEL   |
| Flow Communication F>                                                        | (A193/291 | V3.27.00 (2015        | V .        | Endress+Hauser     | ISS        |
| FXA520                                                                       |           | V1.05.09 (2011        | 0.         | Endress+Hauser     | HABT       |
| HART Communication                                                           |           | V1.0.56 (2016         | 0          | CodeWrights G      | HABT       |
| IPC (Level, Pressure) F                                                      | KA193/291 | V1.02.17 (2014        | v .        | Endress+Hauser     | IPC        |
| PCP (Readwin) TXU10                                                          | /FXA291   | V1.01.18 (2014        | <b>0</b> . | Endress+Hauser     | PCP        |
| PROFIdtm DPV1                                                                |           | V 2.20.0(121) (       | Q .        | Softing Industrial | Profibus D |
| SFGNetwork                                                                   |           | V1.10.00.343 (        | 🤨 dtmSp    | Endress+Hauser     | SFG5xx     |
|                                                                              |           |                       |            |                    |            |
| <                                                                            |           |                       |            |                    | >          |
|                                                                              | Geräte    | typ (DTM) Information | ı          |                    |            |
| Gerät:                                                                       | CDI Co    | mmunication FXA29     | 1          |                    |            |
| Hersteller:                                                                  | Endres    | s+Hauser              |            |                    |            |
| Gerate-ID /-SubID:                                                           | 1.00      |                       |            |                    |            |
|                                                                              | 1/        |                       |            |                    |            |
| Hersteller-ID:                                                               |           |                       |            |                    |            |
| Hersteller-ID:<br>Hardware-Revision:                                         |           |                       |            |                    |            |
| Hersteller-ID:<br>Hardware-Revision:<br>Softwarerevision:                    |           |                       |            |                    |            |
| Hersteller-ID:<br>Hardware-Revision:<br>Softwarerevision:<br>Geräterevision: | _         |                       |            |                    |            |

- 4. Den Eintrag **CDI Communication FXA291** auswählen und auf **OK** klicken.
  - 🛏 Der CDI Communication FXA291 wird zum Netzwerk hinzugefügt.
- 5. Im Dialogfenster "Netzwerk" mit der rechten Maustaste auf **CDI Communication FXA291** klicken.
  - 🛏 Eine Dropdown-Liste öffnet sich.

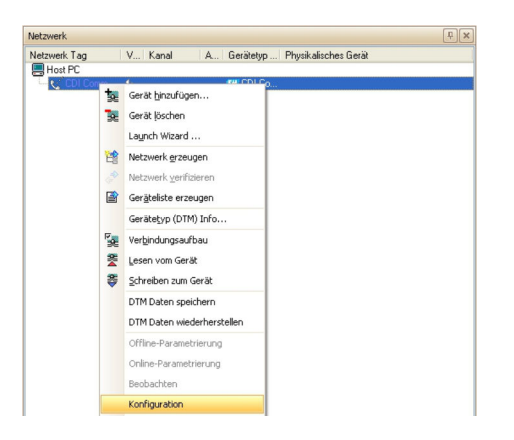

- 6. Konfiguration auswählen.
  - 🕒 Das Dialogfenster "CDI Communication FXA291 (Konfiguration)" öffnet sich.

| Name<br>Kommunikations Parameter<br>Serietle Schnittstelle:<br>Baudrate: | Weit<br>Communicat | Seielle Schnittstelle:<br>Baudrate: | Communications Port (CDM1) | L |
|--------------------------------------------------------------------------|--------------------|-------------------------------------|----------------------------|---|
|                                                                          |                    |                                     |                            |   |
|                                                                          | >                  |                                     |                            |   |

7. Den COM-Port angeben, mit dem das Modem FXA291 verbunden werden soll und anschließend die **Eingabetaste** drücken.

8. Die Baudrate nur ändern, wenn die laut Betriebsanleitung des Gerätes ausdrücklich gefordert ist.

9. Auf das **X** oben rechts klicken.

- Das Dialogfenster "CDI Communication FXA291 (Konfiguration)" schließt und das Dialogfenster "Netzwerk" öffnet sich.
- 10. Im Dialogfenster "Netzwerk" mit der rechten Maustaste auf CDI Communication FXA291 (Konfiguration) klicken.
  - └ Eine Dropdown-Liste öffnet sich.

| Netzwerk     |            |             |                                                                          | ΰ |
|--------------|------------|-------------|--------------------------------------------------------------------------|---|
| Netzwerk Tag | V Kanal    |             | A Gerätetyp Physikalisches Gerät                                         |   |
| Host PC      | <b>4</b> ) | 호<br>및<br>제 | Gerät binzufügen<br>Gerät (sischen<br>Lagnch Wizard<br>Netzwerk grzeugen |   |

#### 11. Netzwerk erzeugen auswählen.

└→ FieldCare durchsucht das Netzwerk und zeigt das Ergebnis an. Der Geräte-DTM wird zum Netzwerk hinzugefügt.

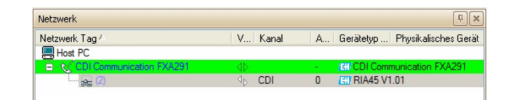

12. Gerät gemäß seiner Betriebsanleitung konfigurieren.

**13.** Projekt speichern  $\rightarrow \square$  13.

Projekt wird gespeichert.

Wenn kein Geräte-DTM installiert ist, weist FieldCare mit einer Meldung darauf hin, dass eine ordnungsgemäße Kommunikation erst dann sichergestellt werden kann, wenn der DTM installiert wurde.

Wenn der zugehörige DTM nicht installiert ist, kann keine automatische Verbindung zum Gerät hergestellt werden.

Manuelle Verbindung zum Gerät:

- Mit der rechten Maustaste auf **Gerät** klicken und **Verbindungsaufbau** auswählen
- Mit der rechten Maustaste auf Gerät klicken und Online-Parametrierung auswählen

# 41 CDI-Schnittstelle über Modem TXU10

## 41.1 Anwendungsfall

Das Modem TXU10 ist ein USB/CDI-Modem, das mit FieldCare zum Konfigurieren der folgenden Geräte verwendet werden kann:

- RIA45/46, RMA42, RIA14/16, alle neuen und geplanten Geräte
- Bei Verwendung mit einem M12 Adapter: TMR3x

Geräte ohne digitale Kommunikation wie TMT180/181/121, TTR3x, PTP3x, PTC31, DTT3x, RIA452, RIA141, TMT111 und TMR31x (mit M12-Adapter) können nicht mit FieldCare konfiguriert werden, sondern benötigen die Software **Readwin2000**, die optional mit dem Modem erworben werden kann. Weitere Informationen im Handbuch **Read-win2000 BA137R/09/en** beachten. Das Modem FXA291 erlaubt die Konnektivität zu allen Geräten von Endress+Hauser, die den so genannten CDI-Stecker verwenden. Folqende Abbildung zeigt die erforderlichen Verbindungen.

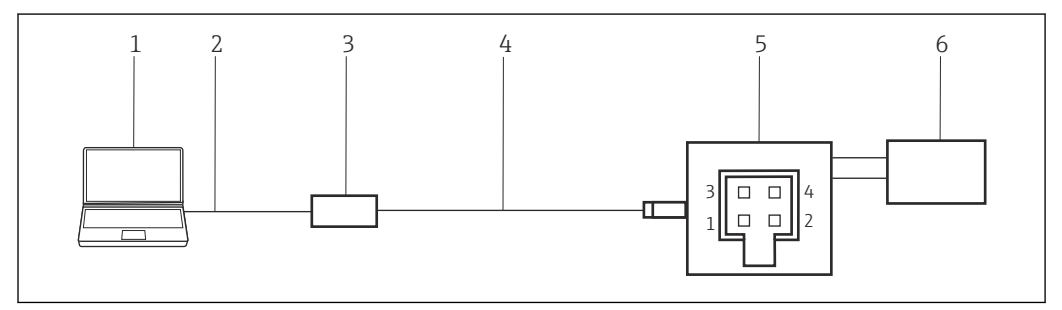

☑ 56 CDI-Schnittstellenverbindung unter Verwendung eines Modem TXU10

- 1 FieldCare
- 2 USB
- 3 Modem TXU10
- 4 Kabel
- 5 Anzeiger, Prozessumformer oder TMT3x (mit M12 Adapter)
- 6 Stromversorgung

Um eine Verbindung zu Geräten über die CDI-Schnittstelle herzustellen, benötigt Field-Care:

- CDI-Kommunikations-DTM
- CDI-DTM-Bibliothek

# 41.2 Verbindungsverfahren

Normalerweise wird das Modem FXA291 automatische vom Rechner erkannt. Ist dies nicht der Fall, muss der Treiber installiert werden  $\rightarrow \cong 181$ .

#### Verbindungsaufbau

- **1.** Projekt erstellen  $\rightarrow \cong$  12.
- Im Dialogfenster "Netzwerk" mit der rechten Maustaste auf Host-PC klicken.
   Eine Dropdown-Liste öffnet sich.

| Vetzwerk 🕗 | V | Kanal | A             | Gerätet | Physikalisches Gerät |
|------------|---|-------|---------------|---------|----------------------|
| Host PC    | 1 | Gerät | <u>h</u> inzı | ufügen  |                      |

#### 3. Gerät hinzufügen auswählen.

└ Das Dialogfenster "Neues Gerät hinzufügen" öffnet sich.

| Filter                                                                        |            |                       |            |                    |                          |
|-------------------------------------------------------------------------------|------------|-----------------------|------------|--------------------|--------------------------|
| Hersteller:                                                                   |            |                       |            | _                  |                          |
| Gerät:                                                                        |            |                       |            | F                  | iter                     |
| △ Geräte                                                                      |            | Version               | Klasse     | Hersteller         | Protokoll                |
| CDI Communication FX                                                          | KA291      | V2.09.00 (2016        | S -        | Endress+Hauser     | CDI                      |
| CDI Communication TI                                                          | CP/IP      | V2.09.00 (2016        | <b>V</b> . | Endress+Hauser     | CDI TCP/                 |
| CDI Communication USB                                                         |            | V2.09.00 (2016        | · 3        | Endress+Hauser     | CDI USB                  |
| CommDTM PROFIBUS                                                              | S DP-V1    | V5.00.2[22] [20       | V -        | Softing Industrial | PROFIBU                  |
| FF H1 CommDTM                                                                 |            | V1.5.4.2 (2015        | <b>V</b> . | Endress+Hauser     | FDT FIELD<br>ISS<br>HART |
| Flow Communication F                                                          | XA193/291  | V3.27.00 (2015        | <b>V</b> - | Endress+Hauser     |                          |
| FXA520                                                                        |            | V1.05.09 (2011        | V .        | Endress+Hauser     |                          |
| HART Communication                                                            |            | V1.0.56 (2016         | v .<br>v . | CodeWrights G      | HART                     |
| IPC (Level, Pressure) F                                                       | FXA193/291 | V1.02.17 (2014        |            | Endress+Hauser     | IPC                      |
| PCP (Readwin) TXU1                                                            | 0/FXA291   | V1.01.18 (2014        | V .        | Endress+Hauser     | PCP                      |
| PROFIdtm DPV1                                                                 |            | V 2.20.0(121) (       | Q .        | Softing Industrial | Profibus D               |
| SFGNetwork                                                                    |            | V1.10.00.343 (        | 👽 dtmSp    | Endress+Hauser     | SFG5xx                   |
|                                                                               |            |                       |            |                    |                          |
| <                                                                             |            |                       |            |                    | >                        |
|                                                                               | Geräte     | typ (DTM) Information | 1          |                    |                          |
| Gerät:                                                                        | CDI Co     | mmunication FXA29     | 1          |                    |                          |
| Hersteller:                                                                   | Endres     | s+Hauser              |            |                    |                          |
| Serate-ID /-SubID:                                                            | 17         |                       |            |                    |                          |
| Hersteller-ID:                                                                | 1/         |                       |            |                    |                          |
| Inchange Deschland                                                            |            |                       |            |                    |                          |
| Hardware-Revision:                                                            |            |                       |            |                    |                          |
| Hardware-Revision:<br>Softwarerevision:                                       |            |                       |            |                    |                          |
| Hardware-Revision:<br>Softwarerevision:<br>Seräterevision:<br>Profilrevision: |            |                       |            |                    |                          |

- 4. Den Eintrag **CDI Communication FXA291** auswählen und auf **OK** klicken.
  - ← Der CDI Communication FXA291 wird zum Netzwerk hinzugefügt.
- 5. Im Dialogfenster "Netzwerk" mit der rechten Maustaste auf **CDI Communication FXA291** klicken.
  - 🛏 Eine Dropdown-Liste öffnet sich.

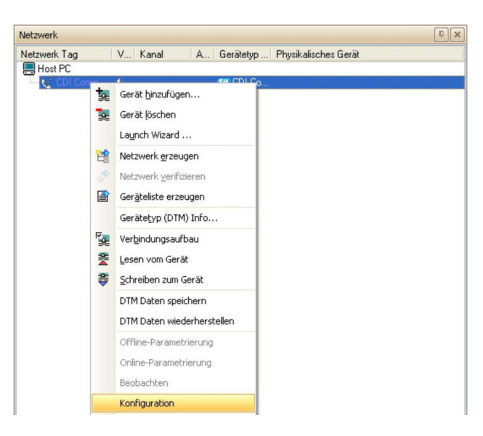

- 6. Konfiguration auswählen.
  - 🕒 Das Dialogfenster "CDI Communication FXA291 (Konfiguration)" öffnet sich.

| CDI Communication FXA2                                                                                                    | 91 (Konfig        | uration)                         |                         |   |
|----------------------------------------------------------------------------------------------------|-------------------|----------------------------------|-------------------------|---|
|                                                                                                    |                   |                                  |                         | Œ |
| Name<br>Command advers Pointeriet<br>Sende Schröttade:<br>Boudue:<br>Command adverses<br>Boudue:<br>Command adverses<br>Command adverses<br>Command advers | Wet<br>Communicat | Seisele Schrätzblec<br>Bauchste: | Consuccions That (2011) |   |
| ∞ 0                                                                                                    |                   |                                  |                         |   |

7. COM-Port angeben, mit dem das Modem FXA291 verbunden werden soll und anschließend die **Eingabetaste** drücken.

- 8. Die Baudrate nur ändern, wenn die laut Betriebsanleitung des Gerätes ausdrücklich gefordert ist.
- 9. Auf das **X** oben rechts klicken.
  - └→ Das Dialogfenster "CDI Communication FXA291 (Konfiguration)" schließt und das Dialogfenster "Netzwerk" öffnet sich.
- 10. Mit der rechten Maustaste auf CDI Communication FXA291 klicken.
  - 🛏 Eine Dropdown-Liste öffnet sich.

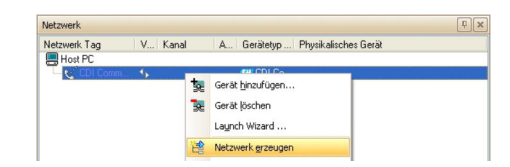

#### 11. Netzwerk erzeugen auswählen.

└→ FieldCare durchsucht das Netzwerk und zeigt das Ergebnis an. Der Geräte-DTM wird zum Netzwerk hinzugefügt.

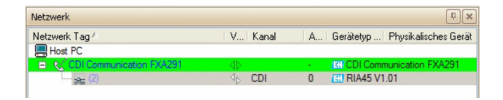

- 12. Gerät gemäß seiner Betriebsanleitung konfigurieren.
- **13.** Projekt speichern  $\rightarrow \square$  13.

Projekt wird gespeichert.

Wenn kein Geräte-DTM installiert ist, weist FieldCare mit einer Meldung darauf hin, dass eine ordnungsgemäße Kommunikation erst dann sichergestellt werden kann, wenn der DTM installiert wurde.

Wenn der zugehörige DTM nicht installiert ist, kann keine automatische Verbindung zum Gerät hergestellt werden.

Manuelle Verbindung zum Gerät:

- Mit der rechten Maustaste auf **Gerät** klicken und **Verbindungsaufbau** auswählen
- Mit der rechten Maustaste auf Gerät klicken und Online-Parametrierung auswählen

# 42 CDI-Schnittstelle über direkte USB-Verbindung

### 42.1 Anwendungsfall

Eine Reihe von CDI-fähigen Feldgeräten kann direkt über ein Standard-USB-Kabel (A-B-Kabel) mit einem Computer verbunden werden. Gegenwärtig sind dies die folgenden Geräte:

- EngyCal
- RA33

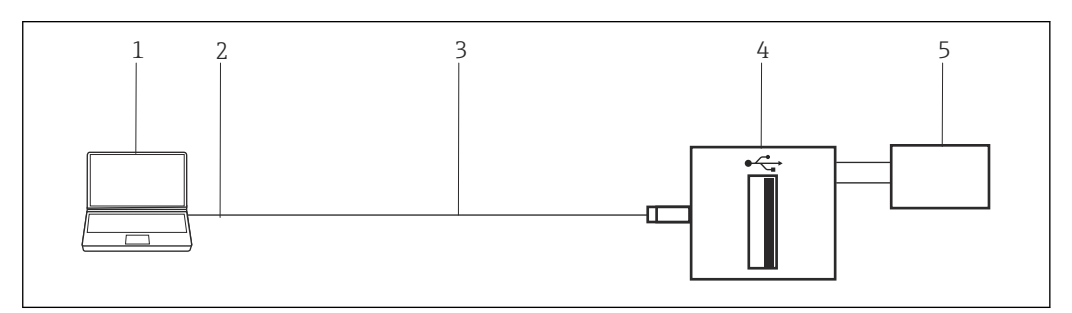

☑ 57 CDI-Schnittstellenverbindung über direkte USB-Verbindung

- 1 FieldCare
- 2 USB
- 3 Kabel
- 4 EngyCal, RA33
- 5 Stromversorgung

Um eine Verbindung zu Geräten über die CDI-Schnittstelle herzustellen, benötigt Field-Care:

- CDI-Kommunikations-DTM
- CDI-DTM-Bibliothek

## 42.2 Verbindungsverfahren

#### Verbindungsaufbau

- **1.** Projekt erstellen  $\rightarrow \triangleq$  12.
- 2. Im Dialogfenster "Netzwerk" mit der rechten Maustaste auf Host-PC klicken.
  - 🛏 Eine Dropdown-Liste öffnet sich.

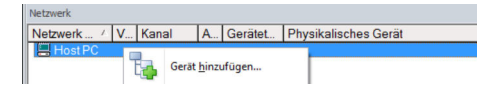

- 3. Gerät hinzufügen auswählen.
  - 🕒 Das Dialogfenster "Neues Gerät hinzufügen" öffnet sich.

| Fiter                                                                                                    |                                           |                                                        |            |                    |            |
|----------------------------------------------------------------------------------------------------|-------------------------------------------|--------------------------------------------------------|------------|--------------------|------------|
| Hersteller:                                                                                                    |                                           |                                                        |            | _                  |            |
| Gerät:                                                                                                    |                                           |                                                        |            | Fi                 | ter        |
| △ Geräte                                                                                                    |                                           | Version                                                | Klasse     | Hersteller         | Protokoll  |
| CDI Communication FX                                                                                                    | (A291                                     | V2.09.00 (2016                                         | VI -       | Endress+Hauser     | CDI        |
| CDI Communication T0                                                                                                    | CP/IP                                     | V2.09.00 (2016                                         | v .        | Endress+Hauser     | CDI TCP    |
| CDI Communication US                                                                                                    | CDI Communication USB                     |                                                        | υ.         | Endress+Hauser     | CDI USB    |
| CommDTM PROFIBUS DP-V1                                                                                                    |                                           | V5.00.2(22) (20                                        | V .        | Softing Industrial | PROFIBL    |
| FF H1 CommDTM                                                                                                    |                                           | V1.5.4.2 (2015                                         | - T        | Endress+Hauser     | FDT FIEL   |
| Flow Communication F                                                                                                    | XA193/291                                 | V3.27.00 (2015                                         | <b>V</b> - | Endress+Hauser     | ISS        |
| FXA520                                                                                                    |                                           | V1.05.09 (2011                                         | Υ.         | Endress+Hauser     | HART       |
| HART Communication                                                                                                    |                                           | V1.0.56 (2016                                          | V .        | CodeWrights G      | HART       |
| IPC (Level, Pressure) F                                                                                                    | XA193/291                                 | V1.02.17 (2014                                         | <b>v</b> . | Endress+Hauser     | IPC        |
| PCP (Readwin) TXU10                                                                                                    | )/FXA291                                  | V1.01.18 (2014                                         | <b>V</b> - | Endress+Hauser     | PCP        |
| PROFIdtm DPV1                                                                                                    |                                           | V 2.20.0(121) [                                        | <b>U</b> . | Softing Industrial | Profibus I |
| SFGNetwork                                                                                                    |                                           | V1.10.00.343 (                                         | 🤨 dtmSp    | Endress+Hauser     | SFG5xx     |
|                                                                                                    |                                           |                                                        |            |                    |            |
|                                                                                                    |                                           |                                                        |            |                    |            |
| <                                                                                                    |                                           |                                                        |            |                    | 3          |
| <                                                                                                    | Gerätel                                   | yp (DTM) Information                                   | 1          |                    | 3          |
| <<br>Gerät:                                                                                                    | Gerätet<br>CDI Co                         | yp (DTM) Information<br>mmunication FXA291             | 1          |                    | 3          |
| <<br>Gerät:<br>Hersteller:                                                                                                    | Gerätel<br>CDI Co<br>Endres               | yp (DTM) Information<br>mmunication FXA29:<br>s+Hauser | 1          |                    | 3          |
| <<br>Gerät:<br>Hersteller:<br>Geräte-ID / SubID:                                                                                                    | Gerätel<br>CDI Co<br>Endres               | yp (DTM) Information<br>mmunication FXA29'<br>s+Hauser | h<br>I     |                    | 3          |
| <<br>Gerät:<br>Hersteller:<br>Geräte-ID-SubID:<br>Hersteller-ID:<br>Besiten                                                                                       | Geräter<br>CDI Co<br>Endres<br>17         | yp (DTM) Information<br>mmunication FXA291<br>s+Hauser | h<br>I     |                    | 3          |
| <<br>Gerät:<br>Hersteller:<br>Gerät-ID-/SubID:<br>Hardware-Revision:<br>Schussenerinien:                                                                          | Geräte<br>CDI Co<br>Endres<br>17          | yp (DTM) Information<br>mmunication FXA291<br>s+Hauser | n<br>I     |                    | ;          |
| Goriat:     Hersteller:     Geräte-ID /SubID:     Hersteller:ID:     Hardware-Revision:     Softwareervision:     Gerklamedeine:                                  | Gerätet<br>CDI Co<br>Endres<br>17         | yp (DTM) Information<br>mmunication FXA29<br>+Hauser   | <u>n</u>   |                    | 3          |
| < Gerät:<br>Hensteller:<br>Seräte-ID /-SubID:<br>Hensteller-ID:<br>Handware-Revision:<br>Geräterwision:<br>Geräterwision:                                         | Geräte<br>CDI Co<br>Endres<br>17          | yp (DTM) Information<br>mmunication FXA29<br>+Hauser   | 1          |                    |            |
| Cerait:<br>Hersteller<br>Seraite-IP-SubID:<br>Seraite-IP-SubID:<br>Hersteller-ID:<br>Software-Revision:<br>Software-Revision:<br>Profilerwision.<br>It generator: | Gerätel<br>CDI Co<br>Endres<br>17<br>Nein | yp (DTM) Information<br>mmunication FXA29<br>e+Hauser  | h<br>1     |                    |            |

- 4. Den Eintrag **CDI Communication USB** auswählen und auf **OK** klicken.
  - 🛏 Der CDI Communication USB wird zum Netzwerk hinzugefügt.
- 5. Den CDI-USB mit dem Computer oder Laptop verbinden.
  - Wenn das USB-Gerät das erste Mal angeschlossen wird, wird der Treiber (CDI-USB) installiert.

Für diese Installation sind keine Administratorenrechte erforderlich.

- 6. Im Dialogfenster "Netzwerk" mit der rechten Maustaste auf **CDI Communication USB** klicken.
  - 🛏 Eine Dropdown-Liste öffnet sich.

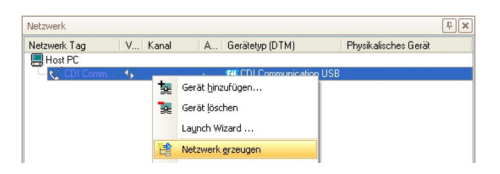

#### 7. Netzwerk erzeugen auswählen.

└→ FieldCare durchsucht das Netzwerk und zeigt das Ergebnis an. Der Geräte-DTM wird zum Netzwerk hinzugefügt.

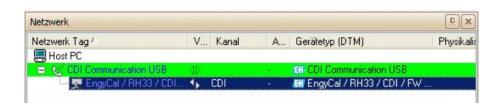

- 8. Gerät gemäß seiner Betriebsanleitung konfigurieren.
- 9. Projekt speichern  $\rightarrow \implies 13$ .

Projekt wird gespeichert.

Wenn kein Geräte-DTM installiert ist, weist FieldCare mit einer Meldung darauf hin, dass eine ordnungsgemäße Kommunikation erst dann sichergestellt werden kann, wenn der DTM installiert wurde.

Wenn der zugehörige DTM nicht installiert ist, kann keine automatische Verbindung zum Gerät hergestellt werden.

Manuelle Verbindung zum Gerät:

- Mit der rechten Maustaste auf Gerät klicken und Verbindungsaufbau auswählen
- Mit der rechten Maustaste auf Gerät klicken und Online-Parametrierung auswählen

# 43 CDI-Schnittstelle über Ethernet TCP/IP

### 43.1 Anwendungsfall

Eine Reihe von CDI-fähigen Feldgeräten kann direkt über ein standardmäßiges gekreuztes Ethernet-Kabel mit RJ45-Stecker mit einem Computer verbunden werden, beispielsweise:

- Promass 100
- Promag 100
   Promag 400
- Promag 400

Die folgende Abbildung zeigt die erforderlichen Verbindungen. Wenn die Verbindung über einen Switch erfolgt, kann ein ungekreuztes Kabel verwendet werden. Wo sich die Ethernet-Schnittstelle befindet, bitte der Betriebsanleitung des jeweiligen Gerätes entnehmen.

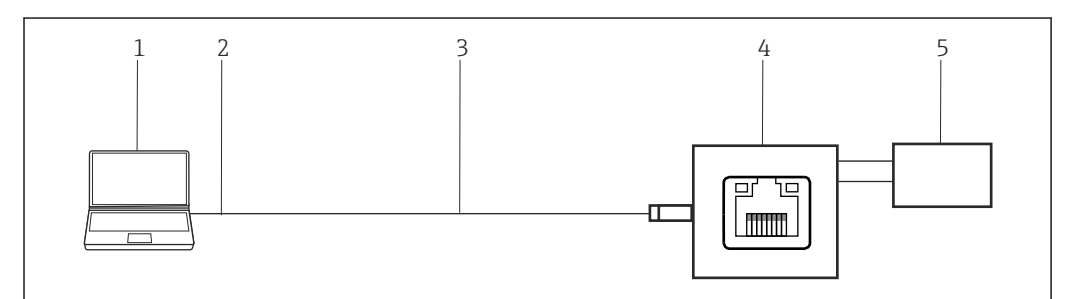

🗷 58 CDI-Schnittstelle über direkte Ethernet-Verbindung

- 1 FieldCare
- 2 Ethernet
- 3 Kabel Kategorie 5 gekreuzt
- 4 Gerät z. B. Promass 100, Promag 400
- 5 Stromversorgung

Um eine Verbindung zu Geräten über die CDI-Schnittstelle herzustellen, benötigt Field-Care:

- CDI-Kommunikations-DTM
- CDI-DTM-Bibliothek

# 43.2 Einrichten des Computers

Bei Verwendung der Ethernet-TCP/IP-Verbindung müssen der Computer und das Gerät IP-Adressen innerhalb derselben Domäne aufweisen.

#### Computer einrichten

► **IP-Adresse** des Computers so ändern, dass sie demselben IP-Adressbereich und derselben Subnet-Maske wie die Standardadresse des Gerätes entspricht. Das Verfahren wird in Anhang A für Windows 7 beschrieben.

Computer ist eingerichtet.

Wenn während der Konfiguration die IP-Adresse des Gerätes geändert wird, verliert das FieldCare den Kontakt zum Gerät. In diesem Fall muss die Adresse des Computers in eine Adresse in der neuen Domäne geändert werden und anschließend die Anwendung neu starten.

## 43.3 Verbindungsverfahren

Bei Verwendung der Ethernet-TCP/IP-Verbindung müssen der Computer und das Gerät IP-Adressen innerhalb derselben Domäne aufweisen.

Detaillierte Informationen zu "FieldCare SFE500 - IP-Adresse einrichten": Betriebsanleitung → 🗎 10

#### Verbindungsaufbau

- 1. Projekt erstellen  $\rightarrow \cong 12$ .
- 2. Im Dialogfenster "Netzwerk" mit der rechten Maustaste auf Host-PC klicken.
  - 🛏 Eine Dropdown-Liste öffnet sich.

| Netzwerk   |   |       |       |         |                      |
|------------|---|-------|-------|---------|----------------------|
| Netzwerk / | V | Kanal | A     | Gerätet | Physikalisches Gerät |
| Host PC    |   |       |       |         |                      |
|            |   | Gerät | hinzu | ufügen  |                      |

#### 3. Gerät hinzufügen auswählen.

└ Das Dialogfenster "Neues Gerät hinzufügen" öffnet sich.

| Filter                                                                                                    |                             |                   |            |                    |            |
|----------------------------------------------------------------------------------------------------|-----------------------------|-------------------|------------|--------------------|------------|
| Hersteller:                                                                                                    |                             |                   |            |                    |            |
| Gerāt:                                                                                                    | -                           |                   |            | Fi                 | iter       |
| Geräte     Geräte     Ge |                             | Version           | Klasse     | Hersteller         | Protokoll  |
| CDI Communication EXA291                                                                                                    |                             | V2 09 00 (2016    | 51.        | Endress+Hauser     | CDI        |
| CDI Communication TCP/IP                                                                                                    |                             | V2 09 00 (2016    | 0          | Endress+Hauser     | CDI TCP/   |
| CDI Communication LISB                                                                                                    |                             | V2 09 00 (2016    | 0          | Endress+Hauser     | CDILISB    |
| CommDTM PROFIBILS DP.V1                                                                                                    |                             | V5.00.2(22) (20   | ·          | Softing Industrial | PROFIBIL   |
| EE H1 CommDTM                                                                                                    |                             | V1 5 4 2 (2015-   | <b>T</b> . | Endress+Hauser     | EDT FIEL   |
| Flow Communication EXA                                                                                                    | 193/291                     | V3 27 00 (2015    | 5.         | Endress+Hauser     | ISS        |
| FXA520                                                                                                    |                             | V1.05.09 (2011    | v .        | Endress+Hauser     | HABT       |
| HABT Communication                                                                                                    |                             | V1.0.56 (2016-    | <b>0</b> . | CodeWrights G      | HABT       |
| IPC (Level Pressure) EVA193/291                                                                                                    |                             | V1 02 17 (2014    | <b>5</b> . | Endress+Hauser     | IPC        |
| PCP (Beadwin) TXU10/E                                                                                                    | KA291                       | V1.01.18(2014     | v .        | Endress+Hauser     | PCP        |
| PBOEldtm DEV1                                                                                                    |                             | V 2.20.0(121) (   | v .        | Softing Industrial | Profibus D |
| SEGNatural                                                                                                    |                             | V1 10 00 343 (    | dtmSn      | Endress Hauser     | SEGSwy     |
|                                                                                                    |                             |                   |            |                    |            |
| <                                                                                                    | Garita                      | he (DTM) biometic |            |                    | >          |
| Carrier.                                                                                                    | Geratetyp (DTM) Information |                   |            |                    |            |
| lenteller                                                                                                    | CDI Communication FXA291    |                   |            |                    |            |
| Serate-ID /-SubID                                                                                                    | Linutes                     | a+1100a01         |            |                    |            |
| Hersteller-ID:                                                                                                    | 17                          |                   |            |                    |            |
| Hardware-Revision:                                                                                                    |                             |                   |            |                    |            |
| oftwarerevision:                                                                                                    |                             |                   |            |                    |            |
|                                                                                                    |                             |                   |            |                    |            |
| Seraterevision:                                                                                                    | _                           |                   |            |                    |            |
| Geräterevision:<br>Profilrevision:                                                                                                    |                             |                   |            |                    |            |

- 4. Den Eintrag CDI Communication TCP/IP auswählen und auf OK klicken.
  - 🛏 Der CDI Communication TCP/IP wird zum Netzwerk hinzugefügt.
- 5. Im Dialogfenster "Netzwerk" mit der rechten Maustaste auf **CDI Communication TCP/IP** klicken.
  - 🛏 Eine Dropdown-Liste öffnet sich.

| Netzwerk                   |                |                                    | Ψ× |
|----------------------------|----------------|------------------------------------|----|
| Netzwerk. Tag<br>🗐 Host PC | V Kanal        | A., Gerätetyp Physikalisches Gerät |    |
| L. 📞 CDI Com               | 🙀 Gerät hinzuf | ügen                               |    |

- 6. Gerät hinzufügen auswählen.
  - └ Das Dialogfenster "Neues Gerät hinzufügen" öffnet sich.

|                                                                                                    | urugen                                                                                                    |                                                                         |  |  |
|----------------------------------------------------------------------------------------------------|----------------------------------------------------------------------------------------------------|-------------------------------------------------------------------------|--|--|
| Geräte                                                                                                    |                                                                                                    | Version                                                                 |  |  |
| EngyCal / RH33 / CDI /                                                                                                    | / FW 1.01.zz                                                                                                    | V1.1.6.3352 (2011-07-20)                                                |  |  |
| EngyCal / RH33 / CDI /                                                                                                    | / FW 1.02.zz                                                                                                    | V1.1.6.3352 (2011-07-20)                                                |  |  |
| EngyCal / RH33 / CDI /                                                                                                    | / FW 1.03.zz                                                                                                    | V1.1.6.3352 (2011-07-20)                                                |  |  |
| EngyCal / RS33 / CDI /                                                                                                    | FW 1.01.zz                                                                                                    | V1.1.6.3352 (2011-07-20)                                                |  |  |
| EngyCal / RS33 / CDI /                                                                                                    | FW 1.02.zz                                                                                                    | V1.1.6.3352 (2011-07-20)                                                |  |  |
| EngyCal / RS33 / CDI /                                                                                                    | FW 1.03.zz                                                                                                    | V1.1.6.3352 (2011-07-20)                                                |  |  |
| Promag 400 7 5x4Bxx 7                                                                                                    | HART / FW 1.00.zz / Dev.Hev.                                                                                              | MIUUU 2012/02/27                                                        |  |  |
| Promass 100 / 8x1Bxx /                                                                                                    | EIP / FW 1.00.22 / Dev.Rev. 1                                                                                             | V1.0.0 (2012-02-27)                                                     |  |  |
| RA33 / CDI / FW 1.00.                                                                                                    | 22                                                                                                    | V1.1.6.3352 (2011-07-20)                                                |  |  |
| RA337 CDL/ FW 1.01.                                                                                                    | 22                                                                                                    | V1.1.6.3352 (2011-07-20)                                                |  |  |
|                                                                                                    |                                                                                                    |                                                                         |  |  |
| <                                                                                                    | w]                                                                                                    |                                                                         |  |  |
| <                                                                                                    | Gerätetyp (DTM) Informatio                                                                                                | n                                                                       |  |  |
| <                                                                                                    | Gerätetyp (DTM) Informatio<br>Promag 400 / 5x48xx / HA                                                                    | n<br>RT / Fw/ 1.00.zz / Dev. Rev. 1                                     |  |  |
| Gerät:<br>Hersteller:                                                                                                    | Gerätetyp (DTM) Informatio<br>Promag 400 / 5x48xx / HA<br>Endress+Hauser                                                  | n<br>RT / FW 1.00.22 / Dev.Rev. 1                                       |  |  |
| Gerät:<br>Hersteller:<br>Geräte-ID /-SubID:                                                                                                   | Gerätetyp (DTM) Informatio<br>Promag 400 / 5x48xx / HA<br>Endress+Hauser<br>71 /HA_11 47_0101_5x48                        | n<br>RT / FW 1.00.zz / Dev.Rev. 1<br>(d: Device HA_11_47_0101_5×48.bbd  |  |  |
| Gerät:<br>Hersteller:<br>Geräte-ID /-SubID:<br>Hersteller-ID:                                                                                 | Gerätetyp (DTM) Informatio<br>Promag 400 / 5x48xx / HA<br>Endress+Hauser<br>71.1HA_11_47_0101_5x48<br>17                  | n<br>RT / FW 1.00.zz / Dev.Rev. 1<br>((d. Device HA_11_47_0101_5×48.bbd |  |  |
| Gerät:<br>Hersteller:<br>Geräte1D //SubID:<br>HerstellerID:<br>Hardware-Revision:                                                             | Geräketyp (DTM) Informatio<br>Promag 400 / 5x48kx / HA<br>Endress-Hauser<br>71/HA_11_47_0101_5x48<br>17                   | n<br>RT / FW 1.00.zz / Dev.Rev. 1<br>(Id: Device HA_11_47_0101_5w48.bbd |  |  |
| Gerät:<br>Hersteller:<br>Geräte-ID /-SubID:<br>Hersteller/D:<br>Hardware-Revision:<br>Softwarerevision:                                       | Gerätetyp (DTM) Informatio<br>Promag 400 / 5x4Bxx / HA<br>Endress-Hauser<br>71/Ha_11_47_0101_5x4B<br>17                   | n<br>RT / FW 1.00.zz / Dev.Rev. 1<br>(Id: Device.HA_11_47_0101_5x48.bbd |  |  |
| Gerät:<br>Hersteller:<br>Geräte10 /SubID:<br>Hardware-Revision:<br>Softwareevision:<br>Geräterevision:                                        | Gerätetyp (DTM) Informatio<br>Promag 400 / 5x48xx / HA<br>Endress+Hauser<br>71 /Ha, 11_47_0101_5x48<br>17<br>1<br>1       | n<br>RT / FW 1.00.zz / Dev.Rev. 1<br>Rd Device HA_11_47_0101_5x48.bbd   |  |  |
| Gerät:<br>Hersteller:<br>Geräte-ID /-SubID:<br>Hersteller-ID:<br>Hardware-Revision:<br>Geräterevision:<br>Geräterevision:                     | Geräketyp (DTM) Informatio<br>Promag 400 / 5x48xx / HA<br>Endress+Hauser<br>71/HA_11_47_0101_5x48<br>17<br>1              | n<br>RT / FW 1.00.zz / Dev.Rev. 1<br>[ld: Device:HA_11_47_0101_5x48.bbd |  |  |
| Gerät:<br>Hersteller:<br>GeräterID / SubID:<br>Hardware Revision:<br>Softwarerevision:<br>Gerättervision:<br>Profitervision:<br>Ha generisch: | Gerätetyp (DTM) Informatio<br>Promag 400 / 5x488x / HA<br>Endress-Hauser<br>71/HA_11_47_0101_5x48<br>17<br>1<br>1<br>Nein | n<br>RT / FW 1.00.zz / Dev.Rev. 1<br>I(d. Device HA_11_47_0101_5x48.bbd |  |  |

7. Geräte-DTM auswählen und OK klicken.

└ Der Geräte-DTM wird zum Netzwerk hinzugefügt und das Dialogfenster "CDI Communication TCP/IP (Konfiguration)" öffnet sich.

| Name         1y           IP comunit-bitions Parameter         1y           IP Promage 400 / 5x48 nz / HART / PW / 100 zz / Dev/Rev. 1         Post           Time         IP Promage 400 / 5x48 nz / HART / PW / 100 zz / Dev/Rev. 1         Time | dresse 🖌 | 192.168.1.212    | ]          |
|----------------------------------------------------------------------------------------------------|----------|------------------|------------|
| 8                                                                                                    | tuo      | 0000<br>[10[LAN] | ] Sekunden |

- 8. Die IP-Adresse des Gerätes mit dem der Computer verbunden ist, angeben und anschließend die **Eingabetaste** drücken.
- 9. Port ändern und anschließend die **Eingabetaste** drücken.
  - ← Die Änderungen werden übernommen.
- 10. Auf das **X** oben rechts klicken.
  - └ Das Dialogfenster "CDI Communication TCP/IP (Konfiguration)" schließt und das Dialogfenster "Netzwerk" öffnet sich.
- 11. Das Gerät mit dem Computer über das Ethernet-Kabel verbinden.
- 12. Im Dialogfenster "Netzwerk" mit der rechten Maustaste auf **CDI Communication TCP/IP** klicken.
  - 🕒 Eine Dropdown-Liste öffnet sich.

| Vetzwerk Tag  | V Kan     | al A Gerätetyp Physikalisches Gerä | fé |
|---------------|-----------|------------------------------------|----|
| Host PC       |           |                                    |    |
| 🖻 📢 CDI Commu | tica 🌗 💼  | COLODUCA                           |    |
| - 👷 Promag    | 40 ⊴⊳ ( 📆 | Gerät hinzufügen                   |    |
|               | 39        | Gerät löschen                      |    |
|               |           | Launch Wizard                      |    |
|               |           |                                    |    |
|               |           | Netzwerk erzeugen                  |    |
|               | 4         | Netzwerk verifizieren              |    |
|               |           | Geräteliste erzeugen               |    |
|               |           | Gerätetyp (DTM) Info               |    |
|               | R         | Verbindungsaufbau                  |    |

- 13. Verbindungsaufbau auswählen.
  - └ Die Pfeile neben dem Gerät werden grün angezeigt.

- 14. Im Dialogfenster "Netzwerk" mit der rechten Maustaste auf ein Geräteknoten klicken.
  - 🛏 Eine Dropdown-Liste öffnet sich.

| NUTERIN        |         |                                                                             |  |
|----------------|---------|-----------------------------------------------------------------------------|--|
| Netzwerk Tag   | V Ka    | nal A Gerätetyp Physikalisches Gerät                                        |  |
| 📕 Host PC      |         |                                                                             |  |
| 😑 🏹 CDI Commun | nica ∢þ | <ul> <li>KII CDI Co</li> </ul>                                              |  |
| La 👳 Promag    | 40 1    | Gerät binzufügen<br>Gerät löschen<br>Launch Wizard<br>Gerätetyrp (DTM) Info |  |
|                | 1       | Verbindungsaufbau                                                           |  |

#### 15. Verbindungsaufbau auswählen.

- └ Die Pfeile neben dem Gerät werden grün angezeigt.
- 16. Im Dialogfenster "Netzwerk" mit der rechten Maustaste auf ein Geräteknoten klicken.
   Eine Dropdown-Liste öffnet sich.

#### 17. Online-Parametrierung auswählen.

- 🕒 Der Geräte-DTM im Online-Modus öffnet sich.
- 18. Gerät gemäß seiner Betriebsanleitung konfigurieren.
- **19.** Projekt speichern  $\rightarrow \square$  13.

Projekt wird gespeichert.

Wenn das Gerät keine Verbindung zu FieldCare herstellt sollte folgendes geprüft werden:

- Der Computer und das Gerät müssen über die gleiche IP-Adressen im selben Bereich verfügen
- Das Ethernet-Kabel muss sich f
  ür die verwendete Verbindung eignen
- Den richtigen DTM verwenden

# 44 PCP-Schnittstellen über Modem FXA291/ TXU10

# 44.1 Anwendungsfall

Das Modem TXU10 bzw. FXA291 kann auch mit FieldCare zum Konfigurieren der folgenden Geräte verwendet werden:

- Thermophant
- Ceraphant
- Flowphant
- RIA1x

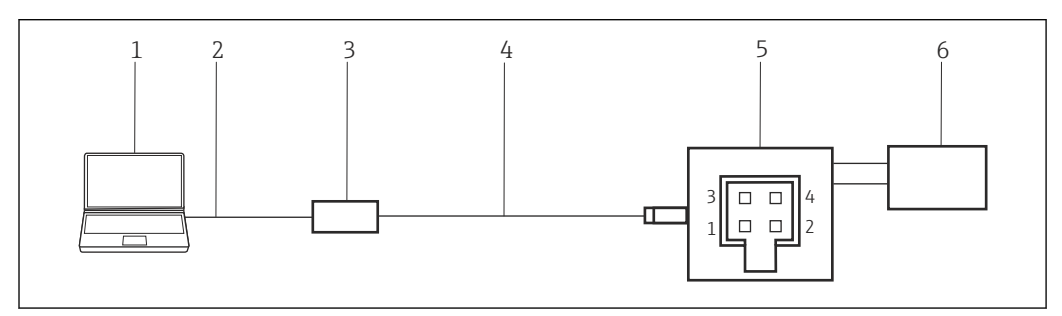

■ 59 PCP-Schnittstellenverbindung unter Verwendung eines Modem TXU10

- 1 FieldCare
- 2 USB
- 3 Modem TXU10
- 4 Kabel 5 Gerät
- 6 Stromversorgung

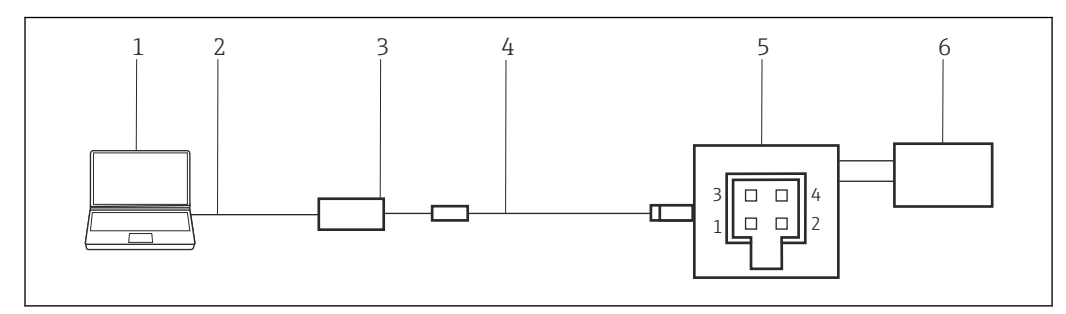

60 PCP-Schnittstellenverbindung unter Verwendung eines Modem FXA291

- 1 FieldCare
- 2 USB
- 3 Modem FXA291
- 4 Kabel und Adapter
- 5 Gerät
- 6 Stromversorgung

Um eine Verbindung zu Geräten über das PCP-Protokoll herzustellen, benötigt FieldCare: • PCP-Kommunikations-DTM

PCP-DTM-Bibliothek

# 44.2 Verbindungsverfahren

Normalerweise wird das Modem FXA291 automatische vom Rechner erkannt. Ist dies nicht der Fall, muss der Treiber installiert werden  $\rightarrow \cong 181$ .

#### Verbindungsaufbau

**1.** Projekt erstellen  $\rightarrow \square$  12.

- 2. Im Dialogfenster "Netzwerk" mit der rechten Maustaste auf Host-PC klicken.
  - 🛏 Eine Dropdown-Liste öffnet sich.

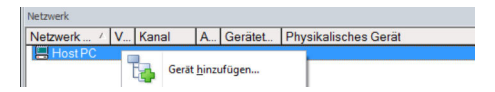

#### 3. Gerät hinzufügen auswählen.

└ Das Dialogfenster "Neues Gerät hinzufügen" öffnet sich.

| Filter                          |            |                          |            |                    |            |
|---------------------------------|------------|--------------------------|------------|--------------------|------------|
| Hersteller:                     |            |                          |            | _                  |            |
| Gerät:                          |            |                          |            | R                  | ter        |
| △ Geräte                        |            | Version                  | Klasse     | Hersteller         | Protokoll  |
| <b>CDI Communication F</b>      | (A291      | V2.09.00 (2016           | 1 ·        | Endress+Hauser     | CDI        |
| CDI Communication TI            | P/IP       | V2.09.00 (2016           | <b>V</b> - | Endress+Hauser     | CDI TCP/   |
| CDI Communication U             | 6B         | V2.09.00 (2016           | <b>0</b> . | Endress+Hauser     | CDI USB    |
| CommDTM PROFIBU:                | DP-V1      | V5.00.2(22) (20          | 0.         | Softing Industrial | PROFIBU    |
| FF H1 CommDTM                   |            | V1.5.4.2 (2015           | v .        | Endress+Hauser     | EDT FIELD  |
| Flow Communication F            | XA193/291  | V3.27.00 (2015           | 0          | Endress+Hauser     | ISS        |
| EXA520                          |            | V1.05.09(2011            | 0          | Endress+Hauser     | HABT       |
| HABT Communication              |            | V1.0.56 (2016-           | 0.         | CodeWrights G      | HABT       |
| IPC (Level Pressure) EXA193/291 |            | V1 02 17 (2014           | 5.         | Endress+Hauser     | IPC        |
| PCP (Readwin) TXU1              | )/FXA291   | V1.01.18 (2014           | · ·        | Endress+Hauser     | PCP        |
| PB0Eldtm DEV1                   |            | V 2.20.0(121) (          | v .        | Softing Industrial | Profibus D |
| SEGNetwork                      |            | V1.10.00.343 (           | tmSn.      | Endress+Hauser     | SEG5xx     |
|                                 |            |                          |            |                    |            |
| <                               |            |                          |            |                    | >          |
|                                 | Geräte     | bin (DTM) Information    |            |                    |            |
| Gerät:                          | CDI Co     | CDI Communication EXA291 |            |                    |            |
| Hersteller                      | Endres     | EndresseHauser           |            |                    |            |
| Geräte-ID /-SubID:              | Charles of |                          |            |                    |            |
| Hersteller-ID:                  | 17         |                          |            |                    |            |
| Hardware-Revision:              |            |                          |            |                    |            |
| Softwarerevision:               |            |                          |            |                    |            |
| Geräterevision:                 |            |                          |            |                    |            |
|                                 |            |                          |            |                    |            |
| Profilrevision:                 |            |                          |            |                    |            |

- 1. Den Eintrag **PCP TXU10/FXA291** auswählen und auf **OK** klicken. ← Der PCP TXU10/FXA291 wird zum Netzwerk hinzugefügt.
- 2. Im Dialogfenster "Netzwerk" mit der rechten Maustaste auf PCP TXU10/FXA291 klicken.
  - └ Eine Dropdown-Liste öffnet sich.

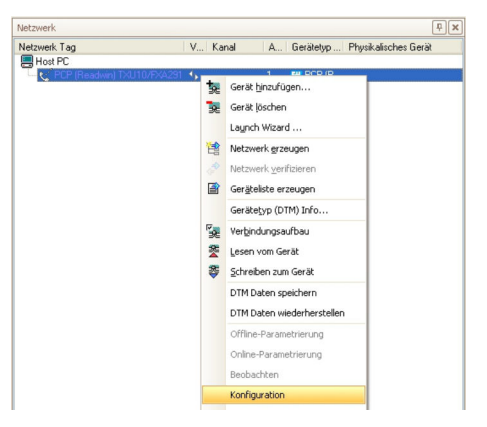

- 3. Konfiguration auswählen.
  - └ Das Dialogfenster "PCP TXU10/FXA291" öffnet sich.

|                                                                                        | Œ                                                                                                    |
|----------------------------------------------------------------------------------------|----------------------------------------------------------------------------------------------------|
| Nere V<br>∰ Comunik alson Paramète<br>Is ∰ Phonog 407,5eBier,1144717Pv1101zz/Dee/Rev.1 | IP Adesse         ✓ 152 168 1 212           Port         0000           Teneod         100 £Akij         ✓ Selunden |
|                                                                                        |                                                                                                    |

- 4. COM-Port angeben, mit dem das Modem TXU10/FXA291 verbunden werden soll und anschließend die **Eingabetaste** drücken.
- 5. Anzahl der Wiederholversuche (z. B. 3) angeben und anschließend die **Eingabetaste** drücken.
- 6. Die Geräteadresse ändern.
- 7. Die **Baudrate** ändern, wenn dies laut Betriebsanleitung des Gerätes ausdrücklich erforderlich ist.
- 8. Auf das **X** oben rechts klicken.
  - └ Das Dialogfenster "PCP TXU10/FXA291" schließt und das Dialogfenster "Netzwerk" öffnet sich.
- 9. Im Dialogfenster "Netzwerk" mit der rechten Maustaste auf **PCP TXU10/FXA291** klicken.
  - └ Eine Dropdown-Liste öffnet sich.

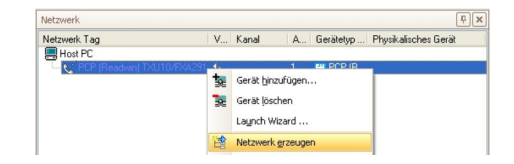

- 10. Netzwerk erzeugen auswählen.
  - └→ FieldCare durchsucht das Netzwerk und zeigt das Ergebnis an. Der Geräte-DTM wird zum Netzwerk hinzugefügt.
- 11. Gerät gemäß seiner Betriebsanleitung konfigurieren.
- 12. Projekt speichern  $\rightarrow \square$  13.

Projekt wird gespeichert.

Wenn kein Geräte-DTM installiert ist, weist FieldCare mit einer Meldung darauf hin, dass eine ordnungsgemäße Kommunikation erst dann sichergestellt werden kann, wenn der DTM installiert wurde.

Wenn der zugehörige DTM nicht installiert ist, kann keine automatische Verbindung zum Gerät hergestellt werden.

Manuelle Verbindung zum Gerät:

- Mit der rechten Maustaste auf Gerät klicken und Verbindungsaufbau auswählen
- Mit der rechten Maustaste auf Gerät klicken und Online-Parametrierung auswählen
# 45 Anhang

### 45.1 Anhang A - Installieren eines USB-Modemtreibers

Bevor das Modem verwendet werden kann, muss der USB-Modemtreiber auf dem Computer installiert werden.

### Modemtreiber installieren

- 1. Den Stecker des Modems mit dem entsprechendem Anschluss verbinden.
  - Der Computer erkennt das Modem als neue Hardware.
    Die Meldung "Neue Hardware gefunden" öffnet sich.
- 2. Die Option **Diesmal nicht** auswählen und auf **Weiter** klicken.
- 3. Weiter klicken.
- 4. Beim Modem mitgelieferte DVD in das DVD-Laufwerk einlegen und auf **Weiter** klicken.
  - └ Den Anweisungen des Assistenten folgen, um das Modem als externe Hardware zu installieren.
- 5. Der USB-Stecker nach Abschluss der Installation ziehen.
- 6. Den Computer neu starten.
  - └ Wenn der USB-Stecker jetzt wieder am Computer eingesteckt wird, wird das Modem erkannt.
- 7. **Einstellungen → Systemsteuerung → System** auswählen um COM-Port zu prüfen.
- 8. Auf Geräte-Manager klicken.
- 9. Den Knoten Ports (COM und LPT) öffnen.
  - 🕒 COM-Port öffnet sich.

USB-Modemtreiber ist installiert.

### 45.2 Anhang B - Austausch des iDTM gegen einen Geräte-DTM

Der iDTM ermöglicht es, Geräte zu integrieren, für die kein entsprechender DTM zur Verfügung steht. Er hat jedoch weniger Funktionalitäten als ein passender DTM.

Wenn entsprechenden DTM vorhanden sind, können die Geräte, die bisher mit dem iDTM in dem FieldCare Projekt integriert sind, mit diesem DTM betreiben. Der iDTM muss dazu gegen den Geräte-DTM ausgetauscht werden.

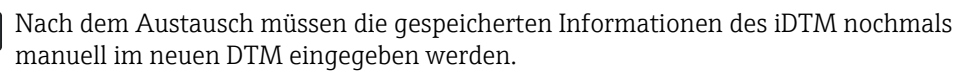

Detaillierte Informationen zu "FieldCare Installation DTM Bibliothek: Getting Started  $\rightarrow \cong 10$ 

Detaillierte Informationen zu "FieldCare DTM Katalog aktualisieren": Getting Started  $\rightarrow \, \boxminus \, 10$ 

#### Austausch iDTM gegen Geräte-DTM

- 1. **DTM** installieren.
- 2. FieldCare **DTM-Katalog** aktualisieren.

- 3. Im Dialogfenster "Netzwerk" mit der rechten Maustaste auf ein Geräteknoten klicken.
  - └ Eine Dropdown-Liste öffnet sich.

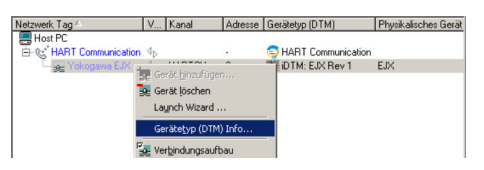

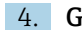

4. Gerätetyp (DTM) Info auswählen.

└ Das Dialogfenster "Gerätetyp (DTM) Information" öffnet sich.

| ana : Adresse                                                                                                    | Status                                                                                                    | Ottine/Device                                  | DTM-Qualität                | Geratelyp [DTM]        | Klasse (DTM)                            | Aktion                                |                  |  |  |
|----------------------------------------------------------------------------------------------------|----------------------------------------------------------------------------------------------------|------------------------------------------------|-----------------------------|------------------------|-----------------------------------------|---------------------------------------|------------------|--|--|
| (HARTCH:O)                                                                                                    | Gerat in Pro                                                                                                    | Yokogawa EJK                                   | 剧 1                         | DTM: EJXRev 1          | Druck                                   |                                       |                  |  |  |
| [M-Zuweisungs                                                                                                    | details   Status unv                                                                                                    | (detronoterate)                                |                             |                        |                                         |                                       |                  |  |  |
| TH-Zuweisung                                                                                                    | odetails für Gerät au                                                                                                    | (HARTCH:0)                                     |                             |                        |                                         |                                       |                  |  |  |
| TM-Qualkatset                                                                                                    | ione 🙂 Be                                                                                                    | züglich aller IDs und                          | Versionsnummer p            | asst der zugesidnete G | ieratetyp (DTM) op                      | timal zur Hardware-Info               | imation des Gerä |  |  |
|                                                                                                    |                                                                                                    |                                                |                             |                        |                                         |                                       |                  |  |  |
|                                                                                                    |                                                                                                    |                                                |                             |                        |                                         |                                       |                  |  |  |
|                                                                                                    |                                                                                                    | Inform                                         | Informationen aus dem Gerät |                        |                                         | Projekt geratelyp-informationen (DTM) |                  |  |  |
| Gene                                                                                                    |                                                                                                    | EJX                                            | EJK                         |                        |                                         | UTM: EJX Rev 1                        |                  |  |  |
| Hersteller                                                                                                    |                                                                                                    | Yokog                                          | Yokogawa                    |                        |                                         | 5                                     |                  |  |  |
|                                                                                                    | 0 Dite 21 / Sub 14                                                                                                    | 181                                            | 81                          |                        |                                         |                                       |                  |  |  |
| Gerater D (Cind                                                                                                    | o byw sir soons                                                                                                    |                                                |                             |                        |                                         |                                       |                  |  |  |
| Manufacturer IE                                                                                                    | (Cmd 0 Byte 1)                                                                                                    | 55                                             |                             |                        | 55                                      |                                       |                  |  |  |
| Manufacturer ID<br>Hardware-Revi                                                                                                    | (Cmd 0 Byte 1)<br>sion (Cmd 0 Byte 7)                                                                                             | 55<br>1.0                                      |                             |                        | 55                                      |                                       |                  |  |  |
| Manufacturer ID<br>Hardware-Revis<br>Software-Revis                                                                                                    | 0 (Cmd 0 Byte 1)<br>sion (Cmd 0 Byte 7)<br>ion (Cmd 0 Byte 6)                                                                     | 55<br>1.0<br>1                                 |                             |                        | 55                                      |                                       |                  |  |  |
| Manufacturer IC<br>Manufacturer IC<br>Hardware-Revis<br>Software-Revision<br>Befehlurevision                                                                     | 0 (Cmd 0 Byte 1)<br>sion (Cmd 0 Byte 7)<br>on (Cmd 0 Byte 6)<br>[Cmd 0 Byte 5]                                                    | 55<br>1.0<br>1                                 |                             |                        | 55<br>1<br>1                            |                                       |                  |  |  |
| SelaterD (Clind<br>Manufacturer ID<br>Hardware-Revis<br>Software-Revision<br>Befehlurevision (D                                                                  | 0 [Cmd 0 Byte 1]<br>sion [Cmd 0 Byte 7]<br>ion [Cmd 0 Byte 6]<br>[Cmd 0 Byte 5]<br>md 0 Byte 4]                                   | 55<br>1.0<br>1<br>1<br>5                       |                             |                        | 55<br>1<br>1                            |                                       |                  |  |  |
| Gelsteid (chid<br>Manufacturer IC<br>Hardware Revis<br>Software Revision<br>Befehlurevision (C<br>Ist generisch:                                                 | 0 (Cmd 0 Byte 1)<br>icon (Cmd 0 Byte 7)<br>icon (Cmd 0 Byte 7)<br>icon (Cmd 0 Byte 5)<br>md 0 Byte 4)                             | 55<br>1.0<br>1<br>1<br>5                       |                             |                        | 55<br>1<br>1<br>Nein                    |                                       |                  |  |  |
| GetstelD (Chid<br>Manufacturer II)<br>Hardware-Revis<br>Software-Revis<br>Befehlsrevision<br>Folikevision (D<br>Ist generisch:<br>Benutztes Proto                | (Crad 0 Byte 1)<br>(crad 0 Byte 1)<br>(crad 0 Byte 7)<br>(crad 0 Byte 7)<br>(Crad 0 Byte 5)<br>(crad 0 Byte 5)<br>(crad 0 Byte 4) | 55<br>1.0<br>1<br>1<br>5<br>HART               |                             |                        | 55<br>1<br>Nein<br>HART                 |                                       |                  |  |  |
| GetstelD (Chid<br>Manufacturer II)<br>Hardware-Revis<br>Software-Revis<br>Befehlsrevision (D<br>Ist genetisch:<br>Benutztes Proto<br>Seriennummer (              | 0 [Cmd 0 Byte 1]<br>icin [Cmd 0 Byte 7]<br>icin [Cmd 0 Byte 6]<br>[Cmd 0 Byte 5]<br>md 0 Byte 4]<br>4col<br>Cmd 0 Bytes 9-11]     | 55<br>1.0<br>1<br>1<br>5<br>HART<br>10023      | 2                           |                        | 55<br>1<br>Nein<br>HART<br>1002382      |                                       |                  |  |  |
| Gersteit (Cing<br>Manufacturer ID<br>Hardware-Revis<br>Software-Revis<br>Befehltrevision (D<br>Ist genetisch:<br>Benutztes Proto<br>Seriennummer  <br>Buradresse | 2 [Cmd 0 Byte 1]<br>ion (Cmd 0 Byte 7]<br>ion (Cmd 0 Byte 7]<br>[Cmd 0 Byte 5]<br>ind 0 Byte 4]<br>koll<br>Cmd 0 Bytes 3-11]      | 55<br>1.0<br>1<br>1<br>5<br>HART<br>10023<br>0 | 2                           |                        | 55<br>1<br>Nein<br>HART<br>1002382<br>0 |                                       |                  |  |  |
| Gelaelo (Chid<br>Manufachuer II)<br>Hadware-Revis<br>Software-Revis<br>Befehlurevision (C)<br>Ist genetisch:<br>Benutztos Proto<br>Seriernummer  <br>Buradresse  | 2 [Cmd 0 Byte 1]<br>ion (Cmd 0 Byte 7]<br>ion (Cmd 0 Byte 6]<br>[Cmd 0 Byte 5]<br>md 0 Byte 4]<br>koll<br>Cmd 0 Bytes 3-11]       | 55<br>1.0<br>1<br>1<br>5<br>HART<br>10023<br>0 | 2                           | -                      | 55<br>1<br>Nein<br>HART<br>1002382<br>0 | Partile come o                        |                  |  |  |

Eine Liste mit allen passenden DTMs wird angezeigt.

- 5. Geräte-DTM auswählen.
- 6. Wenn der DTM für mehrere Geräte ausgetauscht werden soll:

Checkbox Zuweisung für alle Geräte des selben Typs speichern aktivieren und auf OK klicken.

- → Das Dialogfenster "Gerätetypen im Projekt ändern" öffnet sich.
- 7. Auf Ja klicken.
  - └ Das Dialogfenster "Gerätetyp (DTM) Information" öffnet sich.
- 8. Auf **OK** klicken.
  - → Die Änderungen werden übernommen.

Die iDTM wurde gegen den Geräte-DTM ausgetauscht.

#### 45.3 Anhang C - PROFIBUS PA Profile

Falls für Geräte bis PA Profile 3.0 keine nativen Geräte-DTMs vorhanden sind ist die Verwendung eines PROFIBUS PA Profils möglich. Für die Geräte sind folgende Profile vorhanden:

- Actuator Profile DTM
- Discrete Input Profile DTM
- Discrete Output Profile DTM
- Flow Profile DTM
- Level Profile DTM
- Pressure Profile DTM

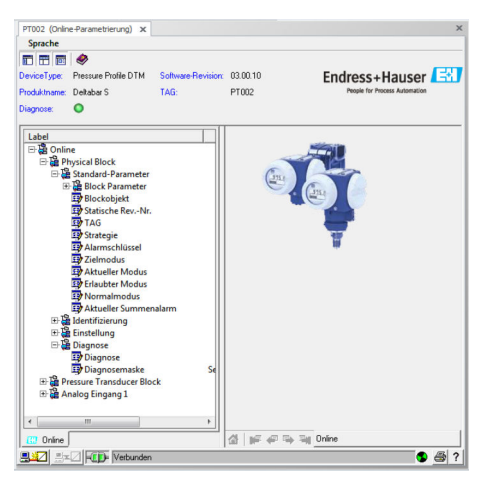

61 Pressure Profile DTM

### 45.4 Anhang D - Generic HART

Falls kein natives Geräte-DTMs für HART/HART7 verfügbar ist, kann das Generic HART DTM verwendet werden.

Das Generic HART DTM hat folgende Optionen:

- Gerät identifizieren
- Gerät konfigurieren
- Trendwerte mit Archivierungsfunktion
- Gerätediagnose
- Gerät kalibrieren

Für weitere Details verweisen wir auf die Onlinehilfe des Generic HART DTMs.

| Release 5, 6, 7 Uzenz                                              | HART Universal and Common Practice Comm<br>Professional Lizenz, Endress+Hauser | ands Unbekarre                                                                             |  |  |  |  |  |
|--------------------------------------------------------------------|--------------------------------------------------------------------------------|--------------------------------------------------------------------------------------------|--|--|--|--|--|
| □ □ 10: - 10: - (2) - (2) • ♥<br>0- 10: Resenter                   | Hife neter Obersicht (Tops)                                                    |                                                                                            |  |  |  |  |  |
| Hauptvatable<br>Zivete Varable                                     | Parameter komplett geladen an                                                  | Alle Geräteparameter lesen                                                                 |  |  |  |  |  |
| Viete Variable<br>Dynamische Variablen/Zuweisung<br>HART Parameter | Identifikation                                                                 | TAG. Anwendemachricht und weitere Parameter zur Geräteidertefikation anzeigen und konfigur |  |  |  |  |  |
|                                                                    | Hauptvariable                                                                  | Erihet, Messbereich und weitere Eigenschaften der primären Hauptvarlabien (PN) feellegen   |  |  |  |  |  |
|                                                                    | Zirebe Variable                                                                | Einheit und weitere Eigenschaften der zweiten Variablen (SV) frestiegen                    |  |  |  |  |  |
|                                                                    | Ditte Vatable                                                                  | Einheit und weitere Eigenschaften der dritten Variabien (TV) festlegen                     |  |  |  |  |  |
|                                                                    | Viete Variable                                                                 | Einheit und weitere Eigenschaften der vierten Variablen (2V) festlegen                     |  |  |  |  |  |
|                                                                    | Dynameche Variablen-Zuweisung                                                  | Zuordnung der Genitzevariablen au PV / SV / TV / QV festlegen                              |  |  |  |  |  |
|                                                                    | HART Parameter                                                                 | Anzahl der Antwort Präambeln und andere HART Protocol Parameter konfigurieren              |  |  |  |  |  |

■ 62 Generic HART DTMs

## 45.5 Anhang E - Fieldgate SFG500 Fehlerinformation

In der Webapplikation Fieldgate SFG500 werden alle am PROFIBUS angeschlossenen Geräte dargestellt. Hier können detaillierte Informationen zur Fehlerursache angezeigt werden. Die Webapplikation kann in FieldCare gestartet werden:

- 1. Im Dialogfenster "Netzwerk" mit der rechten Maustaste den Eintrag SFG500 auswählen. Das SFG500 muss dazu verbunden (Online) sein (grüner Hintergrund)
  - └ Eine Dropdown-Liste öffnet sich.

2. Den Eintrag Additional Functions → Embedded Webserver auswählen.

Auf der SFG500 Webapplikation werden nicht nur die PROFIBUS Geräte in einer Livelist dargestellt, sondern auch die HART Geräte hinter Remote I/Os (ET200M/iSP, Stahl IS1, Turck excom, ABB S900) und auch PROFIBUS PA-Geräte hinter Siemens Link.

Werden HART/PA Geräte im Scanning oder beim Verbinden nicht erkannt, kann man hier nachschauen, ob die Geräte überhaupt am Bus sind bzw. die Remote I/O konfiguriert wurden.

| Fieldgate               | e SFG  | 500                      | Asset Monitor                                                 |                                     |                          |            |            | Er | Idre   | 13.40     | Hau  | ser 🕒   |   |
|-------------------------|--------|--------------------------|---------------------------------------------------------------|-------------------------------------|--------------------------|------------|------------|----|--------|-----------|------|---------|---|
| Status<br>Asset Library | Asset  | Status                   |                                                               |                                     |                          |            |            |    |        |           |      |         | 0 |
|                         |        |                          |                                                               | Devices:                            | 6                        | 2          | 🕴 0        | V  | 3      | <u> 0</u> | ٩    | 0 1     |   |
|                         | Slave  | NE10                     | 7 🐾 Tag                                                       |                                     |                          | Device     | Type       | -  | Vend   | or        |      | Ident - |   |
|                         | S005   | v                        |                                                               |                                     |                          | 151_2      |            |    | Stahl  |           |      | 0x049A  |   |
|                         | S006   | •                        |                                                               |                                     |                          | WAGO 7     | 50-333 PF  | 0  | WAGO   | Kontakt   | tech | 0x8754  | - |
|                         | 5008   | V                        |                                                               |                                     |                          | ET 200P    | 1 (IM153-2 | D  | SIEME  | INS AG    |      | 0x801E  |   |
|                         | 5023   |                          |                                                               |                                     |                          |            |            |    |        |           |      |         |   |
|                         | 5098   | v                        |                                                               |                                     |                          | ET 2008    | 5P (IM152- |    | SIEME  | INS AG    |      | 0x8110  |   |
|                         | \$101  |                          |                                                               |                                     |                          | excom (    | Modus 1)   |    | Hans 1 | Turck Gn  | ын   | 0xFF9F  |   |
|                         |        |                          |                                                               |                                     |                          |            |            |    |        |           |      |         |   |
|                         |        |                          |                                                               |                                     |                          |            |            |    |        |           |      |         |   |
|                         |        |                          |                                                               |                                     |                          |            |            |    |        |           |      |         | ~ |
|                         | Detail | s of Slave               | [5023] LB/FB 8x05H/                                           | 0PV1 V6 **                          |                          |            |            |    |        |           |      |         |   |
|                         | 9      | Device do<br>DE 05 00 PI | esn't accept configuration d<br>17 10 07 A7 63 00 00 00 00 42 | ata; Device Sta<br>18 83 80 80 84 4 | tus: not 0<br>0 A6 84 41 | AB 64 42 A | 6 E4 43 A6 |    |        |           |      |         |   |
|                         |        | Please ch                | eck network configuration of                                  | r cyclic Master                     |                          |            |            |    |        |           |      |         |   |

Zu jedem Eintrag kann die Detailinformation angezeigt werden.

| Asset                                                                        | Statu                                            | s                                                                                                    |  |  |  |  |  |
|------------------------------------------------------------------------------|--------------------------------------------------|----------------------------------------------------------------------------------------------------|--|--|--|--|--|
| ROFIBUS                                                                      | S >> S017                                        | •                                                                                                    |  |  |  |  |  |
| Detail                                                                       | s of Sla                                         | ve: [S017] S900 (mode 1)                                                                                                    |  |  |  |  |  |
| Vendor:<br>Serial Number:<br>HW Revision:<br>SW Revision:<br>Last Diagnosis: |                                                  | ABB                                                                                                    |  |  |  |  |  |
|                                                                              |                                                  | Communication Status:<br>06 0C 00 01 04 D2 09 82 00 00 20 08 00 00 00 44 26 00 01 81 41 A6 90 41 80 90 42 80 90 43 80 90<br>44 80 |  |  |  |  |  |
| NE107                                                                        | Devio                                            | e Status Details                                                                                                    |  |  |  |  |  |
| V                                                                            | wrong                                            | module slot 2                                                                                                    |  |  |  |  |  |
| V                                                                            | GSD-Module 2, Channel 1: line break<br>Ine break |                                                                                                    |  |  |  |  |  |
| V                                                                            | wrong                                            | module slot 5                                                                                                    |  |  |  |  |  |
| -                                                                            | 0.00.00                                          |                                                                                                    |  |  |  |  |  |

#### Remote I/O-Geräte

In der Regel müssen die Remote I/O-Geräte auch durch einen zyklischen Master konfiguriert sein, damit nach HART Geräten gescannt werden kann.

| Slave 🛰 | Ident 🐁 | Device Type 🛛 🐾    | Vendor     | ~ | Tag | ~ | Status | ** |   |
|---------|---------|--------------------|------------|---|-----|---|--------|----|---|
| 5004    | 0x8052  | DP/PA-Link (IM157) | SIEMENS AG |   |     |   | OFF    |    | ^ |
| S005    | 0x8052  | DP/PA-Link (IM157) | SIEMENS AG |   |     |   | DIAG   |    | 픤 |
| S006    | 0x04D2  | S900 (mode 1)      | ABB        |   |     | ( | OFF    |    |   |

Mehrere Remote I/O-Geräte können am Bus nicht mit zwei azyklischen Master betrieben werden.

www.addresses.endress.com

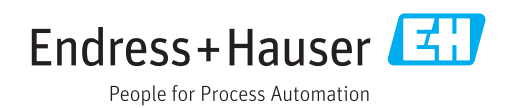